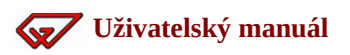

# Uživatelský manuál

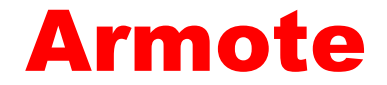

pro verzi 1.99

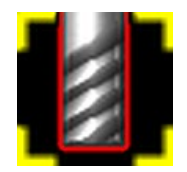

Ovládací software pro řízení 3-4 osých frézek

řízených pomocí GVE64, GVE66, GVE74, GVE84, GVE94, GVE104, GVE114 a GVE124

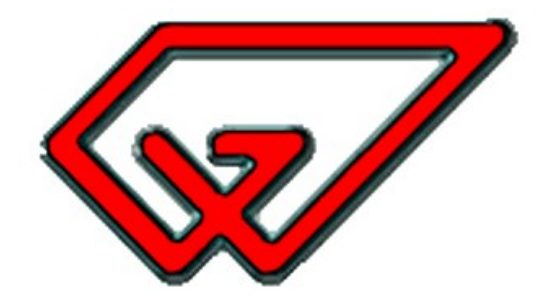

Copyright © Gravos CNC s.r.o. 2019

# Obsah

| 1 | O programu                                                                   | 8        |
|---|------------------------------------------------------------------------------|----------|
|   | 1.1 Základní vlastnosti                                                      | 8        |
|   | 1.2 Tento manuál                                                             | 9        |
|   | 1.3 Požadavky na počítač                                                     | 9        |
|   | 1.4 Požadavky na vás (vašeho zaměstnance)                                    | 9        |
|   | 1.5 Instalace                                                                | 9        |
|   | 1.6 Struktura souborů programu                                               | 10       |
|   | 1.7 Spuštění systému Armote                                                  | 12       |
|   | 1.8 Jednotky                                                                 | 12       |
| _ | 1.9 Souřadnice                                                               | 13       |
| 2 | Prostředí programu                                                           | 14       |
|   | 2.1 Stavová lišta                                                            | 14       |
|   | 2.1.1 Možné stavy stroje                                                     | 15       |
|   | 2.2 3D pohled na strojni drahy                                               | 17       |
|   | 2.3 Armote                                                                   | 18       |
|   | 2.3.1 Panel Referenchi bod                                                   | 19       |
|   | 2.3.2 Zmena referencniho bodu (globalni)                                     | 19       |
|   | Editace souradnice                                                           | 20       |
|   | Krok polonovani                                                              | 20       |
|   | Polollovalli Sufoje                                                          | 20       |
|   | Zinena rychiosti polonovani                                                  | 20       |
|   | ZIIIelia llasuoje<br>2.2.2. Octatní tlažítka                                 |          |
|   | 2.3.3 Ostalili lidelika                                                      | ∠⊥<br>רכ |
|   | Induction Vitani                                                             |          |
|   |                                                                              | 24       |
|   | Hluboké vrtání s výplachem třísky                                            | 25       |
|   | Hluboké vrtání s přerušením třísky                                           | 20       |
|   | 2.3.5 Nalezení ref. bodu obrobku v ose Z pomocí Pohyblivého senzoru nástroje |          |
|   | 2.3.6 Nalezení ref. bodu obrobku pomocí MPG.                                 |          |
|   | 2.3.7 Nalezení ref. bodu obrobku pomocí JOG                                  | 31       |
|   | 2.3.8 Nalezeni ref. bodu pomocí automatické sondy                            | 33       |
|   | Chvba nebo přerušení sondovacího cvklu                                       | 34       |
|   | Sondování vnějšího rohu                                                      | 35       |
|   | Sondování kruhového otvoru                                                   | 36       |
|   | Sondování kruhového nálitku                                                  | 37       |
|   | Jednoduché sondování                                                         | 38       |
|   | 2.4 Okno pro zápis polohy do Ref. bodu                                       | 39       |
|   | 2.4.1 Změna referenčního bodu (lokální)                                      | 40       |
|   | 2.5 Nalezená Minima - Maxima                                                 | 41       |
|   | 2.6 Referenční pojezdy (nalezení počátku stroje)                             | 41       |
|   | 2.6.1 Stavy                                                                  | 41       |
|   | 2.6.2 Možné chyby                                                            | 41       |
|   | 2.7 Panel Data                                                               | 42       |
|   | 2.7.1 Otevření souboru                                                       | 42       |
|   | 2.7.2 Proces načítání                                                        | 42       |
|   | 2.7.3 Editace G-kódu                                                         | 43       |
|   | 2.8 Spuštění pracovního cyklu                                                | 44       |
|   | 2.8.1 Ruční výměna                                                           | 44       |
|   | 2.8.2 Ruční výměna s uvolněním nástroje pomocí tlačítka                      | 44       |
|   | 2.8.3 Automatická výměna nástroje                                            | 44       |
|   | 2.9 Prostredi programu: GVP                                                  | 45       |

2

-

|   | 2.10 Hlavní menu                                                                                                | 46       |
|---|----------------------------------------------------------------------------------------------------|----------|
|   | 2.10.1 Reference                                                                                                | 46       |
|   | 2.10.2 Otevřít soubor                                                                                           | 46       |
|   | 2.10.3 Parametry obrábění                                                                                       | 47       |
|   | 2.10.4 Uložit soubor                                                                                            | 48       |
|   | 2.10.5 Polohy                                                                                                   | 48       |
|   | Editace hodnot                                                                                                  | 48       |
|   | Klávesv v tabulce poloh                                                                                         | 49       |
|   | Popis jednotlivých poloh                                                                                        | 49       |
|   | 2.10.6 Spoiení hladin                                                                                           | 50       |
|   | 2.10.7 Měření výšky                                                                                             | 50       |
|   | 2.10.8 Přejezdy                                                                                                 | 50       |
|   | 2.10.9 Test vřetene                                                                                             |          |
|   | 2 10 10 Diagnostika                                                                                             | 50       |
|   | 2.10.10 Diagnostiku                                                                                             | 50       |
| R | Hlavní menu programu                                                                                            |          |
|   | 2.1 MENU SOUBOR                                                                                                 | 51       |
|   | 3.1 1 Doznámky                                                                                                  |          |
|   | 2.1.1 1 Ozhaniky                                                                                                | JI<br>50 |
|   | Turny 2D couborů                                                                                                |          |
|   | $2 1 2 \text{ II}_{\text{o}\check{e}it}$                                                                        |          |
|   | 5.1.5 UIUZIL 2D                                                                                                 | 52<br>50 |
|   | Typy 2D couborů                                                                                                 | JJ<br>ED |
|   | $2.1 \in \text{II}_{\text{o}\check{e}\check{e}\check{e}\check{e}\check{e}\check{e}\check{e}\check{e}\check{e}e$ |          |
|   | 2.1.6 Joblist                                                                                                   | 55       |
|   | Olmo company joblicty                                                                                           |          |
|   | Okno sezildilu joblistu                                                                                         |          |
|   | Joblist v blovním olvně programu                                                                                | 55       |
|   | 2 1 7 Konog                                                                                                    | 50       |
|   | 2.2. Jale program pouřívé couhowe                                                                               | 50       |
|   | 3.2 Jak program pouzíva soudory                                                                                 |          |
|   | 2.2.1 Continue                                                                                                  | 5/       |
|   | 3.3.1 Smery                                                                                                    | 5/       |
|   | 3.3.2 Prejezdy                                                                                                  | 5/       |
|   | 3.3.3 Kastr                                                                                                    | 5/       |
|   | 3.3.4 Symboly                                                                                                   | 5/       |
|   | 3.3.5 Zvetsit                                                                                                   | 57       |
|   | 3.3.6 Zmensit                                                                                                   | 57       |
|   | 3.3.7 Objekty                                                                                                   | 57       |
|   | 3.3.8 Limity                                                                                                    | 57       |
|   | 3.3.9 Nástroj                                                                                                   | 57       |
|   | 3.4 MENU NASTROJE                                                                                               | 58       |
|   | 3.4.1 Parametry obrábění                                                                                        | 58       |
|   | Nástroje                                                                                                    | 59       |
|   | Pouze pro 3D soubory                                                                                            | 61       |
|   | Pouze pro 2D soubory                                                                                            | 61       |
|   | 3.4.2 Vše jedním nástrojem                                                                                      | 61       |
|   | 3.4.3 Výchozí měření                                                                                            | 62       |
|   | 3.4.4 Korekce                                                                                                   | 63       |
|   | 3.4.5 Statistika - odhad času                                                                                   | 64       |
|   | 3.4.6 Statistika - skutečný čas                                                                                 | 65       |
|   | Soubor Worktime.txt                                                                                             | 65       |
|   | 3.5 MENU STROJ                                                                                                  | 66       |
|   | 3.5.1 Nalezení počátku a zaparkování                                                                            | 66       |
|   |                                                                                                    |          |

3

|     | 3.5.2 Obrábění                                    | .66        |
|-----|---------------------------------------------------|------------|
|     | Přerušení obrábění                                | .67        |
|     | 3.5.3 Obrábění s krokováním                       | .68        |
|     | 3.6 Správce nástrojů                              | .69        |
|     | 3.6.1 Přidání nového nástroje do zásobníku        | .72        |
|     | 3.6.2 Přidání nového nástroje ručně zakládaného   | .75        |
|     | 3.6.3 Odebrání nástroje s umístěním v zásobníku   | .78        |
|     | 3 6 4 Odebrání nástroje s umístěním jinde         | 79         |
|     | 3.7 Statistika                                    | .80        |
|     | 371 Svstém                                        | 80         |
|     | 372 Výstuny                                       | 81         |
|     | 373 Osv                                           | 82         |
|     | 374 Reference                                     | 83         |
|     | 375 Vřeteno                                       | 84         |
| 4 N | Jastavení                                         | 85         |
|     | 4 1 Různé                                         | 85         |
|     | 4.7 Tobrazení                                     | 87         |
|     | 4.2 Komunikace                                    | .07        |
|     | A 3 1 Komunikační port a rychlost                 | 20.        |
|     | 4.3.2 Licence a identifikace iednotky             | 20.<br>29  |
|     | 4.3.2 CVF iodpotky řídícího systému               | 0.0        |
|     | 4.5.5 GVE jednotky hulchlo systemu                | 00         |
|     | 4.5.4 Fakeuzace a Konuonni Souciy Konunikace      | .90        |
|     | 4.4  V Stupy                                      | .91        |
|     | 4.4.1 Naslaveni všiupu                            | .91        |
|     | 4.4.2 Nasiaveni pieluseni                         | .92        |
|     |                                                   | .92<br>Q2  |
|     |                                                   | .95<br>QA  |
|     | 4.0 Mr G                                          | .94<br>Q/  |
|     | 4.0.1 Zakidu hastaveni                            | 95         |
|     | 4.0.2 r opis oviduate                             | 90         |
|     | 4.7 VIELEIIU                                      | 00         |
|     | 4.0 Vystupy                                       | 100        |
|     | 4.9 WECHAINKA                                     | 100        |
|     | 4.10 Usd A                                        | 102        |
|     | 4.10.1 Zakiaulii liastavelli                      | 102        |
|     | 4.10.2 FOULILI OSY A                              | 103        |
|     | 4.11  IVEZavisia Usa Z                            | 104        |
|     | 4,11,1 ZdKldulli                                  | 104        |
|     | Tabulka liastavelli vstupu                        | 107        |
|     | 1 11 D. Dychlosti a logika                        | 107        |
|     | 4.11.2 RyClilloSII d logikd                       |            |
|     | Nastavení rogulaco výčivu                         | 100        |
|     | Nasiavelli legulace vysky                         | 100        |
|     | Konog regulaça                                    | 100        |
|     | Dřeručení regulace (běhom przeovního gyldu)       | 100        |
|     |                                                   | 110        |
|     | 1 11 3 Diagram funkco nozávielé osv 7 pro lacor   | L1U<br>111 |
|     | 4.11.5 Diagram funkce nezávielé osy Z pro plazmu  | 117        |
|     | 4.11.4 Diagram runkce nezavisie osy Z pro plazinu | 112        |
|     | 4.12 FIESHUSL                                     | 114        |
|     | 4.10 JUILOUY                                      | L14<br>I1⊏ |
|     | 4.13.1 POHyDHVY SEHZOF                            | 115        |
|     | 4.15.2 Pevily Selizor                             | 115        |

\_

4

|   | 111 Sonda                                                    | 116  |
|---|--------------------------------------------------------------|------|
|   | 4.14 J Mastavaní                                             | 110  |
|   | 4.14.1 NdSldVelll                                            | 110  |
|   | 4.14.2 Prudeli meremi                                        | .110 |
|   | 4.14.3 POIONY                                                | .119 |
|   | vnejsi ron                                                   | .119 |
|   | Stred kruh. otvoru                                           | .120 |
|   | Střed kruh. nalitku                                          | .120 |
|   | 4.15 Digital I/O                                             | .121 |
|   | 4.15.1 Nastavení vstupů DIO jednotky                         | .121 |
|   | 4.15.2 Funkce výstupů DIO jednotky                           | .122 |
|   | 4.15.3 Nastavení funkcí výstupu DIO jednotky                 | .123 |
|   | 4.16 Výměna                                                  | .126 |
|   | 4.17 Automatika                                              | .128 |
|   | 4.18 PLC                                                     | .130 |
|   | 4.18.1 Nastavení                                             | .130 |
|   | 4.18.2 Události                                              | .132 |
|   | 4.18.3 Proměnné PLC                                          | .134 |
|   | 4.19 Pravítka                                                | .135 |
|   | 4.20 Ostatní                                                 | .137 |
|   | 4.20.1 Uživatelské                                           | .137 |
|   | 4.20.2 Systémové 1                                           | .140 |
|   | 4.20.3 Systémové 2                                           | .144 |
| 5 | Výměna nástroje                                              | .147 |
| 0 | 5.1 Ruční výměna nástroje (vřeteno s kleštinou)              | 147  |
|   | 5 1 1 Výměna hez senzorů nástroje                            | 148  |
|   | První výměna nástroje                                        | 148  |
|   | Další výměny nástroje                                        | 148  |
|   | 5 1 2 Výměna s pohyblivým senzorem                           | 1/18 |
|   | Dryní výměna nástroje                                        | 1/18 |
|   | Dalčí výměny pástroje                                        | 1/1Q |
|   | 5 1 2 Duční výměna s povným sonzorom                         | 1/10 |
|   | Dwmí výměna                                                  | 143  |
|   | PIVIII vyiiielid<br>Dalží výměny pástvoja                    | 149  |
|   | Dalsi vyillelly ilastroje                                    | 150  |
|   | 5.2 Ruchi vymena nastroje (vreteno s rizenym upmanim)        | 150  |
|   | 5.2.1 Zmena nastroje v okne zmeny ref. dodu                  | 150  |
|   | 5.2.2 Zmena nastroje pri obradeni.                           | .150 |
|   | 5.3 Automaticka vymena nastroje (vreteno s rizenym upinanim) | .151 |
|   | 5.3.1 Zmena nastroje v okne zmeny ref. bodu                  | .151 |
|   | 5.3.2 Vymena nastroje pri spusteni pracovniho cyklu          | .151 |
| • | 5.3.3 Průběh výměny podle umístění nástroje                  | .152 |
| 6 | Instalace příslušenství                                      | .153 |
|   | 6.1 Start/Stop box                                           | .153 |
|   | 6.1.1 Připojení k systému                                    | .153 |
|   | 6.1.2 Nastavení systému                                      | .154 |
|   | 6.2 Pohyblivý senzor nástroje                                | .155 |
|   | 6.2.1 Připojení k systému                                    | .155 |
|   | 6.2.2 Nastavení systému                                      | .156 |
|   | 6.3 Pevný senzor nástroje                                    | .159 |
|   | 6.3.1 Připojení k systému                                    | .159 |
|   | 6.3.2 Nastavení systému                                      | .160 |
|   | 6.4 Ruční ovladač MPG                                        | .163 |
|   | 6.4.1 Připojení k systému                                    | .163 |
|   | 6.4.2 Nastavení systému                                      | .164 |
|   | -                                                            |      |

5

|                                                            | 4.0.0 |
|------------------------------------------------------------|-------|
| Obrobkova sonda                                            | 166   |
| 6.5.1 Připojení k systému                                  |       |
| 6.5.2 Nastavení systému                                    |       |
| emotorové osv stroje                                       | 169   |
| Rozvětvení řídících signálů                                |       |
| 7.1.1 Příklad zapojení osv X pro dva pohony (drivery Yako) |       |
| Rozvětvení řídících signálů s řízeným Enable motoru        | 170   |
| 7.2.1 Příklad zapojení osy X pro dva pohony (drivery Yako) | 170   |
| 7.2.2 Nastavení v sw Armote                                | 171   |
| 7.2.3 Průběh reference                                     | 172   |
| Přiřazení výstupu osy A k jiné ose v nastavení HW          | 173   |
| 7.3.1 Příklad zapojení osy X pro dva pohony (drivery Yako) | 173   |
| 7.3.2 Nastavení v programu UniGVE config                   | 174   |
| Přiřazení výstupu osy A k jiné ose v nastavení SW          | 175   |
| 7.4.1 Příklad zapojení osy X pro dva pohony (drivery Yako) | 175   |
| 7.4.2 Nastavení v sw Armote                                | 175   |
| /by a jejich řešení                                        | 176   |
| Kontroly při spuštění systému                              | 176   |
| Blokovaní stroje                                           |       |
| /by                                                        |       |
| . Hlášení chyb                                             |       |

# Slovník některých použitých pojmů

- ATC: Automatic Tool Changer je automatický výměník nástrojů. Vyžaduje vřeteno se schopností automatického upínání nástrojů a zásobník nástrojů. V programu Armote lze ATC použít prostřednictvím softwarového PLC modulu.
- Strojní dráha: dráha pohybu středu nástroje.
- **Technologické informace:** doplňující informace k dráze nástroje. Jsou to rychlosti pohybu, zápichu, otáčky vřetene, použití výstupů (chlazení, ofuk), informace o nástroji, způsob obrobení atd. Pro 2D soubory je možné měnit tyto informace přímo v systému Armote. Pro 3D soubory je nutné tyto informace měnit v CAM programu, ve kterém vznikly nebo ruční editací NC souboru v systému Armote nebo v externím editoru.
- MCS: Souřadný systém stroje (machine coordinate system) je systém souřadnic s počátkem souřadného systému v nule stroje (souřadnice X0, Y0 Z0) XY mohou být pouze kladné, Z pouze záporné hodnoty.
- WCS: Souřadný systém obrobku (workpiece coordinate system) je systém souřadnic s počátkem souřadného systému v referenčním bodě a je to souřadný systém strojních drah.
- Referenční bod: poloha v souřadném systému stroje, která určuje počátek souřadného systému obrobku (WCS). Referenční bod je posunutí souřadnic souřadného systému obroku v souřadném systému stroje. V systému Armote jsou 2 druhy referenčních bodu.
  - Ref. bod globální posunutí v souřadném systému stroje (MCS)
  - Ref. bod lokální posunutí v souřadném systému obrobku (WCS)
- **Referenční pojezdy:** Kalibrační pojezdy stroje pro nalezení počátku souřadného systému stroje.
- Referenční nástroj: nástroj který je určen k výhradnímu měření ref. bodu. Pokud je některý nástroj takto označen, systém nepovolí změnu ref. bodu jiným než tímto nástrojem.
- **GDF:** Gravos Data Format je nativním formátem programu Gravostar, obsahuje kromě samotných strojních drah i veškeré technologické informace.
- **HPGL:** formát původně určený pro perové plottery. Obsahuje pouze strojní dráhu v osách XY a technologické informace je nutné doplnit. Tento formát lze však získat z mnoha vektorových grafických programů a po doplnění technologických informací v systému Armote ho lze použít pro 2,5D obrábění.
- Polyline: křivka složená z více objektů (úseček a oblouků).
- Interpolační jednotka: HW zařízení, které na základě zaslaných příkazů provádí samotné ovládání pohybu stroje. Tento HW generuje počet kroků, jejich rychlost a směr pro jednotlivé osy. Každý stroj řízen pomocí programu Armote musí být vybaven alespoň jednou interpolační jednotkou, se kterou program komunikuje.
- **Přídavné I/O jednotky:** HW zařízení, která doplňují funkce hlavní interpolační jednotky a rozšiřují tak možnosti ovládání stroje o další výstupy, které lze ovládat a vstupy jejichž stav lze hlídat a reagovat na ně.
- Pohyblivý senzor nástroje: příslušenství, které slouží ke změření referenčního bodu v ose Z (vzdálenosti špičky nástroje a povrchu materiálu). Pokládá se na obrobek pod nástroj při měření.
- Pevný senzor nástroje: zařízení které slouží ke změření rozdílů délek nástrojů pro ruční nebo automatickou výměnu nástroje (nástrojová sonda). Montuje se na stůl nebo jinou část stroje.

# 1 O programu

Armote je ovládací program pro 3D gravírovací a frézovací stroje, řízených HW interpolační jednotkou GVE64, GVE66, GVE74, GVE84, GVE94, GVE104, GVE114 nebo GVE124.

Vznikl po dlouholetých zkušenostech s gravírováním firemních desek, přístrojových panelů, frézováním velkých písmen z různých materiálů, 3D modelů, strojních součástí apod.

# 1.1 Základní vlastnosti

- ✓ Modulární řídící systém 4 osých CNC frézek (lze rozšiřovat pomocí dalších GVE jednotek).
  - Max. 12 os (4 osy pro hlavní pohyby stroje + až 8 os (2\*4) ovládaných z SW PLC).
  - Vstupy a výstupy lze rozšířit o dalších 48 vstupů a 24 výstupů (3x IO deska GVE67).
- Max. počet os 12 (max. 3 interpolační jednotky po 4 osách, interpolace 4 os v každé jednotce).
- ✓ Lze řídit všechny pohony s řídícími signály Step/Dir (krokové motory, serva, lineární motory).
- ✓ Max. frekvence pro každou osu až 500 kHz (GVE114).
- ✓ Přesné časování signálů, řízení rychlosti a nejrychlejší možná reakce na vstupy.
  - Aktualizace rychlosti s každým pulzem (takt interpolátoru je roven výstupní frekvenci).
  - Stav vstupů kontrolován s každým pulzem (frekvence čtení stavu vstupů je rovna výstupní frekvenci).
- ✓ Rychlost zpracování (podle nastavení a komunikační rychlosti) až 3500 řádků G-kódů za sekundu v pohybu XYZ.
- ✓ Look ahead (podle připojené jednotky 128 (GVE124) 2048 (GVE114).
- ✤ 3D zobrazení strojních drah i během obrábění.
- Automatické měření délky nástroje pevným senzorem (obrobková sonda).
- ✓ Automatická výměna nástroje a další specifické přizpůsobení systému pomocí SWPLC.
- ✓ Měření referenčního bodu v ose Z pohyblivým senzorem.
  - Automatické měření po výměně, kontrola zlomeného nástroje před vrácením do zásobníku.
- Ruční ovladač MPG.
- Obrobková sonda.
  - Měření rohu, kruhového otvoru, kruhového nálitku.
- Automatické řízení výšky nezávislé osy Z (THC).
  - Logika řízení pro laser nebo plazmu.
- ✓ Nastavitelné použití osy A.
  - Rotační osa (rovnoběžná s osou X), závislá osa, extrudér.
- ✤ Použití přímého odměřování pro souřadnicové vrtání.
- Správce nástrojů.
  - Nastavení životnosti nástrojů, umístění nástrojů (zásobník nebo ručně).
  - Nastavení posuvu a otáček v procentech z NC/GDF souboru v definici nástroje.
- ✓ Statistiky použití stroje.
  - Počet a čas všech výstupů (vřeteno, chlazení atd.), ujeté vzdálenosti os, reference stroje.

# 1.2 Tento manuál

Vztahuje se k programu Armote v.1.99

Doporučujeme přečíst před koupí zařízení nebo alespoň před školením, které je pak výrazně kratší a přitom efektivnější, než když se s pojmy budete seznamovat teprve během něho.

# 1.3 Požadavky na počítač

### Minimálně:

512 MB RAM, WinXP, Win7, Win10, Linux (spouštění pomocí WINE), HD podle velikostí používaných souborů (3D mohou být velké), Monitor s rozlišením 1024x768 pixelů, Klávesnice, myš, volný sériový port RS232 nebo PCI/PCI-E slot v PC (pro přídavnou kartu s porty) pro stroj, žádný aktivní antivirus.

### Doporučujeme:

Pro obrábění náročných dat (3D modely, formy atd.) 2 GB RAM, neintegrovanou grafickou kartu s OpenGL v1.2 nebo vyšší, volný PCI nebo PCIE slot pro přídavnou kartu sériových portů pro vyšší komunikační rychlosti (pokud je umožňuje interpolační jednotka), galvanické oddělení komunikační linky. Pro pohodlné ovládání doporučujeme dotykový displej.

Upozornění: Win Vista a Win 8 nejsou plně podporovány. Pro běh programu pod Win7 a Win10 je nutné v některých případech spouštění systému Armote Spustit jako Správce.

# 1.4 Požadavky na vás (vašeho zaměstnance)

Uživatel by měl být schopen základních činností s PC (kopírování, mazání, editování souborů), rozumět základům obrábění, G-kódů, CNC technologií a bezpečnosti práce.

# 1.5 Instalace

Instalace není potřeba, stačí zkopírovat soubory do vhodné složky např. Armote. Program si nic nepíše do registrů, nemá ve Windows žádné knihovny DLL a lze jej tedy kdykoli beztrestně smazat. Systém Armote je tzv. portable.

Ve Win XP, Win 7, Win 10 je nutné spouštění jako správce.

# 1.6 Struktura souborů programu

| ARMOTE: Armote.exe    | = vlastní program                                                         |  |  |  |  |  |  |
|-----------------------|---------------------------------------------------------------------------|--|--|--|--|--|--|
| Default.cfg           | = nastavení po spuštění (MUSÍ existovat)                                  |  |  |  |  |  |  |
| Gcode.gfg             | = nastavení vstupu souborů G kódu (*.nc)                                  |  |  |  |  |  |  |
| Plc.pcfg              | = nastavení PLC                                                           |  |  |  |  |  |  |
| Toolmag1.tmp          | <ul> <li>dočasné informace o stavu zásobníku (při použití ATC)</li> </ul> |  |  |  |  |  |  |
| Toolmag2tmp           |                                                                           |  |  |  |  |  |  |
| Toolmag3.tmp          |                                                                           |  |  |  |  |  |  |
| Worktime.txt          | = obsahuje informace o doposud provedených pracovních cyklech             |  |  |  |  |  |  |
|                       |                                                                           |  |  |  |  |  |  |
| -TOOL: *.geo          | = geometrie nástrojů                                                      |  |  |  |  |  |  |
| *.set                 | = geometrie nástrojů s technologií                                        |  |  |  |  |  |  |
|                       |                                                                           |  |  |  |  |  |  |
| -FONT: *.shp          | = zdroje fontů                                                            |  |  |  |  |  |  |
| <br>  HolaFile * text | - holny ly nostavoní stroig                                               |  |  |  |  |  |  |
| -Heipflie *.txt       | – петру к пазтачені зтгоје                                                |  |  |  |  |  |  |
| <br> -Ima             | – ikony a obrázky programu                                                |  |  |  |  |  |  |
| -1111g                |                                                                           |  |  |  |  |  |  |
| <br> -Int             | = soubory systému                                                         |  |  |  |  |  |  |
|                       |                                                                           |  |  |  |  |  |  |
| -Logs                 | = záznamy aktivity systému                                                |  |  |  |  |  |  |
|                       |                                                                           |  |  |  |  |  |  |
| -MANUAL:              | = tento manuál                                                            |  |  |  |  |  |  |

Kam si budete dávat data je na vás.

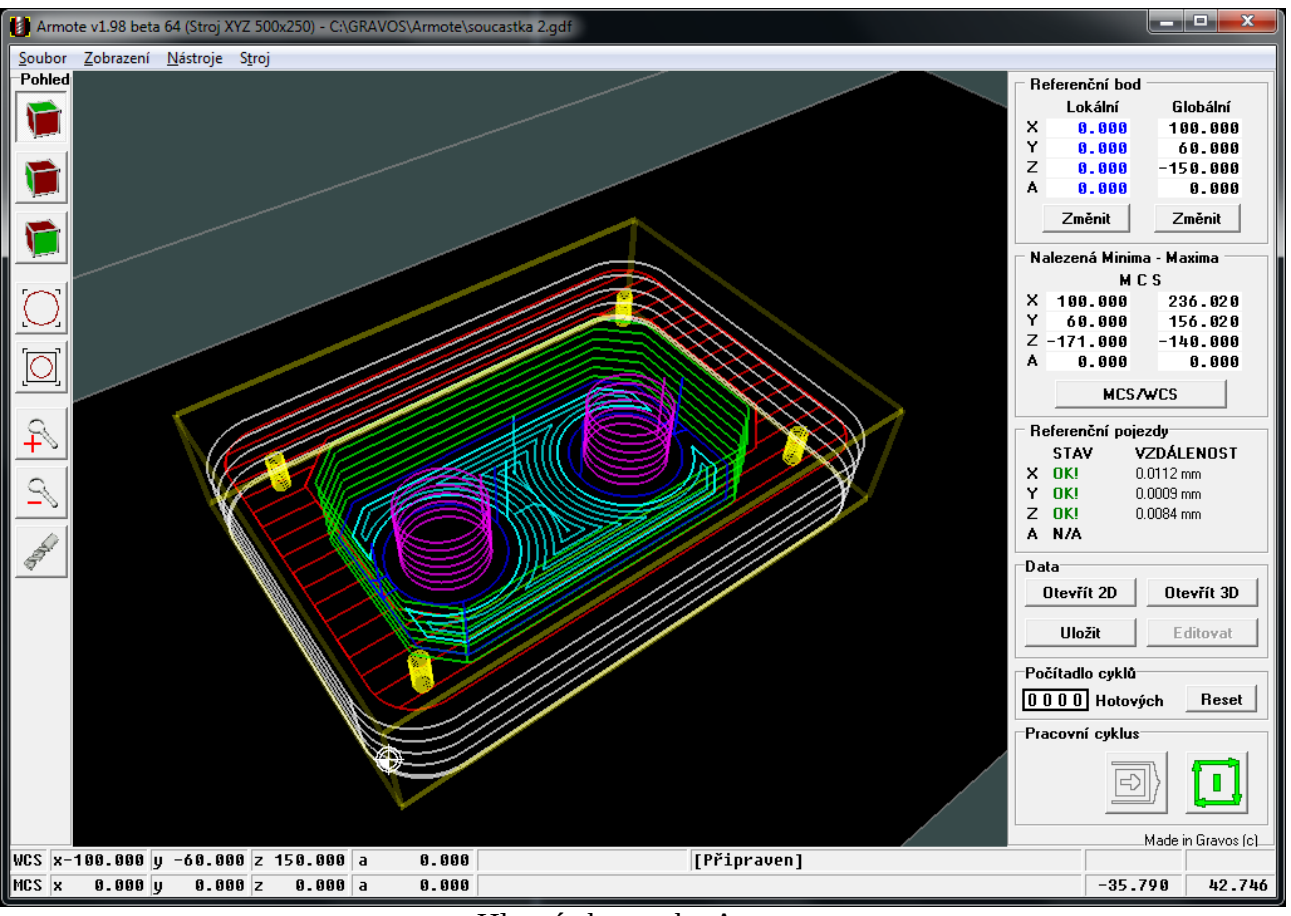

Hlavní obrazovka Armote

# 1.7 Spuštění systému Armote

Před spuštěním Armote zapněte stroj.

Program se s ním pokusí domluvit po sériovém portu a když není stroj dostupný, tak zahlásí chybu. Zobrazí možné příčiny chyby a dále funguje jako prohlížeč souborů (nelze polohovat, obrábět atd.).

Dále vždy po zapnutí stroje proveď te funkci *Nalezení počátku*, protože v době kdy je stroj vypnutý mohlo dojít k mechanické změně polohy os (lze nastavit provedení automaticky po spuštění programu).

V případě automatické výměny nástroje není bez úspěšného zreferování stroje možné automatickou výměnu provést. Úspěšná reference stroje může být vynucena (bez úspěšného provedení není možné další ovládání stroje).

Dále systém provádí kontroly a testy v závislosti na jeho nastavení. Některé kontroly provádí vždy.

### Systém při spuštění kontroluje:

- ✓ Volné místo na disku a jestli lze na něj zapisovat.
- ✓ Rozlišení monitoru zda je alespoň 1024x768 px.
- ✓ Dostupnost hlavního konfiguračního souboru a jestli obsahuje všechny hodnoty nastavení.
- ✓ Komunikaci s GVE jednotkami, které jsou nastaveny v konfiguračním souboru.
- Verzi OpenGL (pokud je použito 3D zobrazení strojních drah).
- ✓ Zda připojená interpolační jednotka odpovídá interpolační jednotce uložené v nastavení systému.
- ✓ Shodu nastavení MPG v jednotce a konfiguračním souboru.
- ✓ Stabilitu stavu vstupů na připojených jednotkách.
- Stav uložených informací v konfiguračním souboru a v GVE jednotce o stavu zásobníku nástrojů a nástroji ve vřeteni.
- Zda všechny jednotky ke kterým jsou připojena ovládací tlačítka komunikují a stav těchto tlačítek (jestli není nějaké stisklé nebo zaseknuté).
- ✓ Aktuální stav vřetene, zda se shoduje s uloženými informacemi.
- Zda mají všechny nástroje změřenou délkovou korekci.

# 1.8 Jednotky

Všechny vzdálenosti jsou v milimetrech [mm], pokud výslovně není uvedeno jinak.

Všechny úhly jsou ve stupních. [°] (celý kruh = 360st.)

Rychlosti pohybu jsou v milimetrech za sekundu [mm/s] nebo v milimetrech za minutu [mm/min]. Které jednotky mají být zobrazeny lze změnit v *Nastavení* systému Armote. Pro menu *Nastavení* se používají vždy [mm/s].

Při obrábění s rotační osou A jsou skutečné rychlosti pohybu upraveny tak, aby zadaná hodnota rychlosti odpovídala rychlosti špičky nástroje vůči obrobku podle směru pohybu nástroje, rotace obrobku a vzdálenosti špičky nástroje od středu rotace (v případě že je osa A nastavena na funkci rotační osy a rovnoběžnou s osou X).

Rychlosti otáčení rotační osy jsou ve stupních za sekundu [°/s].

Rychlost vřetene v otáčkách za minutu [ot/min].

# 1.9 Souřadnice

V programu figurují dva typy souřadnic: *MCS* (souřadný systém stroje) a *WCS* (souřadný systém obrobku).

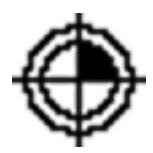

**MCS** – (souřadný systém stroje)<sup>\*</sup> jsou souřadnice stroje a jejich počátek je na poloze sepnutí referenčních spínačů jednotlivých os. Stroj je na počátku souřadnic souřadného systému stroje (0,0,0). Po provedení funkce *Nalezení počátku* (pokud není stroj zaparkován v jiné poloze).

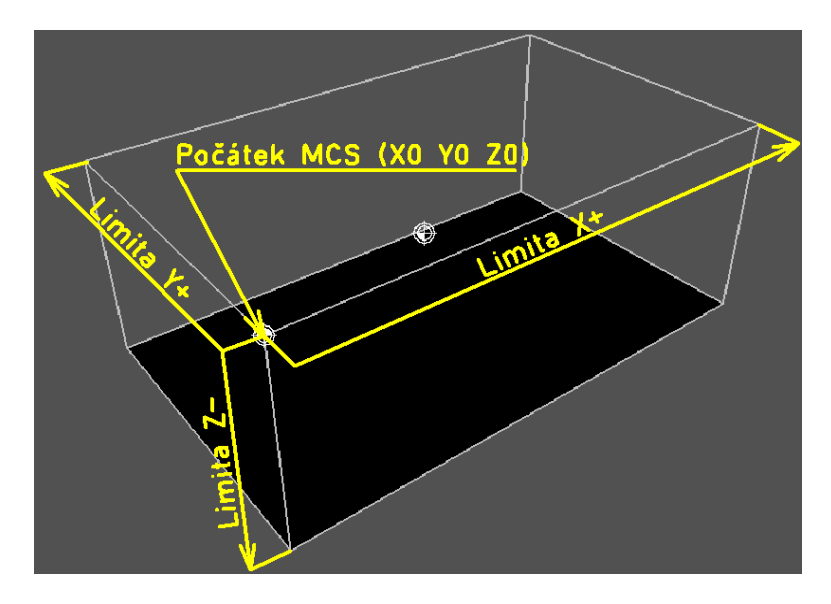

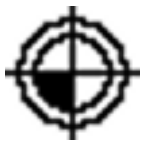

**WCS** – (souřadný systém obrobku) souřadnice se vztahují k obráběcím datům (souřadnice v obráběcích datech jsou vždy v souřadném systému obrobku. Počátek WCS je v poloze globálního referenčního bodu. Tedy souřadnice X0 Y0 Z0 v souřadném systému obrobku je v poloze referenčního bodu (počátek MCS + globální referenční bod).

K posunutí WCS v MCS slouží globální referenční bod.

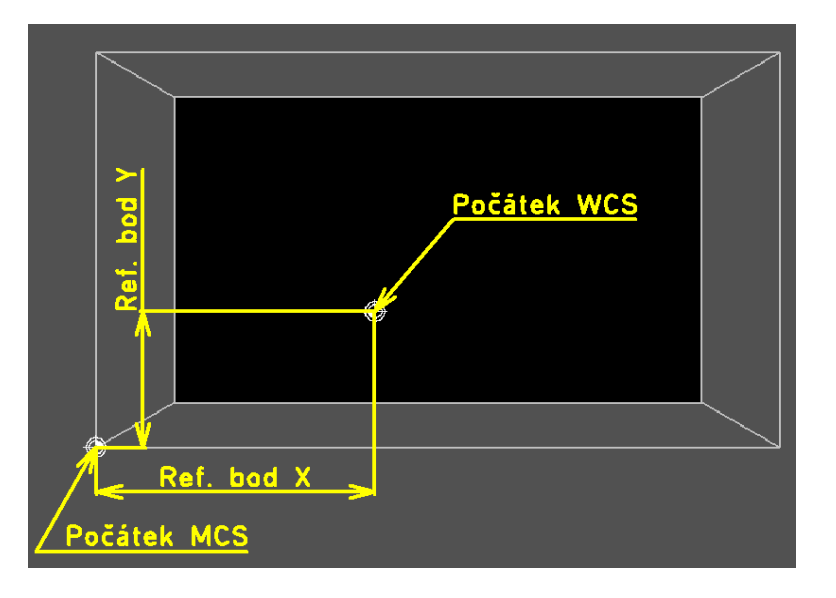

\*V souřadném systému stroje mohou být souřadnice v osách XY pouze kladné a v Z pouze záporné.

# 2 Prostředí programu

Všechny prostředí programu mají společné hlavní menu a stavovou lištu. Ostatní části prostředí jsou pro různá nastavená prostředí specifické.

V nastavení programu Armote lze vybrat ze dvou různých specifických prostředí programu. Každé prostředí je vhodné pro jiný způsob práce se strojem.

### Prostředí programu jsou:

- Armote prostředí programu, které pokračuje z původního staršího programu Remote.
- GVP prostředí programu dosového ovládacího programu GVP. Toto prostředí je vhodné pokud hodláte zpracovávat pouze 2D data nebo pro uživatele původního dosového programu GVP, který tak může přejít při modernizaci řízení stroje bez potřeby učení se nového prostředí programu.

V tomto prostředí jsou zahrnuty i některé nové funkce nových řídících jednotek, filozofie prostředí je však stejná.

Každému z těchto prostředí jsou věnovány samostatné kapitoly v tomto manuálu.

# 2.1 Stavová lišta

Ve stavové liště jsou zobrazovány základní informace jako stavy stroje a poloha stroje v souřadných systémech stroje a obrobku.

V pravém poli při 2D zobrazení strojních drah se nachází poloha kurzoru myši v obou souřadných systémech. Při 3D zobrazení strojních drah se v tomto poli nacházejí aktuální úhly pohledu.

Aktuální stav stroje zobrazuje momentální stav použitých funkcí. Stavy se v tomto poli zobrazují z leva do prava v takovém pořadí, v jakém nastávají.

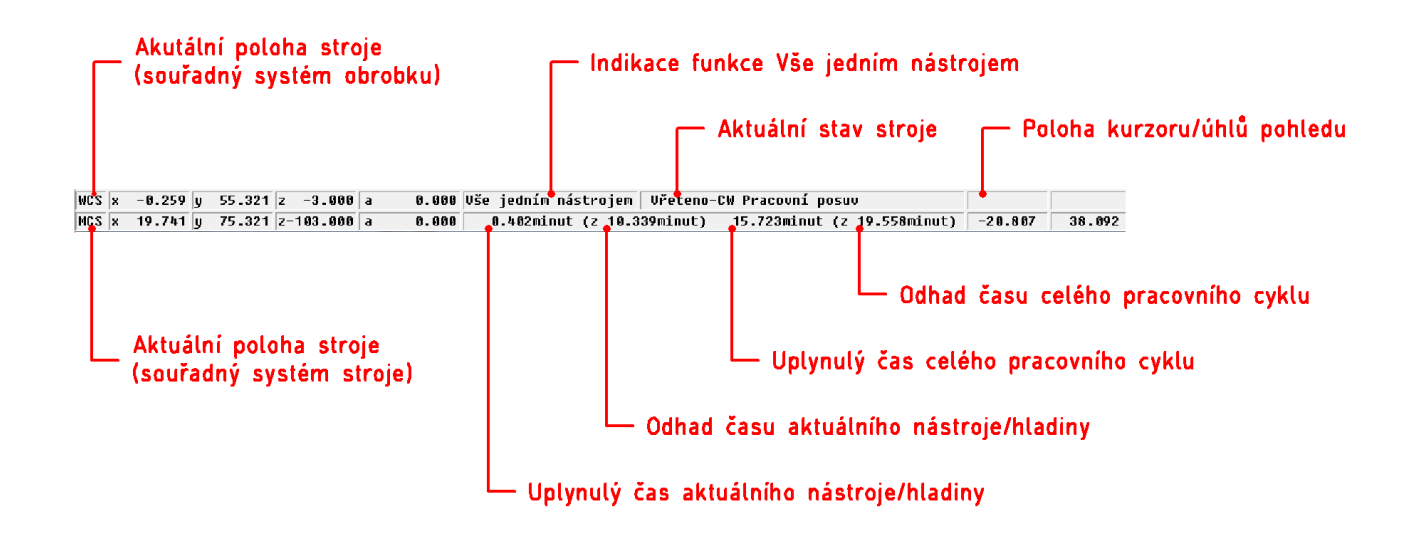

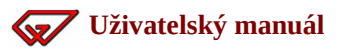

### 2.1.1 Možné stavy stroje

[Chlazení] – je sepnut výstup nastavený na funkci *Chlazení* (např. pomocí M kódu).

**[Ofuk]** – je sepnut výstup nastavený na funkci *Ofuk* nástroje. Při 2D po sepnutí výstupu následuje prodleva o délce sepnutí ofuku (pro 2D soubory je počet sepnutí a jejich délka nastavitelná v okně nastavení hladiny/nástroje).

**[Parkování]** – v tomto stavu dochází k parkování stroje, tzn. odjezdu na parkovací polohu nastavenou v menu *Stroj/Nastavení/Výměna*, řádek *Parkovací poloha*. K parkování stroje dochází vždy před přechodem stroje do stavu *Připraven*, tedy na konci pracovního cyklu nebo po zavření okna změny ref. bodu.<sup>\*</sup>

**[Pracovní posuv]** – právě probíhá pracovní posuv (G kódy G1,G2,G3 a vrtací cykly). Pokud je prováděn *Pracovní posuv*, nemůže být zároveň aktivní *Rychloposuv*.

**[Pravítko]** – probíhá korekce cílové polohy podle pravítek přímého odměřování.

**[Připraven]** – v tomto stavu je stroj ve výchozí klidové pozici a nevykonává žádnou činnost (s vyjímkou časovače mazání, které může být nastaveno i na klidový stav). V tomto stavu je i sepnut výstup DIO jednotky nastavený na funkci signalizačního majáku stavu *Připraven*.

**[Prodleva]** – probíhá čekání na uplynutí doby prodlevy, např. při čekání na roztočení vřetene, při prodlevě pomocí G kódu G4, při použití funkce *Ofuk* při obrábění 2D souborů atd.

**[Reference]** – v tomto stavu stroje probíhá nalezení počátku stroje. Stav provádění nalezení počátku je zobrazen v uživatelském prostředí Armote v panelu referenčních pojezdů.

**[Rychloposuv]** – právě probíhá posuv stroje pomocí rychloposuvu (G kód G0). Pokud je právě prováděn *Rychloposuv*, nemůže být zároveň aktivní *Pracovní posuv*.

**[Vřeteno-CW]** – je spuštěno vřeteno ve směru hodinových ručiček (např M kódem M3).

[Vřeteno-CCW] – je spuštěno vřeteno proti směru hodinových ručiček (např. M kódem M4).

**[Laser]** – je sepnut výstup nastavený na funkci *Laser* (např pomocí M kódu). Po zapnutí výstupu bývá ještě obvykle prodleva (na proříznutí materiálu)

[JOG] – je otevřen JOG panel pro polohování stroje nebo okno změny ref. bodu.

**[MPG]** – je otevřeno okno ručního ovladače MPG a ruční ovladač je aktivní.

**[Ruční výměna]** – právě je zobrazeno okno ruční výměny a stroj čeká na potvrzení provedení výměny nástroje.

**[PLC:**<**název události PLC>]** – právě probíhá makro události PLC <název události>. Zobrazování spouštění maker událostí PLC ve stavové liště může být vypnuto v nastavení PLC.

[Měření Pohyb\_senzor] – probíhá měření referenčního bodu v ose Z pomocí pohyblivého senzoru.

[**Měření Pevný\_senzor**] – probíhá měření délky nástroje pomocí pevného senzoru.

[**Měření Sonda**] – probíhá měření pomocí obrobkové sondy.

**[Správce zásobníku]** – je aktivní okno správce zásobníku pro zakládání nebo odebírání nástrojů v zásobníku automatické výměny nástroje.

<sup>\*</sup>Parkování některých nebo všech os může být vypnuto.

**[Nástroj uvolněn]** – je sepnut výstup uvolnění nástroje z vřetene pomocí tlačítka uvolnění nástroje nebo může být aktivní při automatické výměně nástroje.

[Kryt nástrojů] – tento stav indikuje otevření Krytu nástrojů automatického zásobníku nástrojů.

[Chyba při spuštění] – během spouštění Armote nastala chyba.

[Řízení výšky] – automatická regulace výšky nezávislé osy je aktivní.

**[M90]** – byl použit M kód M90 a sepnut výstup DIO jednotky nastaven na tuto funkci, výstup je vypnut použitím M kódu M91.

**[M92]** – byl použit M kód M92 a sepnut výstup DIO jednotky nastaven na tuto funkci, výstup je vypnut použitím M kódu M93.

**[M94]** – byl použit M kód M94 a sepnut výstup DIO jednotky nastaven na tuto funkci, výstup je vypnut použitím M kódu M95.

**[M96]** – byl použit M kód M96 a sepnut výstup DIO jednotky nastaven na tuto funkci, výstup je vypnut použitím M kódu M97.

**[M98]** – byl použit M kód M98 a sepnut výstup DIO jednotky nastaven na tuto funkci, výstup je vypnut použitím M kódu M99.

# 2.2 3D pohled na strojní dráhy

V 3D pohledu na strojí dráhy jsou zobrazeny limity stroje (pracovní prostor), poloha nástroje, strojní dráhy, minima a maxima strojních drah, počátky souřadných systémů a lišta ovládání 3D pohledu.

Změna natočení pohledu se provádí pomocí levého tlačítka myši a tažením kurzoru.

3D pohled lze zapnout v menu *Stroj/Nastavení/Zobrazení*, zaškrtávátko *Použít 3D zobrazení*. Změna tohoto nastavení vyžaduje následný restart programu.

3D zobrazení vyžaduje podporu OpenGL grafické karty verze alespoň 1.2 (Armote dostupnost funkce OpenGL a jeho verzi testuje při použití 3D zobrazení během spouštění).

Pokud není funkce grafické karty OpenGL dostupná nebo nepodporuje verzi OpenGL alespoň 1.2 při spuštění Armote s 3D zobrazením, Armote tuto skutečnost oznámí a vypne 3D zobrazení.

Okno 3D pohledu a funkce lišty ovládání pohledu je stejné pro všechny prostředí programu Armote.

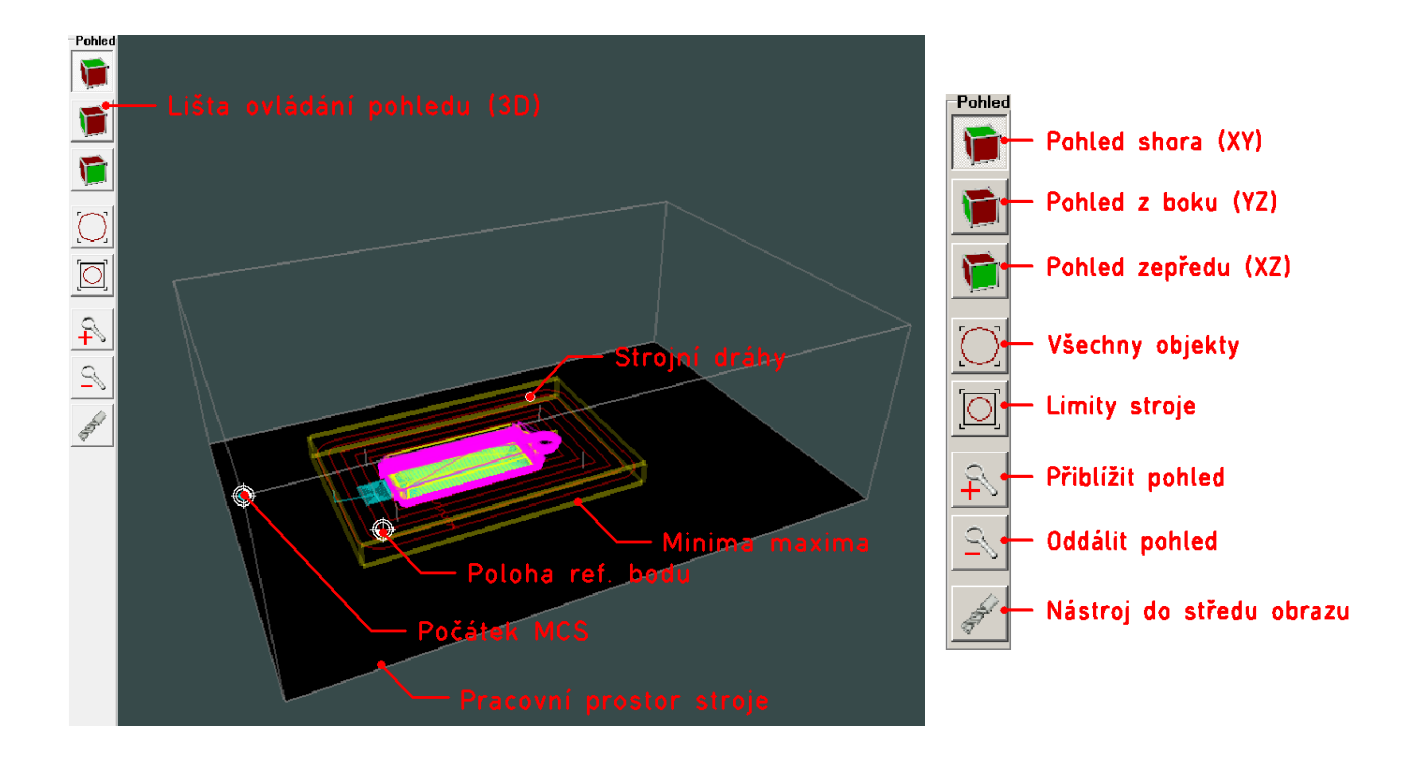

# 2.3 Armote

Prostředí programu Armote je základním prostředím programu. Je vhodné pro práci s 2D daty (GDF,HPGL) i 3D daty (NC soubory standardního vstupu a NC soubory parametrického vstupu kódů FC16).

Prostředí je navrženo s ohledem na jednoduchost ovládání a maximální velikost okna pro zobrazení strojních drah.

Ovládání stroje v prostředí programu Armote je rozděleno do několika panelů.

**Referenční bod** – pro zaměření obrobku na stroji.

**Nalezená Minima a Maxima** – pro zjištění velikosti dat a kontrolu zda se data vejdou do limit pracovního prostoru stroje.

**Referenční pojezdy** – pro kontrolu stavu ref. pojezdů a zda nedošlo ke ztrátě kroku nebo kolizi.

**Data** – pro otevření souboru pracovního cyklu.

**Počítadlo pracovních cyklů** – pro zobrazení počtu spuštění pracovního cyklu právě načteného souboru.

**Tlačítko spuštění pracovního cyklu** – pro spuštění obrábění otevřeného souboru.

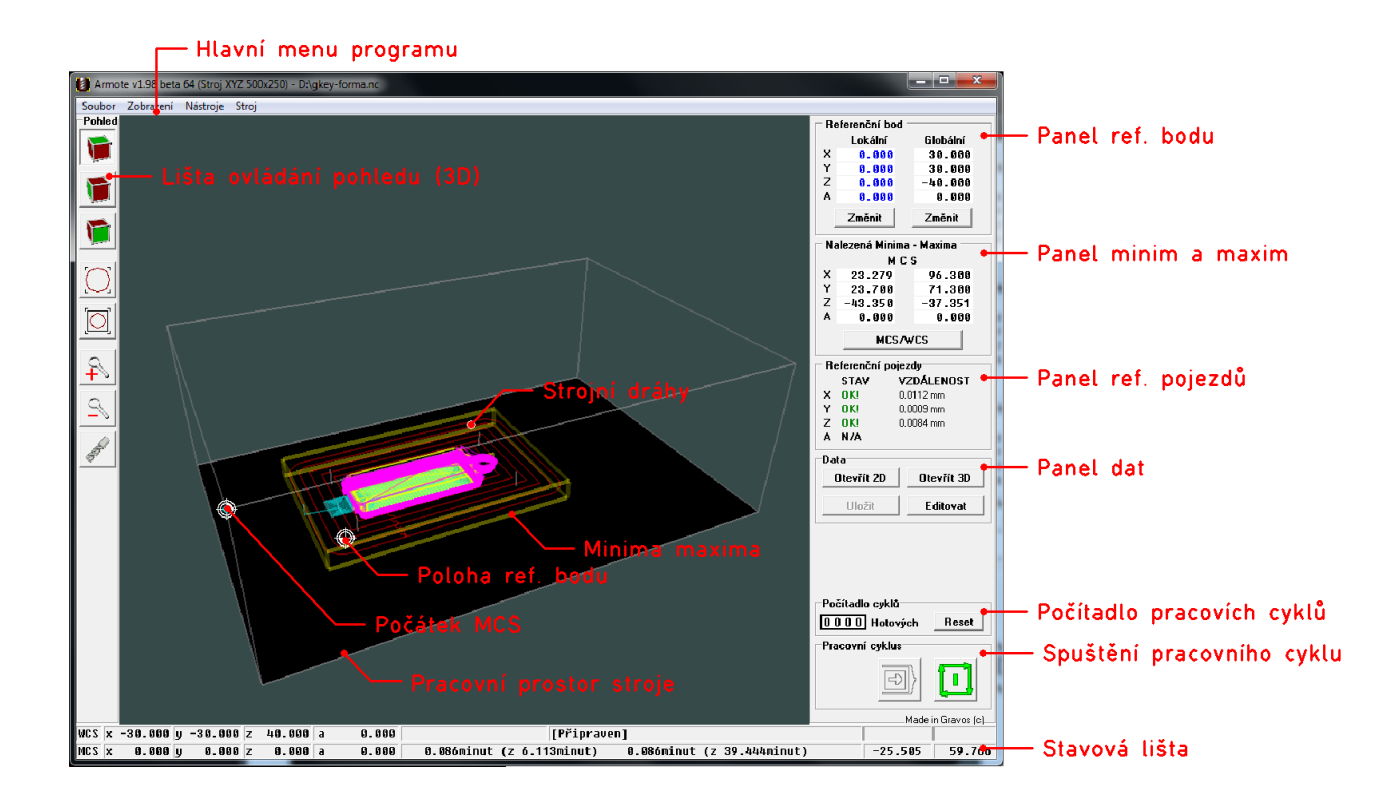

## 2.3.1 Panel Referenční bod

Panel referenčního bodu slouží ke změně lokálního nebo globálního referenčního bodu. Po kliknutí na tlačítko *Změnit* pod příslušným ref. bodem se otevře okno změny vybraného ref. bodu<sup>\*</sup>.

**Globální ref. bod.** – je posunutí souřadnic v souřadném systému stroje (MCS). Slouží k zaměření polotovaru obrobku v pracovním prostoru.

**Lokální ref. bod** – je posunutí souřadnic v souřadném systému obrobku (WCS). Slouží k posunutí strojních drah vůči globálnímu ref. bodu. Vhodné např. pokud jsou strojní dráhy programovány od středu obrobku, ale chcete mít ref. bod na hraně obrobku.

Z okna změny globálního ref. bodu jsou dostupné další funkce prostředí Armote, např. JOG panel, použití ručního ovladače MPG, měření nástroje pohyblivým senzorem apod.

## 2.3.2 Změna referenčního bodu (globální)

Změna ref. bodu v prostředí Armote je dostupná v panelu *Referenční bod* pod tlačítkem *Změni*t pod polohou globálního ref. bodu. Objeví se nové okno změny ref. bodu.

Pokud je v nastavení výměny nastaven referenční nástroj/sonda, dojde v případě automatické výměny nástroje před otevřením okna k automatické výměně za referenční nástroj/sondu. Armote na výměnu v případě, že ve vřeteni je jiný než referenční nástroj upozorní. Bez výměny nástroje za referenční nástroj nebude panel změny globálního ref. bodu otevřen.

| Pozor                                                            |  |  |  |  |  |  |  |  |  |  |  |
|------------------------------------------------------------------|--|--|--|--|--|--|--|--|--|--|--|
| Aktuální nástroj je jiný než<br>referenční.                      |  |  |  |  |  |  |  |  |  |  |  |
| Vyměnit za referenční?<br>Jinak nebude možné změnit ref.<br>bod. |  |  |  |  |  |  |  |  |  |  |  |

Pokud je použita ruční výměna nástroje a je nastaven referenční nástroj/sonda, dojde napřed před otevřením okna změny ref. bodu ke zobrazení výzvy k výměně nástroje za referenční nástroj/sondu.

**Ref.bod** – jsou hodnoty které program po potvrzení (OK) použije jako počátek souřadného systému WCS v souřadném systému MCS.

**Měření** – jsou souřadnice měření polohy Z pomocí senzoru, pomocí polohování atd. Program hodnoty uchovává a ukládá do nastavení stroje, slouží především pro měření pohyblivým senzorem.

| Referenční bod |         |   |          |  |  |  |  |  |  |  |
|----------------|---------|---|----------|--|--|--|--|--|--|--|
|                | Lokální | = | Globální |  |  |  |  |  |  |  |
| x              | 0.000   |   | 10.000   |  |  |  |  |  |  |  |
| У              | 0.000   |   | 10.000   |  |  |  |  |  |  |  |
| z              | 0.000   |   | -20.000  |  |  |  |  |  |  |  |
| а              | 0.000   |   | 0.000    |  |  |  |  |  |  |  |
|                | Změnit  |   | Změnit   |  |  |  |  |  |  |  |

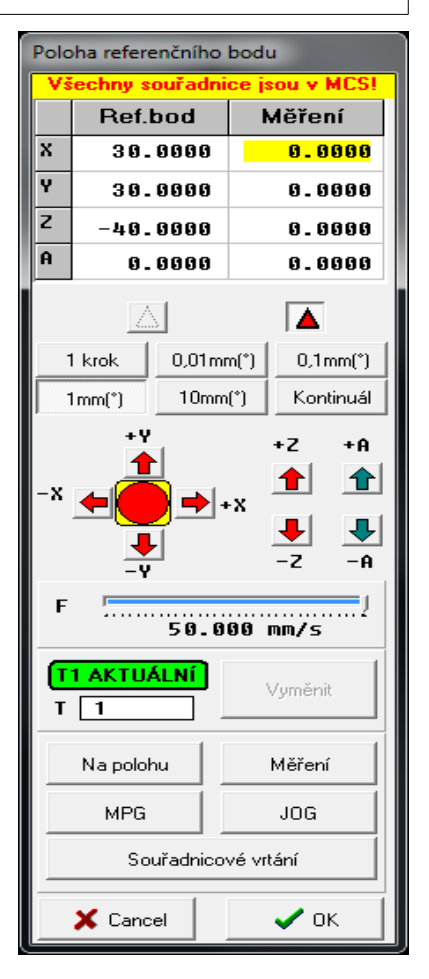

<sup>\*</sup>Panel změny ref. bodu a způsoby jeho zaměření je popsáno v kapitole 2.3.2. Změna referenčního bodu.

### Editace souřadnice

Pod tabulkou je ukazatel, která z poloh je zrovna aktivní. Jedna ze souřadnic má žlutý podklad a pokud začnete psát čísla z klávesnice, tak číslice zčervenají a znaky se dostávají do tohoto pole.

Po potvrzení klávesou <Enter> číslice opět zčernají. Stisknutí klávesy <Esc> ukončí editaci hodnoty a vrátí původní hodnotu před editací.

Aktivní pole souřadnice k editaci lze přepínat klávesou <Tab>, případně můžete k editaci vybrat hodnotu kliknutím myši.

### Krok polohování

- 1 krok nastaví krok polohování stroje na nejmenší možnou hodnotu, vzdálenost jednoho kroku stroje závisí na převodu počtu kroků na mm.\*\*
- **0,01 mm** nastaví krok polohování na 0,01 mm nebo 0,01°.
- **0,1 mm** nastaví krok polohování na 0,1 mm nebo 0,1°.
- 1 mm nastaví krok polohování na 1 mm nebo 1°.
- **10 mm** nastaví krok polohování na 10 mm nebo 10°.
- Kontinuál zajistí, že osa pojede ve zvoleném směru dokud bude stisknuto tlačítko směru pohybu.

### Polohování stroje

K polohování stroje slouží tlačítka pohybu pro jednotlivé osy a směry. Tlačítka jsou dostupná pouze pokud je stroj na poloze aktivní tabulky polohy (poloha ref. bodu nebo poloha *Měření*).

**+X, -X, +Y, -Y, +Z, -Z, +A, -** provede pohyb stroje o nastavený krok polohování nastavenou rychlostí F.

### Změna rychlosti polohování

Rychlost polohování lze v panelu změny ref. bodu nastavit pomocí posuvníku F<sup>\*</sup>.

| ٧š | echny souřadni | Všechny souřadnice jsou v MCS! |  |  |  |  |  |  |  |  |  |  |  |  |
|----|----------------|--------------------------------|--|--|--|--|--|--|--|--|--|--|--|--|
|    | Ref.bod        | Měření                         |  |  |  |  |  |  |  |  |  |  |  |  |
| х  | 20.0000        | 20.0000                        |  |  |  |  |  |  |  |  |  |  |  |  |
| Y  | 20.0000        | 20.0000                        |  |  |  |  |  |  |  |  |  |  |  |  |
| Z  | -100.0000      | 0.0000                         |  |  |  |  |  |  |  |  |  |  |  |  |
| A  | 0.0000         | 0.000                          |  |  |  |  |  |  |  |  |  |  |  |  |
| F  |                |                                |  |  |  |  |  |  |  |  |  |  |  |  |

| 1 krok | 0,01mm(*) | 0,1mm(*)  |
|--------|-----------|-----------|
| 1mm(*) | 10mm(*)   | Kontinuál |

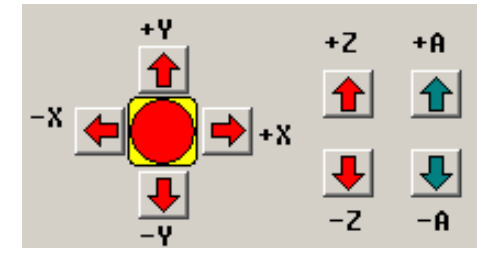

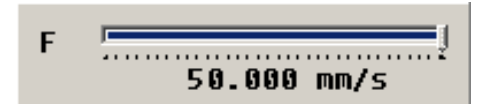

<sup>\*\*</sup>Každá osa může ít tuto vzdálenost jinou.

<sup>\*</sup> Při otevření okna změny ref. bodu je výchozí rychlost nastavena na hodnotu rychloposuvu v nastavení *Společné parametry obrábění*.

Vyměnit

### Změna nástroje

Na panelu změny ref. bodu je panel výměny nástroje. Pokud je použita ruční výměna nástroje s ovládaným uvolněním nástroje, lze na tomto panelu změnit aktivní korekci. Při automatické výměně nástroje dojde k výměně nástroje.

V levém horním poli na tomto panelu je indikováno aktuální číslo nástroje ve vřeteni. V poli T lze změnit číslo nástroje. Při změně zčervená pole indikace aktuálního nástroje a objeví se v něm nápis **NEAKTUÁLNÍ** a zpřístupní se tlačítko *Vyměnit*.

Po stisknutí tlačítka *Vyměnit* dojde při ruční výměně ke změně aktivní délkové korekce nástroje, při automatické výměně proběhne automatická výměna nástroje a v poli indikace se objeví aktuální číslo nástroje s nápisem **AKTUÁLNÍ** a pole opět zezelená.

Pokud je v nastavení nastaveno číslo referenčního nástroje/sondy jiné než 0, nelze v panelu ref. bodu nástroj změnit. Je nutné použít ref. nástroj/sondu, který je určen ke změření ref. bodu.

## 2.3.3 Ostatní tlačítka

Na polohu – stroj odjede na souřadnice právě aktivní polohy (poloha ref. bodu nebo poloha *Měření*).

Pohyb stroje je realizován rozkladem, tzn. pokud v ose Z je cílová poloha vyšší než počáteční, stroj napřed zvedne osu Z na cílovou souřadnici a pak teprve jede v osách XY. Pokud je cílová poloha nižší než počáteční, napřed do cílové polohy jede stroj v osách XY a pak teprve v ose Z.

| Na polohu | Měření       |  |  |  |  |  |
|-----------|--------------|--|--|--|--|--|
| MPG       | JOG          |  |  |  |  |  |
| Souřadni  | icové vrtání |  |  |  |  |  |

T1 AKTUÁLNÍ

T 1

Rychlost pohybu je možné nastavit posuvníkem F.

**Měření** – spustí měření nástroje pomocí pohyblivého senzoru nástroje, dostupné pouze pokud je pohyblivý senzor nástroje nastaven, připojen a je aktivní poloha *Měření*.

V případě že je v nastavení senzoru nastaveno *Odjíždět na polohu*, je tlačítko *Měření* přístupné i když stroj není na poloze z tabulky polohy *Měření*. Na tuto polohu odjede automaticky po stisknutí tlačítka *Měření*.

**MPG** – otevře okno ručního ovladače MPG, dostupné pouze pokud je MPG ovladač připojen, nastaven, je aktivní poloha *Měření* a stroj je na poloze z tabulky měření.

**JOG** – otevře okno ručního polohování stroje, dostupné pouze pokud je aktivní poloha *Měření* a stroj je na poloze z tabulky měření.

**OK** – Zavře okno změny ref. bodu s použitím nastavených poloh ref. bodu a měření.

**Cancel** – zavře okno změny ref. bodu a vrátí původní hodnoty ref. bodu a měření.

### Referenční bod lze změřit několika způsoby:

- ✓ Pomocí pohyblivého senzor nástroje pro automatické změření ref. bodu v ose Z.
- Pomocí ručního ovladače MPG (elektronický/mechanický indikátor nebo nástroj).
- Pomocí panelu ručního polohování JOG (elektronický/mechanický indikátor nebo nástroj).
- Pomocí obrobkové sondy (drátová nebo bezdrátová obrobková sonda).

### 2.3.4 Souřadnicové vrtání

Po stisku tlačítka *Souřadnicové vrtání* se objeví panel s výběrem vrtacího cyklu a polohování stroje.

Při polohování v tomto panelu mohou být využity pravítka přímého odměřování. Žádaná poloha je pak odjeta podle hodnoty z pravítek. Stejně tak *Poloha* zobrazuje souřadnice přečtené z pravítek.

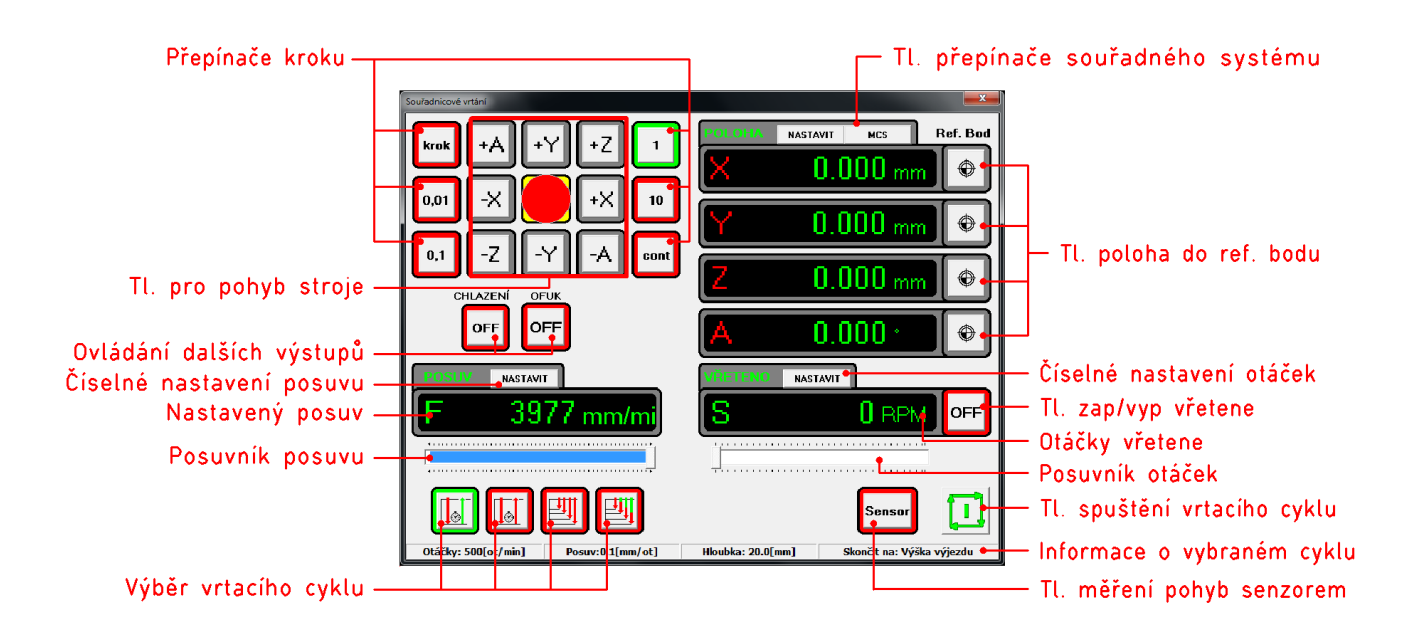

**Poloha XYZA** – zobrazuje aktuální souřadnice jednotlivých os podle vybraného souřadného systému stroje nebo obrobku (*MCS* nebo *WCS*).

Červená – barva písmena osy jejíž souřadnice nebyla od otevření panelu změněna.

**Zelená** – barva písmena osy jejíž souřadnice byla od otevření panelu změněna.

Kliknutím na souřadnici lze souřadnici změnit. Stroj hned odjede na novou souřadnici. Pokud jsou k systému připojena pravítka přímého odměřování, systém na konci pohybu na novou polohu provede korekci polohy podle hodnoty přečtené z odměřování. Zobrazovaná poloha je vždy polohou z pravítek.

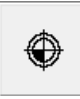

Tímto tlačítkem uložíte aktuální souřadnici jako referenční bod. Podle nastavení systému dojde buď k uložení hodnoty přímo nebo bude ještě zobrazeno okno zápisu hodnoty, kde lze souřadnici před uložením ještě upravit.

**Přepínač MCS/WCS** – tlačítkem lze přepnout souřadný systém ve kterém je zobrazena aktuální poloha stroje.

MCS: zobrazená poloha je v souřadném systému stroje, souřadnice jsou **zelené** WCS: zobrazená poloha je v souřadném systému obrobku (posunutí o ref. bod) souřadnice jsou <mark>žluté</mark>

Pokud zapíšete aktuální polohu stroje do ref. bodu, bude souřadnice ve WCS 0 (stroj je na poloze ref. bodu, tedy je v poloze počátku souřadného systému obrobku WCS).

**Přepínač kroku** – tlačítka *0.01*, *0.1*, *1*, *10*, *Cont* slouží k výběru kroku stroje po kterém se bude stroj pohybovat.

Tlačítkem *krok* vyberete polohování po nejmenší vzdálenosti pohybu. Její velikost záleží na nastaveném převodu kr/mm stroje, tedy každá osa může mít nejmenší krok pohybu jinak velký.

Tlačítkem *Cont* vyberete kontinuální polohování, stroj se bude pohybovat tak dlouho, dokud bude stisknuto tlačítko pro pohyb příslušné osy a směru nebo dokud osa stroje nedojede do její limity.

**Vřeteno S** – zobrazuje informaci o nastavených otáčkách vřetene, vedle je tlačítko pro zapnutí/vypnutí a pod ukazatelem je posuvník pro nastavení hodnoty otáček vřetene.

**Posuv F** – zobrazuje aktuální nastavenou rychlost pohybu stroje, posuvníkem lze rychlost měnit v rozsahu 15 – 100% hodnoty rychloposuvu.

**Chlazení, Ofuk** – tlačítka slouží pro ovládání dalšího příslušenství.

**Tl. Senzor** – tímto tlačítkem je možné změřit ref. bod v ose Z pomocí pohyblivého senzoru nástroje bez nutnosti opustit okno souřadnicového vrtání.

**Informace o vybraném cyklu** – stavová lišta zobrazující základní informace o nastavení vrtacího cyklu. Jsou to otáčky, posuv, hloubka a jestli bude cyklus končit na výšce přejezdu nebo výjezdu.

**Tl. spuštění vrtacího cyklu** – je dostupné pouze pokud je nějaký vrtací cyklus vybrán. Po stisku stroj provede vrtací cyklus na aktuální poloze stroje.

#### Jednoduché vrtání

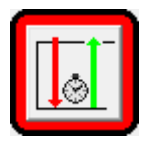

Jednoduchý vrtací cyklus.

Nastaveným posuvem dolů, prodleva ve dně, rychloposuvem nahoru.

Po výběru se zobrazí okno s nastavením cyklu *Jednoduché vrtání*.

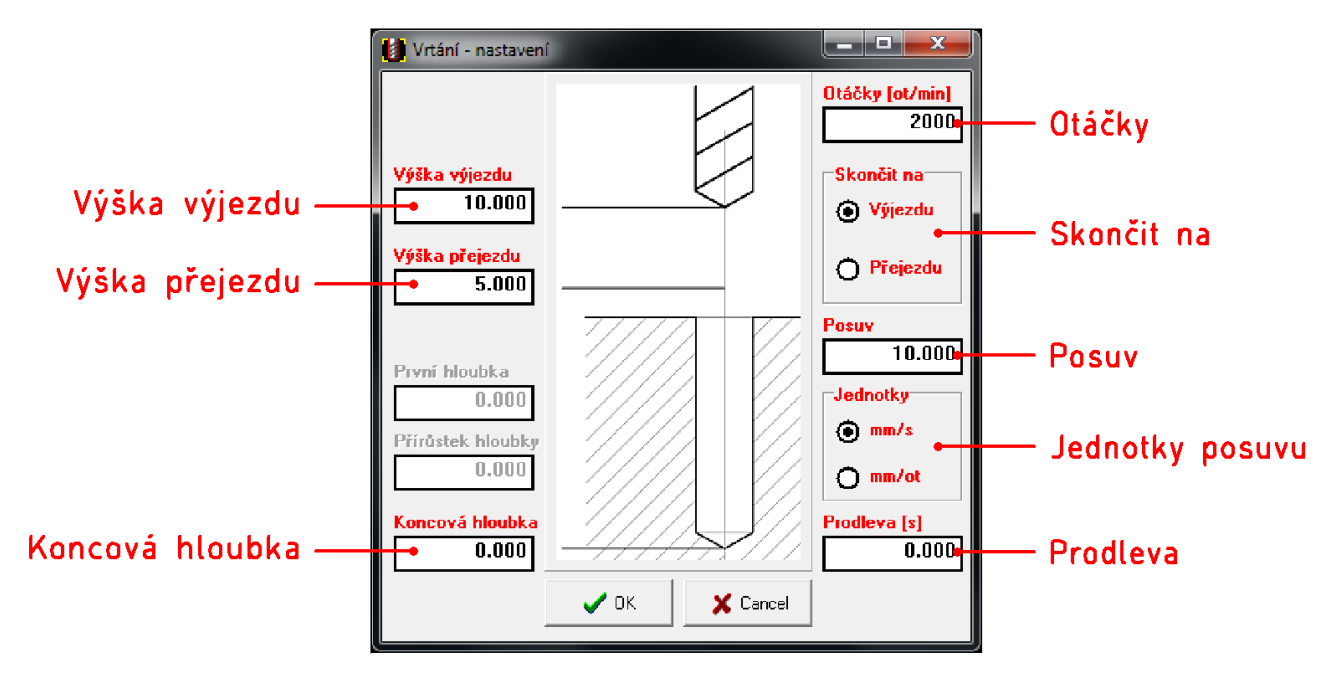

Položky které jsou zobrazeny **červeně** zatím nebyly změněny. Po změně položka zčerná.

Výška výjezdu – výška výjezdu z řezu. Je to výška kde vrtací cyklus skončí.

Výška přejezdu – výška přejezdu nad materiálem nastavená v *Společné parametry obrábění*.

Koncová hloubka – hloubka (od ref. bodu v ose Z) do které bude vrtací cyklus vrtat\*.

**Otáčky** – otáčky vřetene pro vrtací cyklus.

**Skončit na** – nastavení kde má vrtací cyklus skončit. Jestli na výšce výjezdu nebo výšce přejezdu.

**Posuv** – hodnota posuvu pro vrtání.

**Jednotky posuvu** – přepínač jednotek ve kterých je nastavený posuv pro vrtání.

**Prodleva** – délka prodlevy ve dně (při dosažení koncové hloubky).

\*Hloubka je vždy kladná hodnota, směr osy Z- udává to, že se jedná o hloubku.

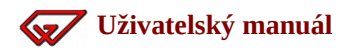

#### Vystružování

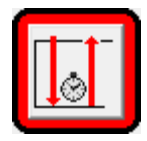

Vystružovací cyklus.

Nastaveným posuvem dolů, prodleva ve dně, nastaveným posuvem nahoru.

Po výběru se zobrazí okno s nastavením cyklu *Vystružování*.

Položky které jsou zobrazeny červeně zatím nebyly změněny. Po změně položka zčerná.

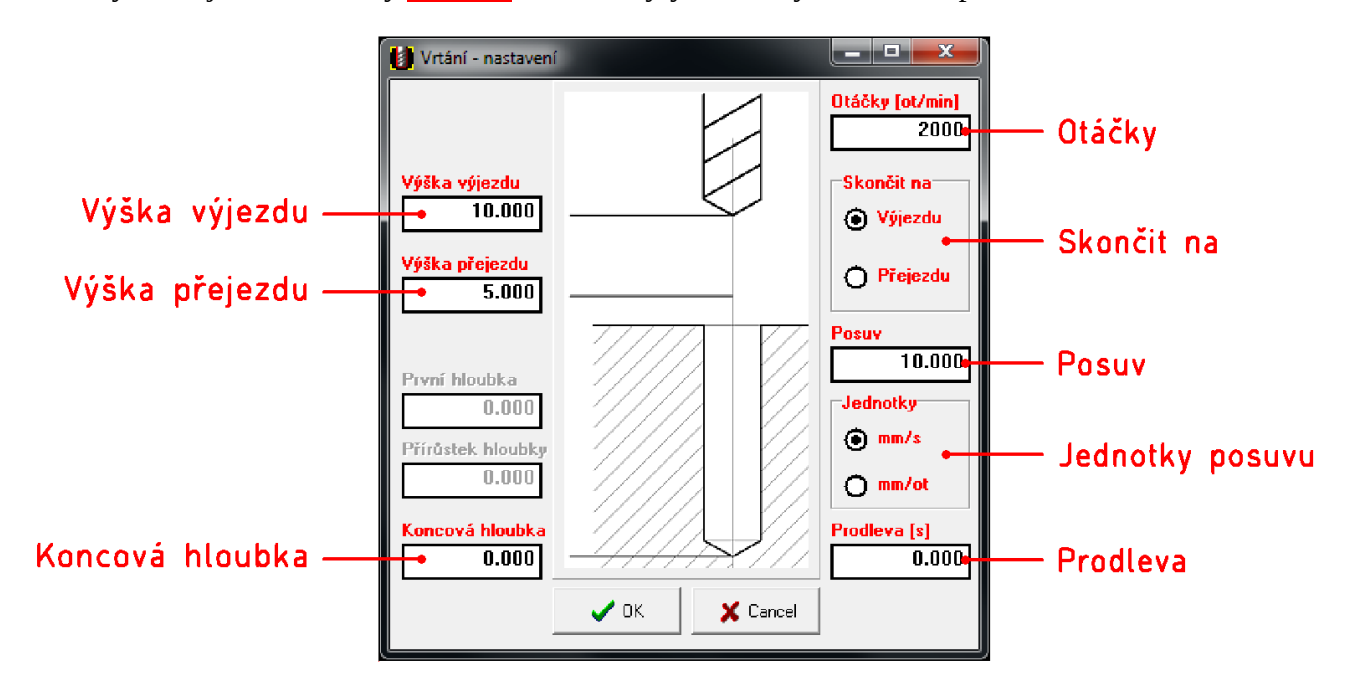

Výška výjezdu – výška výjezdu z řezu. Je to výška kde vrtací cyklus skončí.

**Výška přejezdu** – výška přejezdu nad materiálem nastavená v Společné parametry obrábění.

Koncová hloubka – hloubka (od ref. bodu v ose Z) do které bude vrtací cyklus vrtat.

**Otáčky** – otáčky vřetene pro vrtací cyklus.

**Skončit na** – nastavení kde má vrtací cyklus skončit. Jestli na výšce výjezdu nebo výšce přejezdu.

**Posuv** – hodnota posuvu pro vrtání.

**Jednotky posuvu** – přepínač jednotek ve kterých je nastavený posuv pro vrtání.

**Prodleva** – délka prodlevy ve dně (při dosažení koncové hloubky).

### Hluboké vrtání s výplachem třísky

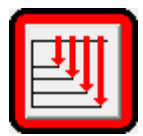

Vrtací cyklus s výplachem třísek.

Postupné vrtání s přírůstkem hloubky a výplachem třísek.

Po výběru se zobrazí okno s nastavením cyklu *Hluboké vrtání s výplachem třísky*. Položky které jsou zobrazeny **červeně** zatím nebyly změněny. Po změně položka zčerná.

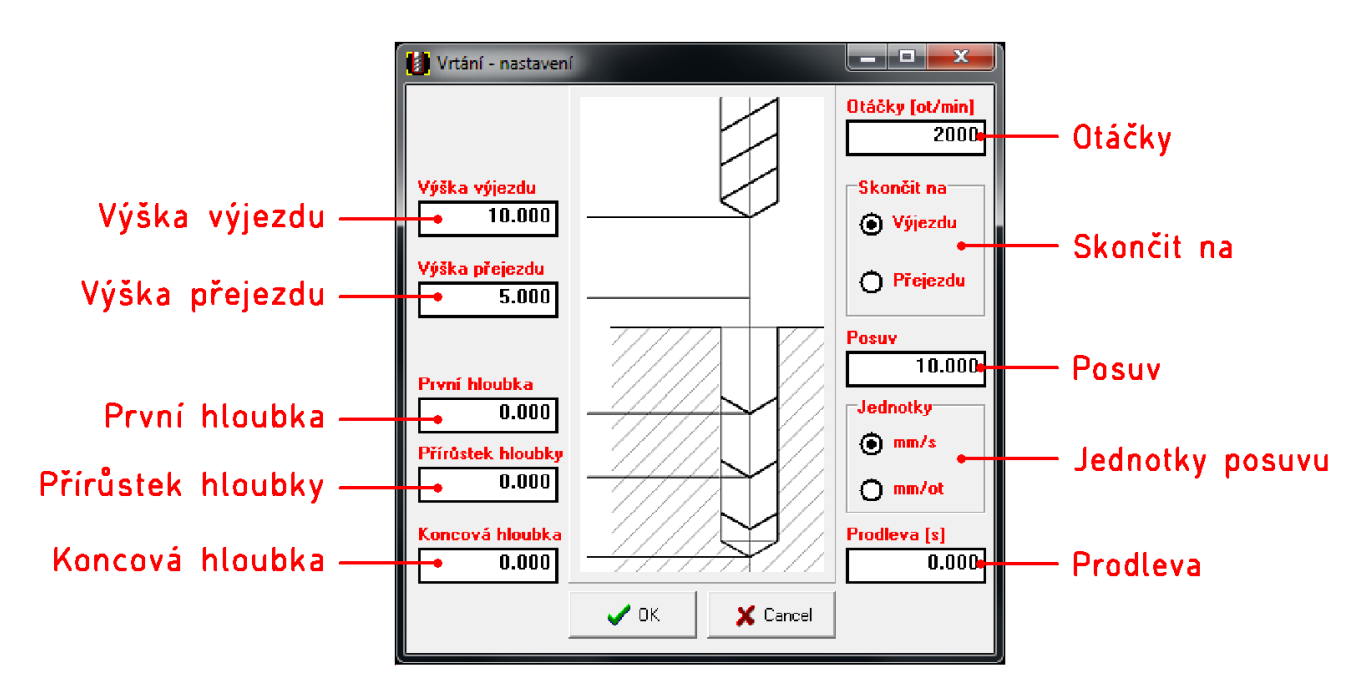

Výška výjezdu – výška výjezdu z řezu. Je to výška kde vrtací cyklus skončí.

**Výška přejezdu** – výška přejezdu nad materiálem nastavená v Společné parametry obrábění. Na tuto výšku bude vrták vytažen před vrtáním do další hloubky.

**První hloubka** – první vrtání bude provedeno do této hloubky. Další vrtání bude prováděno postupně po přírůstku hloubky až do koncové hloubky.

**Přírůstek hloubky** – po vrtání do první hloubky se bude hloubka postupně zvětšovat o tuto hodnotu až dokud nebude dosaženo koncové hloubky. Po dokončení přírůstku stroj odjede na výšku přejezdu.

Koncová hloubka – hloubka (od ref. bodu v ose Z) do které bude vrtací cyklus vrtat.

**Otáčky** – otáčky vřetene pro vrtací cyklus.

**Skončit na** – nastavení kde má vrtací cyklus skončit. Jestli na výšce výjezdu nebo výšce přejezdu.

Posuv – hodnota posuvu pro vrtání.

**Jednotky posuvu** – přepínač jednotek ve kterých je nastavený posuv pro vrtání.

**Prodleva** – délka prodlevy ve dně (při dosažení koncové hloubky).

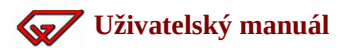

#### Hluboké vrtání s přerušením třísky

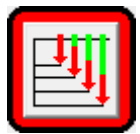

Vrtací cyklus s přerušením třísky.

Postupné vrtání s přerušením třísky po přírůstku hloubky.

Po výběru se zobrazí okno s nastavením cyklu *Hluboké vrtání s přerušením třísky*. Položky které jsou zobrazeny **červeně** zatím nebyly změněny. Po změně položka zčerná.

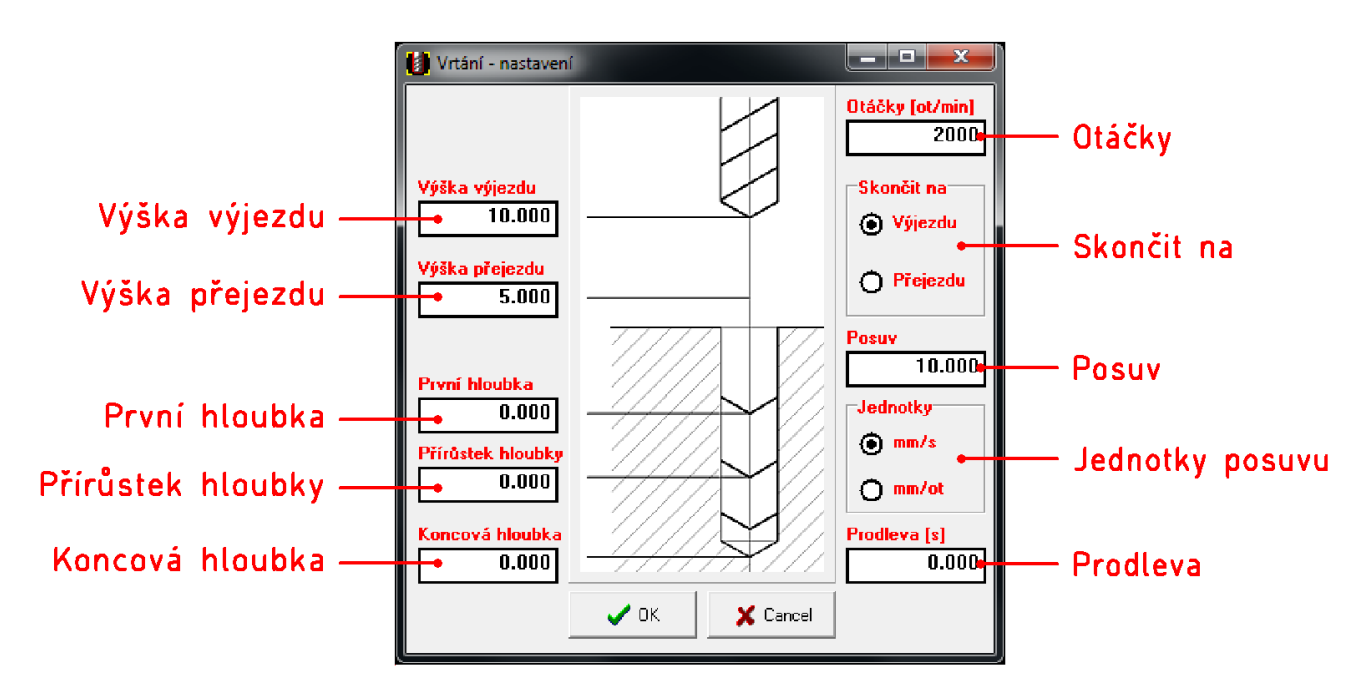

**Výška výjezdu** – výška výjezdu z řezu. Je to výška kde vrtací cyklus skončí.

Výška přejezdu – výška přejezdu nad materiálem nastavená v Společné parametry obrábění..

**První hloubka** – první vrtání bude provedeno do této hloubky. Další vrtání bude prováděno postupně po přírůstku hloubky až do koncové hloubky.

**Přírůstek hloubky** – po vrtání do první hloubky se bude hloubka postupně zvětšovat o tuto hodnotu až dokud nebude dosaženo koncové hloubky. Po dokončení přírůstku stroj v ose Z odjede nahoru pro přerušení třísky.

Koncová hloubka – hloubka (od ref. bodu v ose Z) do které bude vrtací cyklus vrtat.

**Otáčky** – otáčky vřetene pro vrtací cyklus.

**Skončit na** – nastavení kde má vrtací cyklus skončit. Jestli na výšce výjezdu nebo výšce přejezdu.

**Posuv** – hodnota posuvu pro vrtání.

Jednotky posuvu – přepínač jednotek ve kterých je nastavený posuv pro vrtání.

**Prodleva** – délka prodlevy ve dně (při dosažení koncové hloubky).

# 2.3.5 Nalezení ref. bodu obrobku v ose Z pomocí Pohyblivého senzoru nástroje

Pro najetí ref. bodu v ose Z nástrojem můžete použít pohyblivý senzor nástroje, který lze aktivovat v okně změny ref. bodu pomocí tlačítka *Měření* 

#### Tlačítko Měření je dostupné pouze za těchto předpokladů:

- ✓ Je aktivní poloha Měření.
- Stroj je na poloze z tabulky polohy Měření\*.
- Pohyblivý senzor nástroje je nastaven a připojen.

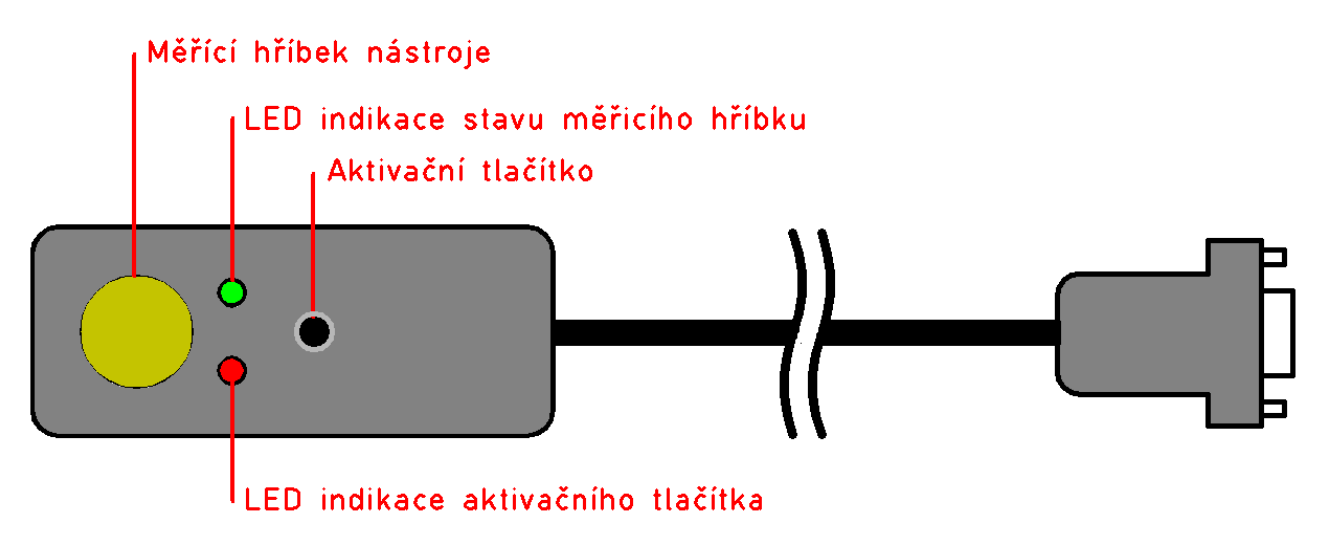

Po kliknutí na tlačítko *Měření* v okně změny ref. bodu se objeví okno s výzvou k přípravě senzoru.

- 1. Senzor položte na obrobek měřícím hříbkem pod nástroj a stiskněte aktivační tlačítko na senzoru.
- 2. Dokud budete držet aktivační tlačítko, stroj pojede v ose Z směrem dolů, dokud nedojde ke stisku měřícího hříbku senzoru nástrojem.
- 3. Pokud aktivační tlačítko pustíte, stroj se zastaví a můžete zkontrolovat zda je senzor měřícím hříbkem skutečně pod nástrojem.

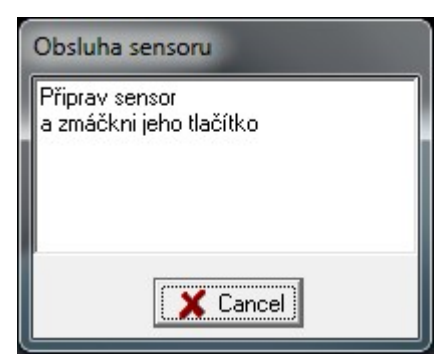

- 4. Po té stroj začne v ose Z couvat směrem nahoru a čeká na rozepnutí měřicího senzoru nástrojem. V ten okamžik dojede k odečtení polohy stroje a zápisu změřeného ref. bodu v ose Z a stroj se vrátí do polohy kde měření začalo.
- 5. Měření senzorem lze kdykoliv zrušit tlačítkem *Cancel* v okně výzvy k přípravě senzoru.

Pozn. Pohyblivým senzorem nástroje lze měřit ref. bod pouze v ose Z.

<sup>\*</sup> Pokud je u pohyblivého senzoru nastaveno *Odjíždět na polohu*, je tlačítko *Měření* dostupné i když stroj není na poloze z tabulky poloh *Měření*, při aktivaci měření napřed dojde k najetí na polohu měření automaticky a až po té ke zobrazení výzvě k přípravě senzoru.

## 2.3.6 Nalezení ref. bodu obrobku pomocí MPG

Pro najetí ref. bodu pomocí elektronického/mechanického indikátoru nebo nástroje lze použít ruční ovladač MPG, který lze aktivovat v okně změny ref. bodu pomocí tlačítka *MPG*.

### Tlačítko MPG je k dispozici za těchto předpokladů:

- ✓ Ruční ovladač je připojen k interpolační jednotce která ho podporuje.
- Interpolační jednotka je správně nakonfigurována.
- ✓ V nastavení povoleno (viz kapitola Menu stroj/Nastavení/Ovládání).
- Je aktivní poloha měření a stroj je na poloze.

Po stisknutí tlačítka se na monitoru objeví panel pro MPG \*.

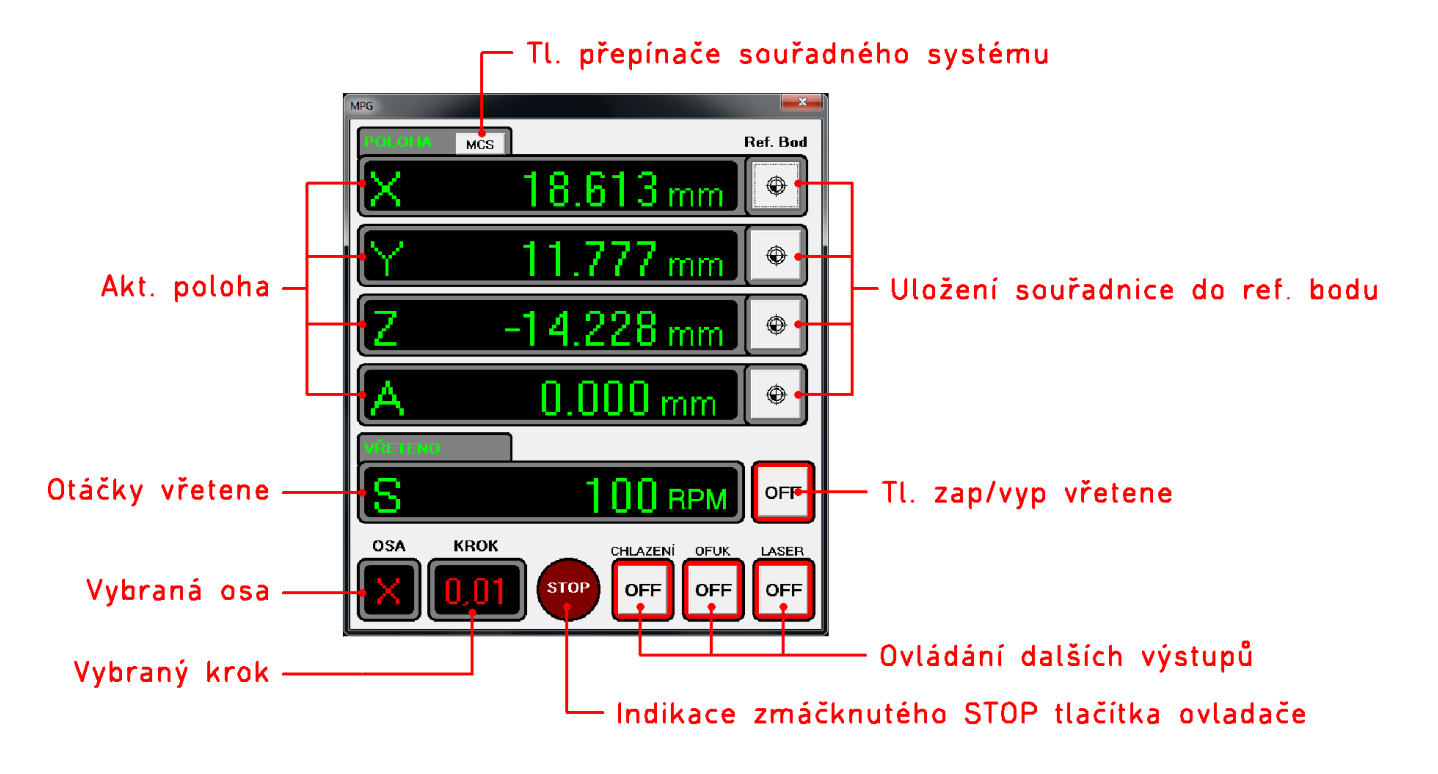

**Přepínač MCS/WCS** – tlačítkem lze přepnout souřadný systém ve kterém je zobrazena aktuální poloha stroje.

MCS: zobrazená poloha je v souřadném systému stroje, souřadnice jsou <mark>zelené</mark> WCS: zobrazená poloha je v souřadném systému obrobku (posunutí o ref. bod) souřadnice jsou <mark>žluté</mark>

Pokud zapíšete aktuální polohu stroje do ref. bodu, bude souřadnice ve WCS 0 (stroj je na poloze ref. bodu, tedy je v poloze počátku souřadného systému obrobku WCS).

<sup>\*</sup> Ovladač je z důvodu bezpečnosti po otevření okna neaktivní až do změny výběru osy nebo kroku.

**POLOHA XYZA** – zobrazuje aktuální souřadnice jednotlivých os podle vybraného souřadného systému stroje nebo obrobku (MCS nebo WCS).

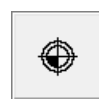

Tímto tlačítkem uložíte aktuální souřadnici jako referenční bod. Podle nastavení systému dojde buď k uložení hodnoty přímo nebo bude ještě zobrazeno okno zápisu hodnoty, kde lze souřadnici před uložením ještě upravit.

**VŘETENO S** – zobrazuje informaci o nastavených otáčkách vřetene a vedle je tlačítko pro zapnutí/vypnutí<sup>\*</sup>.

**Pro ovladač MPG3** – (XZY, vřeteno) lze ovladačem otáčky měnit v poloze 4 přepínače os.

**Pro ovladač MPG5** – (XYZA, vřeteno) lze ovladačem otáčky měnit v poloze 5 přepínače os.

**Osa** – zobrazuje nastavenou osu na přepínači os.

**Krok** – zobrazuje nastavený krok v mm na přepínači velikosti kroku. Poloha X1 = 0.01 mm, X10 = 0.1 mm, X100 =  $1 \text{ mm}^{**}$ .

**Stop** – ukazatel stavu tlačítka STOP na MPG, pokud bylo použito, ukazatel začne blikat a všechny výstupy se vypnou

**Chlazení, Ofuk Laser** – tlačítka slouží pro ovládání dalšího příslušenství během použití MPG ovladače. Aktuální stav je signalizován barevným rámečkem kolem tlačítka.

<mark>Červená</mark> – výstup vypnut <mark>Zelená</mark> – výstup zapnut

\*Po otevření panelu jsou otáčky přednastaveny na hodnotu v nastaveni Def. otáčky při X10

\*\*Pro GVE114 lze hodnoty kroku změnit hodnotou *Násobitel kroku* v menu *Stroj/Nastavení/MPG*. Při hodnotě *Násobitel kroku* = 0.1 budou velikosti kroku X1 = 0.001 mm, X10 = 0.01 mm, X100 = 0.1 mm.

## 2.3.7 Nalezení ref. bodu obrobku pomocí JOG

Změna ref. bodu pomocí panelu ručního polohování pro najetí ref. bodu nástrojem nebo indikátorem.

#### Tlačítko JOG je k dispozici za těchto předpokladů:

- ✓ Je aktivní poloha *Měření*.
- ✓ Stroj je na poloze Měření.

Po stisknutí tlačítka se objeví na obrazovce panel pro ruční polohování JOG

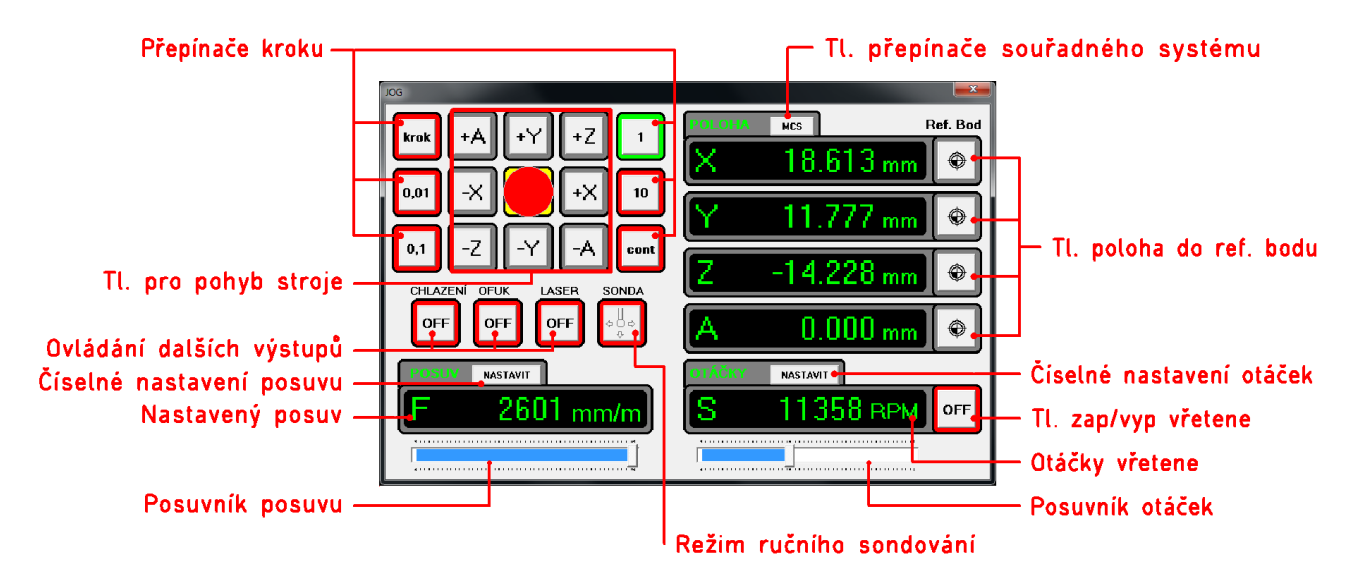

**Poloha XYZA** – zobrazuje aktuální souřadnice jednotlivých os podle vybraného souřadného systému stroje nebo obrobku (MCS nebo WCS).

Kliknutím na souřadnici lze souřadnici změnit. Stroj hned odjede na novou souřadnici.

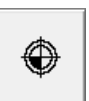

Tímto tlačítkem uložíte aktuální souřadnici jako referenční bod. Podle nastavení systému dojde buď k uložení hodnoty přímo nebo bude ještě zobrazeno okno zápisu hodnoty, kde lze souřadnici před uložením ještě upravit.

**Přepínač MCS/WCS** – tlačítkem lze přepnout souřadný systém ve kterém je zobrazena aktuální poloha stroje.

MCS: zobrazená poloha je v souřadném systému stroje, souřadnice jsou <mark>zelené</mark> WCS: zobrazená poloha je v souřadném systému obrobku (posunutí o ref. bod) souřadnice jsou <mark>žluté</mark>

Pokud zapíšete aktuální polohu stroje do ref. bodu, bude souřadnice ve WCS 0 (stroj je na poloze ref. bodu, tedy je v poloze počátku souřadného systému obrobku WCS).

**Vřeteno S** – zobrazuje informaci o nastavených otáčkách vřetene, vedle je tlačítko pro zapnutí/vypnutí a pod ukazatelem je posuvník pro nastavení hodnoty otáček vřetene.

**Posuv F** – zobrazuje aktuální nastavenou rychlost pohybu stroje, posuvníkem lze rychlost měnit v rozsahu 15 – 100% hodnoty rychloposuvu.

**Chlazení, Ofuk, Laser** – tlačítka slouží pro ovládání dalšího příslušenství během ručního polohování.

**Přepínač kroku** – tlačítka *0.01*, *0.1*, *1*, *10*, *Cont* slouží k výběru kroku stroje po kterém se bude stroj pohybovat.

Tlačítkem krok vyberete polohování po nejmenší vzdálenosti pohybu. Její velikost záleží na nastaveném převodu kr/mm stroje, tedy každá osa může mít nejmenší krok pohybu jinak velký.

Tlačítkem *Cont.* vyberete kontinuální polohování, tedy stroj se bude pohybovat tak dlouho, dokud bude stisknuto tlačítko pro pohyb příslušné osy a směru nebo dokud osa stroje nedojede do její limity.

## 2.3.8 Nalezeni ref. bodu pomocí automatické sondy

Pokud je v systému nastaveno použití automatické obrobkové sondy a aktuální číslo nástroje ve vřeteni se shoduje s číslem nástroje sondy, je pod tlačítkem *Měření* dostupný panel pro měření ref. bodu obrobku automatickou sondou.

### Měření obrobkovou sondou je k dispozici za těchto předpokladů:

- ✓ Je aktivní poloha *Měření*.
- ✓ Stroj je na poloze Měření.
- ✓ Ve vřeteni je nástroj s číslem T shodným s číslem T sondy.

Po stisknutí tlačítka Měření se objeví na obrazovce panel obrobkové sondy.

| Přepínače kroku – –    |                                    |          |                          |    |               |    | 1  |             | ſ  | — ΤΙ                       | . přepína                            | ače | souřadného                       | systému  |
|------------------------|------------------------------------|----------|--------------------------|----|---------------|----|----|-------------|----|----------------------------|--------------------------------------|-----|----------------------------------|----------|
| Tl. pro pohyb stroje — | Obrobková s<br>krak<br>0,01<br>0,1 | -X       | ) [+ Y<br>] [-Y<br>] [5] |    | -Z<br>-×<br>- |    |    | X<br>Y<br>Z | 14 | ×s<br>20.0<br>13.0<br>20.0 | 01 mm)<br>01 mm)<br>01 mm)<br>00 mm) |     | - Akt. poloha                    | stroje   |
| vyber cyklu sonuy —    | 0‡a                                | Ref.Bod  | X1                       | X2 | ¥1            | Y2 | Z1 | Z2          | A1 | A2                         | 🔵 ir 🔔                               |     | - Stay sondy                     |          |
| Tabulka poloh —        | ×                                  | 30.000   | ,                        | ,  | ,             |    | ,  |             | ,  |                            | 🔵 Sonda                              |     | Stav Sonuy                       |          |
|                        | z                                  | -40.000  | ,                        | ,  | ,             |    | ,  | ,           | ,  | ,                          |                                      |     | <ul> <li>Spuštění cvk</li> </ul> | lu sondv |
|                        | A                                  | 0.000    | ,                        |    | ,             |    | ,  |             | ,  |                            |                                      |     |                                  | · ·····, |
| Stavová lišta —        | Jec                                | dnoduché |                          |    |               |    |    |             |    | Připraven                  |                                      |     |                                  |          |

**Poloha XYZA** – zobrazuje aktuální souřadnice jednotlivých os podle vybraného souřadného systému stroje nebo obrobku (MCS nebo WCS). Kliknutím na souřadnici lze souřadnici změnit. Stroj po potvrzení hned odjede na novou souřadnici.

**Přepínač MCS/WCS** – přepne souřadný systém, ve kterém je zobrazena aktuální poloha stroje.

MCS: zobrazená poloha je v souřadném systému stroje, souřadnice jsou zelené.

WCS: zobrazená poloha je v souřadném systému obrobku (posunutí o ref. bod) souřadnice jsou žluté.

**Přepínač kroku** – tlačítka 0.01, 0.1, 1, 10, *Cont* slouží k výběru kroku stroje po kterém se bude stroj pohybovat.

Tlačítkem *krok* vyberete polohování po nejmenší vzdálenosti pohybu. Její velikost záleží na nastaveném převodu kr/mm stroje, tedy každá osa může mít nejmenší krok pohybu jinak velký.

Tlačítkem *Cont* vyberete kontinuální polohování, stroj se bude pohybovat tak dlouho, dokud bude stisknuto tlačítko pro pohyb příslušné osy a směru nebo dokud osa stroje nedojede do její limity.

Stavová lišta – zde jsou zobrazeny stručné informace o vybraném cyklu a osy které budou měřeny.

**Tlačítka pro pohyb stroje** – pomocí těchto tlačítek lze pohybovat strojem na začátek měření nebo lze jimi měřit přímo pokud bude vybráno měření *Jednoduché*\*.

**Výběr cyklu sondování** – pomocí těchto tlačítek lze vybrat měřící cyklus sondy.

<sup>\*</sup>Rychlost pohybu je určena akcelerací stroje a nastaveným přejezdem sondy v nastavení sondy tak, aby při kontaktu sondy nedošlo k jejímu poškození nebo zničení.

#### Chyba nebo přerušení sondovacího cyklu

V případě, že během cyklu (s výjimkou sondování *Jednoduché*) dojde k chybě, systém se dále zachová podle nastavení v menu *Stroj/Nastavení/Ostatní* záložka *Uživatelské*, část *Sonda*.

#### Chyba v sondovacím cyklu může být:

- Dotek sondy během přemístění (když k doteku sondy a obrobku dojít nemá).
- Měření bez doteku sondou (když k doteku sondy a obrobku dojít má).
- Přerušení uživatelem (HW tlačítkem nebo z prostředí Armote).

#### Pro každou tuto situaci lze reakci systému nastavit na:

- Zeptat se systém zobrazí dialogové okno s výběrem jak dále pokračovat (nehýbat nebo návrat na start).
- **Zastavit, nehýbat** stroj zůstane stát na místě, kde k situaci došlo.
- Návrat na start stroj se vrátí na výchozí polohu, kde byl spuštěn sondovací cyklus.

#### Sondování vnějšího rohu

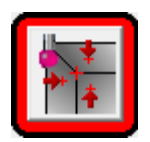

Tento cyklus slouží ke změření referenčního bodu vnějšího rohu obrobku. Lze nastavit výchozí poloha, který roh bude měřen a které osy budou použity.

Po výběru se zobrazí okno s nastavením cyklu vnějšího rohu<sup>\*</sup>.

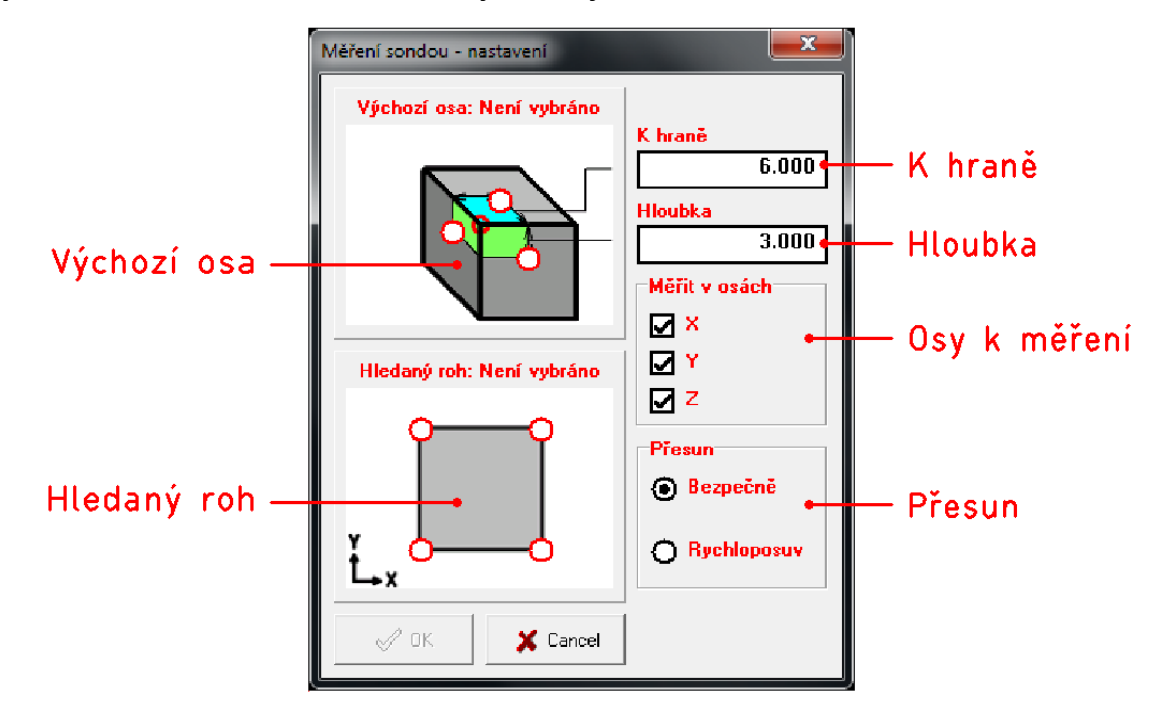

Položky které jsou zobrazeny **červeně** zatím nebyly změněny. Po změně položka zčerná. Tlačítko OK je dostupné až když bude nastaven Hledaný roh a Výchozí osa.

Výchozí osa – zde vyberete výchozí postavení sondy na začátku cyklu.

**Hledaný roh** – zde nastavíte kliknutím na roh, jehož poloha bude měřena.

**K hraně** – je minimální vzdálenost sondy od hrany, sonda pro měření další hrany odjede tuto vzdálenost + bezpečná vzdálenost + ½ průměru doteku sondy. Hodnota by měla být vyšší než je skutečnost, aby nedošlo ke kolizi při přejezdu na měření další stěny rohu.

**Hloubka** – pokud je výchozí osa Z, jedná se o hloubku kde bude měřeno v osách X a Y od povrchu změřeného v ose Z. Pokud je výchozí osa X nebo Y, jedná se o hloubku od povrchu výchozího postavení sondy. Sonda pro měření v ose Z odjede tuto výšku, než pojede nad roh v ose X a Y.

**Měřit v osách** – zde lze nastavit ve kterých osách bude souřadnice ref. bodu měřena.

**Přesun** – nastavení zda přejezd k další hraně bude provádět bezpečnou rychlostí nebo rychloposuvem.

Při bezpečné rychlosti je rychlost pohybu určena automaticky z akcelerace stroje a max. přejezdu sondy tak, aby nemohlo dojít k jejímu poškození nebo zničení.

<sup>\*</sup>Po otevření okna jsou všechny hodnoty nastaveny na hodnoty v nastavení v menu *Stroj/Nastavení/Sonda* záložka *Polohy*, *Vnější roh*.

#### Sondování kruhového otvoru

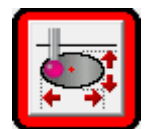

Tento cyklus slouží ke změření polohy středu kruhového otvoru. Lze nastavit výchozí poloha a které osy budou použity. Lze použít i ke změření středu čtvercové kapsy.

Po výběru se zobrazí okno s nastavením cyklu vnějšího rohu<sup>\*</sup>.

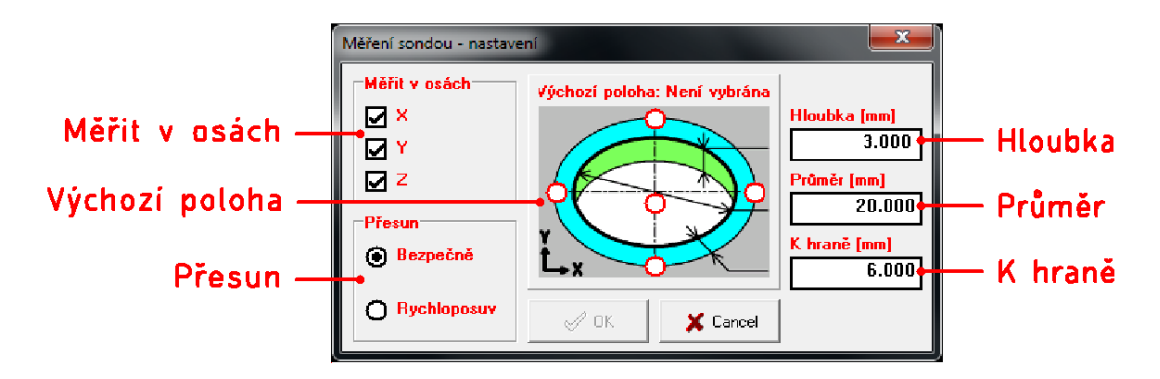

Položky zobrazené <mark>červeně</mark> jsou položky, které nebyli změněny. Po změně položka zčerná. Tlačítko *OK* je dostupné až když bude nastavena Výchozí poloha.

Měřit v osách – zde lze nastavit ve kterých osách bude souřadnice ref. bodu měřena.

**Výchozí poloha** – zde nastavujete zda je výchozí poloha přibližně uprostřed v měřeném otvoru pod úrovní povrchu (napřed měření XY potom Z) nebo nad povrchem mimo otvor (napřed měření Z potom XY).

**Přesun** – nastavení zda přejezd k další hraně bude provádět bezpečnou rychlostí nebo rychloposuvem.

Při bezpečné rychlosti je rychlost pohybu určena automaticky z akcelerace stroje a max. přejezdu sondy tak, aby nemohlo dojít k jejímu poškození nebo zničení.

**Hloubka** – nastavení hloubky měření. Pokud je vybrána jako výchozí poloha uprostřed otvoru, sonda po změření středu v osách X a Y pro měření v ose Z odjede výš o tuto hloubku + bezpečná vzdálenost pro měření v ose Z.

Pokud je vybrána výchozí poloha nad povrchem mimo otvor, je to hloubka na kterou sonda v ose Z odjede níž od změřené polohy v ose Z pro měření středu v osách X a Y.

**Průměr** – nastavení přibližného průměru měřeného otvoru.

**K hraně** – pokud je vybrána jako výchozí poloha střed, bude po změření středu otvoru měřena hodnota pro osu Z právě v této vzdálenost od změřené hrany otvoru. Jestliže je vybrána jako výchozí poloha mimo otvor, jedná se o minimální vzdálenost od prvního měření v ose Z k hraně otvoru.

<sup>\*</sup>Po otevření okna jsou všechny hodnoty nastaveny na hodnoty v nastavení v menu *Stroj/Nastavení/Sonda* záložka *Polohy*, *Střed kruh. otvoru*.
#### Sondování kruhového nálitku

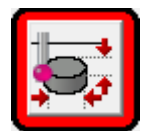

Tento cyklus slouží ke změření středu kruhového nálitku. Lze nastavit výchozí poloha a které osy budou použity. Lze použít i ke změření středu čtvercového nálitku.

Po výběru se zobrazí okno s nastavením cyklu vnějšího rohu\*.

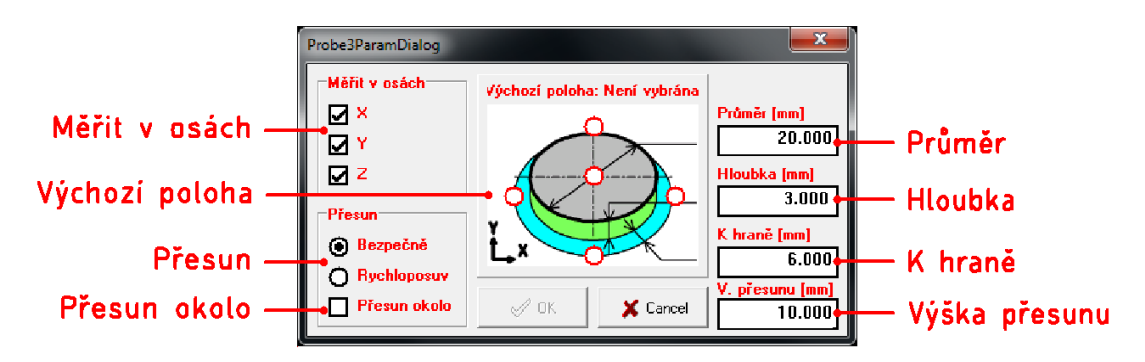

Položky zobrazené **červeně** jsou položky, které nebyli změněny. Po změně hodnoty položka zčerná. Tlačítko *OK* je dostupné až když bude nastavena Výchozí poloha.

Měřit v osách – zde lze nastavit ve kterých osách bude souřadnice ref. bodu měřena.

**Výchozí poloha** – zde je možné nastavit, zda je výchozí poloha přibližně uprostřed nad měřeným nálitkem (napřed měření Z potom XY) nebo mimo nálitek pod jeho povrchem (napřed měření XY potom Z).

**Přesun** – nastavení zda přejezd k další hraně bude provádět bezpečnou rychlostí nebo rychloposuvem.

Při bezpečné rychlosti je rychlost pohybu určena automaticky z akcelerace stroje a max. přejezdu sondy tak, aby nemohlo dojít k jejímu poškození nebo zničení.

**Přesun okolo** – pokud bude použita tato volba, sonda se bude přesouvat k dalšímu měření okolo nálitku. Pokud použita nebude, přesun bude probíhat přes nálitek.

Průměr – nastavení přibližného průměru měřeného nálitku.

**Hloubka** – nastavení hloubky měření. Pokud je vybrána jako výchozí poloha uprostřed nad nálitkem, je to hloubka na kterou sonda v ose Z odjede níž od změřené polohy v ose Z pro měření v osách X a Y.

Pokud je vybrána výchozí poloha pod úrovní nálitku mimo něj, sonda po měření v osách X a Y odjede výš o tuto hloubku + bezpečná vzdálenost pro změření povrchu nálitku.

**K hraně** – pokud je vybrána jako výchozí poloha střed, po změření povrchu v ose Z sonda odjede pro měření středu v osách X a Y vzdálenost průměr/2 + K hraně + bezp. vzdálenost.

Pokud je vybrána jako výchozí poloha mimo nálitek, odjede sonda pro měření v ose Z vzdálenost K hraně + Průměr/2 + bezp. vzdálenost.

Výška přesunu – hodnota je výška přesunu, pokud není zapnutá funkce *Přesun okolo*.

<sup>\*</sup>Po otevření okna jsou všechny hodnoty nastaveny na hodnoty v nastavení v menu Stroj/Nastavení/Sonda záložka Polohy, Střed kruh. Nálitku.

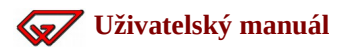

#### Jednoduché sondování\*

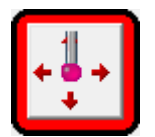

Tento cyklus slouží ke změření jedné hrany. Lze použít pro změření ref. bodu v osách XYZ.

Tento cyklus nemá žádné nastavení. Po výběru tohoto cyklu bude rámeček kolem tlačítka zelený (indikace vybraného cyklu) a hned k použití.

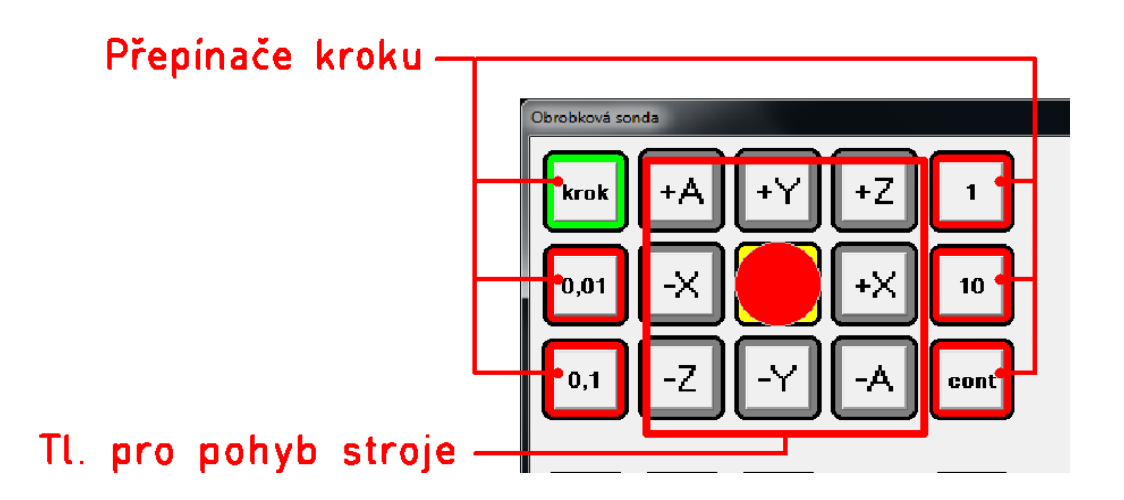

**Přepínače kroku** – nastavení vzdálenosti pohybu sondy

**Tl. pro pohyb stroje** – tato tlačítka provedou pohyb sondy ve vybrané ose a směru. Pokud během pohybu sondy dojde ke kontaktu sondy a obrobku, dojde i ke změření hrany se kterou byl kontakt.

Měření probíhá pomocí šipek pro pohyb stroje po vybraném kroku. Pokud během pohybu dojde ke kontaktu sondy s hranou, dojde ke změření hrany a podle nastavení systému bude změřená hodnota zapsána do ref. bodu příslušné osy, ve které byl pohyb vykonán nebo dojde k zobrazení okna pro zápis polohy do ref. bodu.

Rychlost pohybu stroje v tomto cyklu je spočítána automaticky z akcelerace stroje a max. povoleného přejezdu sondy tak, aby nedošlo při kontaktu sondy s obrobkem během pohybu k jejímu poškození nebo zničení.<sup>\*\*</sup>

\*Měřící cyklus Jednoduché je vybrán jako výchozí cyklus při otevření okna Měření dotykovou sondou.

\*\*V nastavení sondy v menu *Stroj/Nastavení/Sonda* záložka *Nastavení, Vmax XY* a *VmaxZ* může být nastavena i nižší hodnota. Z důvodu ochrany sondy hodnota nemůže být vyšší.

# 2.4 Okno pro zápis polohy do Ref. bodu

Panel se zobrazí po stisku tlačítka zápisu polohy příslušné osy do ref. bodu z panelu *MPG*, *JOG*, po měření pohyblivým senzorem nástroje v ose Z nebo po změření hrany obrobkovou sondou v jednoduchém cyklu měření<sup>\*</sup>.

Kliknutím na číselnou hodnotu *Nový ref. Bod* lze hodnotu která bude zapsána změnit.

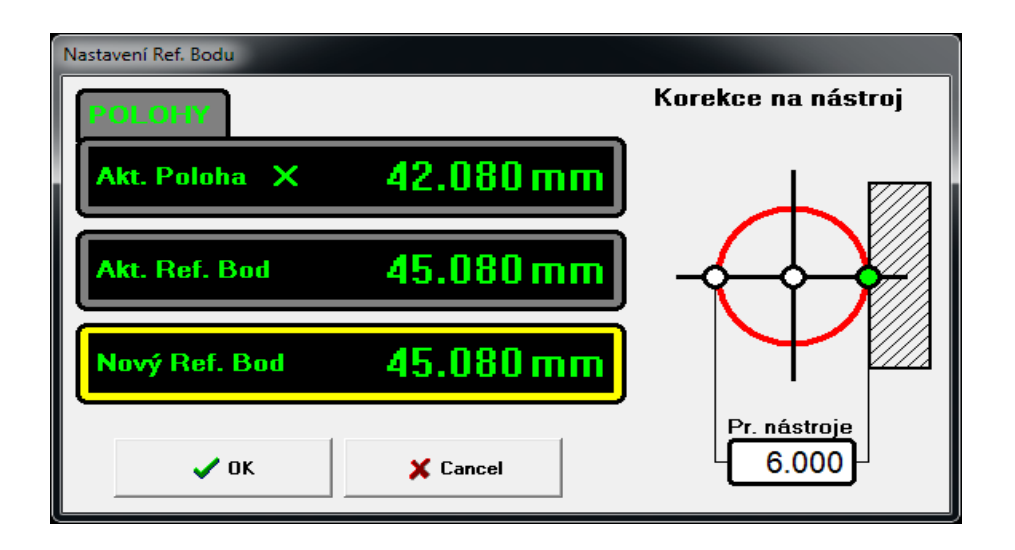

**Aktuální poloha** – zobrazuje aktuální polohu stroje ve vybrané ose.

**Aktuální Ref. Bod** – zobrazuje stávající souřadnici ref. bodu ve vybrané ose.

**Nový Ref. Bod** – zobrazuje novou souřadnici ref. bodu s případnou korekcí.

**Korekce na nástroj** – zde můžete nastavit korekci na nástroj o zadaném průměru vybráním bodu kontaktu s materiálem (červená kružnice představuje nástroj). Vyberete-li střed, korekce nebude použita a souřadnice pro *Nový ref. bod* bude stejná jako aktuální poloha.

Pokud by došlo k překročení limit pracovního prostoru nového ref. bodu po korekci na průměr nástroje, program znepřístupní bod kontaktu s materiálem, který by takové překročení pracovního prostoru stroje způsobil.

**Tlačítko OK** – po stisknutí tlačítka dojde k zavření okna pro zápis polohy ref. bodu a dojde k uložení souřadnice do ref. bodu v příslušné ose.

**Tlačítko Cancel** – po stisknutí tlačítka dojde k zavření okna pro zápis polohy ref. bodu. Ref bod nebude změněn.

<sup>\*</sup> Jestli panel bude zobrazen záleží na nastavení systému. V menu Stroj/Nastavení/Ostatní, záložka Uživatelské, část Použití okna měření ref. bodu. Zde lze nastavit v jakých situacích bude toto okno zobrazeno. Když není nastaveno použití tohoto okna, dojde k zápisu souřadnice do ref. bodu hned, bez jeho zobrazení.

# 2.4.1 Změna referenčního bodu (lokální)

Referenční lokální bod slouží k posunutí strojních drah vůči počátku souřadného systému obrobku (globální referenční bod posouvá strojní dráhy v souřadném systému stroje).

Tato funkce je vhodná např. pokud jsou strojní dráhy generovány od středu obrobku, ale potřebujete změřit globální referenční bod na hraně polotovaru.

Lokální referenční bod umožňuje posunutí souřadnic strojních drah v souřadném systému obroku bez nutnosti generovat strojní dráhy znovu s jiným počátkem souřadného systému.

Lokální referenční bod se ukládá do nastavení stroje i do GDF souboru (při *Uložit 2D*).

| Lokální souřadnice ref.bodu                                                                                                    |          |           |  |  |  |  |  |  |
|----------------------------------------------------------------------------------------------------|----------|-----------|--|--|--|--|--|--|
|                                                                                                    | x        | 0.000     |  |  |  |  |  |  |
|                                                                                                    | Y        | 0.000     |  |  |  |  |  |  |
|                                                                                                    | Z        | 0.000     |  |  |  |  |  |  |
|                                                                                                    | A        | 0.000     |  |  |  |  |  |  |
|                                                                                                    |          | Vynulovat |  |  |  |  |  |  |
| Zde je potřeba zapsat lokální<br>souřadnice (z dat), které se<br>vztahují k hledanému referenční-<br>mu bodu. Nejčastěji 0,0,0,0 |          |           |  |  |  |  |  |  |
| >                                                                                                    | X Cancel |           |  |  |  |  |  |  |

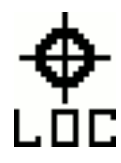

Pokud bude jedna ze souřadnic lokálního ref. bodu jiná než nula, bude kromě symbolu počátku souřadného systému stroje a obrobku zobrazen ještě symbol počátku souřadného systému strojních drah (X0,Y0,Z0 v NC nebo GDF souboru).

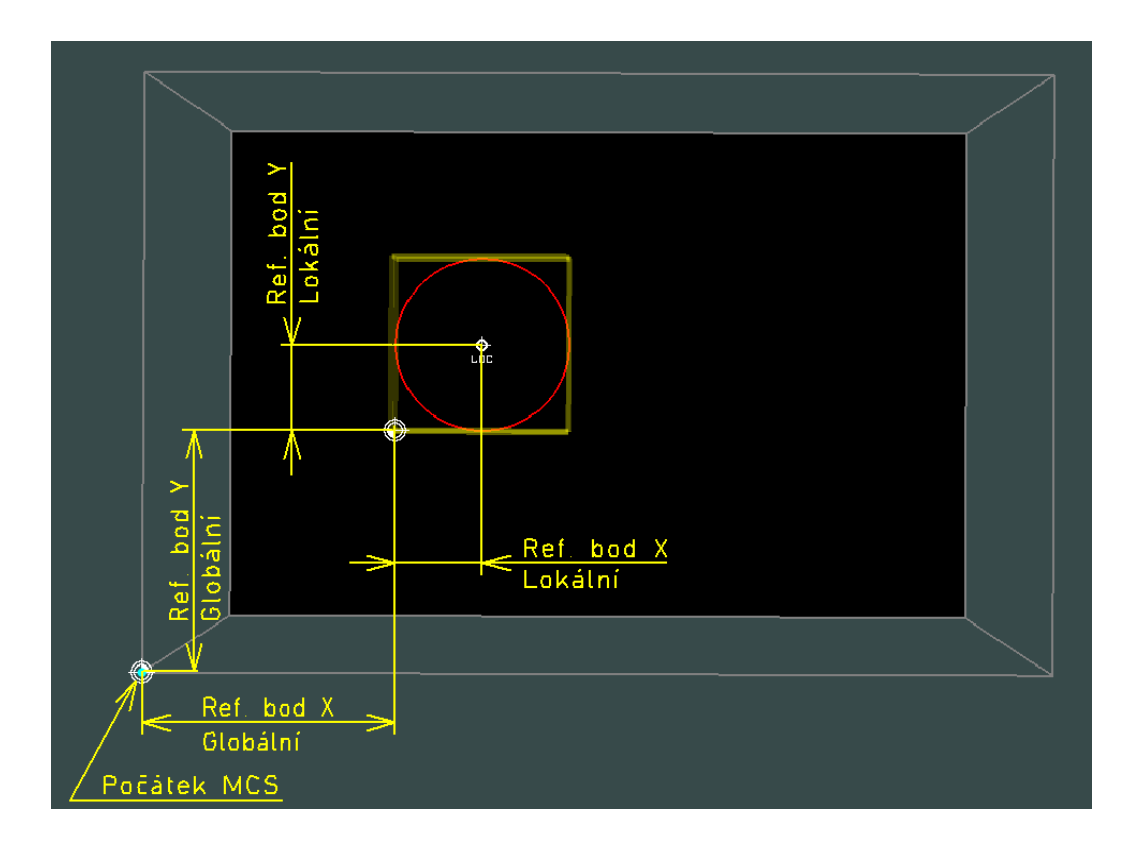

Armote v1.99

Nalezená Minima - Maxima

20.000

20.000

0.000

-20.200

х

y

z

a

MCS

MCS/WCS

120.000

-10.000

80.000

0.000

# 2.5 Nalezená Minima - Maxima

Při otevření souboru Armote zanalyzuje všechny použité souřadnice a minimální/maximální souřadnice zobrazí v tomto panelu.

Pokud by v nějaké ose došlo k překročení limity, bude hodnota v tomto panelu zobrazena červenou barvou a nebude možné spustit pracovní cyklus (došlo by k překročení pracovního prostoru stroje a tedy ke kolizi mechaniky stroje).

**MCS/WCS** – tlačítko slouží k přepínaní zobrazení min a max. hodnot v souřadných systémech.

- MCS zobrazené hodnoty jsou min. a max. souřadnice absolutně v souřadném systému stroje.
   Jsou započteny min. a max. polohy stroje s ohledem na korekce nástrojů a polohu ref. bodu (globálního i lokálního).
- WCS zobrazené hodnoty jsou min. a max. souřadnice nalezené v souboru, bez délkových korekcí nástrojů

a polohy ref. bodu. Při zobrazení hodnot v WCS jsou hodnoty zobrazeny modrou barvou.

# 2.6 Referenční pojezdy (nalezení počátku stroje)

V prostředí Armote lze provést z menu *Stroj*. Panel referenčních pojezdů ukazuje stav reference jednotlivých os a rozdíl vzdálenosti od předchozí reference. Pokud nebude nalezení počátku úspěšné, nebude možné při použití automatické výměny nástroje strojem dále pohybovat.

Stroj najede na referenční spínače a nastaví čítače polohy v interpolační jednotce a v jednotce odečítání polohy z pravítek podle nastavení polohy ref. spínačů. Pokud je spínač v počátku osy tak nastaví polohu 0, pokud je spínač v limitě osy, nastaví polohu na limitu osy.

Tuto funkci byste měli použít vždy po zapnutí stroje nebo po kolizi stroje, kdy může dojít k přetížení pohonů, zastaví se a skutečná poloha stroje nebude odpovídat poloze v řídícím systému. Stav nalezení počátku je zobrazen v panelu vpravo v prostředí programu Armote, Vzdálenost ukazuje rozdíl polohy po úspěšném dokončení *Nalezení počátku*.

#### 2.6.1 Stavy

- N/A hledání počátku ještě nebylo provedeno.
- Čekám spuštěno hledání počátku a osa je ve frontě.
- Hledám osa jede směrem ke spínači a čeká na kontakt.
- Nalezen, referuji spínač nalezen, osa odjíždí od spínače a čeká na jeho rozepnutí.
- OK Hotovo.

STAV VZDÁLENOST

Referenční pojezdy

- X čekám
- Y nalezen, referuji
- Z 0K!

#### 2.6.2 Možné chyby

- Nenalezen spínač nebyl nalezen. Zkontrolujte zda-li osa jela směrem ke spínači a jestli je správně připojen. Pokud je v pořádku spusť te *Nalezení počátku* znovu.
- Špatná polarita osa nebyla schopna odjet od spínače. Zkontrolujte polaritu vstupu v menu Stroj/Nastavení/Vstupy.

# 2.7 Panel Data

K otevření souboru obrábění v prostředí Armote slouží panel data. Pro otevření HPGL nebo GDF souboru použijte tlačítko Otevřít 2D, pro otevření souboru s G-kódy použijte tlačítko Otevřít 3D

- Otevřít 2D slouží k otevření souborů GDF nebo HPGL.
- Otevřít 3D slouží k otevření souborů s G-kódy.
- Uložit slouží k uložení otevřeného souboru, pokud v něm byly provedeny změny (pouze při otevřeném 2D souboru).

| DATA       |            |
|------------|------------|
| Otevřít 2D | Otevřít 3D |
| Uložit     | Editovat   |
|            |            |

**Editovat** – otevře okno editace souboru s G-kódy (pouze při otevřeném 3D souboru).

# 2.7.1 Otevření souboru

Při otevření 2D nebo 3D souboru lze kromě samotného souboru vybrat i typ souboru<sup>\*</sup>. Pro 2D soubory to jsou GDF nebo HPGL, pro 3D soubory to je standardní G-kód, G-kód FC16 (včetně parametrického programování a podprogramů nebo soubory typu NCP).

| 🚺 Otevřít 2D soubor                      |                  | <b></b>         |
|------------------------------------------|------------------|-----------------|
| Oblast <u>h</u> ledání: 🚺 data           | 📩 🗢 🖬            | <b></b>         |
| Název položky                            | Datum změny      | Тур 🔺           |
| 🐮 akupack dps v                          | 30.11.2012 18:47 | Soubor GI ≡     |
| 📘 🖻 akupack dps                          | 18.5.2012 19:22  | Soubor Gl       |
| 📧 akupack                                | 18.5.2012 14:51  | Soubor Gl       |
| 🖻 akupack1                               | 18.5.2012 17:03  | Soubor Gl       |
| 📧 akupack2                               | 18.5.2012 18:55  | Soubor Gl       |
| 🖻 akupack-batcover-v                     | 1.12.2012 9:14   | Soubor GI       |
| 📧 akupack-plechy2mm                      | 18.5.2012 17:01  | Soubor Gl       |
| 🖻 bat box                                | 27.10.2010 17:15 | Soubor Gl       |
| 🖻 box mag remen                          | 6.10.2010 19:24  | Soubor Gl       |
|                                          | 12 10 2010 0-05  | Souther GI      |
| Název akupack dps v                      |                  | <u>O</u> tevřít |
| Soubory typu: Všechny použitelné soubory | -                | Stomo           |

# 2.7.2 Proces načítání

Proces načítání souboru je rozdělen do několika fází. Průběh každé je indikován ukazatelem průběhu.

- Načítám probíhá samotné čtení souboru z disku do paměti.
- Zpracovávám probíhá překlad souboru do vnitřního formátu G-kódu, kontrola syntaxe.
- Vytvářím Control.nc probíhá ukládání přeloženého souboru na disk.
- Počítám minima a maxima (WCS) probíhá výpočet velikosti strojních drah v obráběcím prostoru stroje v souřadném systému stroje.
- Počítám minima a maxima (MCS) probíhá výpočet velikosti strojních drah v obráběcím prostoru stroje v souřadném systému obrobku.

<sup>\*</sup>Jaký typ má být přednastaven v okně výběru souboru k otevření, lze nastavit v menu *Stroj/Nastavení/ Různé*, položky *Defaultni typ souboru 2D* a *Defaultní typ souboru 3D*.

# 2.7.3 Editace G-kódu

Po stisknutí tlačítka *Editace* v panelu *Data* se objeví okno s otevřeným souborem G-kódu, kde lze obsah otevřeného souboru upravovat.

| Editace G-kód                                                                                                    | u:fc16test7.nc                                                                                                    | x  |
|----------------------------------------------------------------------------------------------------|----------------------------------------------------------------------------------------------------|----|
| p1=50                                                                                                    | ;stred X                                                                                                    | *  |
| p2=50                                                                                                    | ;stred Y                                                                                                    |    |
| p10=5                                                                                                    | ;prumer kolecek                                                                                                    |    |
| p11=30                                                                                                    | ;prumer roztecne kruznice                                                                                                |    |
| p12=12                                                                                                    | ;pocet kolecek                                                                                                    |    |
| p20=0                                                                                                    | ;counter                                                                                                    |    |
| N1 T1 S 5                                                                                                    | 000 F10 M3                                                                                                    |    |
| N2 G90                                                                                                    |                                                                                                    |    |
| N5 G26 L <sup>-</sup>                                                                                                    | 11 H p12                                                                                                    |    |
| N6 M30                                                                                                    |                                                                                                    |    |
| N11 G29 H<br>N12 G0 X<br>p2+p11/2*<br>N12 G1 Z<br>N13 G91<br>N14 G2 X<br>N15 G2 X<br>N16 G90<br>N17 G0 Z<br>N18 p20= <br>N19 M17 | <pre>{OLECKO p1+p11/2*cos(p20*360/p12)-p10/2 Y sin(p20*360/p12) Z 1 -1 F120 p10   p10/2 F300 -p10   -p10/2 1 p20+1</pre> |    |
|                                                                                                    |                                                                                                    | -  |
| 🗸 Uložit a                                                                                                    | použít 🔁 Znovu načíst 🗶 Cance                                                                                            | el |

**Uložit a použít** – uloží provedené změny, zavře okno editace a znovu načte upravený soubor.

- **Znovu načíst** zruší všechny provedené změny a znovu načte původní otevřený soubor, okno editace zůstane otevřené.
- **Cancel** zruší všechny provedené změny a zavře okno editace.

# 2.8 Spuštění pracovního cyklu

Pracovní cyklus lze spustit v prostředí Armote pomocí tlačítka pro spuštění pracovního cyklu, které najdete v pravém dolním rohu. V prostředí GVP je třeba v menu vybrat položku *Start obrábění*.

#### Tlačítko je dostupné za těchto předpokladů:

- ✓ Je otevřen soubor (2D nebo 3D).
- Minima a maxima souboru nepřekračují limity stroje.
- Je zapnut k obrábění alespoň jedna nástroj/hladina.
- ✓ V nastavení programu je uloženo platné licenční heslo.
- V případě použití SWPLC je uloženo platné licenční heslo k SWPLC.
- Není aktivní žádná chyba blokující spuštění pracovního cyklu.

# 2.8.1 Ruční výměna

Pokud není použita automatická výměna nástroje a není použito ani tlačítko *Uvolnění nástroje*, program vyzve k výměně nástroje vždy, když v NC souboru bude výměna nástroje (G kód Tx M6) použita.

Při této ruční výměně nelze použít délkové korekce.

Pokud je použita funkce *Vše jedním nástrojem*, je okno ruční výměny nástroje zobrazeno pouze při spuštění pracovního cyklu. Další výměny budou ignorovány a stroj bude pokračovat v činnosti podle otevřeného NC souboru nebo 2D souboru.

#### 2.8.2 Ruční výměna s uvolněním nástroje pomocí tlačítka

Pokud není použita automatická výměna, ale je použito tlačítko *Uvolnění nástroje*, program vyzve k výměně nástroje pouze pokud je ve vřeteni jiný nástroj, než který má být použit v NC souboru (G kód Tx M6).

Při tomto způsobu výměny lze použít délkové korekce nástroje (statické i dynamické). Program též ukládá číslo nástroje, které je zrovna ve vřeteni.

Také je možné využít správce nástrojů, pokud je zapnuta automatická výměna s povoleným vkládáním nástrojů ručně a s počtem pozic v zásobníku 0. Při této možnosti není potřeba aktivní SW PLC modul.

#### 2.8.3 Automatická výměna nástroje

Pokud je použita automatická výměna nástroje, je proces výměny nástroje závislý na PLC. Pro automatickou výměnu nástroje je nezbytná samostatná licence pro modul *SW PLC*.

#### Při tomto způsobu výměny nástroje lze použít:

- Statické i dynamické korekce délek nástroje.
- Automatické měření korekcí.
- Kontrola korekcí.
- Referenční nástroj.
- Správce nástrojů.
- Nastavení životnosti nástrojů.

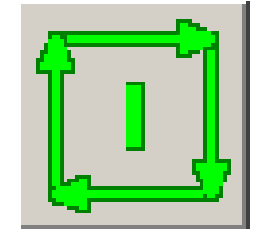

# 2.9 Prostředí programu: GVP

Prostředí programu GVP je prostředí původního dosového ovládacího programu GVP, které je uzpůsobené pro ovládání pouze z klávesnice. Prostředí je vhodné jen pro práci s 2D daty (GDF,HPGL), nepodporuje práci s rotační osou.

Je podřízené maximální jednoduchosti pro rutinní práci při gravírovaní štítků a výrobu přístrojových panelu. Veškeré ovládací prvky a provozní nastavení je na jedné přehledné obrazovce a snadno a rychle dostupné.

Ovládání stroje v prostředí programu GVP je rozděleno do dvou tabulek, jednoho menu a informačního pole.

| Menu prostředí GVP | <ul> <li>hlavní ovládací prvek prostředí GVP. Všechny funkce jsou v prostředí<br/>GVP dostupné prostřednictvím tohoto menu.</li> </ul> |
|--------------------|----------------------------------------------------------------------------------------------------|
| Tabulka poloh      | <ul> <li>obsahuje polohy nuly obrobku (referenční bod), polohy měření senzory,<br/>parkovaní a výměny nástrojů.</li> </ul>             |
| Tabulka parametrů  | – obsahuje nastavení technologických parametrů obrábění jednotlivých<br>nástrojů/hladin.                                               |
| Informační pole    | – zobrazuje základní informace a nastavení obrábění.                                                                                   |

|            | Menu pr                                     | ostředí<br>ú menu | í GVP<br>u prog | ramu      |            |         |         |         |          |         |   |                      |
|------------|---------------------------------------------|-------------------|-----------------|-----------|------------|---------|---------|---------|----------|---------|---|----------------------|
| Soubor     | ot e v1.7 beta - C:\GRAVOS\ARMO             | TE\stitek.gdf     |                 |           |            |         |         |         |          |         |   |                      |
|            | Reference                                   |                   |                 |           |            |         |         |         |          |         |   |                      |
|            | • Reference                                 | Krok: 1r          | nm              |           | X I        | mml     | Y Imm   | 1 2     | Z [mm]   |         |   | - Tabulka palab      |
|            | Otevrit soubor                              | Limity s          | tolu            |           | 250        | .000    | 150.00  | 0       | 60.000   |         |   | – Tabulka polon      |
| × I        | Parametry obráb.                            | Sensor1           | l (pohybli      | vý)       | 20         | .000    | 20.00   | D .     | 10.000   |         |   |                      |
| $\bigcirc$ | Start obrábění                              | Sensor2           | 2 (pevný)       |           | 0          | .000    | 201.00  | 0       | 10.000   |         |   |                      |
|            | Uložit soubor                               | Nula ob           | robku           |           | 10         | .000    | 10.00   | 0       | 20.000   |         |   |                      |
|            | Polohy                                      | Výměna            | nástroje        |           | 0          | .000    | 0.00    | 0       | 0.000    |         |   |                      |
| Ŧ          | Pololly<br>On size ( blo din                | Parková           | ání             |           | 0          | .000    | 0.00    | 0       | 0.000    |         |   |                      |
| C          | Spojeni niadin                              |                   |                 |           |            |         |         |         |          |         |   |                      |
| Δ          | Měření výšky                                | Soubor: (         | C:\GRAVO        |           | \stitek.go | lf      |         |         |          |         |   |                      |
| <b>4</b> > | Přejezdy                                    | Polohy: C         | :\GRAVOS        | \Armote\p | ripravek1  | l.pos   |         |         |          |         |   |                      |
| ы          | Test vřetene                                | Adresář:          | C:\GRAVO        | S\ARMOT   | E          |         |         |         |          |         |   | – Informační pole    |
|            | Diagnostika                                 | Spojit hla        | diny: NE        |           |            |         |         |         |          |         |   |                      |
| -          | Zebrezit dréhy                              | Mereni vy         | /SKY: ANO       | 000       |            |         |         |         |          |         |   |                      |
| 9          | Zobrazit drany                              | vyska pre         | ejezau: 1       | .000      |            |         |         |         |          |         |   |                      |
| Т          | Jméno                                       | Hloubka           | Hloubka         | Posuv     | Zápich     | Rozděl. | Motor   | Výstupy | Obráb.   | Aktivní | 1 | – Tahulka narametrů  |
|            | nástroje                                    | výchozí           | konc.           | mm/s      | mm/s       | hloubky | ot/min. | OCLM    | Na místě | Hladina |   | labatita paratitetta |
| 1          | Grav. kużel. 0.8                            | 0.000             | 0.150           | 5.0       | 2.0        | 1       | 24000   | nAnA    | n        | A       |   |                      |
| 2          | Grav. kuzel. 0.8                            | 0.000             | 0.250           | 5.0       | 2.0        | 1       | 24000   | nAnA    | n        | A       |   |                      |
| 3          | Grav. Kuzel. 0.5                            | 0.000             | 0.250           | 5.0       | 2.0        | 1       | 24000   | nAnA    | <u>n</u> | A       |   |                      |
| 4          |                                             | 0.000             | 2.000           | 5.0       | 1.0        | 2       | 24000   | nana    | <u> </u> | A       |   |                      |
| 6          | 222                                         |                   |                 |           |            | -       | -       | -       |          |         |   |                      |
| 7          | 1 222                                       |                   |                 |           |            |         |         |         |          |         |   |                      |
| 8          | 222                                         |                   |                 |           |            |         |         |         |          |         |   |                      |
| 9          | ???                                         | -                 | _               | -         |            | -       | -       |         | -        | -       |   |                      |
| 40 /       | 1000                                        |                   |                 |           |            |         |         |         |          |         |   |                      |
| WCS X      | -10.000 y -10.000 z 20<br>0.000 u 0.000 z 0 | 1.000 a 1         | 0.000           |           | Pripra     | iven    |         |         |          |         | _ | – Stavová lišta      |

# 2.10 Hlavní menu

Pro pohyb v hlavním menu slouží kurzorové šipky na klávesnici počítače. Pro potvrzení výběru slouží klávesa Enter. Pro opuštění vybrané položky použijte klávesu <Esc>.

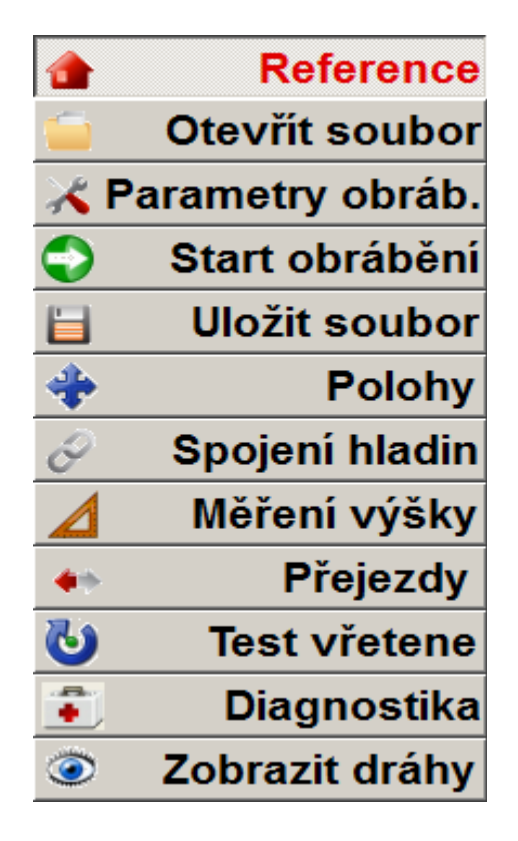

# 2.10.1 Reference

Po vybrání této položky a stisknutí klávesy <Enter>, stroj provede nalezení počátku a zaparkování stroje na parkovací poloze.

# 2.10.2 Otevřít soubor

Slouží pro otevření souboru (GDF,HPGL) pro obrábění. V informačním poli se objeví textové pole pro vložení názvu souboru k otevření a v pravé části se objeví výpis dostupných souborů.

Soubor k otevření musí existovat v adresáři, který je zobrazen v textovém poli na řádku *Adresář*. Tento adresář lze nastavit v menu *Stroj/Nastavení/Různé*, položka *Adresář 2D souborů*. Pokud zde adresář nebude nastaven, použije se adresář programu Armote.

Soubor: C:\GRAVOS\ARMOTE\stitek.gdf Polohy: C:\GRAVOS\Armote\pripravek1.pos Adresář: C:\GRAVOS\ARMOTE Spojit hladiny: ANO Měření výšky: ANO Výška přejezdů: 1.000

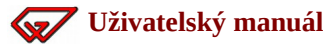

# 2.10.3 Parametry obrábění

V této tabulce je nastavení technologických parametrů obrábění jako jsou otáčky, posuvy, hloubky, použití výstupů a zapnutí/vypnutí hladiny pro obrábění.

Ovládání pomocí kurzorových šipek klávesnice se přepne do tabulky parametrů. Aktivní pole k editaci je znázorněno světlejší barvou. Editaci položky ukončíte potvrzením klávesou <Enter> nebo návratem k původní hodnotě položky pomocí klávesy <Esc>. Pokud není žádná položka editována, ukončíte editaci v tabulce parametrů klávesou <Esc>.

| Т  |                      | Jméno            | Hloubka | Hloubka | Posuv | Zápich | Rozděl. | Motor   | Výstupy | Obráb.   | Aktivní |          |
|----|----------------------|------------------|---------|---------|-------|--------|---------|---------|---------|----------|---------|----------|
|    |                      | nástroje         | výchozí | konc.   | mm/s  | mm/s   | hloubky | ot/min. | OCLM    | Na místě | Hladina | Ľ        |
| 1  | $oldsymbol{\bullet}$ | Grav. kužel. 0.8 | 0.000   | 0.150   | 5.0   | 2.0    | 1       | 24000   | nAnA    | n        | Α       |          |
| 2  | 0                    | Grav. kužel. 0.8 | 0.000   | 0.250   | 5.0   | 2.0    | 1       | 24000   | nAnA    | n        | Α       |          |
| 3  | $\bullet$            | Grav. kužel. 0.5 | 0.000   | 0.250   | 5.0   | 2.0    | 1       | 24000   | nAnA    | n        | Α       |          |
| 4  | •                    | Fréza válc. 2mm  | 0.000   | 2.000   | 5.0   | 1.0    | 2       | 24000   | nAnA    | n        | Α       |          |
| 5  | $^{\circ}$           | ???              | -       | -       | -     | -      | -       | -       | -       | -        | -       |          |
| 6  | $\circ$              | ???              | -       | -       | -     | -      | -       | -       | -       | -        | -       |          |
| 7  | 0                    | ???              | -       | -       | -     | -      | -       | -       | -       | -        | -       |          |
| 8  |                      | ???              | -       | -       | -     | -      | -       | -       | -       | -        | -       |          |
| 9  | ightarrow            | ???              | -       | -       | -     | -      | -       | -       | -       | -        | -       |          |
| 40 |                      | າງງ              |         |         |       |        |         |         |         |          |         | <b>-</b> |

**Sloupec T** – zobrazuje číslo a barvu hladiny.

**Jméno nástroje** – zobrazuje použitý nástroj v hladině.

**Hloubka výchozí** – nastavení první hloubky obrábění. Hodnota je vztažena k nule obrobku. Této hloubky je dosaženo nejprve rychloposuvem. Od této hloubky ke koncové hloubce bude použita rychlost zápichu. Nastavení je určené pro obrábění do již hotových dutin, jinak použijte hodnotu 0 (rychlost zápichu bude použita od povrchu obrobku).

**Hloubka koncová** – konečná hloubka obrábění objektů v hladině, hodnota je vztažena k nule obrobku.

**Posuv mm/s** – nastavení posuvu obrábění, rychlost je v mm/s.

Zápich mm/s – nastavení rychlosti zanoření nástroje do materiálu, rychlost je v mm/s.

**Rozdělení hloubek** – nastavení, na kolik průchodů se má rozdělit rozdíl mezi výchozí a koncovou hloubkou. Hodnota je rozdělení tohoto rozdílu na počet průchodů, tedy při hodnotě 1 bude objekt obráběn jedním průchodem v koncové hloubce.

**Motor (ot/min.)** – nastavení otáček vřetene příslušné hladiny. Aby došlo k roztočení vřetene, musí být též nastaven výstup M na hodnotu A ve sloupci *Výstupy*.

**Výstupy** – zde se nastavuje použití výstupů označených jako *OCLM*. V tomto sloupci je nastavení pomocí čtyř znaků. Znak  $\mathbf{A}$  – výstup zapne, hodnota  $\mathbf{N}$  – výstup vypne.

Nastavení výstupů je v tomto pořadí **O** – ofuk, **C** – chlazení, **L** – laser, **M** – motor (vřeteno). Hodnoty pro tyto nastavení jsou **A** – výstup bude v hladině použit, nebo **N** – výstup nebude použit.

**Obrábění na místě** – obrábění na místě je funkce, při které je každý objekt obroben do koncové hloubky (postupně přes rozdělení hloubky) a pak další objekt. Pokud je funkce vypnutá, jsou napřed obrobeny všechny objekty jedním průchodem (prvním rozdělením hloubky) a pak dalším průchodem (dalším rozdělením hloubky). Hodnota A – funkci zapne, hodnota N – funkci vypne.

**Aktivní hladina** – nastavení, zda se má hladina použít pro obrábění. Hodnota **A** – hladina aktivní, bude použita pro obrábění. Hodnota **N** – hladina neaktivní, nebude obráběna.

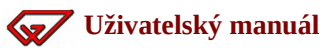

# 2.10.4 Uložit soubor

Slouží pro uložení změn v parametrech obrábění do souboru GDF. V informačním poli se objeví textové pole pro vložení názvu souboru k uložení. V pravé části se objeví výpis již existujících souborů.

Pokud soubor již existuje, program se vás napřed zeptá na potvrzení přepsání existujícího souboru. Soubory jsou ukládány do aktivního adresáře, který je zobrazen v textovém poli na řádku Adresář.

Tento adresář lze nastavit v menu Stroj/Nastavení, záložka Různé, položka Adresář 2D souborů. Pokud zde adresář nebude nastaven, použije se adresář programu Armote.

Soubor: C:\GRAVOS\ARMOTE\stitek.gdf Polohy: C:\GRAVOS\Armote\pripravek1.pos Adresář: C:\GRAVOS\ARMOTE Spojit hladiny: ANO Měření výšky: ANO Výška přejezdů: 1.000

# 2.10.5 Polohy

Tato tabulka slouží k nastavení nuly obroku, polohování, použití ručního ovladače MPG nebo měření nástroje pohyblivým senzorem. Při aktivaci tabulky poloh se objeví nad a pod tabulkou textová nápověda s použitím kláves na klávesnici.

#### Editace hodnot

Ovládání pomocí kurzorových šipek klávesnice se přepne do tabulky poloh. Aktivní pole k editaci je znázorněno světlejší barvou. Editaci položky ukončíte potvrzením klávesou <Enter> nebo návratem k původní hodnotě položky pomocí klávesy <Esc>. Pokud není žádná položka editována, ukončíte editaci v tabulce parametrů klávesou <Esc>.

| F1=0,01 F2=0,1 F3=1 F4=10 F    | 5=100 F6=Načíst          | F7=Uložit F8=Měření   | F10=najetí na polohu | F11=MPG |
|--------------------------------|--------------------------|-----------------------|----------------------|---------|
| Krok: 1mm                      | X [mm]                   | Y [mm]                | <b>Z [mm]</b>        |         |
| Limity stolu                   | 250.000                  | 150.000               | 60.000               |         |
| Sensor1 (pohyblivý)            | 20.000                   | 20.000                | 10.000               |         |
| Sensor2 (pevný)                | 0.000                    | 201.000               | 10.000               |         |
| Nula obrobku                   | 10.000                   | 10.000                | 20.000               |         |
| Výměna nástroje                | 0.000                    | 0.000                 | 0.000                |         |
| Parkování                      | 0.000                    | 0.000                 | 0.000                |         |
| Klávesy <+> a <-> = polohování | Klávesa <esc> = uk</esc> | ončení editace (se za | pamatovanými hodnot  | ami)    |

## Klávesy v tabulce poloh

**Klávesy F1 – F5** – nastavují velikost kroku polohování. Aktuální velikost kroku je zobrazena v levém horním poli tabulky poloh.

**Klávesa F6=Načíst** – načtení obsahu tabulky poloh ze souboru. V informačním poli se objeví textové pole pro vložení názvu souboru poloh. Adresář, ze kterého jsou načítány soubory poloh, je adresář programu Armote.

**Klávesa F7=Uložit** – uložení obsahu tabulky poloh do souboru. V informačním poli se objeví textové pole pro vložení názvu souboru poloh. Adresář, do kterého jsou ukládány soubory poloh, je adresář programu Armote.

**Klávesa F8=Měření** – měření nástroje senzorem. Před použitím je nutné vybrat polohu jednoho nebo druhého senzoru a vybraný senzor musí být v nastavení nastaven.

**Klávesa F10=najetí na polohu** – po stisknutí stroj provede najetí na vybranou polohu.

**Klávesa F11=MPG** – aktivuje ruční ovladač MPG. Ruční ovladač musí být nastaven v nastavení programu Armote i v jednotce. Použitá interpolační jednotka musí ruční ovladač MPG podporovat.

**Klávesy** <+> **a** <-> – provede změnu polohy vybrané souřadnice vybrané polohy o zvolený krok stroje. Pokud je souřadnice stroje jiná, než je aktuální poloha stroje, stroj napřed dojede na vybranou polohu se změnou o vybraný krok.

**Klávesa** <**Esc**> – ukončí editací v tabulce poloh a vrátí ovládání pomocí kurzorových šipek do hlavního menu. Pokud je souřadnice polohy editována číselně, stisknutí klávesy <Esc> napřed ukončí číselnou editaci souřadnice a vrátí původní hodnotu vybraného pole na hodnotu před editací.

Klávesa Enter – ukončí a potvrdí číselnou editaci vybrané souřadnice.

# Popis jednotlivých poloh

**Poloha Senzor 1 (pohyblivý)** – zobrazuje polohu měření pohyblivým senzorem pro měření nuly obrobku v ose Z. Hodnoty XYZ jsou dosazeny z nastavení senzoru. V tabulce poloh je lze změnit číselně nebo pomocí polohování ve vybrané ose pomocí kláves <+> a <-> o zvolený krok.

**Poloha Senzor 2 (pevný)** – zobrazuje polohu měření pevným senzorem pro měření rozdílu délek nástroje při výměně nástroje v ose Z. Hodnoty XYZ jsou dosazeny z nastavení senzoru. V tabulce poloh je lze změnit číselně nebo pomocí polohování ve vybrané ose pomocí kláves <+> a <-> o zvolený krok.

**Poloha Nula obrobku** – je souřadnice posunutí počátku souřadného systému (referenční bod). K automatickému změření souřadnice nuly obrobku v ose Z, lze použít pohyblivý senzor nástroje. K změření souřadnic XYZ lze použít ruční ovladač MPG.

**Poloha Výměna nástroje** – je poloha, kde bude provedena výměna nástroje.

**Poloha Parkování** – je poloha stroje v klidovém stavu (stav stroje Připraven), je to poloha odkud stroj začíná obrábění a kde stroj končí po konci obrábění.

49

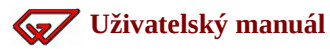

# 2.10.6 Spojení hladin

Zapne nebo vypne spojení hladin. Výměna nástroje bude pouze u první hladiny v pořadí, další budou obráběny bez výměny (stejné jako funkce *Vše jedním nástrojem*). Stav je indikován v informačním poli na řádku *Spojit hladiny*.

# 2.10.7 Měření výšky

Zapne nebo vypne vynucení měření nástroje při jeho výměně. Stav je indikován v informačním poli na řádku *Měření*. Pokud je *Měření výšky* zapnuto, je po výměně nástroje zobrazena tabulka poloh pro změření nuly obroku.

# 2.10.8 Přejezdy

Nastavení výšky přejezdů rychloposuvem nad materiálem. V informačním poli se objeví textové pole pro vložení hodnoty výšky přejezdů nad materiálem. Výška přejezdů je zobrazena v informačním poli na řádku *Výška přejezdů*.

# 2.10.9 Test vřetene

Zapne vřeteno na nastavené otáčky. V informačním poli se objeví textové pole pro vložení hodnoty otáček. Vypnout vřeteno lze opětovným nastavením otáček pomocí této funkce na hodnotu 0.

# 2.10.10 Diagnostika

Otevře okno nastavení na záložce výstupy. Tato funkce slouží ke zjištění stavu vstupů (jestli a který vstup je aktivován a jestli způsobuje přerušení pracovního cyklu).

# 2.10.11 Zobrazit dráhy

Zapne zobrazení drah pro náhled otevřeného souboru. Náhled ukončíte klávesou <Esc> na klávesnici počítače.

# 3 Hlavní menu programu

# **3.1 MENU SOUBOR**

# 3.1.1 Poznámky

#### Klávesová zkratka: Ctrl+P

Zobrazí okno poznámek<sup>\*</sup>. Pokud není otevřen žádný soubor, bude otevřen soubor Poznamky.txt v adresáři Armote.

Pokud je otevřen soubor k obrábění, bude zobrazen obsah stejnojmenného souboru ve stejném adresáři s příponou txt. Pokud takový soubor ještě neexistuje, otevře se okno prázdné a je možné tímto způsobem k otevřenému souboru soubor poznámek vytvořit.

| 🚺 Poznámky                                                                                                    | _ 0   | x |
|----------------------------------------------------------------------------------------------------|-------|---|
| Toto jsou poznámky k souboru.<br>Zde mohou být instrukce pro oblsuhu stroje k aktuálně otevřenému souboru k obrábění.<br>V nastavení lze nastavit automatické otvírání tohoto okna po načtění souboru, pokud je k soubor poz<br>již vytvořen. | námek | * |
| 🗸 ОК                                                                                                    |       |   |

\*Okno poznámek může být zobrazeno automaticky po načtení souboru k obrábění, pokud je tak v systému nastaveno a soubor poznámek již existuje.

# 3.1.2 Načíst 2D

#### Klávesová zkratka: Ctrl+O

Načte vámi určený 2D soubor<sup>\*</sup>. Nastavení prostředí a definice nástrojů zůstávají nezměněny. Jen v případě souboru typu GDF jsou načteny nové parametry nástrojů z otevíraného souboru<sup>\*\*</sup>.

Soubory typu HPGL neobsahují žádné technologické informace. Ty je nutno doplnit v programu Armote a nejsou tedy z HPGL souborů načítány. Je možné otevřít tyto soubory: GDF, PLT (HPGL).

## Typy 2D souborů

**GDF** – obsahuje kromě samotných strojních dat i technologické informace a další specifická nastavení. Soubory tohoto typu lze získat pouze z programu Gravostar nebo uložením 2D dat v programu Armote. Soubory jsou přenosné obousměrně. Ze sw Gravostar do Armote i z Armote do sw Gravostar.

**HPGL (plt)** – obsahuje pouze strojní dráhy v osách XY bez jakýchkoliv technologických informací. Technologické informace je nutné doplnit v menu Nástroje/Parametry obrábění.

Do Armote se dostanou všechny body a polyliny, které mají přiřazeno pero 1..8 (SP1..SP8) do hladin T1..T8. Všechny body a polyliny, které jsou před prvním přiřazením pera, se dostanou do hladiny T64.

To proto, že některé programy vůbec pera nepřiřazují a vše vygenerují do souboru dohromady tak, aby vůbec šly obrobit.

Protože HPGL soubor byl vytvořen především pro perové plottery, které jsou řízeny krokovými motory, jsou jeho vnitřní jednotky kroky, místo milimetrů a je potřeba vědět, kolik kroků musí plotter na milimetr udělat (pro jaký plotter byl soubor generován). Jinak nebudou souhlasit rozměry objektů.

Počátek souřadné soustavy je možné při vstupu souboru buď ponechat nebo soubor posunout levým spodním okrajem do polohy 0,0.

# 3.1.3 Uložit 2D

#### Klávesová zkratka: Ctrl+S

Je možné uložit soubor jen do formátu GDF, do kterého se kromě objektů uloží veškeré nastavení nástrojů a jejich technologie. To je vhodné zejména pro uložení otevřeného HPGL souboru do kterého nelze technologické informace uložit a nebude tak nutné při opakovaném zpracování souboru technologické informace doplňovat znovu.

Do formátu HPGL nelze informace o nástrojích uložit a proto byl tento formát vynechán. V případě, že zpracováváte 3D data, soubor uloží jen jejich průmět do roviny XY (ignoruje Z).

Formát souborů GDF je nativním formátem programu Gravostar. Po uložení souboru do GDF je pak možné otevřít soubor zpět v programu Gravostar a pracovat tak se změnami v technologických parametrech (změny v hloubkách, rychlostí, otáček atd.), které byli provedeny přímo na stroji.

<sup>\*</sup>Jaký typ souborů má být nastaven při otevření okna výběru souboru, lze nastavit v menu *Stroj/Nastavení/Různé* položka *Defaultní 2D soubory*.

<sup>\*\*</sup>V systému lze nastavit zda se má program při otevření nového souboru zeptat na zachování stávajících hodnot v menu *Stroj/Nastavení/Ostatní* záložka *Uživatelské* 

# 3.1.4 Načíst 3D

#### Klávesová zkratka: Alt+O

Načte strojní dráhy včetně technologických informací tak jak byly vygenerovány v CAM programu. Technologické informace nelze již změnit kromě editace samotného NC souboru v systému Armote nebo v externím editoru<sup>\*</sup>.

#### Typy 3D souborů

**Iso G-kódy** – standardním vstupem 3D souboru. Je vhodný pro vstup souborů z CAM programu. Neobsahuje podprogramy ani parametrické programování a jeho zpracování je rychlejší než vstup souborů FC16.

Tento typ souborů je vhodný pro velké objemy dat, např formy, reliéfy atd. Není vhodný k ručnímu programování. Více informací o tomto typu souborů naleznete v programátorském manuálu.

**FC16 G-kódy** – vstup souborů s G-kódy frézky FC16. Obsahuje parametrické programování a podprogramy a je tedy vhodný pro ruční programování. Rychlost zpracování tohoto typu je nižší než u typu souborů Iso G-kódy a není tedy vhodný pro větší objemy dat, které se při ručním programování nepředpokládají.

Více informací o tomto typu souborů naleznete v programátorském manuálu.

**NCP** – vstup souborů z programu IsyCAM.

# 3.1.5 Uložit 3D

#### Klávesová zkratka: Alt+S

Soubor je možné uložit jen do formátu NC G-kódy. Do G-kódů lze možné uložit i otevřený 2D soubor. Tuto funkci je možné použít jako konverzi dat z GDF nebo HPGL do NC souboru.

<sup>\*</sup>Jaký typ souborů má být nastaven při otevření okna výběru souboru, lze nastavit v menu *Stroj/Nastavení/Různé* položka *Defaultní 3D soubory*.

# 3.1.6 Joblist

#### Klávesová zkratka: není

Otevře okno s načtením, uložením nebo vytvořením souboru joblistu pro dávkové zpracování dat k obrábění.

Joblist umožňuje připravit výrobní dávku z více souborů k obrábění i s nastavením počtu obrábění. Případně ho lze použít při rozdělení souboru velkého objemu dat na více menších souborů a vše zpracovat bez nutnosti ručního načítání souborů a spouštění obrábění.

Joblist může obsahovat až 9999 položek.

#### Okno seznamu joblistu

**Přidat job** – otevře okno pro přidání položky joblistu a pro její nastavení.

- **Odebrat job** smaže ze seznamu aktuálně vybranou položku.
- **Změnit job** otevře okno s nastavením položky (stejné jako při přidat job), kde lze změnit soubor nebo nastavení.
- Načíst joblist načte celý seznam položek a jejich nastavení ze souboru.

Uložit joblist – uloží vytvořený seznam joblistu do souboru.

**Cancel** – zavře okno joblistu bez uložení změn.

**Ok** – zavře nastavení joblistu s uložením změn. Provede se i kontrola zda soubory položek skutečně existují.

**Zobrazovat celou cestu k souborům** – ve sloupci *Jméno* akce zobrazí k souborům úplnou cestu.

| Job list                              |          |                   |                      | <b></b>   |
|---------------------------------------|----------|-------------------|----------------------|-----------|
| Jméno akce                            | Obrob.   | Provést 1. výměnu | Vše jedním nástrojem | Zobr.pozn |
| Soubor:"DRZAK VRETENE.NC"             | 1x       | ANO               | NE                   | ANO       |
| Soubor:"PANEL CELNI.NC"               | 1x       | ANO               | NE                   | ANO       |
| Soubor:"PANEL KONEKTORY.NC"           | 1x       | ANO               | NE                   | ANO       |
| Soubor:"PRIRUBA MOTORU.NC"            | 1x       | ANO               | NE                   | ANO       |
| Soubor:"DRZAK SPINACE XY.NC"          | 1x       | ANO               | NE                   | ANO       |
|                                       |          |                   |                      |           |
|                                       |          |                   |                      |           |
|                                       |          |                   |                      |           |
|                                       |          |                   |                      |           |
|                                       |          |                   |                      |           |
|                                       |          |                   |                      |           |
|                                       |          |                   |                      |           |
|                                       |          |                   |                      |           |
|                                       |          |                   |                      |           |
|                                       |          |                   |                      |           |
|                                       |          |                   |                      | <b>T</b>  |
| Zobrazovat celou cestu k souborům     |          |                   | 1                    |           |
| Přidat job 🛑 Odebrat job 🔐 Změnit job | 📄 Načíst | t Joblist         | t JobList 🛛 🗶 Car    | ncel 🖌 Ok |

#### Okno nové položky Joblistu

Jako položku joblistu lze vybrat soubor k obrábění nebo uživatelskou událost SW PLC (pokud je SW PLC správně nastavené).

| Nastavení jobu                          | x        |
|-----------------------------------------|----------|
| Soubor:                                 |          |
| D:\data\priruba motoru.nc               | 6        |
| PLC:                                    |          |
| Nepoužito                               | <b>–</b> |
| Počet: 1                                |          |
| Provést první výměnu                    |          |
| 🔲 Vše jedním nástrojem                  |          |
| ☑ Zobrazovat pozn. souboru (pokud isou) |          |
| 🗶 Cancel 🛛 🖌 OK                         |          |

**Soubor** – toto pole obsahuje cestu a název souboru k obrábění. Pokud je vybrána uživ. událost PLC je toto pole neaktivní.

**PLC** – jako položku joblistu lze přidat uživ. událost PLC (vhodné např. ke změně polotovaru). Pokud je však již nastaven soubor k obrábění nebo není SW PLC správně nastavené, bude seznam uživ. událostí neaktivní.

**Počet** – nastavení kolikrát dojde ke spuštění pracovního cyklu položky před tím, než dojde ke zpracování další položky v seznamu joblistu.

**Provést první výměnu**<sup>\*</sup> – Pokud nebude zaškrtnuto, nebude provedena ani první výměna nástroje v souboru.

**Vše jedním nástrojem** – nastavuje pro položku použití funkce *Vše jedním nástrojem*, tedy funkci, kdy během obrábění nebude prováděna výměna nástrojů a stroj bude pokračovat v pracovním cyklu bez zobrazení okna ruční výměny nástrojů.

**Zobrazovat pozn. souboru (pokud jsou)** – pokud je použita tato volba, dojde při načtení souboru též i ke zobrazení okna s poznámkami k souboru (pokud soubor poznámek existuje).

Pokud volba použita není, poznámky zobrazeny nebudou i přesto, že soubor poznámek existuje a je nastaveno jeho automatické zobrazení po načtení v nastavení systému.

<sup>\*</sup>Tato položka je dostupná pouze při ruční výměně nástroje.

# Vživatelský manuál

#### Joblist v hlavním okně programu

Joblist je v hlavním okně programu zobrazen v levém horním rohu.

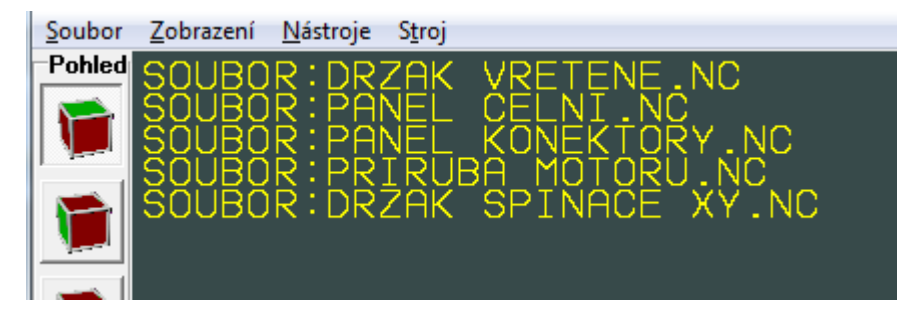

Jednotlivé položky jsou zobrazeny barevně podle jejich stavu.

- Žlutá položka joblistu čeká ke zpracování, soubor položky je v pořádku.
- **Zelené** položka joblistu byla již úspěšně zpracována.

Červená - během zpracování této položky došlo k chybě nebo soubor položky chybí.

Soubory položek joblistu jsou načítány až v průběhu zpracování. Pokud bude nějaký soubor obsahovat chyby (chyba zápisu G-kódu, chybějící nástroje, nevejde se do pracovního prostoru stroje) systém tuto skutečnost zjistí až po jeho automatickém načtení v průběhu zpracování. Zda soubor existuje, systém kontroluje okamžitě.

# 3.1.7 Konec:

# Klávesová zkratka: Alt+F4

Provede ukončení programu. Pokud je nastaveno automatické ukládání některého nastavení, dojde před ukončení programu též k uložení nastavení. Pokud je použité SW PLC a událost Armote\_End, bude před ukončením programu provedena.

# 3.2 Jak program používá soubory

Všechny otevřené soubory jsou programem přeloženy do interního formátu G-kódů, který je pak při spuštění pracovního cyklu zpracováván. Při překladu souborů dojde k rozkladu složitějších funkcí (parametrické programování, podprogramy, cykly atd.) na jednoduché instrukce, které je možné během obrábění zpracovávat velice rychle.

Během překladu (otvírání souboru) se provádí kontrola syntaxe, aby bylo možné odhalit chybu v souboru ještě než dojde ke spuštění pracovního cyklu.

Po překladu dojde k výpočtu minimálních a maximálních hodnot souřadnic v souboru, aby bylo možné zjistit, zda se obráběná data vzhledem ke korekcí nástrojů a posunutí referenčním bodem vejdou do pracovního prostoru stroje.

V případě použití automatické výměny nástroje se též provádí kontrola, zda jsou použité nástroje obsaženy v zásobníku nástrojů.

# 3.3 MENU ZOBRAZENÍ

# 3.3.1 Směry

#### Klávesová zkratka: F9

Pokud je volba zatržena, jsou objekty zobrazeny s šipkami, které naznačují směr pohybu stroje po objektu (pouze pro 2D zobrazení).

# 3.3.2 Přejezdy

#### Klávesová zkratka: F8

Pokud je volba zatržena, jsou mezi objekty kresleny přerušovanou čarou přejezdy rychloposuvem.

#### 3.3.3 Rastr

#### Klávesová zkratka: F7

Pokud je volba zatržena, jsou ve vámi zvoleném odstupu kresleny jedno pixelové body. (pouze 2D zobrazení).

# 3.3.4 Symboly

#### Klávesová zkratka: není

Pokud je volba zatržena, jsou zobrazovány symboly počátků souřadných systémů. (pouze 3D zobrazení).

# 3.3.5 Zvětšit

#### Klávesová zkratka: F2

Zvětší aktuální pohled v poměru který je nastaven v menu *Stroj/Nastavení/Zobrazení* položka *Poměr zmenšení a zvětšení (F2/F3)*. Dostane okolí kurzoru na střed okna programu.

# 3.3.6 Zmenšit

#### Klávesová zkratka: F3

Zmenší aktuální pohled v poměru který je nastaven v menu *Stroj/Nastavení/Zobrazení* položka *Poměr zmenšení a zvětšení (F2/F3)*. Dostane okolí kurzoru na střed okna programu.

#### 3.3.7 Objekty

#### Klávesová zkratka: F4

Zobrazí přes celou plochu všechny strojní dráhy v otevřeném souboru.

# 3.3.8 Limity

#### Klávesová zkratka: F5

Zobrazí přes celou plochu celý pracovní prostor stroje.

#### 3.3.9 Nástroj

#### Klávesová zkratka: F6

Při zapnutí této volby je aktuální poloha stroje fixována na střed obrazovky. Nepohybuje se tedy po obrazovce poloha nástroje, ale strojní dráhy. Vhodné především pokud chcete vždy vidět, kde momentálně nástroj je i při větším přiblížení (pouze pro 3D zobrazení).

# 3.4 MENU NÁSTROJE

# 3.4.1 Parametry obrábění

#### Klávesová zkratka: CTRL+L

V této tabulce je možné zapnout nebo vypnut hladinu/číslo nástroje pro obrábění nebo zobrazení. Hladina/nástroj může být zapnutá pro zobrazení a zároveň může být vypnutá pro obrábění. Nelze zapnout hladinu/nástroj pouze pro obrábění bez zapnutého zobrazení.

Kliknutím na kolečko s barvou, kterou jsou zobrazeny strojní dráhy konkrétní hladiny/nástroje, lze změnit jejich barvu zobrazení. V případě načteného souboru GDF, se barvy načítají ze souboru. Při uložení souboru do GDF tyto barvy se do něj uloží.

Při kliknutí na tlačítko s názvem nástroje se zobrazí tabulka s nastavením technologických informací pro konkrétní nástroj/hladinu. V případě načteného 3D souboru je toto tlačítko nedostupné. Technologické informace byly zadány v CAMu a později je nelze kromě ruční editace G-kódu měnit. V případě 3D souboru je jméno nástroje načítáno z komentáře na řádku s výměnou nástroje.

| Hladin | Hladiny      |                         |         |                                                               |    |  |  |  |  |  |
|--------|--------------|-------------------------|---------|---------------------------------------------------------------|----|--|--|--|--|--|
| Mat.   | Barva        | Zol                     | brazit  | Pokud není otevřen 2D soubor,<br>tak nelze editovat nástroje. | -  |  |  |  |  |  |
| Upín.  | •            | $\checkmark$            |         | Při vypnutí zobrazení hladiny                                 | =  |  |  |  |  |  |
| Kóty   | $\circ$      | $\overline{\checkmark}$ |         | se výpne i obrábění hladiny.                                  |    |  |  |  |  |  |
| Orig.  | 0            | ✓                       | Obrobit |                                                               | Ψ. |  |  |  |  |  |
| T1     | •            | ~                       | ~       | fréza válcova 16mm                                            |    |  |  |  |  |  |
| T2     | $\circ$      | $\checkmark$            | ◄       | fréza válcova 16mm                                            |    |  |  |  |  |  |
| T3     | $\mathbf{O}$ | $\overline{\mathbf{v}}$ |         | ???                                                           |    |  |  |  |  |  |
| T4     | $\bigcirc$   | $\checkmark$            | ◄       | vrták 3.3mm                                                   |    |  |  |  |  |  |
| T5     | •            | ☑                       | ◄       | vrták 4.2mm                                                   |    |  |  |  |  |  |
| T6     | •            | $\overline{\mathbf{V}}$ |         | ???                                                           |    |  |  |  |  |  |
| T7     | $\bigcirc$   | $\overline{\mathbf{V}}$ |         | ???                                                           |    |  |  |  |  |  |
| T8     | $\odot$      | $\overline{\mathbf{v}}$ |         | ???                                                           |    |  |  |  |  |  |
| Т9     | •            | $\overline{\mathbf{v}}$ |         | ???                                                           |    |  |  |  |  |  |
| T10    | $\circ$      | $\overline{\mathbf{v}}$ |         | ???                                                           |    |  |  |  |  |  |
| T11    | $\mathbf{O}$ | $\overline{\mathbf{v}}$ |         | ???                                                           |    |  |  |  |  |  |
| T12    | $\bigcirc$   |                         |         | ???                                                           |    |  |  |  |  |  |
| T13    | •            | $\checkmark$            |         | ???                                                           |    |  |  |  |  |  |
| T14    | •            | $\overline{\mathbf{v}}$ |         | ???                                                           |    |  |  |  |  |  |
| T15    | 0            | $\overline{\mathbf{v}}$ |         | ???                                                           |    |  |  |  |  |  |
| T16    | $\bigcirc$   | $\overline{\mathbf{v}}$ |         | ???                                                           |    |  |  |  |  |  |
|        | Cano         | el                      |         | ✔ OK Společné parametry                                       | ,  |  |  |  |  |  |

#### Nástroje

Zobrazí se panel se 64 záložkami pro 64 nástrojů, které korespondují s barvami a jmény hladin.

| Parametry obrábění:                                                                                                    |                                                                                                    |
|----------------------------------------------------------------------------------------------------|----------------------------------------------------------------------------------------------------|
| T1 T2 T3 T4                                                                                                    | T5   T6   T7   T8   T9   T10   T11   T12 -                                                                                                    |
| Nástroj       fréza válcová 16mm       Slinutý karbid       T       16       Ds = Spodní průměr       0       R = Rádius       0       U = Úhel       Doplnit z V       V =       Výška (nepovinná) | Technologie         Vyplňte poslední průchod, nechte tabulku doplnit a případně ji upravte.         Průchod [mm]       [mm/s]       [mm/s]       [1/min]         1.       6       20       4       4000         2.       12       20       4       4000         3.       -       -       -       Konst. přírůstek hloubky         3.       -       -       -       -         4.       -       -       -       -         6       Hloubka rychloposuvem [mm]       Prodleva roztoč. vřetena [s]       4         Laser, vodní paprsek, plasma       -       -       - |
| 16     Dh = Horní průměr       20     B = Délka břitu     Test                                                                                                    | Použít     O     Prodleva spuštění [s]     C Zapichovou rychlostí     Nevyjíždět z řezu                                                                                                    |
|                                                                                                    | Chlazení                                                                                                    |
| Dtevřít Uložit                                                                                                    | Způsob obrobení  Všechny objekty jedním průchodem, pak další průchod  Všechny objekty jedním průchodem, pak další průchod + potvrdit poslední  Každý objekt všemi průchody, a pak další objekt  Osa A  U úhel natočení osy A (stupňů)                                                                                                    |
| Společné parametry obrábění                                                                                                    | Otevřít *.SET Uložit *.SET X Cancel VK                                                                                                    |

**Nástroj** – zde se nachází definice použitého nástroje, která se načte ze souboru GDF. Pro ruční výměnu je tato část pouze informativní. Pokud je zapnutá automatická výměna, pak číslo nástroje T určuje, který nástroj ze zásobníku nebo ručně vkládaný bude použit.

Číslo T – určuje číslo nástroje v konkrétní hladině. Pokud je nastavena 0, použije se jako číslo nástroje číslo hladiny. Toto číslo jiné než 0, má význam hlavně pro stroje s automatickou výměnou nástrojů. Čísla hladin pak určují pořadí obrobení.

Každý nadefinovaný nástroj můžete samostatně uložit do GEO souboru a příště znovu použít. \*

#### Zde je několik příkladů definice geometrie nástrojů:

<sup>\*</sup>Výchozí adresář pro uložené nástroje je Tool.

**V**živatelský manuál

3 Hlavní menu programu - MENU NÁSTROJE

| Ds=Dh | Dh>Ds | Ds=0   | Dh>Ds | Dh>Ds | Ds=0 |
|-------|-------|--------|-------|-------|------|
| U=0   | U = 0 | U=0    | U>0   | U>0   | U>0  |
| R=0   | R > 0 | R=Dh/2 | R=0   | R>0   | R=0  |
|       |       |        |       |       |      |

#### Technologie

V pravé části panelu je nastavení technologie jakou hodláte použít. V tabulce vyplňte všechny průchody nástroje, které mají být provedeny. U obrábění na více průchodů, vyplnění průchodů zjednodušuje tlačítko *Konst. přírůstek hloubky*. Stačí vyplnit poslední průchod a po kliknutí na toto tlačítko se vyplní tabulka automaticky, s přírůstkem hloubky jednotlivých průchodů rozpočítanou podle čísla průchodu.

- **Zápich** rychlost zápichu do materiálu na začátku strojní dráhy.
- **Posuv** rychlost pohybu v osách XY.
- Prodleva na roztočení vřetene prodleva po zapnutí vřetene na jeho roztočení. Vřeteno se spustí, počká tuto dobu a teprve potom sjíždí nástroj do materiálu. Pokud vřeteno nepoužijete, nebo je prodleva spuštění řízena pomocí PLC, nastavte 0.
- Prodleva pro spuštění laseru a vodního paprsku prodleva po zapnutí laseru, plazmy nebo vodního paprsku na propálení materiálu. Pohyby v osách XY začnou až po uplynutí této prodlevy.
- Chlazení nastavení typu chlazení. Při výběru Vzduch nebo mlha bude použit výstup nastavený na funkci ofuku, typ Voda zapne výstup nastavený na funkci chlazení.
- Prodleva pro spuštění chlazení nastavení zpoždění chladiva v hadici/trubkách, pokud je ventil daleko.
- Chladit během přejezdu pokud bude použito, chlazení zůstane zapnuté i během přejezdu.
- Hloubka rychloposuvem je vhodné použít když obrábíte v již hotové dutině a nechcete čekat když nástroj sjíždí pomalu do řezu vzduchem zápichovou rychlostí.

Je to hodnota do které hloubky nástroj jede rychloposuvem a je třeba ji používat velice opatrně aby nedošlo k poškození nástroje, v horším případě i stroje.

• **Ofuk nástroje** – po vyjetí z řezu tato funkce sepne výstup nastavený na ofuk podle počtu sepnutí a doby sepnutí. Vhodné pro sfouknutí třísek namotaných na nástroj, zejména při obrábění plastů.

#### Způsob obrobení

Nastavení pořadí obrábění objektů na více hloubek.

- Všechny objekty jedním průchodem, pak další průchod napřed budou obrobeny všechny objekty prvním průchodem. Po obrobení posledního objektu, bude obráběn první objekt 2. průchodem.
- Všechny objekty jedním průchodem, pak další průchod + potvrdit poslední stejné jako

Všechny objekty jedním průchodem, před posledním průchodem (hloubkou). Armote počká na potvrzení obsluhou.

• Každý objekt všemi průchody, a pak další objekt – každý objekt bude obroben postupně do konečné hloubky, pak bude obráběn další objekt. Tato metoda je rychlejší, ale není vhodná např. při vakuovém upínání materiálu, kdy by se mohl podtlak který materiál drží ztratit během obrábění prvního objektu.

#### Osa A

Nastavit natočení (index) rotační osy A pro každou hladinu. Vhodné zejména pro jednoduché 4-osé obrábění, které je tímto možné i z 2D souborů.

**Společné parametry obrábění** – jsou parametry, které se vztahují ke všem nástrojům.Pro 2D a 3D soubory

**Rychloposuv** – rychlost, kterou nástroj přejíždí mezi objekty když není v řezu. Tento parametr se načítá a ukládá do souboru typu GDF<sup>\*</sup>.

**Prodleva roztočení vřetene po přerušení** – doba, po kterou stroj čeká po kliknutí na tlačítko *Pokračovat* v případě, že bylo obrábění přerušeno. Použije se pouze pokud není pro roztočení vřetene žádná jiná prodleva (z nastavení nebo zapamatovaná z NC/GDF souboru).

#### Pouze pro 3D soubory

**Defaultní posuv** – rychlost obrábění která se použije pro pracovní posuvy, které nemají nastavenou rychlost F.

**Defaultní otáčky** – jsou otáčky vřetene v případě, že nejsou v souboru otáčky vřetene S definovány.

#### Pouze pro 2D soubory

**V. přejezdu nad materiálem** – výška přejezdu nástroje rychloposuvem nad materiálem mezi objekty.

**V. přejezdu nad upínky/mezi nástroji** – je výška přejezdu nástroje rychloposuvem mezi hladinami nástrojů nad upínky v případě, že je pohyb přes ně a při změně natočení osy A.

**Vzdálenost přiblížení** – vzdálenost, kterou stroj přibrzdí z rychloposuvu na rychlost zápichu na začátku strojní dráhy aby se zamezilo na rozhraní rychloposuvu a pracovního posuvu nárazu nástroje do materiálu vlivem pružnosti konstrukce stroje nebo vlivem reakce regulační smyčky servopohonu.

# 3.4.2 Vše jedním nástrojem

#### Klávesová zkratka: CTRL+A

Často se stane, že je zapotřebí obrobit vše jedním nástrojem, ale do různých hloubek a různými rychlostmi. Např. vygravírovat štítek Jan Novák do hloubky 0.2 mm a stejným nástrojem plastový štítek vyříznout do hloubky 1 mm.

Pak je na místě tato volba. Program si vyžádá jen první nástroj a poté již pojede samostatně a nebude vyžadovat výměnu nástroje. Použití této volby je indikováno ve stavové liště, ve spodní části okna programu Armote. Tato volba se ukládá do GDF souboru, pokud je načtený 2D soubor do něj uložen a je vhodná pouze pro ruční výměnu.

| WCS | x | 0.000 y | 0.000 z 1 | 100.000 | a 0.00  | Vše jedním nástrojem Připraven |        |       |
|-----|---|---------|-----------|---------|---------|--------------------------------|--------|-------|
| MCS | x | 0.000 y | 0.000 z   | 0.000   | a 0.000 |                                | -0.000 | 0.000 |

| *Jestli se má nastavení r | ychlosti rycl | hloposuvu | načítat z GDF | souboru, | může být | V S | ystému r | astavenc |
|---------------------------|---------------|-----------|---------------|----------|----------|-----|----------|----------|
|                           |               |           |               |          |          |     |          |          |

| Společné pa    | Společné parametry obrábění                                                                          |  |  |  |
|----------------|----------------------------------------------------------------------------------------------------|--|--|--|
| 60             | Max. rychloposuv [mm/s]                                                                              |  |  |  |
| 4              | Defaultní posuv [mm/s]<br>(Uplatní se pro G-kódy s neurčenou rychlostí)<br>Defaultní otáčky [ot/min] |  |  |  |
| 3              | V. přejezdu nad materálem [mm]                                                                       |  |  |  |
| 15             | V. přejezdu nad upínkami/mezi nástroji (mm)                                                          |  |  |  |
| 2              | Prodleva roztočení vřetene po přerušení [s]                                                          |  |  |  |
| 0,1            | Vzdálenost přiblížení [mm]                                                                           |  |  |  |
| Počátek X,Y    | na polotovaru (v přípravku a pod.)                                                                   |  |  |  |
| levy dolni ro  | h obrobku                                                                                            |  |  |  |
| 100x50x10      | Rozměr polotovaru (mm)                                                                               |  |  |  |
| AL             | Materiál polotovaru                                                                                  |  |  |  |
| Poznámka       |                                                                                                    |  |  |  |
| Chladit mlhou. |                                                                                                    |  |  |  |
|                | 🗶 Cancel 🛛 🗸 OK                                                                                      |  |  |  |

# 3.4.3 Výchozí měření

Tato funkce je určena pro provedení výchozího měření nástroje pro jeho cyklickou kontrolu.

Funkce je určena především pro jednoúčelové stroje, na kterých se provádí stejný pracovní cyklus jedním nástrojem. Po nastaveném počtu opakování stroj odjede změřit opotřebení nástroje na pevný senzor.

Pokud bude změřená délka nástroje kratší než nastavená tolerance, systém si vynutí výměnu nástroje a opětovné provedení *Výchozí měření*.

U této funkce nelze použít ruční ani automatickou výměnu.

Funkce je dostupná pokud je zapnuta v nastavení systému v *Nastavení/Ostatní/Systémové1* v části *Měření pevným senzorem*, položka *Použít cyklickou kontrolu nástroje*.

# 3.4.4 Korekce

#### Klávesová zkratka: CTRL+C

Zde je tabulka délkových korekcí jednotlivých nástrojů\*.

Hodnoty je možné měnit pouze pokud jsou v nastavení stroje použity statické korekce. Pokud jsou použity korekce dynamické, nelze hodnoty měnit. Armote je sám přepočítává z dynamicky měřených korekcí.

Pokud jsou použity dynamické korekce, je možné měnit pouze hodnoty ve sloupci Opotřebení.

| Tabulka korekcí |        |            | x |
|-----------------|--------|------------|---|
| Nástroj         | Délka  | Opotřebení |   |
| T01             | 0.000  | 0.000      |   |
| T02             | 5.620  | 0.000      |   |
| Т03             | 10.309 | 0.000      |   |
| T04             | 8.631  | 0.000      |   |
| T05             | 11.200 | 0.000      |   |
| Т06             | 0.000  | 0.000      |   |
| Т07             | 0.000  | 0.000      |   |
| T08             | 0.000  | 0.000      |   |
| Т09             | 0.000  | 0.000      |   |
| T10             | 0.000  | 0.000      |   |
| T11             | 0.000  | 0.000      |   |
| T12             | 0.000  | 0.000      |   |
| T13             | 0.000  | 0.000      |   |
| T14             | 0.000  | 0.000      |   |
| T15             | 0.000  | 0.000      |   |
| T16             | 0.000  | 0.000      | - |
| ×               | Cancel | ок         |   |

**Nástroj** – číslo nástroje, kterého se korekce týká.

- Délka délka konkrétního nástroje nebo délkový rozdíl mezi nástrojem a sondou (případně referenčním nástrojem).
- **Opotřebení** doplňkový údaj délky, např. pokud je potřeba upravit délkovou korekci oproti původní změřené hodnotě, je možné úpravu provést v tomto poli, místo přepisování samotné délkové korekce.

<sup>\*</sup>Tato tabulka je dostupná pouze pokud je v menu *Stroj/Nastavení/Ovládání* zapnuta funkce *Použít pro uvolnění* nástroje vstup č., jinak Armote předpokládá vřeteno s kleštinou, kde použití korekcí nemá smysl.

# 3.4.5 Statistika - odhad času

## Klávesová zkratka: ALT+T

| Délky drah, pře | dpokládané ča: | sy obrobení |        |            |          |        |   |
|-----------------|----------------|-------------|--------|------------|----------|--------|---|
|                 | Délky          | Zápichy     | Posuvy | Rychloposu | Prodlevy | Součet | • |
| Hladina         | [mm]           | [min]       | [min]  | [min]      | [min]    | [min]  |   |
| T1              | 2152.630       | 0.280       | 8.969  | 0.367      | 0.800    | 10.417 |   |
| T2              | 1463.685       | 0.340       | 12.197 | 0.428      | 0.800    | 13.766 |   |
| Т3              |                | 5.800       |        | 1.452      | 9.933    | 17.185 |   |
| T4              | 696.100        | 0.047       | 1.934  | 0.271      | 0.400    | 2.652  |   |
| T5              | 1498.120       | 0.001       | 4.161  | 0.310      | 0.467    | 4.938  |   |
| Tó              |                |             |        |            |          |        |   |
| T7              |                |             |        |            |          |        |   |
| Т8              |                |             |        |            |          |        |   |
| Т9              |                |             |        |            |          |        |   |
| T10             |                |             |        |            |          |        |   |
| T11             |                |             |        |            |          |        |   |
| T12             |                |             |        |            |          |        |   |
| T13             |                |             |        |            |          |        |   |
| T14             |                |             |        |            |          |        |   |
| T15             |                |             |        |            |          |        |   |
| T16             |                |             |        |            |          |        | Ŧ |
| Součet          | 5810.536       | 6.467       | 27.262 | 2.829      | 12.400   | 48.957 | 1 |
|                 |                |             | OK     |            |          |        |   |

V této tabulce jsou zobrazeny délky drah jednotlivých hladin/nástrojů s odhadem jejich času obrábění. Parametry pro výpočet se použijí z *Parametry obrábění* při otevřeném GDF souboru nebo z hodnot v NC souboru (pokud je otevřen).

Výsledné časy jsou čisté časy obrábění a nezahrnují zrychlování a brzdění posuvů stroje. Při časté změně směru a nižších hodnotách akcelerace se může skutečnost od odhadu značně lišit.

# 3.4.6 Statistika - skutečný čas

### Klávesová zkratka: CTRL+T

| Skutečný čas obrábění |               |
|-----------------------|---------------|
| Nástroj/Hladina       | Čas [minut] 🔺 |
| T1 Grav. kužel. 0,35  | 0.524         |
| T2 Grav. kužel. 0,5   | 0.431         |
| T3 Vrtak. 3mm         | 0.291         |
| T4 Fréza válc. 3mm    | 0.659         |
| T5 Fréza válc. 4mm    | 0.000         |
| Tó Fréza válc. ómm    | 0.000         |
| T7 Vrtak.6mm          | 1.033         |
| T8 Fréza válc. 6mm    | 0.403         |
| T9                    | 0.000         |
| T10                   | 0.000         |
| T11                   | 0.000         |
| T12                   | 0.000         |
| T19                   | • AAA A       |
| Součet                | 3.340         |
|                       | ОК            |

Po dokončeném pracovním cyklu zde najdete skutečné časy obrábění pro jednotlivé nástroje i součet jejich časů. Po dokončení pracovního cyklu jsou zároveň tyto informace zapsány do souboru Worktime.txt

#### Soubor Worktime.txt

Formát obsahu souboru Worktime.txt je pro různá prostředí programu jiný. Pokud je použito prostředí programu GVP, je obsah formátován tak, jak byl v programu GVP.

#### Příklad záznamu v souboru Worktime.txt prostředí programu Armote:

Soubor: C:\gravos\armote\data\soucastka.gdf Date: 20.10.2014 Time: 20:11:38

T1 10.584[min] T2 2.674[min]

T3 0.567[min]

T4 1.495[min]

T5 5.441[min]

Sum 20.762[min]

#### Příklad záznamu v souboru Worktime.txt prostředí programu GVP:

C:\gravos\armote\data\soucastka.gdf C:\gravos\armote\data\soucastka.gdf 20:47:47 20.10.2014 Nastr. Hloubka Posuv DoRezu Rozdel. Otacky Cas

|      |          |         |        |       |      | 5            |
|------|----------|---------|--------|-------|------|--------------|
| T1   | 8.10     | 5.00    | 1.00   | 4     | 3000 | 10.584 minut |
| T2   | 5.00     | 3.00    | 1.00   | 3     | 3000 | 2.676 minut  |
| ТЗ   | 11.00    | 5.00    | 1.00   | 1     | 3000 | 0.567 minut  |
| T4   | 17.00    | 1.00    | 1.50   | 5     | 3000 | 1.494 minut  |
| T5   | 15.00    | 4.00    | 2.00   | 5     | 3000 | 5.440 minut  |
| Celk | ovy cist | y cas o | braber | ni by | l:   | 20.76 minut  |
|      |          |         |        |       |      |              |

# 3.5 MENU STROJ

# 3.5.1 Nalezení počátku a zaparkování

#### Klávesová zkratka: CTRL+B

Stroj provede nalezení počátku najetím na referenční spínače a nastaví hodnoty čítače polohy na polohu ref. spínačů. Po úspěšném nalezení počátku, stroj odjede na parkovací polohu, kde přejde do stavu *Připraven*. Více o provedení *Nalezení počátku* naleznete v kapitolách k různým prostředím programu.

# 3.5.2 Obrábění

#### Klávesová zkratka: CTRL+M

Spustí pracovní cyklus. V případě ruční výměny nástroje se nejprve zobrazí okno ruční výměny nástroje. Při automatické výměně nástroje dojde ke spuštění pracovního cyklu ihned<sup>\*</sup>.

#### Spuštění pracovního cyklu je možné pouze pokud:

- Je otevřen nějaký soubor (2D nebo 3D).
- Je zapnuta alespoň jedna hladina/nástroj k obrábění.
- Minima a maxima otevřeného souboru nepřekračují pracovní prostor stroje (limity).
- ✓ Stroj je ve stavu *Připraven*.
- Není aktivní přerušení od vstupů jednotky.

Po spuštění obrábění se změní pravý hlavní panel, ve kterém jsou během pracovního cyklu zobrazeny informace o aktuálním nástroji, posuvu, otáčkách a okno s výpisem G-kódů.

V tomto panelu je možné pracovní cyklus přerušit, změnit posuv nebo otáčky.

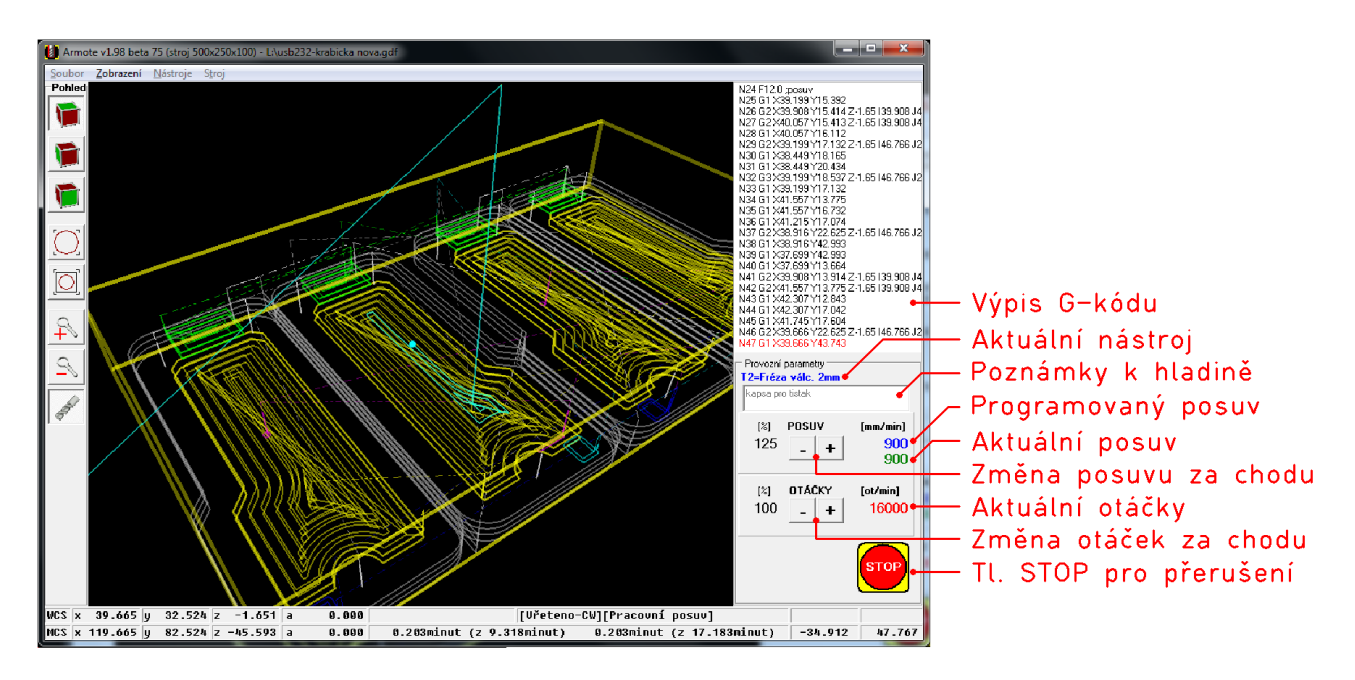

\*Výměnu nástroje najdete podrobněji popsanou v kapitole Výměna nástroje.

# Přerušení obrábění

Spuštěný pracovní cyklus lze uživatelsky kdykoliv přerušit pomocí mezerníku na klávesnici, pomocí tlačítka *STOP* na monitoru, pomocí tlačítka *STOP* na start/stop boxu. Pracovní cyklus může být přerušen systémem, pokud nastane stav, který zastavení stroje způsobí.

Po přerušení systém vypne vřeteno, odjede v ose Z na souřadnici 0 v souřadném systému stroje a zobrazí panel přerušení<sup>\*</sup>.

#### Příčina přerušení:

Zde je zobrazena příčina přerušení. Pokud je pracovní cyklus přerušen klávesou <mezerník>, je rámeček kolem okna **žlutý**. Jako příčina bude zobrazeno Software.

Pokud bylo příčinou přerušení aktivace nějakého HW vstupu na některé jednotce GVE, bude rámeček kolem okna blikat **červeně** (může se jednat o havarijní stav). Jako název příčiny bude zobrazen název vstupu.

- Ukončit, strojem nehýbat v případě že opravdu nevíte, co dělat, stroj ukončí obrábění a již se nebude hýbat. Přejde do stavu *Připraven* bez parkování na parkovací polohu.
- Ukončit, zaparkovat přejede na parkovací polohu nastavenou v menu *Stroj/Nastavení/Výměna* a přejde do stavu *Připraven*. Stisknutí tlačítka *Stop* na Start/stop boxu vybere tuto volbu.
- Ukončit, nalezení počátku použijte při ztrátě kroku nebo kolizi. Stroj provede *Nalezení počátku* (bez parkování).
- Pokračovat zapne opět vřeteno, laser atd., sjede do řezu a pokračuje v obrábění od místa přerušení. Stisknutí tlačítka *Start* na Start/stop boxu vybere tuto volbu.
- Nastavení a diagnostika tabulky nastavení, dostupné jen položky Vstupy, Senzory.
- Změnit ref. bod. v ose Z zobrazí okno změny globálního ref. bodu pro změnu ref. bodu v ose Z. To je vhodné pokud chcete během obrábění vyměnit nástroj za nový z důvodu opotřebení současného nástroje.

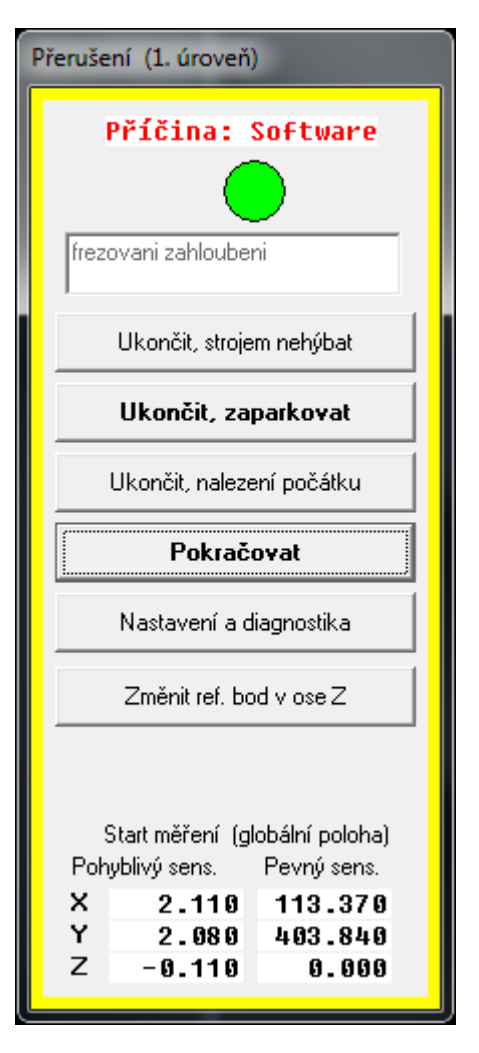

\*Pokud přerušení vzniklo aktivací ref. spínačů, není dostupné tlačítko *Pokračovat* a *Ukončit, zaparkovat*. Předpokládá se ztráta kroku nebo kolize a pokračování nebo parkování bez nového nalezení počátku nemá smysl.

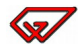

# 3.5.3 Obrábění s krokováním

Pokud je zapnuta funkce Obrábění po krocích, bude po spuštění pracovního cyklu v pravém panelu vedle tl. Stop zobrazeny další tři tlačítka pro ovládání běhu NC programu.

Při této volbě bude ve výpisu G-kódu zobrazen řádek který, teprve bude zpracován červeně.

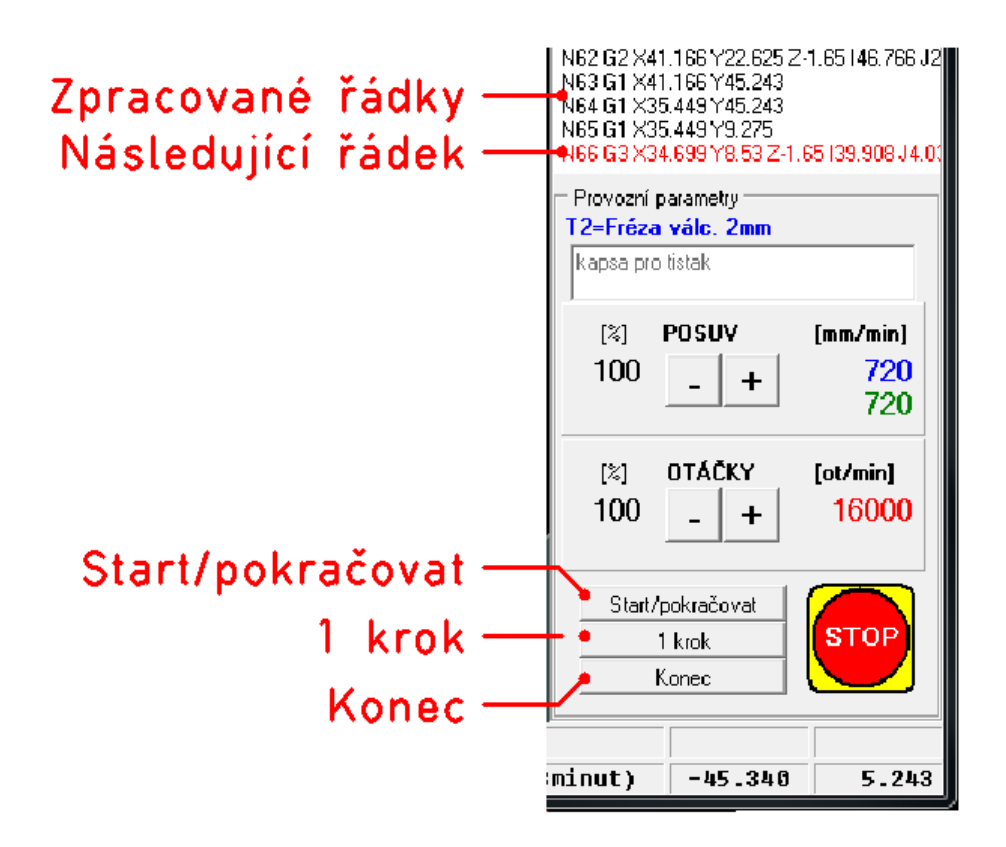

- Start/pokračovat tímto tlačítkem spustíte kontinuální zpracování NC souboru. Tlačítko se změní na Stop, kterým přepnete zpracování opět do režimu po krocích.
- I krok po stisku tohoto tlačítka bude vykonán následující řádek, ve výpisu G-kódu zobrazen červeně.
- Konec vypne výstupy (vřeteno, chlazení atd.), odjede v ose Z na souřadnici 0 v souřadném systému stroje, ukončí pracovní cyklus a zaparkuje stroj na parkovací polohu bez zobrazení okna přerušení.

# 3.6 Správce nástrojů

**W**Živatelský manuál

Správce nástrojů slouží k přidávání nových nástrojů nebo k odebírání nástrojů z řídícího systému a zásobníku.

Přidávání a odebírání nástrojů do systému je možné provádět pouze skrz vřeteno stroje. Provedení zásobníku nástrojů nemusí umožňovat ruční manipulaci a při ruční manipulaci se systém nedozví o provedených změnách v obsazení zásobníku nástroji.

| Správce zá                       | sobníku      |               |                               |                 |
|----------------------------------|--------------|---------------|-------------------------------|-----------------|
| Pozice                           | Č.nástroje   | Výměna        | Ostatní                       | Životnost       |
| 1                                | T1           | Zásobník      | Freza valcova 8mm             | 71%             |
| 2                                | T2           | Zásobník      | Freza valcova 6mm             | 92%             |
| 3                                | ТЗ           | Zásobník      | Freza valcova 4mm             | 90%             |
| 4                                | T4           | Zásobník      | Freza kulova 3mm              | 100%            |
| 5                                | T5           | Zásobník      | ¥rtak 2.2mm                   | 90%             |
| 6                                | Т6           | Zásobník      | Freza zavitova M3             | 56%             |
| 7                                | volné        |               |                               | 0%              |
| 8                                | volné        |               |                               | 0%              |
| není                             | T10          | Ručně         | Freza celni 40mm              | 85%             |
| není                             | T11          | Ručně         | [Sonda]                       | 0%              |
|                                  |              |               |                               |                 |
| Stav: P                          | řipraven     |               |                               |                 |
| T10                              | Aktuální nás | troj (Ručně)  | 1                             | Pracovní poloha |
| 2                                | Volných poz  | ic zásobník   | u                             | X 0.0000        |
| Použitých nástrojů (v zásobníku) |              |               |                               | Y U.UUUU        |
| 2                                | Použitých ná | ástrojů (ručn | ě)                            | 2 0.0000        |
| Nový                             | ) Ode        | brat          | Změřit Přem<br>aktuální všech | ěřit 🗸 OK       |

#### Tabulka

**Pozice** – ukazuje čísla všech pozic nástrojů (prázdných nebo obsazených). Pozice zásobníku jsou číslovány od 1. Ručně zakládané nástroje číslo pozice v zásobníku nemají.

- 1 64 číslo pozice zásobníku podle toho, kolik pozic pro nástroje zásobník nástrojů obsahuje.
- **Není** nástroj je zakládán ručně, není uložen v zásobníku.
- Chybí nástroj z otevřeného NC nebo GDF souboru, který není ve správci nástrojů ještě přidán.
- Č. nástroje ukazuje volné pozice v zásobníku a na jakých pozicích je který nástroj s číslem T.

**Výměna** – zde je zobrazena informace, zda je nástroj uložen v zásobníku nástrojů nebo je vkládán ručně.

- Zásobník nástroj je uložen v zásobníku nástrojů a bude měněn automaticky strojem.
- **Ručně** nástroj je zakládán do vřetene ručně.

**Ostatní** – v tomto sloupci je zobrazen popis nástroje. Případně zde ještě bude zobrazeno zda má nástroj zvláštní význam.

- **[Ref. nástroj]** tento nástroj byl označen jako referenční pro měření referenčního bodu. Systém neumožní měřit ref. bod jiným než tímto nástrojem (mechanický/elektronický indikátor).
- [Sonda] tento nástroj je obrobková sonda, pro kterou je možné zakázat roztočení vřetene. Též tímto nástrojem nelze obrábět, pokud bude načten soubor, který bude obsahovat použití nástroje s číslem shodným s nástrojem označeným jako sonda. Bude ohlášena chyba a nebude možné spustit pracovní cyklus.

**Životnost** – zde je indikovaná zbývající životnost nástroje v procentech ze zadané životnosti při založení nového nástroje. Indikátor životnosti může měnit barvu podle stavu nástroje.

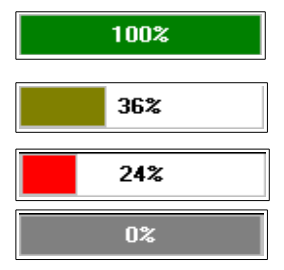

Nový nástroj, zbývá 100% životnosti.

Zbývající životnost menší než 50 %.

Zbývající životnost pod hranicí upozornění.

Životnost nebyla nastavena nebo je pozice prázdná.

**Chybějící nástroje** – pokud je otevřen soubor (GDF nebo NC), ve kterém jsou použity nástroje, které nejsou ve správci nástrojů, budou tyto nástroje v tabulce vypsány červenou barvou s pozicí a výměnou *Chybí*.

| Správce ná | istrojů    |          |                               |           |
|------------|------------|----------|-------------------------------|-----------|
| Pozice     | Č.nástroje | Výměna   | Ostatní                       | Životnost |
| chybí      | T4         | chybí    | ;Freza kulova 4mm             |           |
| chybí      | T5         | chybí    | ;Freza valcova 8mm            |           |
| 1          | T1         | Zásobník | [Ref.nást.] Freza valcova 4mm | 100%      |
| 2          | T2         | Zásobník | Freza kulova 2mm              | 100%      |

#### Textové informace

- Stav zobrazuje stav zásobníku, jestli je připraven (klidový stav) nebo je prováděna některá činnost (zakládaní nového nástroje, vracení nástroje, měření korekce atd.).
- Aktuální nástroj zobrazuje číslo nástroje, který je aktuálně ve vřeteni a v závorce umístění nástroje (zásobník nebo ručně). Číslo 0 znamená, že vřeteno je zrovna prázdné, bez nástroje.
- Volných pozic zásobníku číslo je počet volných pozic v zásobníku. Pokud je číslo větší než 0, lze přidávat do zásobníku nové nástroje (s umístěním v zásobníku).
- **Použitých nástrojů v zásobníku** číslo vyjadřuje počet nástrojů v zásobníku nástrojů.
- **Použitých nástrojů ručně** číslo znamená počet nástrojů v systému zakládaných ručně.
- Pracovní poloha poloha stroje kde bude docházet k naložení nového nástroje do vřetene nebo vyložení odebíraného nástroje z vřetene. Kliknutím na souřadnici lze polohu změnit.

#### Tlačítka

Nový – tlačítko slouží k založení nového nástroje do zásobníku. Po stisku program vyzve k zadání čísla nového nástroje<sup>\*</sup>, odjede na pracovní polohu a povolí použití HW tlačítka pro uvolnění nástroje.

Pokud je již ve vřeteni nástroj, stroj nejprve vrátí aktuální nástroj do zásobníku (pro nástroje s umístěním v zásobníku) nebo vyzve k ručnímu odebrání nástroje (pro nástroje zakládané ručně).

Nové nástroje jsou do zásobníku zakládány na nejbližší volnou pozici od pozice 1 (pozici v zásobníku lze nastavit). Po založení nástroje zůstane nový nástroj ve vřeteni.

• Odebrat – tlačítko slouží k odebrání nástroje ze zásobníku a ke smazání ze systému. Po stisku program vyzve k zadání čísla nástroje k odebrání ze systému. Stroj ho ze zásobníku vyzvedne (pro nástroje s umístěním v zásobníku) a odjede na pracovní pozici, kde vyzve k odebrání nástroje a povolí použití HW tlačítka pro uvolnění nástroje.

Pokud je odebíraný nástroj zakládán ručně a není zrovna ve vřeteni, systém ho okamžitě smaže.

Pokud je ve vřeteni jiný nástroj, stroj ho nejprve vrátí do zásobníku (pro nástroje s umístěním v zásobníku). Po odebrání nástroje zůstane vřeteno prázdné a pozice odebraného nástroje se nastaví jako volná.

- **Změřit aktuální** tlačítkem změříte aktuální nástroj ve vřeteni na pevném senzoru.
- Přeměřit všechny tlačítko slouží ke změření dynamických korekcí všech nástrojů v zásobníku. Pokud jsou všechny nástroje uložené v zásobníku, po stisknutí dojde postupně k automatickému změření všech nástrojů na pevném senzoru (musí být připojen a nastaven). Pokud jsou všechny nástroje ručně zakládané, stroj provede měření s výzvou k ruční výměně nástrojů. V případě, že jsou v systému uloženy nástroje v zásobníku i ručně zakládané, objeví se nejprve okno s výběrem nástrojů k měření.
- **OK** tímto tlačítkem zavřete okno *Správce nástrojů*.

| N | lěření nástrojů   |
|---|-------------------|
|   | Nástroje k měření |
|   | Všechny           |
|   | Zásobník          |
|   | Ručně             |
|   | 🗶 Cancel          |

<sup>\*</sup>Číslo nástroje nesmí být v zásobníku již obsaženo a musí být v rozsahu 1-64.
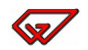

#### 3.6.1 Přidání nového nástroje do zásobníku

1. Vyberte pozici v zásobníku, kam chcete nový nástroj umístit. Pokud bude vybrána pozice na které už nástroj je, bude použita se první volná pozice.

Chcete-li přidat nástroj, který je použit v otevřeném souboru a ve Správci nástrojů je zobrazen jako chybějící, můžete chybějící nástroj vybrat v tabulce. Armote pak použije jeho číslo a popis.

Řádek vybrané pozice je označen modře.

| Správce nástrojů |            |          |                               |           |  |  |
|------------------|------------|----------|-------------------------------|-----------|--|--|
| Pozice           | Č.nástroje | Výměna   | Ostatní                       | Životnost |  |  |
| 1                | T1         | Zásobník | [Ref.nást.] Freza valcova 4mm | 100%      |  |  |
| 2                | T2         | Zásobník | Freza kulova 2mm              | 100%      |  |  |
| 3                | Т3         | Zásobník | Vrtak 3.3mm                   | 100%      |  |  |
| 4                | volné      |          |                               | 0%        |  |  |
| 5                | volné      |          |                               | 0%        |  |  |
| 6                | volné      |          |                               | 0%        |  |  |
| 7                | volné      |          |                               | 0%        |  |  |
| 8                | volné      |          |                               | 0%        |  |  |

2. Klikněte na tlačítko Nový a zadejte T číslo nového nástroje. Číslo nástroje musí být v rozsahu 1 – 64 a nelze přidat číslo, které je již v systému uloženo.

Pokud jste vybrali v tabulce chybějící nástroj, bude jeho číslo přednastaveno a stačí jen potvrdit tlačítkem OK.

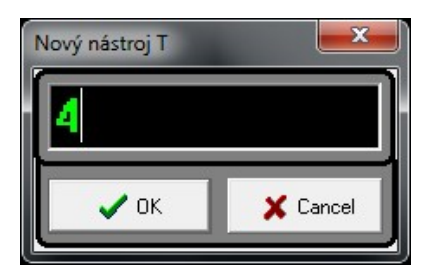

3. Otevře se okno Nový nástroj s nastavením jeho vlastností.

| Nový nástroj             |                  |  |  |  |  |
|--------------------------|------------------|--|--|--|--|
| Umístění                 |                  |  |  |  |  |
| Zásobník<br>(automat}    | Jinde<br>(ručně) |  |  |  |  |
| 4 <b>v</b> Po            | zice v zásobníku |  |  |  |  |
| 🔲 Referenční nást        | roj              |  |  |  |  |
| 🔲 Sonda (zakázat         | pro obrábění)    |  |  |  |  |
| Životnost                |                  |  |  |  |  |
| Max. životnost           |                  |  |  |  |  |
| 0                        | [m v řezu]       |  |  |  |  |
| Upozornení               |                  |  |  |  |  |
| 0 [% ze životnosti]      |                  |  |  |  |  |
| Posuv/otáčky z NC        |                  |  |  |  |  |
| 100 % Posuv 100 % Otáčky |                  |  |  |  |  |
| Östatní                  |                  |  |  |  |  |
|                          |                  |  |  |  |  |
| 🖉 ОК                     | 🗶 Cancel         |  |  |  |  |

- 4. Nastavíme *Umístění* nástroje *Zásobník (automat)*. Nástroj bude uložen do zásobníku nástrojů a měněn automaticky. V tomto umístění lze změnit pozici v zásobníku.
  - Pozice v zásobníku<sup>\*</sup> pokud chcete použít jinou než vybranou nebo první volnou pozici v zásobníku, zde je možné ji změnit.
- 5. Nastavíme *Referenční nástroj* v případě, že chcete měřit ref. bod pouze tímto nástrojem. Přidáváte-li do systému obrobkovou sondu, zaškrtneme i volbu *Sonda*.
- 6. Nastavíme životnost nástroje a při kolika procentech zbývající životnosti má systém upozornit na její blížící se konec. Tyto informace nejsou povinné.
- 7. V části *Posuv/Otáčky z NC* lze nastavit v procentech jaké hodnoty posuvu a otáček z NC souboru mají být pro nástroj použity. Tyto hodnoty lze takto ovlivnit pro konkrétní nástroj bez nutnosti změn v NC souboru.
- 8. Zapíšeme poznámku k nástroji do pole *Ostatní*. Tento údaj není povinný, pomůže však ke snadnější identifikaci, jaký nástroj je pod konkrétním číslem T v systému uložen.

<sup>\*</sup>Tato volba je dostupná pouze pokud je vybráno umístění v zásobníku.

- 9. Stiskem tlačítka *OK* potvrdíte, že chcete přidat nový nástroj.
  - *a)* Ve vřeteni je momentálně nástroj s umístěním v zásobníku.
    - Stroj nejprve do zásobníku vrátí aktuální nástroj a odjede na souřadnice pracovní polohy.
  - b) Ve vřeteni je momentálně nástroj s umístěním Jinde (ručně).
    - Stroj nejprve odjede na souřadnice pracovní polohy, povolí použití tlačítka pro uvolnění nástroje a zobrazí výzvu k vyjmutí aktuálního nástroje.
    - Pomocí tlačítka *Uvolnění nástroje* vyjměte z vřetene aktuální nástroj, který se v něm momentálně nachází. Po vyjmutí nástroje z vřetene potvrď te tlačítkem *OK* v okně výzvy k vyjmutí.

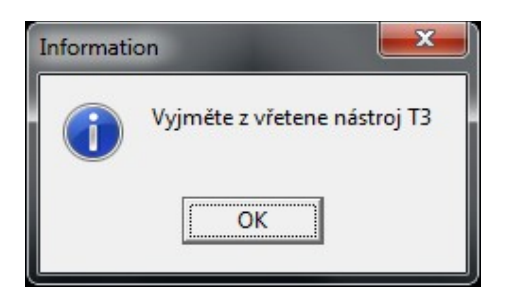

- c) Ve vřeteni není žádný nástroj (aktuální nástroj je ve vřeteni T0).
  - Stroj odjede na souřadnici pracovní polohy.
- 10. Systém povolí použití tlačítka uvolnění nástroje a zobrazí výzvu ke vložení nového přidávaného nástroje do vřetene.
- 11. Pomocí tlačítka *Uvolnění nástroje* je potřeba vložit do vřetene nový nástroj. Po vložení nového nástroje do vřetene potvrď te tlačítkem *OK*.

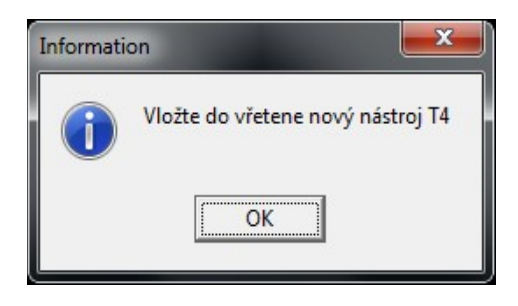

- a) Stroj s pevným senzorem nástroje.
  - Pokud je k systému připojen pevný senzor nástroje a nastaveny dynamické korekce, stroj po potvrzení vložení nového nástroje odjede na pevný senzor změřit jeho délku.
  - Po úspěšném změření zůstane nový nástroj ve vřeteni a přidání nového nástroje končí.
- b) Stroj bez pevného senzoru nástroje.
  - Pokud systém není vybaven pevným senzorem nástroje, přidání nového nástroje končí po potvrzení vložení nového nástroje do vřetene.

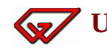

#### 3.6.2 Přidání nového nástroje ručně zakládaného

1. Vyberte pozici v zásobníku, kam chcete nový nástroj do zásobníku umístit. Pokud bude vybrána pozice, na které se již nástroj nachází, bude použita první volná.

Chcete-li přidat nástroj, který je použit v otevřeném souboru a ve Správci nástrojů je zobrazen jako chybějící, můžeme chybějící nástroj vybrat v tabulce a Armote následně použije jeho číslo a popis.

Řádek vybrané pozice je označen modře.

| Správce nástrojů |            |          |                               |           |  |  |
|------------------|------------|----------|-------------------------------|-----------|--|--|
| Pozice           | Č.nástroje | Výměna   | Ostatní                       | Životnost |  |  |
| 1                | T1         | Zásobník | [Ref.nást.] Freza valcova 4mm | 100%      |  |  |
| 2                | T2         | Zásobník | Freza kulova 2mm              | 100%      |  |  |
| 3                | Т3         | Zásobník | Vrtak 3.3mm                   | 100%      |  |  |
| 4                | volné      |          |                               | 0%        |  |  |
| 5                | volné      |          |                               | 0%        |  |  |
| 6                | volné      |          |                               | 0%        |  |  |
| 7                | volné      |          |                               | 0%        |  |  |
| 8                | volné      |          |                               | 0%        |  |  |

2. Klikněte na tlačítko Nový a zadejte T číslo nového nástroje. Číslo nástroje musí být v rozsahu 1 – 64 a nelze přidat číslo, které již je v systému uloženo.

Pokud jsme vybrali v tabulce chybějící nástroj, bude jeho číslo přednastaveno a stačí jen potvrdit tlačítkem OK.

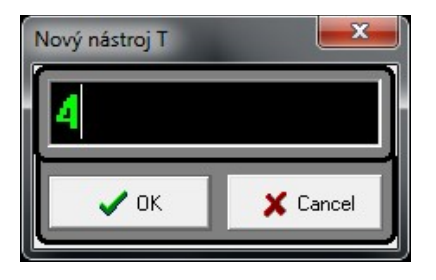

3. Otevře se okno Nový nástroj s nastavením jeho vlastností.

| Nový nástroj                        |   |  |  |  |  |
|-------------------------------------|---|--|--|--|--|
| Umístění                            | ٦ |  |  |  |  |
| Zásobník Jinde<br>(automat) (ručně) |   |  |  |  |  |
| 4 💌 Pozice v zásobníku              |   |  |  |  |  |
| 🔲 Referenční nástroj                |   |  |  |  |  |
| 🔲 Sonda (zakázat pro obrábění)      |   |  |  |  |  |
| Životnost                           |   |  |  |  |  |
| Max. životnost                      |   |  |  |  |  |
|                                     |   |  |  |  |  |
| Upozornení<br>[% ze životnosti]     |   |  |  |  |  |
|                                     |   |  |  |  |  |
| r Posuv/otáčky z NC                 |   |  |  |  |  |
| 100 % Posuv 100 % Otáčky            |   |  |  |  |  |
| Östatní                             |   |  |  |  |  |
|                                     |   |  |  |  |  |
| Cancel                              |   |  |  |  |  |

- 4. Nastavíme *Umístění* nástroje *Jinde (ručně)*. Nástroj bude uložen v systému a měněn ručně. V tomto umístění nelze změnit pozici v zásobníku, protože nástroj v zásobníku nebude umístěn.
- 5. Nastavíme *Referenční nástroj* v případě, že chceme měřit ref. bod pouze tímto nástrojem. Přidáváme-li do systému obrobkovou sondu, zaškrtneme i volbu *Sonda*.
- 6. Nastavíme životnost nástroje a v kolika procentech zbývající životnosti má systém upozornit na blížící se její životnosti. Tyto informace nejsou povinné.
- 7. V části *Posuv/Otáčky z NC* lze nastavit v procentech jaké hodnoty posuvu a otáček z NC souboru mají být pro nástroj použity. Tyto hodnoty lze takto ovlivnit pro konkrétní nástroj bez nutnosti změn v NC souboru.
- 8. Zapíšeme poznámku k nástroji do pole *Ostatní*. Tento údaj není povinný, pomůže však ke snadnější identifikaci, jaký nástroj je pod konkrétním číslem T v systému uložen.

**Vživatelský manuál** 

- 9. Stiskem tlačítka *OK* potvrdíte že chcete přidávat nový nástroj.
  - a) Stroj bez pevného senzoru nástroje.
    - Po potvrzení tlačítkem *OK* systém uloží informace o nástroji. Tím přidání nového nástroje končí.
  - b) Stroj s pevným senzorem nástroje.
    - i. Ve vřeteni není žádný nástroj (aktuální nástroj ve vřeteni T0).
      - Stroj odjede na souřadnici pracovní polohy.
    - ii. Ve vřeteni se momentálně nachází nástroj s umístěním v zásobníku.
      - Stroj nejprve do zásobníku vrátí nástroj ve vřeteni a odjede na souřadnice pracovní polohy pro nový nástroj.
    - iii. Ve vřeteni se momentálně nachází nástroj s umístěním jinde (ručně zakládaný).
      - Stroj nejprve odjede na souřadnice pracovní polohy, povolí použití tlačítka pro uvolnění nástroje a zobrazí výzvu k vyjmutí aktuálního nástroje z vřetene.

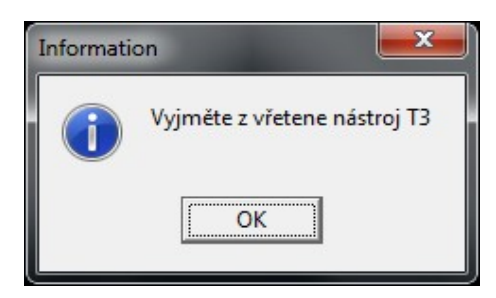

- Pomocí tlačítka *Uvolnění nástroje* vyjměte z vřetene aktuální nástroj, který je právě ve vřeteni.
- Po vyjmutí nástroje z vřetene potvrdíme tlačítkem *OK* v okně výzvy k vyjmutí a stroj odjede na souřadnice pracovní polohy.
- 10. Systém povolí použití tlačítka *Uvolnění nástroje* a zobrazí výzvu k vložení nového přidávaného nástroje do vřetene.

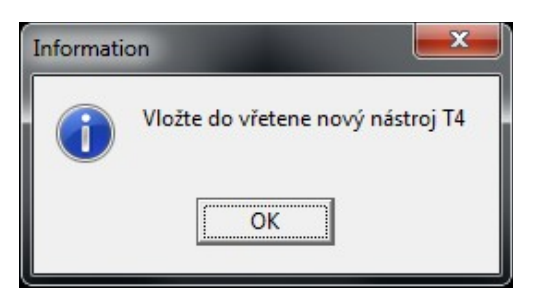

- 11. Pomocí tlačítka *Uvolnění nástroje* vložíme do vřetene nový nástroj. Po jeho vložení do vřetene potvrdíme tlačítkem *OK*.
- 12. Po potvrzení vložení nového nástroje stroj odjede na pevný senzor změřit jeho délku. Po úspěšném změření zůstane nový nástroj ve vřeteni a jeho přidání končí.

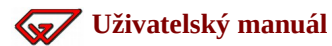

#### 3.6.3 Odebrání nástroje s umístěním v zásobníku

- 1. Vybereme nástroj s umístěním v zásobníku (výměna *Zásobník*), který chceme odebrat. Klikneme na tlačítko *Odebrat*.
- 2. Potvrdíme číslo odebíraného nástroje nebo číslo nástroje k odebrání ze systému změníme.

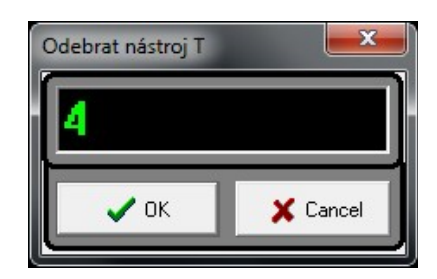

- a) Ve vřeteni není žádný nástroj (aktuální nástroj ve vřeteni T0).
  - Stroj odjede vyzvednout ze zásobníku odebíraný nástroj a přijede s ním na souřadnice pracovní polohy.
- b) Ve vřeteni je nástroj s umístěním v zásobníku.
  - Stroj nejprve vrátí aktuální nástroj do zásobníku, vyzvedne odebíraný nástroj a přijede s ním na souřadnice pracovní polohy.
- 3. Systém povolí použití tlačítka pro uvolnění nástroje a zobrazí výzvu k vyjmutí odebíraného nástroje z vřetene.

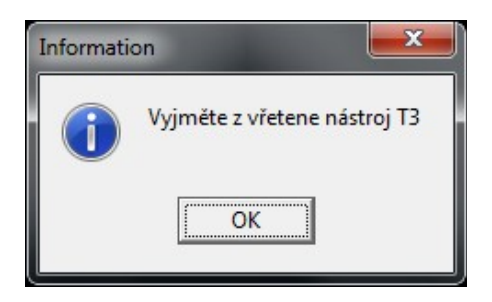

- 4. Pomocí tlačítka *Uvolnění nástroje* vyjměte z vřetene nástroj. Po vyjmutí odebíraného nástroje z vřetene potvrdíme tlačítkem OK.
- 5. Systém smaže odebíraný nástroj a odebrání nástroje končí, vřeteno zůstává prázdné (aktuální nástroj T0).

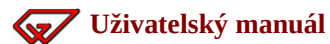

### 3.6.4 Odebrání nástroje s umístěním jinde

- 1. Vybereme nástroj s umístěním jinde (výměna *Ručně*), který chceme odebrat a klikneme na tlačítko *Odebrat*.
- 2. Potvrdíme číslo odebíraného nástroje nebo číslo nástroje k odebrání ze systému změníme.

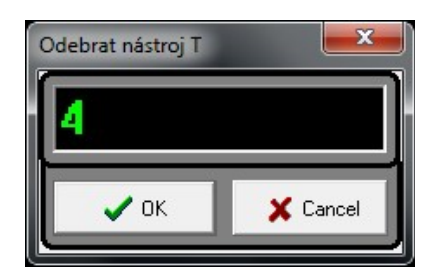

- a) Odebíraný nástroj je zrovna ve vřeteni.
  - Stroj odjede na souřadnice pracovní polohy, povolí použití tlačítka pro uvolnění nástroje a zobrazí výzvu k vyjmutí odebíraného nástroje z vřetene.
  - Po vyjmutí nástroje pomocí tlačítka *Uvolnění nástroje* a potvrzení tlačítkem *OK*, odebrání končí a vřeteno zůstane prázdné.

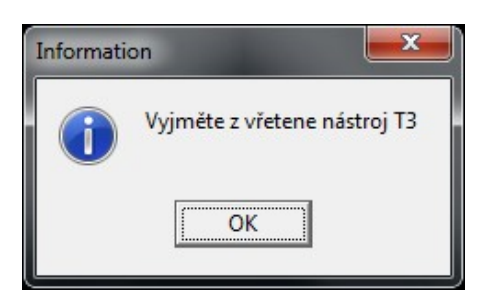

- b) Odebíraný nástroj není zrovna ve vřeteni.
  - Systém nástroj smaže a odebírání končí. Ve vřeteni zůstane aktuální nástroj.

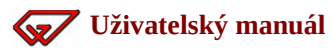

# 3.7 Statistika

Zde se nachází různé statistiky stroje. Patří sem počet a doba sepnutí výstupů, odjeté vzdálenosti jednotlivých os, statistika referenčních pohybů stroje a použití vřetene.

Pokud je jedna instalace systému Armote používána pro řízení více strojů (každý s vlastní hlavní interpolační jednotkou), zobrazené statistiky se týkají pouze konkrétního stroje (hlavní interpolační jednotky).

### 3.7.1 Systém

Základní statistiky použití systému.

**Datum počátku statistik** – zobrazuje datum, od kterého se statistiky počítají. Jedná se o datum oživení stroje.

**Doba spuštění (aktuální)** – hodnota ukazuje, jak dlouho je systém aktuálně spuštěn.

**Doba spuštění (kumulativní)** – hodnota ukazuje celkovou dobu po kterou byl systém spuštěn.

Počet spuštění systému – hodnota ukazuje kolikrát byl systém spuštěn.

**Počet manuálních výměn nástroje** – hodnota ukazuje počet ručních výměn nástroje. Pokud stroj používá automatickou výměnu nástroje, je v této hodnotě zahrnut počet výměn nástrojů, které jsou zakládány ručně a nejsou měněny pomocí zásobníku nástroje.

**Počet automatických výměn nástroje** – hodnota ukazuje, kolikrát byl nástroj vyměněn pomocí automatické výměny nástroje.

**Počet referencí** – hodnota ukazuje, kolikrát bylo použito nalezení počátku stroje. V této hodnotě jsou zahrnuty všechna spuštění reference, včetně těch, které nebyli provedeny úspěšně.

**Počet spuštění obrábění** – hodnota ukazuje, kolikrát byl spuštěn pracovní cyklus.

**Počet měření pohyb. senzorem** – hodnota ukazuje, počet použití pohyblivého senzoru včetně zrušených nebo neúspěšných měření.

**Počet měření pev. senzorem** – hodnota znázorňuje, počet měření pomocí pevného senzoru (nástrojové sondy) včetně zrušených nebo neúspěšných měření.

**Počet měření sondou** – hodnota znázorňuje, počet dotyků obrobkové sondy.

**Počet spuštění události PLC** – hodnota znázorňuje počet spuštění PLC (včetně spuštění která skončila chybou).

### 3.7.2 Výstupy

V této části se nacházejí statistiky všech výstupů. Je možné zde naleznout počet sepnutí i celkový čas po kterou byl výstup sepnut.

| Statistiky        |       |              | ×                 |
|-------------------|-------|--------------|-------------------|
| Systém<br>Výstupy | Počet | Doba         |                   |
| Osy               | 144   | 05:59:37.114 | Vřeteno           |
| Reference         | 240   | 01:05:42.607 | Chlazení          |
| Vřeteno           | 711   | 00:01:40.067 | Ofuk              |
|                   | 0     | 00:00:00.000 | Laser             |
|                   | 0     | 00:00:00.000 | Uvolnění nástroje |
|                   | 13    | 00:33:40.050 | Kryt stroje       |
|                   | 0     | 00:00:00.000 | Kryt nástrojů     |
|                   | 311   | 00:12:59.797 | Připraven         |
|                   | 312   | 00:21:27.428 | Čekám             |
|                   | 46    | 02:03:28.798 | Činnost           |
|                   | 0     | 06:18:08.182 | Mazání            |
|                   | 0     | 00:00:00.000 | Vřet.CCW          |
|                   | 0     | 00:00:00.000 | Brzda-A —         |
|                   | 0     | 00:00:00.000 | Upín Auto         |
|                   | 0     | 00:00:00.000 | M10/M11           |
|                   | 0     | 00:00:00.000 | M90/M91           |
|                   | 0     | 00:00:00.000 | M92/M93           |
|                   | 0     | 00:00:00.000 | M94/M95           |
|                   | 0     | 00:00:00.000 | M96/M97           |
|                   | 0     | 00:00:00.000 | M98/M99           |
|                   | 0     | 00:00:00.000 | DIO OUT 1         |
|                   | 0     | 00:00:00.000 | DIO OUT 2         |
|                   | 0     | 00:00:00.000 | DIO OUT 3         |
|                   | 0     | 00:00:00.000 | DIO OUT 4         |
|                   | 0     | 00:00:00.000 | DIO OUT 5         |
|                   | 0     | 00:00:00.000 | DIO OUT 6         |
|                   | 0     | 00:00:00.000 | DIO OUT 7         |

**Počet** – hodnota ukazuje kolikrát byl konkrétní výstup sepnut.

**Doba** – hodnota ukazuje jak dlouho byl konkrétní výstup sepnut.

### 3.7.3 Osy

V této části nalezneme statistiku najetých vzdáleností jednotlivých os v milimetrech, metrech a kilometrech.

**X, Y, Z, A** – osy hlavní interpolační jednotky.

**X2, Y2, Z2, A2** – osy 1. pomocné interpolační jednotky.

**X3, Y3, Z3, A3** – osy 2. pomocné interpolační jednotky.

| Statistiky        |        |         |          | <b></b> X |
|-------------------|--------|---------|----------|-----------|
| Systém<br>Výstupy | [mm]   | [m]     | [km]     |           |
| Osy               | 951919 | 951.919 | 0.951919 | x         |
| Reference         | 722818 | 722.818 | 0.722818 | Ŷ         |
| Vřeteno           | 440613 | 440.613 | 0.440613 | z         |
|                   | 0      | 0.0     | 0.0      | A         |
|                   | 0      | 0.0     | 0.0      | X2        |
|                   | 0      | 0.0     | 0.0      | Y2        |
|                   | 0      | 0.0     | 0.0      | Z2        |
|                   | 0      | 0.0     | 0.0      | A2        |
|                   | 0      | 0.0     | 0.0      | X3        |
|                   | 0      | 0.0     | 0.0      | Y3        |
|                   | 0      | 0.0     | 0.0      | Z3        |
|                   | 0      | 0.0     | 0.0      | A3        |
|                   |        |         |          |           |
|                   |        |         |          |           |
|                   |        |         |          |           |
|                   |        |         |          |           |
|                   |        |         |          |           |
|                   |        |         |          |           |
|                   |        |         |          |           |
|                   |        |         |          |           |
|                   |        |         |          |           |
|                   |        |         |          |           |
|                   |        |         |          |           |
|                   |        |         |          |           |
|                   |        |         |          |           |
|                   |        |         |          |           |

### 3.7.4 Reference

V této části nalezneme statistiku statistiku referenčních pojezdů stroje pro všechny osy.

| Statistiky                                       |                                                                              |                                      |                                                      |                                                                    | <b>x</b>                                    |
|--------------------------------------------------|------------------------------------------------------------------------------|--------------------------------------|------------------------------------------------------|--------------------------------------------------------------------|---------------------------------------------|
| Systém<br>Výstupy<br>Osy<br>Reference<br>Vřeteno | Kumul. rozdíl vzdáleností<br>-0.0534<br>-0.0347<br>0.0084<br>0.0000          | Počet chyb<br>0<br>0<br>0<br>0<br>0  | Dografu<br>CX<br>CY<br>CZ<br>CA<br>CX2               | Data grafu<br>Referencí celkem<br>Zobrazeno hodnot<br>Max. rozdíl: | 297<br>297<br>0.0047 [mm]                   |
|                                                  | 0.0000<br>0.0000<br>0.0000<br>0.0000<br>0.0000<br>0.0000<br>0.0000<br>0.0000 | 0<br>0<br>0<br>0<br>0<br>0<br>0<br>0 | C Y2<br>C Z2<br>C A2<br>C X3<br>C Y3<br>C Z3<br>C A3 | Min. rozdíl:<br>Max. kumul.:<br>Min. kumul.:                       | -0.0038 [mm]<br>0.0122 [mm]<br>-0.0019 [mm] |
|                                                  | 18.1.2018                                                                    | Graf historie refe                   | erence osy                                           | ne                                                                 | 18.1.2018                                   |

**Kumul. rozdíl vzdáleností** – při každé referenci stroje je změřen rozdíl vzdálenosti před referencí a po referenci. Hodnoty se sčítají do kumulativního rozdílu těchto vzdálenosti. Hodnota tedy ukazuje o kolik se posunul počátek souřadnic stroje od počátku statistik.

**Počet chyb** – hodnota znázorňuje kolikrát na které ose vznikla při referenci chyba (reference neproběhla úspěšně).

**Do grafu** – tímto přepínačem můžete vybrat osu, jejíž statistiky referenčních pojezdů budou zobrazeny v grafu.

Data grafu – na tomto místě jsou zobrazena data grafu pro osu vybranou přepínačem *Do grafu*.

- **Referencí celkem** celkový počet referenčních pojezdů (včetně těch které neproběhly úspěšně).
- **Zobrazeno hodnot** počet hodnot zobrazených v grafu.
- Max. rozdíl/Min. rozdíl zobrazuje maximální a minimální rozdíl vzdálenosti před a po referenci pro vybranou osu.
- **Max. kumul./Min. kumul.** zobrazuje maximální a minimální kumulativní rozdíl (součet všech předchozích rozdílů vzdáleností) vzdálenosti před a po referenci pro vybranou osu.

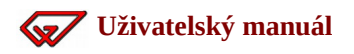

#### 3.7.5 Vřeteno

V této části nalezneme statistiku použití vřetene.

| Statistiky<br>Systém<br>Výstupy<br>Osy<br>Reference<br>Vřeteno | 05:59:37.114<br>132<br>132<br>0 | Doba běhu vřetene<br>Celkem výměn nástroje<br>Ručních výměn<br>Automat. výměn | Data grafu<br>Spuštění vřetene celkem:<br>Zobrazeno hodnot<br>Spuštění vřetene CW<br>Spuštění vřetene CCW<br>Max. použité otáčky<br>Min. použité otáčky | 144<br>144<br>144<br>0<br>24000<br>1000 |
|----------------------------------------------------------------|---------------------------------|-------------------------------------------------------------------------------|----------------------------------------------------------------------------------------------------|-----------------------------------------|
|                                                                | 24000                           | Graf použití vřetene                                                          |                                                                                                    |                                         |

**Doba běhu vřetene** – hodnota znázorňuje jak dlouho bylo vřeteno v chodu.

**Celkem výměn nástroje** – hodnota znázorňuje celkový počet výměn nástroje (ručních i automatických).

Ručních výměn – hodnota počtu ručních výměn nástroje (z celkového počtu).

Automat. výměn – hodnota počtu automatických výměn nástroje (z celkového počtu).

Data grafu – zde jsou zobrazena data grafu použití vřetene.

- Spuštění vřetene celkem hodnota znázorňuje celkový počet zapnutí vřetene.
- Zobrazeno hodnot počet hodnot použití vřetene v grafu.
- Spuštění vřetene CW počet spuštění vřetene ve směru hodinových ručiček z celkového počtu spuštění.
- Spuštění vřetene CCW počet spuštění vřetene proti směru hodinových ručiček z celkového počtu spuštění.
- Max. použité otáčky maximální otáčky vřetene které kdy byly použity.
- Min. použité otáčky minimální otáčky vřetene které kdy byli použity.

# 4 Nastavení

#### Při nastavení stroje buď te opatrní a měňte jen položky, o kterých víte co znamenají.

Souborů nastavení (\*.cfg) můžete být více. Jen soubor *Default.cfg* má zvláštní určení. Je načten po spuštění programu a je dobré v něm mít nastaveny parametry takové, jaké chcete aby program po spuštění měl. Při více různých nastaveních lze využít *Správce nastavení*.

V jednotlivých částech je k dispozici pole s helpy, ale protože v době čtení tohoto manuálu, nemusíte mít program k dispozici, jsou zde také.

# 4.1 Různé

| Nastavení (stroje Gra                                                                                                    | vos) - vše přístupné                                                                                                    |                                                                                                    |
|----------------------------------------------------------------------------------------------------|----------------------------------------------------------------------------------------------------|----------------------------------------------------------------------------------------------------|
| Různé<br>Zobrazení<br>Komunikace<br>Vstupy<br>Ovládání<br>MPG<br>Vřeteno<br>Výstupy<br>Mechanika<br>Osa A<br>Nezáv.osa Z<br>Přesnost<br>Sensory<br>Sonda<br>Digital I/O<br>Výměna<br>Automatika<br>PLC<br>Pravitka<br>Ostatní | 0.1       Panovací poměr (šipkami)         2       Poměr zvětšení a zmenšení (F2/F3)         1.5       Poměr zvětšení a zmenšení myší         V Kolečkem myši k sobě zvětšovat       Po natažení souboru všechny hladiny zapnout         V hutit měření při výměně nástroje       Zobrazovat výpis Gkódů za provozu         Krokovat obrábění po jednotlivých G kódech       Po startu programu provést reference (bez dialogu)         Zobrazovat jednotky posuvu v [mm/min]       Automaticky ukládat nastavení (při změně nastavení)         Všechny použitelné soubory       Defaultni 2D soubory         Iso G-kódy       Defaultni 3D soubory         Adresář 2D souborů:       E         Adresář 3D souborů:       E         Pozn.       stroj xyz 500x250       Zámek | Panovací poměr:<br>představuje část obrazovky, o kterou se posune<br>pohled při posunech šipkami.<br>Např.: 0,1 je posun o 10 %.<br>Poměry zvětšení:<br>znázorňuje kolikrát se zvětší/zmenší zoom při stisku<br>kláves, nebo pohybem kolečka myši o jeden zub.<br>Kolečkem myši k sobě zvětšovat:<br>slouží k přizpůsobení programu zvyklostem<br>uživatele.<br>Po natažení souboru všechny hladiny zapnout:<br>způsobí zapnutí všech hladin v souboru pro<br>zobrazení i obrábění. Poku hladiny zapnout:<br>způsobí zapnutí všech hladin v souboru pro<br>zobrazení i obrábění. Poku hladiny zapnout:<br>způsobí zapnutí všech hladin v souboru pro<br>zobrazení tak, jak je v 2D souboru uloženo. Pro 3D soubory budou<br>všechny hladiny vypnuté.<br>Vnutí měření při výměně:<br>neumožní pokračovat v obrábění bez měření ref.<br>bodu v ose Z pohyblivým senzorem.<br>Zobrazovat výpis G-kódů za provozu:<br>zapne zobrazení G-kódů v okně programu při<br>obrábění.<br>Krokovat obrábění:<br>zpřístupní tlačítka Krok/Start/Konec při obrábění.<br>Po startu programu provést reference (bez dialogu);<br>provede reference (nalezení počátku souřadného |

**Panovací poměr** – představuje část obrazovky, o kterou se posune pohled při posunech šipkami Např.: 0,1 je posun o 10 %.

**Poměry zvětšení -** kolikrát se zvětší/zmenší zoom při stisku kláves nebo při pohybu kolečka myši o jeden zub.

Volba Kolečkem myši k sobě zvětšovat – slouží k přizpůsobení programu zvyklostem uživatele.

**Po zapnutí všechny hladiny zapnout** – slouží k tomu, aby uživatel věděl, co všechno se v souboru nachází. Některé hladiny mohou být skryté (jen \*.GDF soubory).

**Vynutit měření při výměně nástroje** – donutí obsluhu stroje po každé dokončené hladině znovu změřit nástroj (jen při ruční výměně).

**Zobrazit výpis G-kódů** – zobrazí G-kódy v průběhu obrábění.

**Krokovat obrábění po jednotlivých G-kódech** – zapne obrábění po jednotlivých řádcích programu.

**Po startu provést reference (bez dialogu)** – po spuštění programu dojde k provedení referenčních pohybů automaticky bez dialogu potvrzení.

**Zobrazit jednotky posuvu v mm/min** – jednotky posuvu v panelu obrábění a v panelu JOG budou zobrazeny v [mm/min] místo [mm/s] (neovlivní jednotky ve vstupním souboru s 2D/3D daty).

**Automaticky ukládat nastavení (při změně nastavení)** – po kliknutí na tlačítko OK v panelu nastavení, dojde automaticky k uložení veškerého nastavení včetně polohy ref. bodu a polohy měření (kromě vlastního nastavení PLC).

**Automaticky ukládat nastavení (při ukončení programu)** – při ukončení Armote, dojde automaticky k uložení nastavení, včetně polohy ref. bodu a polohy měření (kromě vlastního nastavení PLC).

**Defaultní 2D soubory** – nastavení, jaký typ souboru k otevření má být přednastaven při zobrazení okna výběru 2D souboru k otevření.

**Defaultní 3D soubory** – nastavení, jaký typ souboru k otevření má být přednastaven při zobrazení okna výběru 3D souboru k otevření.

**Adresář 2D souborů** – cesta k adresáři, který bude nastaven při zobrazení okna souborů *Otevřít 2D*. Pokud nebude adresář nastaven, bude pro otevření 2D souborů použit aktuální adresář Armote.

**Adresář 3D souborů** – cesta k adresáři, který bude nastaven při zobrazení okna souborů *Otevřít 3D*. Pokud nebude adresář nastaven, bude pro otevření 3D souborů použit aktuální adresář Armote.

# 4.2 Zobrazení

| Nastavení (stroje Gravos) - vše přístupné                                                                                                    |                                                                                                    |  |  |  |  |  |
|----------------------------------------------------------------------------------------------------|----------------------------------------------------------------------------------------------------|--|--|--|--|--|
| Různé<br>Zobrazení<br>Komunikace<br>Vstupy<br>Ovládání<br>MPG<br>Vřeteno<br>Výstupy<br>Mechanika<br>Osa A<br>Nezáv.osa Z<br>Přesnost<br>Sensory<br>Sonda<br>Digital I/O<br>Výměna<br>Automatika<br>PLC<br>Pravitka<br>Ostatní | <ul> <li>Barva plochy v limitech</li> <li>Barva rastru</li> <li>10</li> <li>Vzdálenost rastru (mn)</li> <li>Velikost bodu polohy</li> <li>Barva polohy stroje</li> <li>Velikost bodu polohy</li> <li>Armote</li> <li>Prostředí programu</li> <li>Zobrazení</li> <li>10</li> <li>Vzdálenost rastru (mn)</li> <li>Velikost bodu polohy</li> <li>Armote</li> <li>Prostředí programu</li> <li>Zobrazení</li> <li>10</li> <li>Kresilt MinMax</li> <li>Kresilt MinMax</li> <li>Kresilt odjetou dráhu</li> <li>Kresilt polohy výměny</li> <li>Sířka</li> <li>Průhlednost</li> <li>Barva</li> <li>Polohy výměny</li> <li>Limity 3D</li> <li>Min-Max</li> <li>Digetá dráha</li> <li>Diráha akt. nástroje</li> <li>Zobrazení polohy</li> <li>Bod</li> <li>Kříž</li> <li>Vamek</li> <li>Vamek</li> <li>Vater i krált</li> <li>Vater i krált</li></ul> |  |  |  |  |  |
|                                                                                                    |                                                                                                    |  |  |  |  |  |

Barva plochy v limitech – barva plochy limitů rozjezdů stroje, představuje obráběcí prostor.

**Barva plochy mimo limity** – barva mimo limity rozjezdů stroje, představuje prostor mimo obráběcí prostor.

Barva rastru – barva rastru na obráběcí ploše (pouze 2D zobrazení).

Vzdálenost rastru – vzdálenost jednotlivých bodů rastru na ploše v XY (pouze 2D zobrazení).

Barva polohy stroje – barva, kterou je zobrazena aktuální poloha stroje/nástroje.

**Velikost bodu polohy** – nastavení velikosti bodu nebo šířky kříže zobrazující aktuální polohu stroje. Velikost je udávána v pixelech.

**Zobrazení 3D** – zapne 3D zobrazení strojních drah, polohy nástroje a zpřístupní další nastavení zobrazení (vyžaduje OpenGL verze alespoň 1.2). Po změně tohoto nastavení je nutné nastavení uložit a program restartovat. Tato volba vyžaduje správně nainstalované ovladače grafické karty. V opačném případě nebude 3D zobrazení funkční.

**Interval mezi snímky [ms]** – nastavení prodlevy mezi snímky vykreslování 3D zobrazení. Prodleva určuje, kolik času bude mít program na ostatní činnost. Čím vyšší hodnota, tím bude mít PC více času na ostatní práci, ale změna v 3D pohledu bude méně plynulá. Čím bude hodnota menší, tím bude i vykreslování plynulejší. Může však dojít k tomu, že vykreslování bude brzdit chod programu (např. odesílání dat interpolační jednotce).

**Kreslit Min./max.** – zapíná v okně 3D zobrazení vykreslení nalezených minima a maxima strojních drah.

**Kreslit limity 3D** – zapíná v okně 3D zobrazení vykreslení pracovního prostor stroje.

**Kreslit odjetou dráhu** – zapíná v okně 3D zobrazení vykreslení stopy pohybu nástroje. Při vysokých hodnotách posuvu může být takto zobrazená odjetá dráha oproti skutečnosti zkreslena v závislosti na četnosti zjištění polohy stroje a změnách směru pohybu.

**Kreslit polohy výměny** – zapíná v okně 3D zobrazení vykreslení poloh výměny nástroje. Tato volba není vhodná pro automatickou výměnu s bubnovým zásobníkem, kde jsou polohy výměny všech nástrojů stejné.

**Poloha výměny** – při zapnuté volbě *Kreslit polohy výměny*, je zde nastavení jakou mají mít symboly poloh barvu a průhlednost.

**Limity 3D** – pro zobrazení 3D limit pracovního prostoru stroje v osách X,Y a Z, lze zde nastavit barvu, šířku úseček a jejich průhlednost.

**Min.-Max.** – pro zobrazení minim maxim strojních drah, lze zde nastavit šířku úseček, jejich průhlednost a barvu, jakou budou vykreslovány.

**Odjetá dráha** – pro zobrazení odjeté dráhy nástroje, lze zde nastavit jakou bude mít šířku, průhlednost a barvu.

**Rychloposuvy** – nastavení šířky a průhlednosti zobrazení rychloposuvů. Nelze nastavit, barvu protože ta je dána hladinou/číslem nástroje, jehož rychloposuvy budou zobrazeny.

**Strojní dráhy** – nastavení šířky a průhlednosti zobrazení strojních drah. Toto nastavení se týká strojních drah všech nástrojů, kromě drah nástroje, který je zrovna ve vřeteni. Nelze nastavit barvu, protože ta je dána hladinou/číslem nástroje jehož dráhy budou zobrazeny.

**Dráha akt. Nástroje** – nastavení zobrazení drah nástroje, který je momentálně ve vřeteni. Nastavit lze šířku a průhlednost. Nelze nastavit barvu, protože ta je dána hladinou/číslem nástroje, jehož dráhy budou zobrazeny.

Pomocí různého nastavení pro strojní dráhy a dráhy aktuálního nástroje lze zvýraznit strojní dráhy, které budou právě zpracovávány a potlačit zobrazení ostatních strojních drah. Toto může být výhodné zejména při zpracování dat pro obrábění 3D modelů (např. Formy), kdy jsou strojní dráhy příliš husté a při jejich zobrazení by nebylo zřejmé, kudy nástroj zrovna pojede a kterou část bude stroj obrábět.

**Zobrazení polohy** – přepíná zda má být aktuální poloha stroje zobrazená jako bod nebo jako kříž.

# 4.3 Komunikace

V této části je nastavení adres připojených jednotek řídícího systému. Barevný indikátor signalizuje stav komunikace konkrétní jednotky.

- Šedá jednotka není použita (není nastavena její adresa).
- Zelená jednotka komunikuje.

Červená – adresa jednotky je nastavené ale není připojená nebo nekomunikuje.

| Nastavení (stroje Gravos) - vše přístupné |                                                                                                    |   |  |  |  |
|-------------------------------------------|----------------------------------------------------------------------------------------------------|---|--|--|--|
| Různé<br>Zobrazení<br>Komunikace          | Port (primární)     Rychlost [Baud]     ID interpolační jednotky     Heslo       CDM1     I15200     I27041702 |   |  |  |  |
| Vstupy                                    | Jednotka Adresa Verze                                                                                          | _ |  |  |  |
| MPG                                       | O Interpolace 1 (hlavní) O ▼ IP114/500 x10 20.4.2017 (c) Gravos (P.Borovsky)                                   |   |  |  |  |
| Vřeteno                                   | Cítač polohy (hlavní) 0 		 IP114/500 x10 20.4.2017 (c) Gravos (P.Borovsky)                                     |   |  |  |  |
| Výstupy<br>Mechanika                      | Vřeteno (hlavní) 7 🔍 IP114/500 x10 20.4.2017 (c) Gravos (P.Borovsky)                                           |   |  |  |  |
| Osa A                                     |                                                                                                    |   |  |  |  |
| Nezáv.osa Z<br>Přecnost                   | O Interpolace 2 (pomocna) Nepouzito                                                                            |   |  |  |  |
| Sensory                                   | Vřeteno 2 (pomocné) Nepoužito 🔄 neznámá                                                                        |   |  |  |  |
| Sonda                                     | O Interpolace 3 (pomocná) Nepoužito 🔽 neznámá                                                                  |   |  |  |  |
| Výměna                                    | 🛈 Vřeteno 3 (pomocné) Nepoužito 🔽 neznámá                                                                      |   |  |  |  |
| Automatika                                |                                                                                                    |   |  |  |  |
| PLC<br>Pravitka                           | Delka packetu Min.pulsů/s Max.pulsů/s V Používat kontrolní součty přenostá                                     |   |  |  |  |
| Ostatní                                   |                                                                                                    | _ |  |  |  |
|                                           | Nejčastější adresa interpolační jednotky<br>a čítače pozice je 0.                                              |   |  |  |  |
|                                           | U jednoprocesorového řešení je adresa čítače                                                                   |   |  |  |  |
|                                           | polohy stejná jako adresa interpolační jednotky.                                                               | 1 |  |  |  |
|                                           | U de runkce resi jeden procesor.                                                                               |   |  |  |  |
|                                           | U dvouprocesorového řešení je<br>adresa čítače polohy o 1 větší než adresa<br>jeteroraležní indrothu           |   |  |  |  |
|                                           |                                                                                                    |   |  |  |  |
|                                           | Pozn.  stroj xyz 500x250 Zámek Uložit Načíst X Cancel V                                                        |   |  |  |  |

### 4.3.1 Komunikační port a rychlost

**Port (primární)** – číslo komunikačního sériového (COM) portu připojené jednotky. Číslo portu připojené jednotky lze zjistit např. programem Com\_scan, který naleznete v dodávce programů spolu s Armote. Případně je možné ho stáhnout na <u>www.gravos.cz</u>.

**Rychlost (Baud)** – nastavení komunikační rychlosti sériového portu. Rychlost zde nastavená musí být shodná jako je komunikační rychlost všech jednotek připojených na primární komunikační port s vyjímkou jednotky řízení nezávislé osy Z, která může být připojena na samostatný komunikační port a tedy může mít jinou komunikační rychlost.

Komunikační rychlost interpolační jednotky lze zjistit např. programem Com\_scan, který naleznete v dodávce programů spolu s Armote. Případně je možné ho stáhnout na <u>www.gravos.cz</u>.

### 4.3.2 Licence a identifikace jednotky

**ID** interpolační jednotky – unikátní identifikační číslo hlavní interpolační jednotky. Toto číslo je z jednotky přečteno a je pouze informativní.

**Heslo** – do tohoto pole se zapisuje licenční heslo k programu Armote.

### 4.3.3 GVE jednotky řídícího systému

**Interpolace 1 (hlavní)** – nastavení adresy hlavní interpolační jednotky pro ovládání hlavních pracovních os stroje. Adresa je vždy 0, pokud není uvedeno jinak. Adresy interpolačních jednotek nelze uživatelsky měnit. Pokud chcete k systému připojit více interpolačních jednotek je nutné to zmínit v objednávce.

**Čítač polohy (hlavní)** – nastavení adresy čítače polohy hlavní interpolační jednotky, ze které Armote čte aktuální polohu stroje. Adresa je vždy stejná jako adresa interpolační jednotky, pokud není uvedeno jinak.

**Vřeteno (hlavní)** – jednotka ovládání analog. výstupu 0-10V pro ovládání otáček hlavního vřetene. Adresa jednotky vřetene u jednotky integrované s interpolační jednotkou je nejčastěji 7 (např. GVE84 jednotku vřetene integrovanou nemá).

**Interpolace 2 (pomocná)** – jednotka určená pro řízení dalšího příslušenství stroje. Tato jednotka může být ovládána pouze pomocí PLC s vyjímkou reference os.

**Vřeteno 2 (pomocné)** – jednotka ovládání analog. výstupu 0-10V pro ovládání otáček pomocného vřetene. Tato jednotka může být ovládána pouze pomocí PLC.

**Interpolace 3 (pomocná)** – jednotka určená pro řízení dalšího příslušenství stroje. Tato jednotka může být ovládána pouze pomocí PLC s vyjímkou reference os.

**Vřeteno 3 (pomocné)** – jednotka ovládání analog. výstupu 0-10V pro ovládání otáček pomocného vřetene. Tato jednotka může být ovládána pouze pomocí PLC.

**Nezav. osa Z (poloha)** – interpolační jednotka pro ovládání polohy nezávislé osy Z.

**Nezav. Osa Z (výška)** – jednotka analog. výstupu 0-10V pro nastavení žádané výšky.

**Ext Digital I/O 1-3** – nastavení adresy přídavných jednotek vstupů a výstupů. Adresu jednotky lze většinou nastavit přímo na jednotce I/O.

**Ext Analog I/O 1-3** – nastavení adresy přídavných jednotek analogových vstupů a výstupů. Adresu jednotky lze většinou nastavit přímo na jednotce I/O.

### 4.3.4 Paketizace a kontrolní součty komunikace

**Min. a Max. pulsů**/s – představuje nejmenší a největší rychlost interpolační jednotky. Obvykle nebývají přístupné. Armote je nastavuje automaticky podle nalezené interpolační jednotky.

**Používat kontrolní součty přenosu** – zapne kontrolu přenosu dat metodou kontrolních součtů pro interpolační jednotku. Kontrolní součty zvyšují bezpečnost přenosu dat, ale snižují propustnost komunikační linky.

**Použít paketizaci komunikace** – zapne sdružování příkazů odesílaných do jednotky. Komunikace je rychlejší, ale program se méně často ptá jednotky na polohu stroje. Tento postup je doporučen použít při připojení jednotky přes USB převodník.

**Délka paketu** – nastavuje, kolik příkazů se sdruží do jednoho paketu. Čím je hodnota větší, tím se zrychlí komunikace s jednotkou ale tím méně často je známa aktuální poloha stroje na kterou se program ptá mezi pakety.

# 4.4 Vstupy

Nastavení vstupů je rozděleno do záložek pro konkretní jednotky.

Před sloupcem *Stav* v tabulce je sloupec barevných polí, který se neustále aktualizuje. Ta signalizují stav vstupu v závislosti na nastavené polaritě. Při nastavení polarity vstupu, nastavte polaritu tak, aby byl stav vstupu signalizován zelenou barvou (pokud jsou vstupy v klidovém stavu).

**Zelená** – vstup není aktivován.

Žlutá – vstup je aktivován, nezpůsobuje přerušení.

Červená – vstup je aktivován a způsobuje přerušení.

| Nastavení (stroje Gravos) - vše přístupné |                                                                                                  |        |           |                  |          |          |                                                                         |                   |         |    |   |                                                    |   |   |                                           |
|-------------------------------------------|--------------------------------------------------------------------------------------------------|--------|-----------|------------------|----------|----------|-------------------------------------------------------------------------|-------------------|---------|----|---|----------------------------------------------------|---|---|-------------------------------------------|
| Různé<br>Zobrazení                        | Hlav                                                                                             | /ni    | Pomocn    | á 1   Pomocná :  | 2        |          | Jako Jméno zvolte snadno poznatelnou zkratku.                           |                   |         |    |   |                                                    |   |   |                                           |
| Komunikace                                |                                                                                                  | č.     | Stav      | Jméno            | Polarita | Povoleno | OBRÁBĚNÍ.                                                               |                   |         |    |   |                                                    |   |   |                                           |
| Vstupy                                    | •                                                                                                | 0      | 0         | REFX             | 1        | 1        | Jestli je aktivní v log 0 nebo log 1, se lze určit ve                   |                   |         |    |   |                                                    |   |   |                                           |
| Ovládání<br>MPG                           | Ō                                                                                                | Ō      | 1         | 0                | REFY     | 1        | 1                                                                       | sloupci Polarita. |         |    |   |                                                    |   |   |                                           |
| Vřeteno                                   | •                                                                                                | 2      | 0         | REFZ             | 1        | 1        | Vstupy, které nechcete použít jako přerušovací                          |                   |         |    |   |                                                    |   |   |                                           |
| Výstupy                                   | 0                                                                                                | 3      | 1         | DRIVERX          | 0        | 0        | můžete zablokovat ve sloupci Povoleno zápisem 0                         |                   |         |    |   |                                                    |   |   |                                           |
| Mechanika<br>Osa A                        | 0                                                                                                | 4      | 1         | DRIVERY          | 0        | 0        |                                                                         |                   |         |    |   |                                                    |   |   |                                           |
| Nezáv.osa Z                               |                                                                                                  | 5      | 1         | DRIVERZ          | 0        | 0        | Ve sloupci Stav je neustale aktualizovan<br>současný stav všech vstupů. |                   |         |    |   |                                                    |   |   |                                           |
| Přesnost                                  | 0                                                                                                | 6      | 1         | START            | 0        | 0        | Pozn: Všechnu vstupu pemusí bút fuzicku                                 |                   |         |    |   |                                                    |   |   |                                           |
| Sensory<br>Sonda                          |                                                                                                  | 7      | 1         | STOP             | 0        | 1        | přítomny,                                                               |                   |         |    |   |                                                    |   |   |                                           |
| Digital I/O                               |                                                                                                  | 8      | 0         | -                | 1        | 0        | např. GVE84 májen 0,1,2. GVE66<br>0,1,2,3,6,7,14,15.                    |                   |         |    |   |                                                    |   |   |                                           |
| Výměna                                    |                                                                                                  | 9      | 0         | -                | 1        | 0        | Veter 0, 1, 2 innu värtu oppräitu inter referen änf                     |                   |         |    |   |                                                    |   |   |                                           |
| Automatika<br>PLC                         | 0                                                                                                | 10     | 0         | -                | 1        | Q        | spínače. Jsou použity při hledání počátku stroje.                       |                   |         |    |   |                                                    |   |   |                                           |
| Pravitka                                  | $\bullet$                                                                                        | 11     | 0         | -                | 1        | G        | Funkce nalezení počátku souřadného systému                              |                   |         |    |   |                                                    |   |   |                                           |
| Ostatní                                   | $\circ$                                                                                          | 12     | 0         | -                | 1        | G        | (reference) ignoruje Povolení, a používá je vždy.                       |                   |         |    |   |                                                    |   |   |                                           |
|                                           | 8                                                                                                | 0      | 0         | 0                |          | 8        |                                                                         | <b>O</b>          | O       | 13 | 0 | -                                                  | 1 | 0 | Polarita musí být správně, tu respektuje. |
|                                           |                                                                                                  |        |           |                  |          |          | 14                                                                      | 1                 | TL.SENS | 0  | 1 | Při obrábění mohou sloužit jako kontrola, že stroj |   |   |                                           |
|                                           |                                                                                                  | 15     | 0         | SENSOR           | 1        | 0        | nejede "pod nulu" (ztráta kroku při velmi těžkém                        |                   |         |    |   |                                                    |   |   |                                           |
|                                           |                                                                                                  | Po     | ořerušer  | í zvedat vřetení | n        |          | rezuj. Podobne ize pouzit vstupy 4, 5, 6.                               |                   |         |    |   |                                                    |   |   |                                           |
|                                           | Vstupy 14 a 15 jsou použity při měření nástroje           Vzdálenost přiblížení z přerušení [mm] |        |           |                  |          |          |                                                                         |                   |         |    |   |                                                    |   |   |                                           |
|                                           |                                                                                                  |        |           |                  |          |          |                                                                         |                   |         |    |   |                                                    |   |   |                                           |
|                                           | Pozn                                                                                             | ı. str | oj xyz 50 | 0x250            |          | Zámek    | Uložit Načíst 🗙 Cancel ✔ OK                                             |                   |         |    |   |                                                    |   |   |                                           |

### 4.4.1 Nastavení vstupů

**Sloupec Jméno** – název vstupu, který bude zobrazen při případném přerušení jako Příčina přerušení. Název nemůže obsahovat mezery (budou smazány).

**Sloupec Polarita** – nastavení, jestli je na vstup připojen spínací nebo rozpínací kontakt. Hodnota určuje stav vstupu, při kterém bude vstup považován za aktivovaný.

Pokud je ke vstupu připojen spínací kontakt spínače, bude hodnota ve sloupci *Stav* v klidovém stavu 1, hodnotu ve sloupci *Polarita* je potřeba nastavit na 0. Při aktivaci spínače (sepnutí) se hodnota ve sloupci *Stav* změní na 0 a bude rovna hodnotě ve sloupci *Polarita*. Vstup bude vyhodnocen jako aktivovaný.

Pokud bude ke vstupu připojen rozpínací kontakt spínače, bude hodnota ve sloupci *Stav* v klidovém stavu 0. Hodnotu ve sloupci *Polarita* je potřeba nastavit na 1. Při aktivaci spínače (rozepnutí) se hodnota ve sloupci *Stav* změní na 1 a bude rovna hodnotě ve sloupci *Polarita*. Vstup bude vyhodnocen jako aktivovaný.

**Sloupec Povoleno** – nastavení, jestli má aktivace příslušného vstupu způsobit přerušení obrábění a zastavení stroje. Nastavíme hodnotu 1 u vstupů, jejichž aktivace podle nastavení ve sloupci *Polarita* má způsobit přerušení obrábění a zastavení stroje (např. u vstupů pro referenční a koncové spínače, pro tlačítko *Stop* atd.). V ostatních případech nastavíme hodnotu 0 (např. stisknutí tlačítka *Start* by přerušení a zastavení stroje způsobovat nemělo).

Přerušení pohybu aktivací vstupů zastaví pohyb na konkrétní jednotce. Tedy přerušení od vstupu na hlavní jednotce přeruší pohyb hlavní jednotky. Přerušení od vstupu pomocné jednotky zastaví pohyb pomocné jednotky.

#### 4.4.2 Nastavení přerušení

**Po přerušení zvedat vřeteno** – nastavení, které když je použito způsobí, že při každém přerušení obrábění (např. od vstupů nastavených pro přerušení nebo pomocí klávesy <mezerník>). Po zastavení stroje program zvedne osu Z na souřadnici 0 souřadného systému stroje (vhodné např. pro kontrolu nástroje nebo odstranění namotaných třísek na nástroji).

Toto nastavení se týká pouze nastavení vstupů pro hlavní interpolační jednotku.

**Vzdálenost přiblížení z přerušení**<sup>\*</sup> – tato vzdálenost se uplatní při návratu z přerušení. Je to vzdálenost k místu přerušení, kde bude snížena návratová rychlost z rychloposuvu na pracovní rychlost použitou před přerušením. Vzdálenost se uplatní pouze pokud je zapnuto zvednutí vřetene při přerušení.

**Sloupec Stav** – zobrazuje aktuální stav konkrétního vstupu (pokud je na interpolační jednotce přítomen). Hodnota 1 indikuje nesepnutý vstup. Hodnota 0 indikuje vstup sepnutý.

#### 4.4.3 DIO alarm link

V případě, že je na vstup připojen výstup z DIO jednotky nastaven na funkci Alarm 1 nebo 2, lze použít speciální pojmenování vstupu, podle kterého Armote pozná, že se jedná o alarm výstup z jednotky pro identifikaci vstupu který vyvolal funkci *Alarm* pro výstup.

Formát jména je **IO**<číslo IO jednotky 1-3>**A**<číslo alarmu, 1 nebo 2>. Např. název vstupu, ke kterému je připojena funkce alarm1 IO jednotky 1 pak bude **IO1A1**.

<sup>\*</sup>Toto nastavení se týká pouze nastavení vstupů pro hlavní interpolační jednotku.

# 4.5 Ovládání

Ve Speciálním použití vstupů lze nastavit, jak se mají chovat některé vstupy jednotky. Pro každou funkci lze kromě čísla vstupu na jednotce nastavit i jednotku na které se vstup nachází.

| Nastavení (stroje Gra                                                                                                    | avos) - vše přístupné                                                                                                    |
|----------------------------------------------------------------------------------------------------|----------------------------------------------------------------------------------------------------|
| Různé<br>Zobrazení<br>Komunikace<br>Vstupy<br>Ovládání<br>MPG<br>Vřeteno<br>Výstupy<br>Mechanika<br>Osa A<br>Nezáv.osa Z<br>Přesnost<br>Sensory<br>Sonda<br>Digital I/O<br>Výměna<br>Automatika<br>PLC<br>Pravitka<br>Ostatní | Specilální použití vstupů         Použít pro Start obrábění vstup č:         Použít pro Start obrábění vstup č:         Použít pro test klíče vstup č:         Použít pro test klíče vstup č:         Použít pro test klíče vstup č:         Použít pro test klíče vstup č:         Použít pro test klíče vstup č:         Použít pro test krytu stroje vstup č:         Použít pro test krytu stroje vstup č:         Použít pro spuštění reference vstup č.         Použít pro spuštění reference vstup č.         Použít pro Start obrábění vstup č.:         Použít pro Start obrábění vstup č.:         Použít pro Start obrábění vstup č.:         Použít pro Start obrábění vstup č.:         Použít pro Start obrábění vstup č.:         Použít pro Start obrábění vstup č.:         Použít pro Start obrábění vstup č.:         vstup, kterým lze pracovní cyklus přerušít (první aktivace vstupu) i ukončit (druhá aktivace vstupu).         Použít pro test klíče vstup č.:         vstup, kterým je přípojen klíč         Spustit PLC5       Žádná         Šádná       5         Použít pro test krytu vstup č.:         vstup, kterým je ověřeno zda je ktyt stroje         Spustit PLC5       Žádná         Šádná       5         Použít pro test krytu vstup č.: |
|                                                                                                    | Pozn. stroj xyz 500x250 Zámek Uložit Načíst 🗶 Cancel 🗸 OK                                                                                                    |

**Použít pro Start obrábění vstup č.** – vstup, kterým se ovládá spuštění nebo pokračování obrábění.

**Použít pro Stop obrábění vstup č.** – vstup, kterým lze pracovní cyklus přerušit (první aktivace vstupu) i ukončit (druhá aktivace vstupu).

**Použít pro test klíče vstup č.** – vstup, ke kterému je připojen klíč seřizovače, bez něhož nelze měnit parametry obrábění, ref. bod, nastavení programu ani otevřít soubor.

**Použít pro test krytu vstup č.** – vstup, kterým je ověřeno, zda je kryt stroje uzavřen a je možné spustit obrábění.

**Použít pro uvolnění nástroje vstup č.** – vstup, kterým se ovládá uvolnění nástroje z ATC vřetene. Pokud bude tato funkce použita, Armote umožní použití délkových korekcí.

**Použít pro spuštění reference vstup č.** – vstup, kterým lze spustit *Nalezení počátku* (referenci) souřadného systému stroje.

**Spustit PLC 1–16** – zde lze nastavit spouštění uživ. událostí PLC. Povolení použití tlačítka se ovládá pouze pomocí PLC. Pokud příkazem není použití této funkce povoleno, nejsou tlačítka aktivní.

**Online změny** – slouží k nastavení o kolik se změní hodnota posuvu nebo otáček vřetene při změně během pracovního cyklu.

**Autoreset na 100 %** – pokud je zapnuto, po každé výměně nástroje bude příslušný override nastaven na výchozí hodnotu 100 %.

# 4.6 MPG

V této části naleznete nastavení pro ruční ovladač MPG. Po zavření okna nastavení nebo spuštění Armote, systém zkontroluje aktuální nastavení v hlavní interpolační jednotce a v programu. V případě že se liší, uloží nastavení programu do hlavní interpolační jednotky.

| Nastavení (stroje Gra                                                                                                    | vos) - vše přístupné                                                                                                    |                                                                                                    |
|----------------------------------------------------------------------------------------------------|----------------------------------------------------------------------------------------------------|----------------------------------------------------------------------------------------------------|
| Různé<br>Zobrazení<br>Komunikace<br>Vstupy<br>Ovládání<br>MPC<br>Vřeteno<br>Výstupy<br>Mechanika<br>Osa A<br>Nezáv.osa Z<br>Přesnost<br>Sensory<br>Sonda<br>Digital I/O<br>Výměna<br>Automatika<br>PLC<br>Pravitka<br>Ostatní | Použíť MPG ovladače   Použíť MPG ovladače   MPG s vypnutím v poloze 0FF   MPG s aktivačním tlačítkem   Verze GVE65 MPG6 sw7 Mpg4 sw6 1.0 Násobitel kroku 200.0 Akcelerace MPG režimu [mm/s^2] 50.0 Max rychlost MPG [mm/s] 150 Timeout pohybu [ms] 100 Def. otáčky vřetene při X10 Parm attají vízi 500/250 | Použit MPG ovladač:<br>nastavuje zda má být ruční ovladač MPG použit.<br>Použití MPG ovladače:<br>pokud máte MPG ovladač bez aktivačního tlačítka, nastavte<br>voľbu MPG s vypnutím v poloze OFF. MPG režim je pak vypnut<br>polohou OFF přepinače aktivní osy. Pokud máte ovladač s<br>aktivačním tlačítkem, vyberte voľbu MPG s aktivačním tlačítkem.<br>Ovladač je aktivní pouze pokud je aktiační tlačítko drženo<br>stisknuté. Vvypnutí MPG režimu je pak potřeba provést v Armote.<br>Verze GVE65:<br>zde se nastavuje verze GVE65. Všechny nové GVE65 jsou verze<br>MPG6 sw7 s podporou víceosých MPG ovladačů. Voľbu MPG4<br>sw6 použijte jen pro starší verze GVE65 bez označení verze na<br>procesoru.<br>Násobitel kroku:<br>nastavuje násobení kroku přepínače voľby velikosti kroku (pouze<br>pro GVE114). Hodnota 1 odpovídá krokům přepinače velikosti<br>kroku X1=0.01mm, X10=0.1mm, X100=0.1mm.<br>Akcelerace režimu MPG:<br>nastavuje akceleraci pohybu stroje při použití MPG ovladače.<br>Max. rychlos MPG:<br>nastavuje max. rychlost pohybu stroje pomocí MPG ovladače.<br>Timeout pohybu:<br>je čas, po jehož uplynutí od zastavení pohybu ovladačem stroj<br>začne brzdit (v případě že ovladačem točíte rychleji než je<br>nastavená Max. rychlost MPG]. |
|                                                                                                    | 1 0211, 1900 AYE SOONESS                                                                                                    |                                                                                                    |

### 4.6.1 Základí nastavení

**Použít MPG ovladač** tímto nastavením zapnete použití MPG ovladače. Po zavření okna nastavení tlačítkem OK dojde k uložení potřebných informací do hlavní interpolační jednotky a k jejímu restartu.

**Použití MPG ovladače** – nastavuje způsob ukončení režimu MPG a zavření MPG okna.

- MPG s vypnutím v poloze OFF tuto volbu použijte, pokud ovladač nemá aktivační tlačítko.
   MPG režim pak lze ukončit přepnutím přepínače os do polohy OFF nebo zavřením okna MPG na monitoru.
- MPG s aktivačním tlačítkem pokud máte ovladač s aktivačním tlačítkem, použijte tuto možnost. Ovladač bude aktivní pouze při stisknutém aktivačním tlačítku. Režim MPG pak lze ukončit pouze na monitoru zavřením okna MPG.

**Verze GVE65** – nastavuje verzi ovládacího čipu MPG na GVE65<sup>\*</sup>. Od cca poloviny roku 2017 jsou všechny čipy verze MPG6sw7 s podporou ovladače i pro osu A.

S podporou pro ovládání osy A musí být i verze interpolační jednotky (GVE64 v27 a vyšší, GVE114 x11 a vyšší).

<sup>\*</sup>Verzi čipu jednotky GVE65 naleznete přímo na něm.

Násobitel kroku – nastavuje velikosti kroku MPG ovladače na přepínači velikosti kroku.

Hodnota 1: X1=0.01 mm, X10=0.1 mm, X100=1 mm Hodnota 0.1: X1=0.001 mm, X10=0.01 mm. X100=0.1 mm

**Akcelerace MPG [mm/s^2]** – hodnota je akcelerace pohybů stroje provedených v režimu MPG.

Max. Rychlost MPG [mm/s] – hodnota je max. rychlost pohybů stroje provedených v režimu MPG.

**Timeout pohybu [ms]** – hodnota je doba, po které stroj začne v MPG režimu brzdit pohyb, když přestanete točit ovladačem, v případě že jím točíte rychleji než je stroj schopen jet.

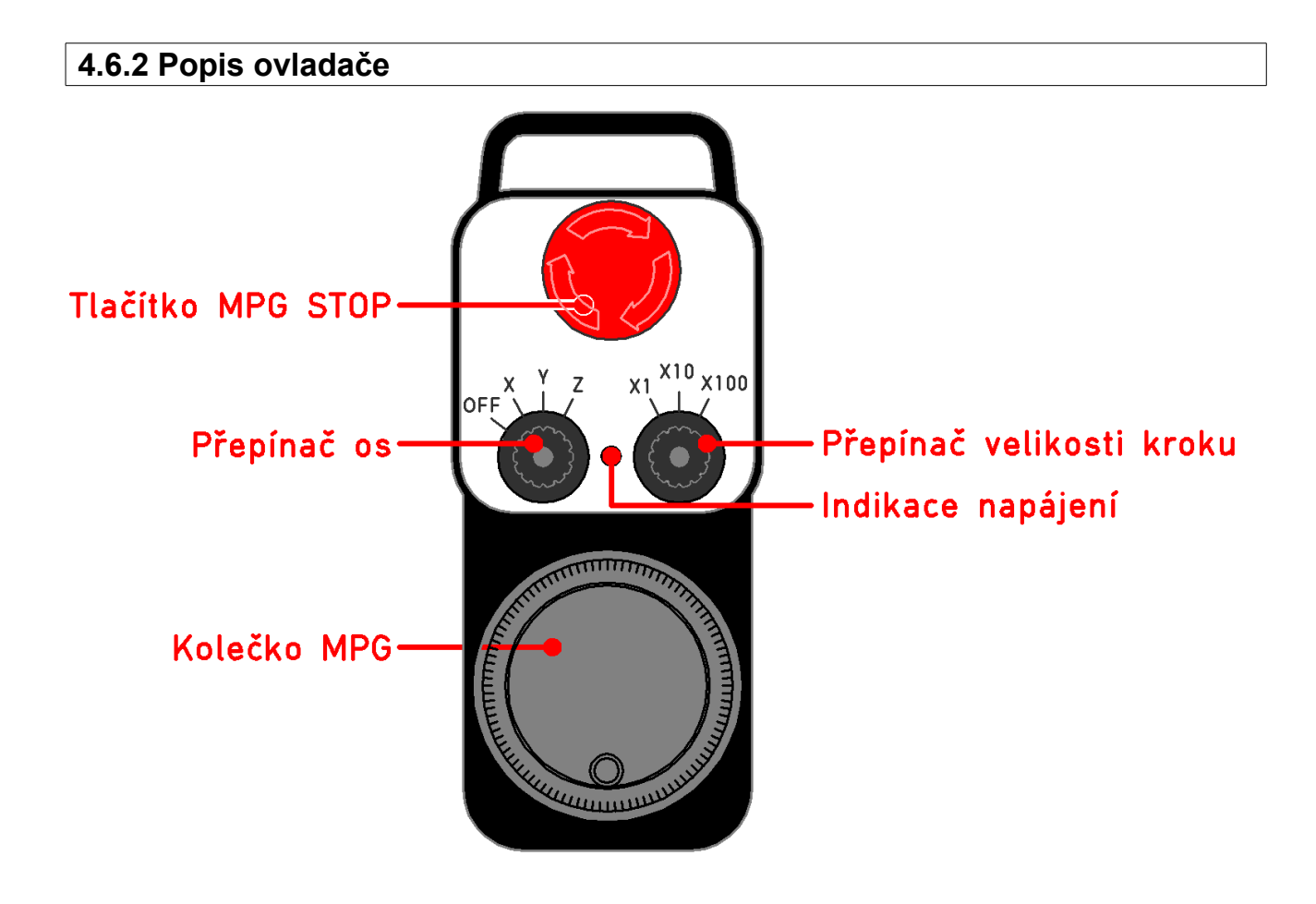

**Tlačítko MPG STOP** – vypne vřeteno, všechny výstupy a ruční ovladač.

Nemá funkci tlačítka E.STOP pro nouzové zastavení stroje. Při obrábění z sw Armote je neaktivní!

Přepínač velikosti kroku – při polohování určuje velikost kroku MPG.

**Přepínač os** – polohy X, Y, Z a 4 určují osu, která bude ovládána. Poloha 4 slouží k ovládání vřetene nebo osy A (podle verze ovladače a GVE65).

MPG – enkodér pro vlastní polohování.

# 4.7 Vřeteno

V této části naleznete nastavení vřetene. Nastavení je rozděleno do záložek podle jednotek řízení vřetene. Najdete zde nastavení min. a max. otáček a nastavení prodlev pro rozběh a doběh vřetene.

| Nastavení (stroje Gra                                                                                                    | Nastavení (stroje Gravos) - vše přístupné                                                                                                    |  |  |  |  |  |  |  |  |  |  |  |
|----------------------------------------------------------------------------------------------------|----------------------------------------------------------------------------------------------------|--|--|--|--|--|--|--|--|--|--|--|
| Nastavení (stroje Gra<br>Různé<br>Zobrazení<br>Komunikace<br>Vstupy<br>Ovládání<br>MPG<br>Výstupy<br>Mechanika<br>Osa A<br>Nezáv.osa Z<br>Přesnost<br>Sensory<br>Sonda<br>Digital I/O<br>Analog. I/O<br>Výměna<br>Automatika<br>PLC<br>Pravitka<br>Ostatní | vos) - vše přístupné         Hlavní Pomocná 1 Pomocná 2         Dtáčky         24000       Min. ot/min.         24000       Min. ot/min.         24000       Max. ot/min         24000       Max. ot/min         24000       Max. ot/CDF souborech         Prodlevy       Cas do max. otáček [s]         V       Adaptivní prodleva         Vpnutí       Režm prodlevy         Výstupu       Prodlevy         Zapnutí |  |  |  |  |  |  |  |  |  |  |  |
|                                                                                                    | Pozn. stroj xyz 500x250     Zámek     Uložit     Načíst     X Cancel     V DK                                                                                                    |  |  |  |  |  |  |  |  |  |  |  |

Otáčky – nastavení otáček vřetene

- Min. ot/min. nastavení minimálních otáček vřetene. Program neumožní nastavit nižší otáčky, než je tato hodnota. Pokud přijde požadavek na otáčky nižší, bude použita tato hodnota.
- Max. ot/min. nastavení maximálních otáček vřetene. Program neumožní nastavit vyšší otáčky než je tato hodnota. Pokud přijde požadavek na otáčky vyšší, bude použita tato hodnota. Při těchto otáčkách bude napětí analogového výstupu 0-10 V pro řízení otáček vřetena odpovídat napětí 10 V.
- Invertovat signál pokud je tato volba zaškrtnutá, bude hodnota analogového výstupu 0-10 V pro řízení otáček invertována. 10 V bude odpovídat otáčkám 0. Hodnota 0 V bude odpovídat hodnotě nastavené v *Max. ot/min*.
- Ignorovat prodlevu zapnutí v NC/GDF souborech Pokud je tato volba zapnutá, budou všechny prodlevy (G-kód G4) použité bezprostředně po zapnutí vřetene ignorovány. Při použití prodlev rozběhu vřetene v systému, je zbytečné ještě čekat prodlevu v NC/GDF souboru, který při ignorování prodlev rozběhu není nutné upravovat.

**Prodlevy** – **Zapnutí** – nastavení prodlevy rozběhu vřetene.

- Čas do max. otáček zde nastavíme čas potřebný k roztočení vřetene na max. otáčky nastavené v *Max. ot/min*.
- Adaptivní prodleva touto volbou bude skutečná délka prodlevy roztočení adaptivně přizpůsobena podle nastavených otáček vřetene. Např. pokud bude vřeteno roztáčeno na poloviční otáčky, než je hodnota *Max. ot/min*, bude pro rozběh použita poloviční prodleva z nastavení *Čas do max. otáček*.
- Režim prodlevy tímto nastavením se určuje, kdy a jakým způsobem má prodleva roztočení proběhnout. Na výběr jsou celkem tři možnosti.
  - Čekat po zapnutí prodleva na rozběh vřetene proběhne hned po zapnutí vřetene. Dokud prodleva neuplyne, nejsou prováděny žádné pohyby.
  - Do pohybu, bez přerušení prodleva se počítá od okamžiku zapnutí vřetene. Stroj po zapnutí pokračuje rychloposuvem k prvnímu pracovnímu pohybu a zde počká zbývající čas prodlevy. Časově úspornější než *Čekat po zapnutí*, kdy nejsou během prodlevy prováděny žádné pohyby. Po obnovení pracovního cyklu po jeho přerušení prodleva proběhne po zapnutí vřetene.
  - Do pohybu s přerušením prodleva se počítá od okamžiku zapnutí vřetene. Stroj po zapnutí pokračuje rychloposuvem k prvnímu pracovnímu pohybu a zde počká zbývající čas prodlevy. Časově úspornější, než čekání po zapnutí bez dalších pohybů. Při obnovení pracovního cyklu po jeho přerušení, stroj provede návrat na polohu přerušení rychloposuvem a zbývající čas prodlevy od zapnutí systém čeká před provedením návratu o *Vzdálenost přiblížení z přerušení* v nastavení *Vstupy*.

**Prodlevy – Vypnutí** – nastavení prodlevy doběhu vřetene. Toto nastavení se týká hlavně zámku krytu stroje. Pokud je zámek použit, systém jej odemkne až po odčasování doběhu zastavení vřetene.

- Čas do zastavení zde nastavíme čas potřebný k zastavení vřetene z max. otáček nastavených v *Max. ot/min*.
- Adaptivní prodleva touto volbou bude skutečná délka prodlevy zastavení adaptivně přizpůsobena podle nastavených otáček vřetene. Např. pokud bude vřeteno zastavováno z polovičních otáček než je hodnota *Max. ot/min*, bude pro zastavení použita poloviční prodleva z nastavení *Čas do zastavení*.
- Režim prodlevy tímto nastavením se určuje, kdy a jak má být prodleva zastavení čekána. Na výběr jsou dvě možnosti.
  - Čekat po vypnutí prodleva na doběh vřetene proběhne hned po vypnutí vřetene. Dokud prodleva neuplyne, nejsou prováděny žádné pohyby.
  - Do pohybu, bez přerušení prodleva se počítá od okamžiku vypnutí vřetene. Stroj po vypnutí pokračuje rychloposuvem na parkovací polohu nebo zvednutí osy Z z řezu při přerušení a zde počká zbývající čas prodlevy. Časově úspornější než *Čekat po vypnutí* kdy nejsou během prodlevy prováděny žádné pohyby.

**Test** – zde lze výstup ovládání vřetene otestovat. Při ovládání vřetene v části *Test* jsou prodlevy rozběhu a doběhu ignorovány.

#### Pozor na bezpečnost, vřeteno se zapne hned po zaškrtnutí políčka!

# 4.8 Výstupy

V této části naleznete nastavení prodlev po zapnutí dalších výstupů jako je *Chlazení*, *Ofuk* a *Laser*. Nastavení je rozděleno do záložek podle interpolačních jednotek, na kterých se výstupy nachází.

| Nastavení (stroje Gra                                                                                                    | avos) - vše přístupné                                                                                                    |                                                                                                    |
|----------------------------------------------------------------------------------------------------|----------------------------------------------------------------------------------------------------|----------------------------------------------------------------------------------------------------|
| Různé<br>Zobrazení<br>Komunikace<br>Vstupy<br>Ovládání<br>MPG<br>Vřeteno<br>Výstupy<br>Mechanika<br>Osa A<br>Nezáv.osa Z<br>Přesnost<br>Sensory<br>Sonda<br>Digital I/O<br>Výměna<br>Automatika<br>PLC<br>Pravitka<br>Ostatní | Hlavní Pomocná 1 Pomocná 2<br>Chlazení<br>3 Prodleva zapnutí [s]<br>Do pohybu, bez preruseni V Režim prodlevy<br>Ignorovat prodlevu zapnutí v NC/GDF souborech<br>Ofuk<br>0.1 Prodleva zapnutí [s]<br>Čekat po zapnutí V RC/GDF souborech<br>Laser<br>1 Prodleva zapnutí v NC/GDF souborech<br>Laser<br>1 Prodleva zapnutí v NC/GDF souborech<br>Test výstupů (Hlavni)<br>Chlazeni Zámek krytu<br>Laser<br>Uvolnit nástroj<br>Dfuk Kryt nástrojů | Zde je nastavení prodlev pro výstupy chlazení ofuku a<br>laseru.<br>Prodleva zapnutí:<br>Nastavte čas čekání po zapnutí výstupu. Pro chlazení je<br>to doba potřebná než bude chladicí kapalina od zapnutí<br>proudit na nástroj. Pro ofuk je to doba zapnutí ofuku a pro<br>laser/plazmu čas na propálení materiálu.<br>Režim prodlevy<br>Čekat po zapnutí:<br>prodleva bude čekána hned po zapnutí výstupu. Dokud<br>tato prodleva neuplyne, stroj nebude vykonávat další<br>pohybu, bez přerušení:<br>Prodleva bude počítána od okamžiku zapnutí. Mezitím se<br>stroj může pohybovat rychloposuvem a zbývající čas na<br>zapnutí bude čekán před pracovním pohybem. Po<br>přerušení bude prodleva na zapnutí čekána hned po<br>zapnutí bude čekán před pracovním pohybem. Po<br>přerušení bude prodleva na zapnutí. Mezitím se<br>stroj může pohybovat rychloposuvem a zbývající čas na<br>zapnutí bude čekán před pracovním pohybem. Po<br>přerušení bude prodleva na zapnutí. Mezitím se<br>stroj může pohybovat rychloposuvem a zbývající čas na<br>zapnutí ude čekán před pracovním pohybem. Po<br>přerušení pracovního cyklu bude prodleva čekána po<br>návratu do řezu rychloposuvem před odjetí vzdálenosti<br>přibližení z přerušení.<br>Ignorovat prodlevu zapnutí v NC/GDF souborech:<br>Tuto finkci použite pokud je použito nastavení prodlev<br>nebo bude prodleva spuštění výstupu řízena z PLC. Tato<br>funkce ignoruje prodlevy nastavené v NC nebo GDF |
|                                                                                                    | Pozn. stroj xyz 500x250 Zámek                                                                                                    | Uložit Načíst 🗶 Cancel 🗸 OK                                                                                                    |

Chlazení – nastavení výstupu použitého pro funkci Chlazení.

- Prodleva zapnutí zde nastavíme prodlevu po zapnutí výstupu. Ta slouží k tomu, aby měla chladící kapalina dostatek času začít proudit z trysky.
- Ignorovat prodlevu zapnutí v NC/GDF souborech Pokud je tato volba zapnutá, budou všechny prodlevy (G-kód G4) použité bezprostředně po zapnutí chlazení (M-kód M8) ignorovány. Při použití prodlevy po zapnutí chlazení v systému je zbytečné čekat prodlevu v NC/GDF souboru, který při ignorování prodlev rozběhu není nutné upravovat.
- Režim prodlevy tímto nastavením se určuje kdy a jak má být prodleva spuštění chlazení. Na výběr jsou tři možnosti.
  - Čekat po zapnutí prodleva po zapnutí chlazení je čekána hned po zapnutí výstupu. Dokud prodleva neuplyne, nejsou prováděny žádné pohyby.
  - Do pohybu, bez přerušení prodleva se počítá od okamžiku zapnutí chlazení. Stroj po zapnutí pokračuje rychloposuvem k prvnímu pracovnímu pohybu a zde počká zbývající čas prodlevy. Po obnovení pracovního cyklu po jeho přerušen, je prodleva čekána po zapnutí výstupu.
  - Do pohybu s přerušením prodleva se počítá od okamžiku zapnutí chlazení. Stroj po zapnutí pokračuje rychloposuvem k prvnímu pracovnímu pohybu a zde počká zbývající čas prodlevy. Při obnovení pracovního cyklu po jeho přerušení, stroj ještě provede návrat na polohu přerušení rychloposuvem. Zbývající čas prodlevy od zapnutí systém čeká před provedením návratu o *Vzdálenost přiblížení z přerušení* v nastavení *Vstupy*.

**Ofuk** – nastavení výstupu nastaveného na funkci Ofuk.

- Prodleva zapnutí Zde nastavíme prodlevu po zapnutí výstupu, než začne z trysky proudit vzduch pro odstranění třísek z nástroje.
- Ignorovat prodlevu zapnutí v NC/GDF souborech Pokud je tato volba zapnutá, budou všechny prodlevy (G-kód G4) použité bezprostředně po zapnutí ofuku (M-kód M7) ignorovány. Při použití prodlevy po zapnutí ofuku nástroje v systému je zbytečné pak ještě čekat prodlevu v NC/GDF souboru, který při ignorování prodlev rozběhu není nutné upravovat.
- Režim prodlevy tímto nastavením se určuje kdy a jak má být prodleva spuštění ofuku. Na výběr jsou tři možnosti.
  - Čekat po zapnutí prodleva po zapnutí ofuku proběhne hned po zapnutí výstupu. Dokud prodleva neuplyne, nejsou prováděny žádné pohyby.
  - **Do pohybu, bez přerušení** prodleva se počítá od okamžiku zapnutí ofuku. Stroj po zapnutí pokračuje rychloposuvem k prvnímu pracovnímu pohybu a zde počká zbývající čas prodlevy. Po obnovení pracovního cyklu po jeho přerušení je prodleva čekána po zapnutí výstupu.
  - Do pohybu s přerušením prodleva se počítá od okamžiku zapnutí ofuku. Stroj po zapnutí pokračuje rychloposuvem k prvnímu pracovnímu pohybu a zde počká zbývající čas prodlevy. Při obnovení pracovního cyklu po jeho přerušení, stroj provede návrat na polohu přerušení rychloposuvem. Zbývající čas prodlevy od zapnutí, systém čeká před provedením návratu o *Vzdálenost přiblížení z přerušení* v nastavení *Vstupy*.

Laser – nastavení prodlev pro výstup nastaveného na funkci *Laser*.

- **Prodleva zapnutí** zde nastavíme prodlevu po zapnutí výstupu na propálení materiálu.
- Ignorovat prodlevu zapnutí v NC/GDF souborech Pokud je tato volba zapnutá, budou všechny prodlevy (G-kód G4) použité bezprostředně po zapnutí laseru (výchozí M-kód M70/M71) ignorovány. Při použití prodlevy po zapnutí v systému je zbytečné čekat prodlevu v NC/GDF souboru, který při ignorování prodlev rozběhu není nutné upravovat.

**Test výstupů** – po zaškrtnutí políčka se příslušný výstup okamžitě sepne (proběhnout i příslušné události PLC). Výstupy zůstanou sepnuté i po zavření okna nastavení.

#### Pozor na bezpečnost, výstupy se sepnou hned po zaškrtnutí patřičného políčka!

# 4.9 Mechanika

Na tomto místě najdeme základní nastavení mechaniky stroje. Patří sem rychlosti, akcelerace, limity atd. Nastavení je rozděleno do záložek pro hlavní a pomocné interpolační jednotky. Pro hlavní jednotku se nastavení týká os XY a Z. Osa A má v nastavení samostatnou část. Pro pomocné jednotky je v záložkách nastavení všech os.

| Nastavení (stroje Gra   | tavení (stroje Gravos) - vše přístupné |                                          |                                  |                           |           |              |               |              |                              |  |  |
|-------------------------|----------------------------------------|------------------------------------------|----------------------------------|---------------------------|-----------|--------------|---------------|--------------|------------------------------|--|--|
| Různé<br>Zobrazoní      | Hlavní Pomocná 1 Pomocná 2             |                                          |                                  |                           |           |              |               |              |                              |  |  |
| Komunikace              |                                        | Převod                                   | Limit                            | Vref Ref                  | Ref       | Odjezd       | Vs-s          | Vmax         | Poloha Ref                   |  |  |
| Vstupy<br>Ovládání      |                                        | kr/mm                                    | nn                               | nn/s                      | A/N       | nn           | nn/s          | mm/s         | spínače                      |  |  |
| MPG<br>Vřeteno          | х                                      | 1066,666                                 | 500                              | 10                        | A         | 0            | 2             | 100          | Počátek osy 💌                |  |  |
| Výstupy                 | Y                                      | 1066,666                                 | 250                              | 10                        | A         | 0            | 2             | 100          | Počátek osy 👻                |  |  |
| Osa A                   | z                                      | 1066,666                                 | -150                             | 10                        | A         | 0            | 2             | 100          | Počátek osy 👻                |  |  |
| Nezáv.osa Z<br>Přesnost |                                        | celerace                                 |                                  |                           |           | ⊥<br>— ⊏Duna | nika          |              |                              |  |  |
| Sensory                 | Pra                                    | acovní posuvy (m                         | m/s^2] Jerk                      | [mm/s^3]                  |           | Vmax         | pro R=1mm     | [mm/s]       | Mezní úhel mezi vektory (*)  |  |  |
| Sonda<br>Digital I/O    | 50                                     | 0                                        | 3000                             | 00                        |           | 7<br>     7  |               |              | 75                           |  |  |
| Výměna                  | By<br>50                               | chloposuvy (mm/<br>10                    | s^2] □ F                         | <sup>p</sup> oužítt omeze | ení jerku | Prode        | eva mezi vek  | .cory [ms] [ | 0.05                         |  |  |
| PLC                     |                                        |                                          |                                  |                           |           |              |               |              |                              |  |  |
| Pravitka<br>Ostatní     | Přev<br>ještě                          | od je daný počte<br>převodem řemer       | m kroků/otáčku<br>nice.          | u motoru, stoi            | upáním ši | oubu a nas   | taveným mik   | rokrokem r   | na driveru osy, případně 🛛 🔺 |  |  |
| ootdiii                 | Přev                                   | od = 200 / s * d                         |                                  |                           |           |              |               |              | =                            |  |  |
|                         | s = s<br>d = r                         | toupání šroubu<br>nikrokrok driveru      |                                  |                           |           |              |               |              |                              |  |  |
|                         | Napi<br>Přev                           | f. motor: 200 kr/o<br>rod = 200 / 4 * 16 | t. šroub: 4 mm,<br>5 = 800 kr/mm | Mikrokrok: 1.             | /16       |              |               |              |                              |  |  |
|                         | Limit<br>nejvi                         | y:<br>ětší vzdálenost, k                 | am může daná                     | osa od spína              | če dojet  | · pracovní r | ozměry stroje | ə            | -                            |  |  |
|                         | Pozr                                   | n.   stroj xyz 500x2                     | 250                              |                           | Zámek     |              | ožit          | Načíst       | 🗶 Cancel 🛛 🗸 OK              |  |  |

**Převod** – je daný počtem kroků na otáčku motoru a stoupáním šroubu. Případně také ještě převodem řemenice.

Převod = 200 / s \* d kde s = stoupání šroubu, d = mikrokrok driveru Např. motor: 200kr/ot. šroub: 4 mm, Mikrokrok: 1/16 Převod = 200 / 4 \* 16 = 800 kr/mm

**Limity** – představují největší vzdálenost, kam může daná osa od ref. spínače dojet = pracovní prostor stroje.

**Vref** – je rychlost, kterou stroj jede při hledání počátku ke ref. spínači. Když stroj sepne spínač, začne brzdit. Brzdná dráha je závislá na Akceleraci a této rychlosti. S=V^2 / 2A

Akcelerace=250 mm/s<sup>2</sup> V=25 mm s=  $25^2 / (2*250) = 625 / 500 = 1.25$  mm

Minimálně tolik místa za spínačem musí být. Pokud by nebylo, stroj narazí do dorazu.

Od spínače jede stroj vždy konstantní rychlostí 1 mm/s, takže výsledná poloha na Akceleraci není prakticky závislá.

**Ref** – je informace o tom, jestli se má danná osa referovat. Zadáme hodnotu **A** pokud ano nebo hodnotu **N** pokud nechceme tuto osu referovat.

**Odjezd** – vzdálenost kterou osa odjede od ref. spínače po její referenci. O tuto vzdálenost musíte zmenšit hodnotu limity. Použijte např. v případě ref. spínačů s žádnou nebo velmi malou hysterezí.

**Vs-s** – rychlost je start-stop rychlost, kterou jsou motory schopny dosáhnout skokově z klidu. Projeví se při náhlé změně směru pohybu.

Vmax – hodnota rychlosti, kterou program nedovolí překročit.

**Akcelerace** – zrychlení stroje závislé na hmotnosti pohyblivých hmot a výkonu motorů. Hodnota je akcelerace výsledného pohybu. Akcelerace je rozdělena pro *Pracovní posuv* a pro *Rychloposuv* zvlášť.

**Poloha ref. spínače** – zde je možné zda jsou ref. spínače v počátku osy nebo na jejím konci (limitě). Armote podle toho nastaví směr pohybu při hledání ref. spínače.

**Vmax pro R=1mm** – vyjadřuje rychlost jakou smí stroj projet zatáčkou. Jedná se o odstředivou sílu (čím větší poloměr, tím jede rychleji). Uplatní se jen pro oblouky. Pokud je oblouk ve vstupním souboru složen z úseček, tento parametr nebude použit.

**Prodleva mezi vektory** – pokud program musí zastavit, (úhel mezi vektory je větší než *Mezní úhel*), může dojít k mechanickému zákmitu stroje a tuto nastavenou dobu se čeká na utlumení zákmitu, než se stroj opět rozjede.

**Mezní úhel mezi vektory** – úhel mezi vektory, při jehož překročení stroj mezi vektory zastaví. Pokud je úhel mezi vektory menší než tento nastavený úhel, stroj mezi vektory přibrzdí na hodnotu *Vs-s*.

Program si za chodu hlídá tyto parametry a pokud by mělo dojít k jejich překročení, přibrzdí tak, aby je dodržel.

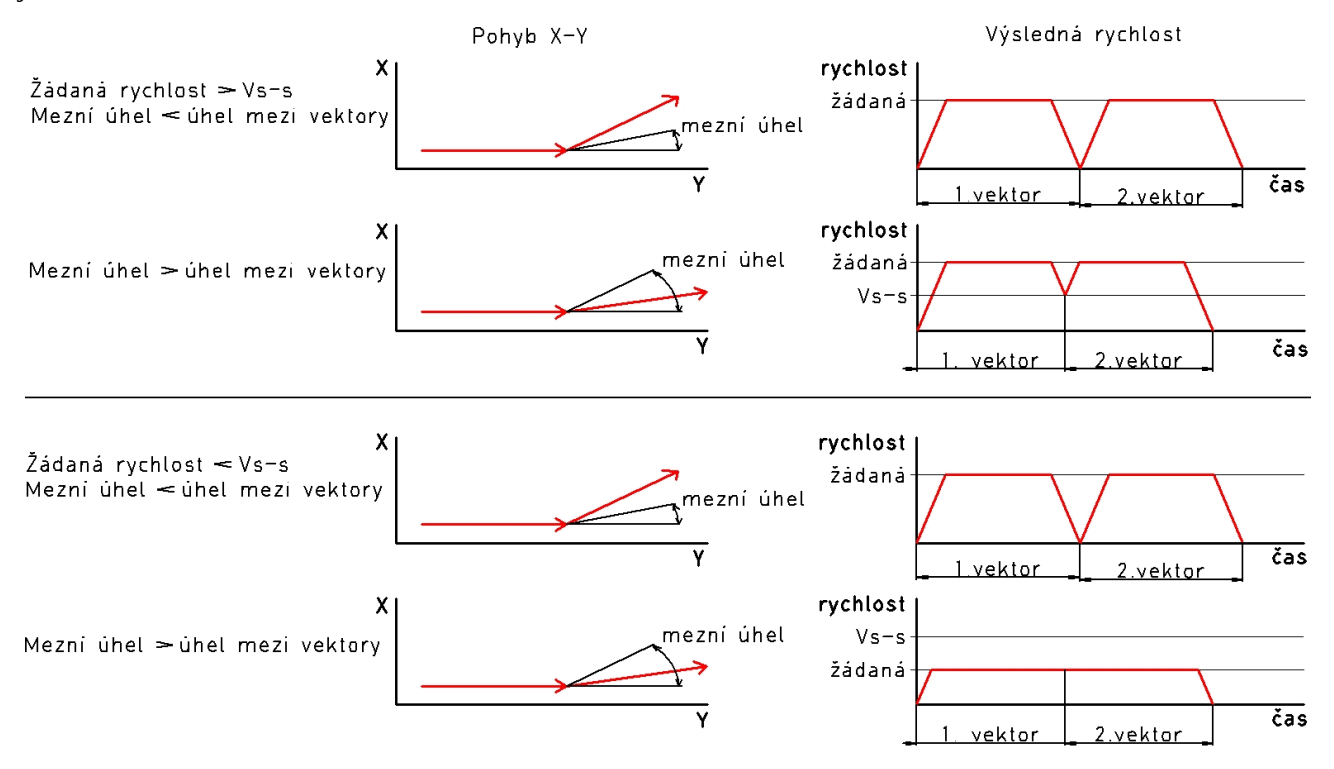

# 4.10 Osa A

| Nastavení (stroje Gravos) - vše přístupné                                                                                                    |                               |                                                                                                    |                                                                                                    |                                                                                                    |                                                                                                    |                                                                                                    |                                                                                       |                                                                                                    |                                                              |    |
|----------------------------------------------------------------------------------------------------|-------------------------------|----------------------------------------------------------------------------------------------------|----------------------------------------------------------------------------------------------------|----------------------------------------------------------------------------------------------------|----------------------------------------------------------------------------------------------------|----------------------------------------------------------------------------------------------------|---------------------------------------------------------------------------------------|----------------------------------------------------------------------------------------------------|--------------------------------------------------------------|----|
| Různé<br>Zobrazení<br>Komunikace                                                                                                    |                               | Převod<br>kr/stuneň                                                                                                    | Limit<br>stunňů                                                                                         | Vref<br>stunňů/s                                                                                                    | Ref<br>A/N                                                                                                    | Dref<br>stunňů                                                                                                    | Odjezd<br>stunňů                                                                      | Vs-s<br>stunňů∕s                                                                                    | Vmax<br>stunňů/s                                             |    |
| Komunikace<br>Vstupy<br>Ovládání<br>MPG<br>Vřeteno<br>Výstupy<br>Mechanika<br>Osa A<br>Nezáv.osa Z<br>Přesnost<br>Sensory<br>Sonda<br>Digital I/O<br>Výměna<br>Automatika<br>PLC<br>Pravitka<br>Ostatní | <b>A Po R 3 3 5 2 2 5 2 3</b> | kr/stupeň<br>369<br>užití osy A<br>otační (rovnobežr<br>Č. vstup<br>Ref. závislou osu<br>ngenciální nůž<br>ax úhel tang. nože<br>truder<br>élka vtažení (kone<br>ka vtažení (kone | stupňů<br>369<br>iá s X) •<br>u ref. spínače<br>a po řídící<br>e<br>c dráhy)<br>t [*/s]<br>iátek dráhy) | stupňů/s<br>10<br>Převod:<br>je dán Počí<br>Limit:<br>je limit Osy.<br>Vref:<br>je rychlost r<br>Ref:<br>zde se nast<br>pomocí hoc<br>Dref:<br>vzdálenost<br>Vs-s:<br>start/stop r;<br>Vmax:<br>max. rychlo<br>Všechny je | A/N<br>N<br>em kroků<br>A pro ruč<br>najetí na r<br>avuje, zd<br>anoty A (o<br>pohybu p<br>ychlost pro<br>st osy A.<br>dnotky jso | stupňů<br>19<br>na otáčku m<br>ní polohován<br>ef. spínače.<br>a se má osa r<br>sa bude refer<br>ři odjezdu z m<br>o osu A. | stupňů<br>g<br>otoru a převo<br>í a pro hledár<br>ována) nebo<br>ef. spínače pi<br>h. | stupňů/s<br>5<br>odu.<br>ní referenčního s<br>liedání počátku.<br>N (osa referovár<br>ři referenci. | stupňů/s<br>100<br>pínače.<br>To lze nastavit<br>na nebude). | *  |
|                                                                                                    | Po;                           | Rychlos<br>zn. [stroj xyz 500x                                                                                                    | t [*/s]<br>250                                                                                          |                                                                                                    | Zámek                                                                                                    | Uloži                                                                                                    | t Nai                                                                                 | číst 🛛 🗶 Ca                                                                                         | ancel 🗸 O                                                    | ÷. |

#### 4.10.1 Základní nastavení

**Převod** – je daný počtem kroků/otáčku motoru a převodem mezi motorem a výstupní hřídelí.

Limita – max. úhel otočení osy A při referenci osy.

Vref – rychlost otáčení osy A při hledání ref. spínače

**Ref** – informace o tom, jestli se má daná osa referovat. Zde je potřeba zadat hodnotu **A** pokud ano nebo hodnotu **N** pokud nechcete tuto osu referovat.

**Odjezd** – vzdálenost, kterou osa odjede od ref. spínače po její referenci. O tuto vzdálenost je potřeba zmenšit hodnotu limity. Je vhodné použít např. v případě ref. spínačů s žádnou nebo velmi malou hysterezí.

**Vs-s** – rychlost je start-stop rychlost, kterou jsou motory schopny dosáhnout skokově z klidu. Projeví se při náhlé změně směru pohybu.

Vmax – hodnota rychlosti, kterou program nedovolí překročit.

### 4.10.2 Použití osy A

Použití osy A – zde je možné nastavit k čemu bude osa A sloužit.

- Rotační (Rovnoběžná s osou X) osa bude použita jako 4. osa pro rotační obrábění (otáčení obrobku). Rychlost obrábění je pak upravena podle směru pohybu, směru otáčení a průměru na kterém je proveden pracovní pohyb (podle vzdálenosti od ref. bodu).
- Závislá (k ose X, Y, Z) pohyby osy A budou závislé na pohybech jedné z os X, Y nebo Z.
   Při této závislosti osy A nelze použít ruční ovladač MPG.
- Extrudér (na ose Z) tuto možnost lze použít pro ovládání extrudéru na ose Z, např pro 3D tisk nebo pro extruzi zalévacích hmot pro zalévání součástek na DPS. Dále je možné ji použít pro ovládání spínání pulzně řízeného laseru pro synchronizaci s aktuální rychlostí pohybu.

Při tomto použití je dostupné další nastavení osy. Ta je ovládána pouze při pracovních pohybech a na jejich začátku a konci. Rychlost je závislá na rychlosti pohybu os X a Y.

- Délka vtažení (konec dráhy) vtažení extruze na konci dráhy pro zabránění odkapávání z trysky extrudéru během rychloposuvu na začátek dalšího pracovního pohybu. K odbrzdění dojde před provedením rychloposuvu.
- **Délka vytlačení (začátek dráhy)** vytlačení extruze na začátku dráhy po předchozím vtažení, aby nedošlo k prodlevě extruze na začátku pracovního pohybu. Vytlačení je provedeno po rychloposuvu.
- **Rychlost** [°/s] rychlost kterou je vtažení na konci dráhy nebo vytlačení na začátku dráhy provedeno.
- **Vyhrazená (pouze z PLC)** při této možnosti nebude osa A z programu nijak automaticky ovládána. Lze ji ovládat pouze pomocí *SW PLC*.

# 4.11 Nezávislá osa Z

Nezávislá osa Z slouží k automatickému řízení výšky (konstantní vzdálenosti) laseru/plazmového hořáku nad povrchem materiálu. Aby mohlo být řízení nezávislé na pohybech stroje v osách X a Y. K tomuto řízení je potřeba další interpolační jednotka (GVE84,GVE124) nastavená v části nastavení *Komunikace* jako *Nezávislá osa Z*.

Řízení nezávislé osy Z pak nahrazuje řízení osy Z. Pokud pak bude nezávislá osa Z jedinou Z osou, je potřeba ještě použít nastavení v části *Ostatní/Systémové 1/Pouze 2D XY stroj (laser/plazma s nezav. osou Z)*. Při použití asistenčního plynu, *Chlazení je asistenční plyn (laser/plazma s nezav. osou Z)*.

Řízení může být 2-stavové, 1 signál (signál osa nahoru/osa dolů) nebo 3-stavové, 2 signály (signál osa nahoru, výška OK a signál osa dolů).

Nastavení je rozděleno do dvou záložek – základní nastavení a nastavení rychlostí a logiky

### 4.11.1 Základní

Základní nastavení vstupů, mechaniky a řízení nezávislé osy Z.

| Nastavení (stroje Grav                                            | Nastavení (stroje Gravos) - vše přístupné                                                                                                    |                                                           |                                                                                                    |                                                 |                     |                                                                                                    |  |  |  |  |  |
|-------------------------------------------------------------------|----------------------------------------------------------------------------------------------------|-----------------------------------------------------------|----------------------------------------------------------------------------------------------------|-------------------------------------------------|---------------------|----------------------------------------------------------------------------------------------------|--|--|--|--|--|
| Různé<br>Zobrazení<br>Komunikace<br>Vstupy                        | Základní p                                                                                                    | Rychlosti a logi                                          | ka  <br> Prim                                                                                                    | narní 👤                                         | Port                | Nezávislá osa Z vyžaduje přípojenou přídavnou<br>interpolační jednotku pro nezávislé řízení výšky.<br>Nastavení adresy přídavné jednotky najdete v<br>části Komunikace.                                                                                                    |  |  |  |  |  |
| Ovládání<br>MPG<br>Vřeteno<br>Výstupy                             | 50 L<br>1067 F                                                                                                    | imita (mm)<br>řevod (kr/mm)                               | 10<br>🔽 F                                                                                                    | Perioda<br>Referovat nezá                       | [mS]<br>ávislou osu | Požít:<br>po zaškrtnutí bude na začátku každého<br>praconího pohybu zapnuta automatická regulace<br>nezávislé osy Z. Pracovní pohyb začne až po<br>dosažení výšky.<br>Inkrementovat V:<br>pokuď je použíto, tak regulace začíná rychlostí<br>V-start a je zvyšována při nedosažení výšky až k<br>V-max. Pokuď je nastavena metoda řízení<br>ExchangeUp/Dn je změna rychlosti 6.25% z V- |  |  |  |  |  |
| Mechanika<br>Osa A<br>Nezáv.osa Z<br>Přesnost<br>Sensory<br>Sonda | Způsob říz<br>G Bez říz<br>C 2 stavi<br>C 3 stavi                                                                                                    | zení<br>zení (emulace)<br>ový (1 vstup)<br>ový (2 vstupy) | C C                                                                                                    | etoda rychlosti<br>) Exhange Up<br>) Exchange M | /Dn<br>ultiplier    |                                                                                                    |  |  |  |  |  |
| Digital I/O<br>Výměna<br>Automatika<br>PLC                        | Stav<br>1                                                                                                    | Funkce<br>Kal.OK                                          | start. Pokud je použita metoda Exchange<br>multiplier je zvyšování rychlosti řízeno V-<br>násobitel, lze však dosáhnout max 10 násobku<br>počáteční rychlosti V-start<br>Port: |                                                 |                     |                                                                                                    |  |  |  |  |  |
| Pravitka<br>Ostatní                                               |                                                                                                    | Pokrac.<br>Ref.<br>Nahoru                                 | 14<br>2<br>1                                                                                                    | 0<br>0<br>0                                     | Indep2              | zde lze nastavit, jestli je jednotka nezávislé osy Z<br>připojena na primární port z části Komunikace<br>nebo na samostatný port.<br>Perioda vstupů:                                                                                                    |  |  |  |  |  |
|                                                                   | Dolu       2       0       Indep2         Test nezávislé osy       Test       Poloha:       0.000 mm         Armtoe ještě dost času na zbytek činností pracovního cyklu.       V-Max: je max. rychlost nezávislé osy Z. Touto ryce |                                                           |                                                                                                    |                                                 |                     |                                                                                                    |  |  |  |  |  |
|                                                                   | Pozn. stroj x                                                                                                    | yz 500x250                                                |                                                                                                    | z                                               | ámek                | Uložit Načíst 🗶 Cancel ✔ OK                                                                                                    |  |  |  |  |  |

**Použít** – tímto nastavením se zapne funkce řízení nezávislé osy Z. Je však potřeba v části nastavení komunikace nastavit ještě adresy jednotek nezávislé osy Z pro řízení polohy a pro nastavení žádané výšky analog. signálem. Adresa *Nezav. osa Z (poloha)* a adresa *Nezav. osa Z (výška)*.

**Port** – nastavuje komunikační port jednotek pro řízení nezávislé osy Z. Nastavením hodnoty Primární, bude použit primární komunikační port, ke kterému je připojena i hlavní interpolační jednotka. V tomto případě musí mít všechny jednotky svoji unikátní adresu. V případě, že bude použit jiný port než primární, mohou být použity adresy, které jsou již použity na primárním portu, protože komunikace v takovém případě bude dvou kanálová.

Limita [mm] – max. povolená vzdálenost nezav. osy Z od referenčního spínače.

**Převod [kr/mm]** – daný počtem kroků/otáčku motoru, stoupáním šroubu a případně převodem řemenice.

Převod = 200 / s \* d kde s = stoupání šroubu, d = mikrokrok driveru např. motor: 200kr/ot. šroub: 4 mm, Mikrokrok: 1/16 Převod = 200 / 4 \* 16 = 800 kr/mm

**Perioda** [mS] – čas, jak často bude systém během regulace výšky kontrolovat stav vstupů signálu *Osa nahoru/osa dolů* a reagovat na ně.

**Referovat nezávislou osu** – pokud bude zapnuto, nezávislá osa Z bude referována při referenci stroje.

**Způsob řízení** – zde je možné nastavit základní metodu regulace výšky nezávislé osy Z.

- Bez řízení (emulace) systém automaticky provede nalezení materiálu na začátku strojní dráhy (kalibrace), odjezd na výšku zápalu, zápal a sjezd na Výška řezu, (pro emulaci). Samotná regulace nebude prováděna. Řez proběhne v konstantní výšce od kalibrace. Samostatná jednotka řízení výšky nezávislé osy není potřeba. Tato volba je vhodná pro stroje s plazmou/laserem bez regulace výšky.
- 2-stavový regulace bude používat pouze jeden signál (jeden vstup). Regulace pak funguje pomocí signálu *Osa nahoru/Osa dolů*. Při tomto způsobu osa neustále osciluje kolem optimální výšky. Tento způsob není vhodný pro rychlou regulaci výšky. Pro regulaci stačí pouze jeden vstup na jednotce nezávislé osy Z.
- 3-stavový regulace bude používat dva signály (dva vstupy) pro regulaci výšky. Ta pak funguje pomocí stavů osa nahoru/výška OK/osa dolů. Pokud se výška nad materiálem nemění, není aktivní ani jeden signál a osa tak neosciluje kolem optimální polohy. K tomuto řízení jsou potřeba dva vstupy na jednotce nezávislé osy Z.

**Metoda rychlosti** – při regulaci výšky se mění i rychlost. Malé zásahy jsou dorovnány malou rychlostí a tím se omezí oscilace a přejezd.

Při menší rychlosti u drobných regulačních zásahů je pak kratší i brzdná dráha. Zde je možné nastavit jakou metodu změny rychlosti bude systém používat.

- Exchange Up/Dn rychlost je změněna při každém průchodu regulační smyčkou vždy o 6.25 % z počáteční rychlosti regulace *V-start*. Změna rychlosti je menší než u metody *Exchange multiplier*. Lze takto změnit rychlost pohybu až k *Vreg-max*.
- Exchange multiplier rychlost je měněna násobitelem rychlosti. Tato metoda umožňuje progresivnější nárůst rychlosti pohybu regulace. Maximální rychlost může být pouze deseti násobek rychlosti *Vreg-start*.

#### Tabulka nastavení vstupů

Zde je možné nastavit jaký signál je připojen ke kterému vstupu. Dále je zde možné nastavit polaritu signálu a na jaké jednotce se vstup nachází. Stav vstupů je neustále aktualizován a signalizován barevnou indikací.

**Zelená** – vstup není aktivován. **Červená** – vstup je aktivován.

**Signál Kal.OK** – tento signál je potvrzení kalibrace. Pro tento signál lze nastavit, k jaké jednotce je připojen.

 Laser – Tento signál je potvrzení kalibrace měření výšky hlavy ze zařízení pro měření vzdálenosti laserové hlavy nad povrchem.

Kalibrace se provádí v dostatečné vzdálenosti nad povrchem. Při řezání laserem se může postupně ohřívat řezaný materiál a laserová hlava a kalibrací se kompenzuje vliv ohřívání na přesnost měření výšky nad materiálem.

Plazma – kalibrace je zjištěním vzdálenosti trysky od materiálu. Kalibrace pak probíhá pomalým sjezdem osy Z dolů, dokud se nedotkne tryska materiálu. Stroj pak odjede na výšku zápalu, kde bude plazmový hořák zapálen a bude čekat na signál *Pokračovat*.

**Signál Pokračovat** – Tento signál je určen pro čekání na propálení materiálu skrz. Po zapnutí laseru/zapálení plazmy stroj čeká na tento signál než začne řezat.

Pro tento signál lze nastavit, k jaké jednotce je připojen.

**Signál Ref.** – tento signál je určen pro referenční spínač nezávislé osy.

Signál může být připojen pouze k jednotce nezávislé osy Z pro řízení polohy.

**Signál nahoru** – pokud je aktivní tento signál, nezávislá osa Z pojede nahoru. Při dvou stavovém řízení je použit pouze tento signál pro ovládání osy nahoru/dolů podle toho, jestli je aktivní nebo ne.

Tento signál může být připojen pouze k jednotce nezávislé osy Z pro řízení polohy.

**Signál dolů** – pokud je aktivní tento signál, nezávislá osa Z pojede směrem dolů k materiálu. Tento signál je použit pouze pro tří stavové řízení.

Tento signál může být připojen pouze k jednotce nezávislé osy Z pro řízení polohy.

#### Test nezávislé osy

V tomto poli je zobrazován aktuální stav regulace, zda osa pojede dolů/nahoru pro dvou stavové řízení nebo jestli osa pojede dolů/výška ok/osa pojede nahoru. Barva rámečku signalizuje stav regulace (vypnuta/zapnuta).

**Zelená** – regulace vypnutá, nezávislá osa Z nebude reagovat na řídící signály. Červená – regulace zapnutá, nezávislá osa Z se bude pohybovat podle řídících signálů.

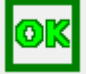

Výška OK, nezávislá osa nejede.

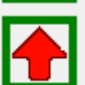

Skutečná výška menší než žádaná, nezávislá osa jede nahoru.

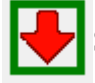

Skutečná výška větší než žádaná, nezávislá osa jede dolů.

**Tlačítko Test** - tímto tlačítkem zapnete test regulace výšky nezávislé osy. Jestli je test zapnutý, bude rámeček signalizace aktuálního stavu červený. Pokud je vypnutý bude rámeček <mark>zelený</mark>.

Po zapnutí testu bude osa reagovat na řídící signály.

- Bez řízení (emulace): Osa provede kalibraci zjištěním povrchu materiálu. Dále odjede na výšku zápalu, zobrazí hlášku o zápalu (výstup pro laser/plazmu nebude ovládán). Nakonec odjede na výšku řezu.
- 2 stavové řízení: Osa pojede dolů, dokud bude signál osa nahoru neaktivní. Po aktivaci signálu
   *Osa nahoru* osa zastaví a pojede nahoru.
- **3 stavové řízení:** osa pojede pouze pokud bude aktivní signál *Osa nahoru* nebo *Osa dolů*. Pokud nebude aktivní ani jeden z těchto signálů, nezávislá osa bude stát (stav *Výška OK*).

Po vypnutí testu nezávislá osa Z odjede nahoru na souřadnici 0 v souřadném systému stroje. Pokud bude během testu regulace dosaženo limity nebo souřadnice 0, test bude automaticky ukončen.

Po zapnutí testu je možné okno nastavení zavřít a pomocí JOG panelu pohybovat strojem v osách X, Y a sledovat tak reakce regulace na zvlnění povrchu.

**Poloha** – zde je zobrazována aktuální poloha nezávislé osy Z.

**Rozptyl** – po ukončení testu zde bude zobrazen rozptyl dosažené polohy, tedy oscilace regulace v závislosti podle nastavení rychlostí.
## 4.11.2 Rychlosti a logika

Zde naleznete nastavení rychlostí a logiky signálů.

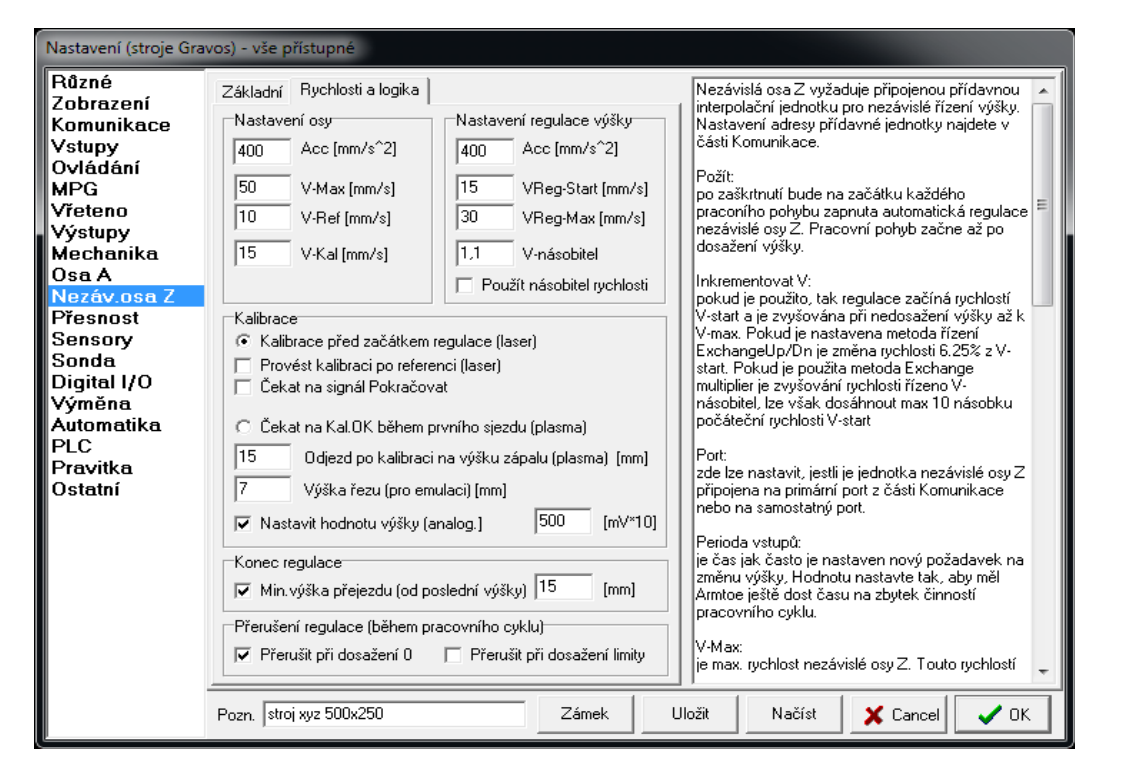

### Nastavení osy

**ACC [mm/s^2]** – akcelerace pohybů nezávislé osy Z mimo regulaci. Např. zvednutí při přejezdu, pohyb kalibrace pro plazmu.

V-max [mm/s] – maximální rychlost pohybu nezávislé osy Z.

V-Ref [mm/s] – rychlost pohybu při hledání ref. spínače.

**V-kal [mm/s]** – rychlost pohybu kalibrace (rychlost sjezdu k materiálu). Pouze pro režim plazmového hořáku.

### Nastavení regulace výšky

ACC [mm/s^2] – akcelerace pohybů nezávislé osy Z pro regulaci výšky nad materiálem.

**VReg-Start [mm/s]** – počáteční rychlost pohybu regulačního zásahu výšky nad materiálem. Je-li potřeba změnit polohu k udržení konstantní vzdálenosti od materiálu, touto rychlostí začíná každý regulační zásah. Na tuto rychlost osa zrychluje akcelerací nastavenou v poli *ACC* až k *Vreg-max* dokud není dosaženo nastavené výšky.

**VReg-Max [mm/s]** – maximální rychlost pohybu regulačního zásahu výšky nad materiálem. Je-li potřeba změnit polohu k udržení konstantní vzdálenosti od materiálu, k této rychlosti stoupá rychlost regulačního zásahu dokud není nastavené výšky dosaženo.

**V-násobitel** – index, kterým je násobena poslední rychlost regulačního zásahu při každém průchodu regulační smyčkou. Uplatní se pouze pokud je použita metoda rychlosti *Exchange multiplier* a je zapnuta volba *Použít násobitel rychlosti*. Rychlost po každém průchodu regulační smyčkou bude poslední rychlost x *V-násobitel*. Rychlost se bude takto zvyšovat dokud nedojde k dosažení nastavené výšky.

### Kalibrace

**Kalibrace před začátkem regulace (laser)** – volba je určena pro řízení výšky nad materiálem pro řezání laserem. Kalibrace je prováděna sepnutím relé pro začátek kalibrace zařízení pro měření výšky nad materiálem a čekání na signál *Kal.OK*. Kalibrace je prováděna nad materiálem před začátkem prvního sjezdu k materiálu.

- Provést kalibraci po referenci (laser) po referenci nezávislé osy Z provede i 1. kalibraci měření výšky kdy je laserová hlava nejdále od materiálu a neovlivňuje tak měření.
- Čekat na signál Pokračovat po zapnutí laseru nebo zapálení plazmy bude systém čekat na tento signál než začne řezat (signál potvrzení propalu).

Čekat na Kal.Ok během prvního sjezdu (plazma) – volba je určená pro řízení výšky nad materiálem pro řezání plazmovým hořákem. Kalibrace je prováděna sjezdem tryskou k materiálu rychlosti *V-Kal*, dokud se tryska nedotkne materiálu (signál *Kal.OK*). Po té dojde k odjezdu na výšku zápalu kde bude hořák zapálen a čekat se na signál *Pokračovat* (pokud je použit).

- Odjez po kalibraci na výšku zápalu (plazma) [mm] výška nad materiálem pro zápal plazmového hořáku.
- Výška řezu (pro emulaci) tato hodnota se uplatní pouze při způsobu řízení *Bez řízení (emulace)*. Po kalibraci a zapnutí plazmového hořáku osa odjede na tuto výšku nad materiálem.
- Nastavit hodnotu výšky (analog) [mV\*10] nastavení žádané výšky nad materiálem.

### Konec regulace

**Min. výška přejezdu (od poslední výšky)** – nastavení odjezdu na konci dráhy pro přejezd na novou dráhu.

### Přerušení regulace (během pracovního cyklu)

**Přerušení při dosažení** 0 – pokud během řezu dojde při regulaci výšky nezávislé osy Z k dosažení maximální výšky, nastane přerušení pracovního cyklu. Nezávislá osa Z nemůže jet výše a nemohla by tak dodržet nastavenou konstantní výšku nad materiálem. Výška nad materiálem by byla nižší než nastavená a <u>mohlo by dojít ke kolizi</u>.

**Přerušení při dosažení limity** – pokud během řezu dojde při regulaci výšky nezávislé osy Z k dosažení limity, nastane přerušení pracovního cyklu. Nezávislá osa Z nemůže jet níže a nemohla by tak dodržet nastavenou konstantní výšku nad materiálem. Výška nad materiálem by byla vyšší než nastavená.

### Funkce regulace

#### Laser

- 1. Na začátku každé strojní dráhy stroj napřed odjede na začátek v osách X a Y.
- 2. Dojde ke kalibraci zařízení pro měření výšky nad materiálem. Sepne se výstup pro ovládání kalibrace a čeká se na vstup *Kal.OK*. (kalibrace je dokončena v pořádku).
- 3. Nezávislá osa Z sjíždí dolů k materiálu dokud nedojde ke změně stavu signálu *Osa nahoru* (při 2-stavové regulaci) nebo dokud nenastane stav *Výška OK* (při 3-stavové regulaci)
- 4. Následuje zapnutí výstupu pro ovládání laseru a čeká se na signál *Pokračovat* (po propálení materiálu) nebo nastavená prodleva (pro propal materiálu).
- 5. Proběhne pohyb v osách X a Y a výška nad materiálem bude udržována konstantní pomocí funkce nezávislé osy Z.
- 6. Na konci strojní dráhy dojde k vypnutí laseru a vypnutí regulace výšky.
- 7. Nezávislá osa Z odjede na nastavenou minimální výšku přejezdu nad materiálem (od poslední výšky).

#### Plazma

- 1. Na začátku každé strojní dráhy stroj nejprve odjede na začátek v osách X a Y.
- 2. Kalibrace probíhá tak, že nezávislá osa Z sjíždí k materiálu nastavenou rychlostí V-kal.
- 3. Po dotyku trysky s obrobkem nastane signál *Kal.Ok*. Nezávislá osa Z odjede od tohoto místa nahoru na nastavenou vzdálenost *Odjezd po kalibraci na výšku zápalu (plazma)*.
- 4. Následuje zapálení plazmového hořáku (sepnutí výstupu *Laser*) a zapnutí regulace.
- 5. Čeká se na signál *Pokračovat* po propálení skrz materiál.
- 6. Proběhne pohyb v osách XY a výška nad materiálem bude udržována konstantní pomocí funkce nezávislé osy Z.
- 7. Na konci strojní dráhy dojde k vypnutí výstupu *Laser* a vypnutí regulace výšky.
- Nezávislá osa Z odjede na nastavenou minimální výšku přejezdu nad materiálem (od poslední výšky).

## 4.11.3 Diagram funkce nezávislé osy Z pro laser

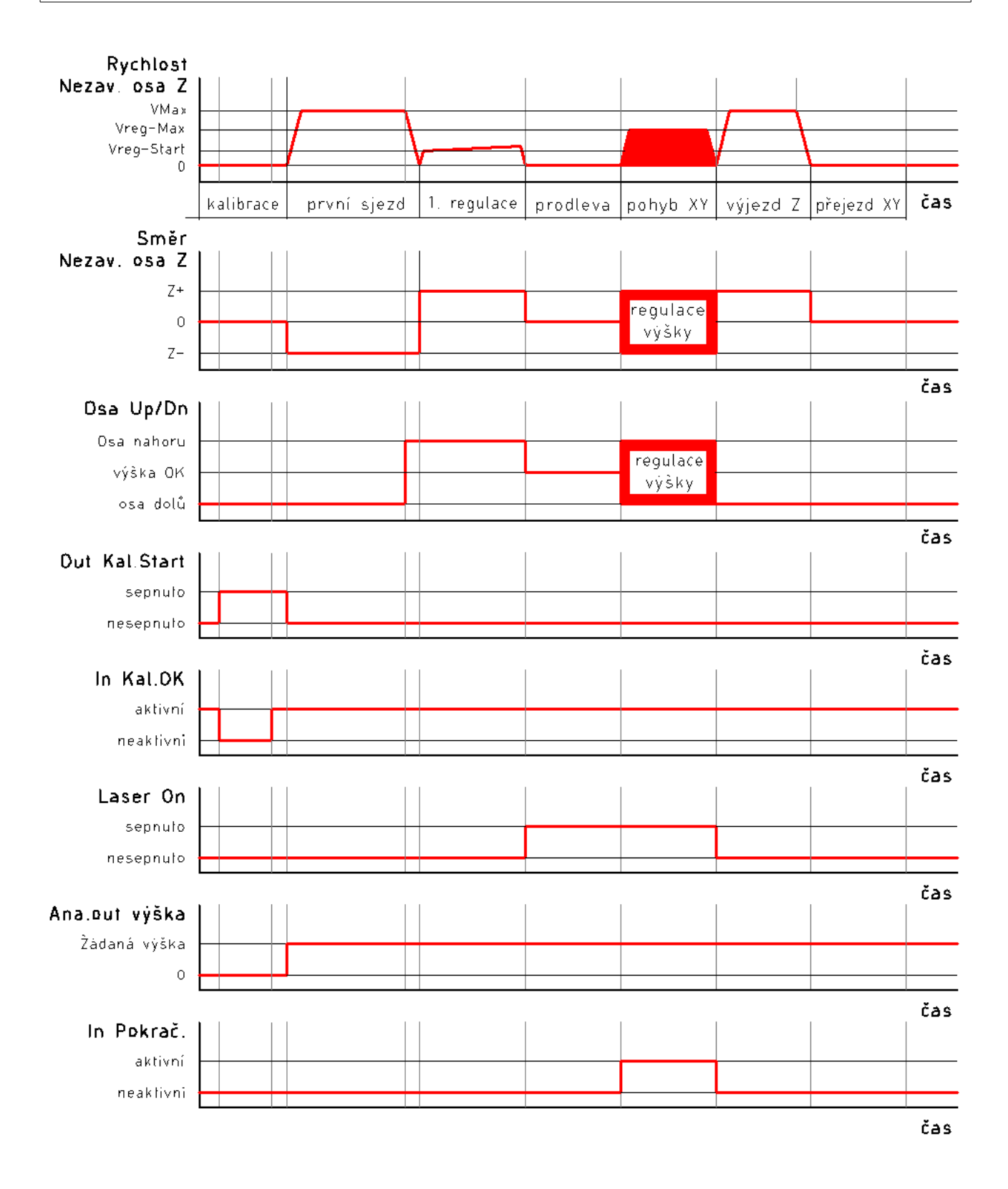

## 4.11.4 Diagram funkce nezávislé osy Z pro plazmu

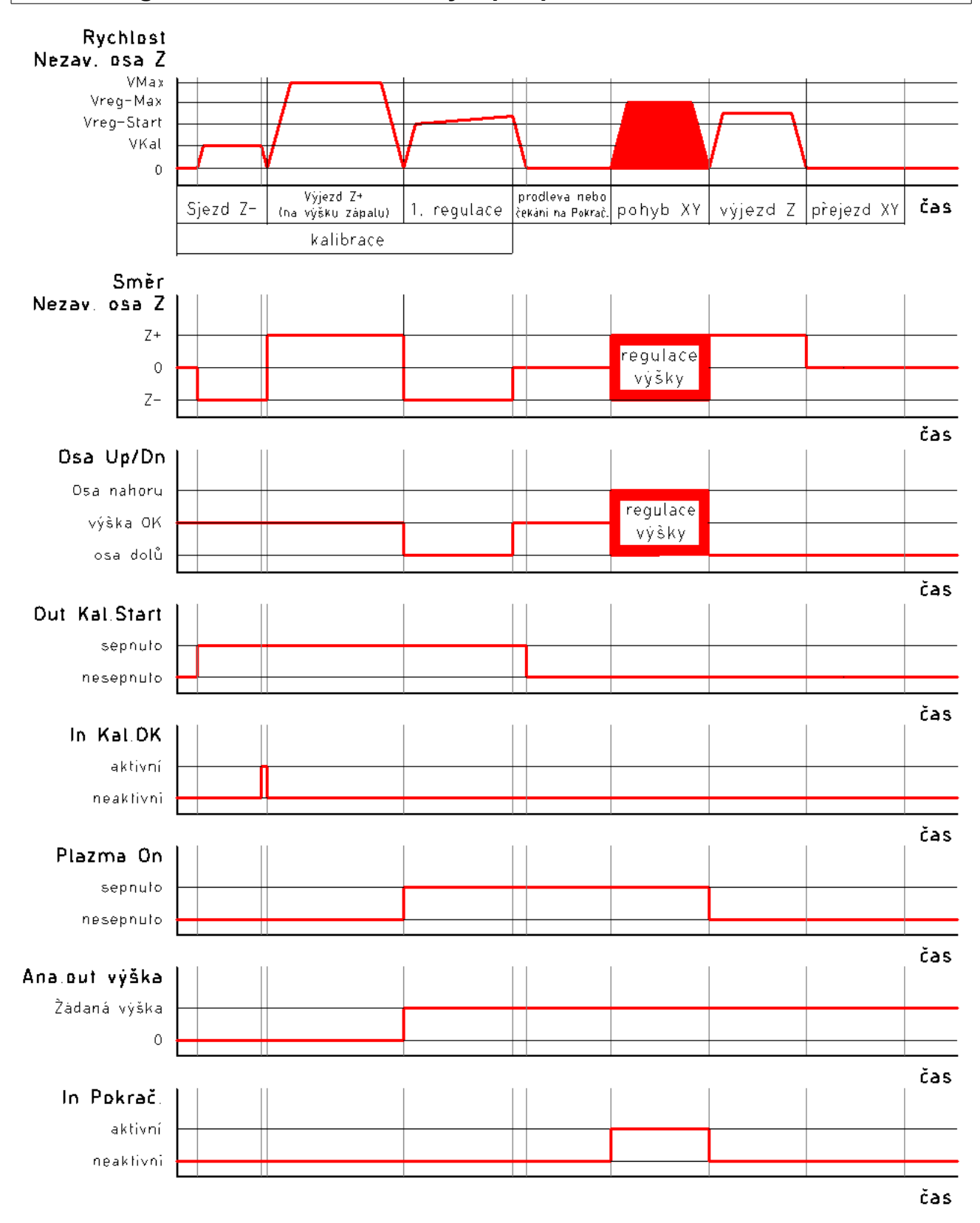

## 4.12 Přesnost

| Nastavení (stroje Gra                                                                                                    | vos) - vše přístupné                                                                                                    |                                                                                                    |
|----------------------------------------------------------------------------------------------------|----------------------------------------------------------------------------------------------------|----------------------------------------------------------------------------------------------------|
| Různé<br>Zobrazení<br>Komunikace<br>Vstupy<br>Ovládání<br>MPG<br>Vřeteno<br>Výstupy<br>Mechanika<br>Osa A<br>Nezáv.osa Z<br>Přesnost<br>Sensory<br>Sonda<br>Digital I/O<br>Výměna<br>Automatika<br>PLC<br>Pravitka<br>Ostatní | 0       Filtr vektorů kratších než: [mm]         0.01       Odchylka pro vstup [mm]         0.003       Odchylka pro výstup [mm]         0       Chyba kolmosti Y na X [mm/100]         Defaultní zpracování dráhy       Priorita dráhy         Priorita rychlosti (max odchylka) [mm]       0.1         Zaoblovat vše, i nad mezní úhel       1         1       Počet průchodů | Filtr vektorů kratších než Vvámi zadané číslo je vhodný,<br>pokud zpracováváte soubory z ne příliš korektních<br>programů, které občas mají mezi ostatními vektory některé<br>velice krátké.<br>Např. pokud budete obrábět křídlo modelu letadla 500 mm<br>dlouhé, tak vás zřejmě nebudou zajímat mikrometry.<br>Tyto velmi krátké vektory mají dopad na plynulost chodu<br>stroje. Dost často je generují některé 3D programy.<br>Pokud filtr nechcete použít, zadejte zde 0.<br>Odchylka pro vstup:<br>uplatní se, pokud ve vstupním souboru nejsou oblouky jako<br>takové, ale jsou rozloženy do čáreček. De fakto se jedná o<br>přesnost, s jakou program tvořící dráhy vygeneroval.<br>Armote potřebuje tuto přesnost alespoň řádově rnát, protože<br>z délek jednotlivých čárek zpětimé dopočítává původní<br>poloměr, na kterém je závislá dynamika stroje.<br>Pokud ve vstupním souboru oblouky jsou, tak se tato<br>proměnná neuplatní. Pokud tuto hodnotu znáte, máte<br>vyhráno.<br>Pokud hodnotu neznáte, zkuste nakreslit kružnici s malým<br>poloměrem "např.1 mm. |
|                                                                                                    | Zjistit odchylku sečny       Poloměr (mm)     Počet segmentů     Odchylka (mm)       1     10     ???       Spočítat                                                                                                    | Načtěte soubor s touto kružnicí, a "nechte obrobit" s<br>využitím krokování. Spočtěte segmenty (G1) a nechte si zde<br>Odchylku vypočítat.<br>Odchylka pro výstup:<br>je chyba s jakou generuje Armote čárky pro interpolační<br>kartu.<br>ek Uložit Načíst Xarcel V OK                                                                                                    |

**Filtr vektorů kratších než** – zde je možné zadat filtr vektorů vstupních dat. Hodnota je délka nejkratšího vektoru, který filtrem ještě projde. Kratší vektory budou spojeny do jednoho o délce nastavené filtrem.

**Odchylka pro výstup** – chyba s jakou generuje Armote úsečky pro interpolační jednotku. Oblouky jsou rozpočítány na jednotlivé úsečky s touto maximální odchylkou od sečny.

Čím menší odchylka je, tím více dat se musí přenášet po lince do interpolační jednotky, rychlost pohybu se pak při nízkých hodnotách může snížit v závislosti na komunikační rychlosti a zarušení linky. Při menších hodnotách bude pohyb po oblouku plynulejší, ale bude omezena maximální rychlost pohybu.

Při vyšších hodnotách je možné dosáhnout vyšších rychlostí, ale pohyb bude méně plynulý. Nejmenší doporučená hodnota je vzdálenost jednoho kroku. Další zmenšování této hodnoty již nepřinese žádné zlepšení plynulosti pohybu.

**Chyba kolmosti Y na X [mm/m]** – nastavení kompenzace chyby kolmosti osy Y na osu X. Jednotky jsou v mm na 1 m.

# 4.13 Senzory

K systému lze připojit dva senzory pro měření referenčního bodu, vzdálenosti špičky nástroje od materiálu (nebo k jinému vztažnému bodu).

**Pohyblivý senzor** – slouží pro změření ref. bodu v ose Z. Může být použit i pro změření rozdílu délek nástrojů při výměně. Místo senzoru je možné použít automatickou obrobkovou sondu. Nelze používat zároveň sondu a pohyblivý senzor.

**Pevný senzor** – slouží pro měření rozdílu délek mezi nástroji při ruční výměně nebo k automatickému měření délkových korekci pro automatickou výměnu.

Více o použití senzorů najdete v kapitole *Výměna nástroje*.

| Nastavení (stroje Gra                                                                                                    | vos) - vše přístupné                                                                                                    |                                                                                                    |
|----------------------------------------------------------------------------------------------------|----------------------------------------------------------------------------------------------------|----------------------------------------------------------------------------------------------------|
| Různé<br>Zobrazení<br>Komunikace<br>Vstupy<br>Ovládání<br>MPG<br>Vřeteno<br>Výstupy<br>Mechanika<br>Osa A<br>Nezáv.osa Z<br>Přesnost<br>Sonda<br>Digital I/O<br>Výměna<br>Automatika<br>PLC<br>Pravitka<br>Ostatní | Způsob použití sensorů         G Bez sensoru         1 sensor (pohyblivý sensor použitý i jako pevný)         1 sensor pevný         2 sensory (pohyblivý + pevný = pro ATC)         Pevný senzor je v zásobniku nástrojů         Pobyblivý sensor         Start měření (MCS)         Start měření (MCS)         Y 97.2         Z 10         Z 10         A 0         Tloušťka (mm)         17.7         Rychlost najetí (mm/s)         10         V Používat tlačítko         Odjíždět Na Polohu | Pohyblivý sensor slouží k zaměření povrchu<br>materiálu.<br>Pevný sensor se používá při výměně nástrojů.<br>Jsou v zásadě 2 způsoby práce se sensory.<br>1)každým nově nasazeným nástrojem změříte<br>povrch materiálu pohyblivým sensorem.<br>2)prvním nasazeným nástrojem změříte povrch<br>materiálu pohyblivým sensorem, a pak ještě<br>změřite<br>nástroj pevným sensorem. Při každém nově<br>nasazeném nástroji provedete již jen měření<br>pevným<br>sensorem, a program z těchto měření koriguje<br>hladinu<br>Z tak, jako by se jednalo o stejně dlouhé<br>nástroje.<br>Tohoto způsobu se dá s výhodou použít při<br>3D<br>obábění, kdy po použití prvního nástroje je<br>původní<br>povrch obroben, a není již kde měřit.<br>Pokud použjete mřisto připevněného sensoru<br>pohyblivý, tak ho dávejte vždy na stejné místo<br>(hlavně výškově).<br>Na polohu Stat měření se jede rychloposuvem,<br>a teprve od tohoto místa začíná vlastní měření.<br>Tloušťka představuje hodnotu, kterou přičte<br>program<br>ke zjištěné poloze Z. Je to vzdálenost od |
|                                                                                                    | Pozn. stroj xyz 500x250 Zámek Ulo                                                                                                    | vžit Načíst 🗙 Cancel ✔ OK                                                                                                    |

**Způsob použití senzorů** – zde je nastavení, jaké senzory máte k systému připojeny a jak budou použity.

- **Bez senzoru** tuto volbu je možné použít, pokud k systému není žádný senzor připojen.
- 1 senzor (pohyblivý použitý i jako pevný) tuto volbu lze použít, pokud máte k systému připojen pouze pohyblivý senzor.
- 1 senzor pevný tuto volbu je možné použít pokud je k systému připojen pouze pevný senzor.
- 2 senzory ( pohyblivý + pevný = pro ATC) je-li k systému připojen senzor pohyblivý i pevný, je potřeba použít tuto volbu.

**Pevný senzor je v zásobníku nástrojů** – pokud je pevný senzor nástroje umístěn v zásobníku nástrojů pod jeho krytem, je potřeba použít tuto volbu. Systém napřed otevře kryt (spustí událost SW PLC *ToolChange\_Start*), aby byl senzor dostupný. Po změření kryt zase zavře (spustí událost SW PLC *ToolChange\_End*). Pouze pro automatickou výměnu nástroje.

## 4.13.1 Pohyblivý senzor

**Start měření (MCS) XYZA** – nastavení polohy měření pohyblivým senzorem. Tato poloha se použije v okně změny ref. bodu jako poloha *Měření*, kde ji lze změnit. Souřadnice osy bude použita pouze pokud bude zaškrtnuto pro konkrétní osu i volba *Použít*. Souřadnice jsou v souřadném systému stroje (MCS).

**Použít XYZA** – zde je možné nastavit jestli má být souřadnice *Start měření* pro osu použita. Pokud tato volba pro osu zaškrtnuta nebude, bude místo přednastavené polohy ve *Start měřen*í použita aktuální poloha stroje.

**Tloušťka** – výška senzoru od jeho základny k okamžiku kdy rozepne snímač senzoru.

**Rychlost najetí** – rychlost, kterou stroj jede s nástrojem dolů k měřícímu hříbku senzoru.

**Používat tlačítko** – pokud je tato volba použita, Armote při měření čeká na stisk aktivačního tlačítka senzoru. Tuto volbu použijte pro senzor s tlačítkem.

**Odjíždět na polohu** – pokud je tato volba použita, Armote při stisku tlačítka *Měření* v okně ref. bodu automaticky dojede na polohu měření i když stroj se na této poloze zrovna nenachází. Pokud je použito aktivační tlačítko (volba *Používat tlačítko*), Armote čeká na aktivační tlačítko. Pokud aktivační tlačítko není použito, Armote začne měřit hned po stisknutí tlačítka *Měřit* a okamžitě po automatickém dojetí na polohu měření.

### 4.13.2 Pevný senzor

**Start měření (MCS) XYZA** – nastavuje polohu umístění pevného senzoru na stroji. Na této poloze začne měření pevným senzorem. Souřadnice osy bude použita pouze pokud bude zaškrtnuto pro konkrétní osu *Použít*. Souřadnice jsou v souřadném systému stroje (MCS).

**Použít XYZA** – zde je možné nastavit jestli má být souřadnice pro osu použita. Pokud tato volba pro osu zaškrtnuta nebude, bude místo přednastavené polohy ve *Start měření* použita aktuální poloha stroje.

**Tloušťka** – bude odečtena od limity stroje v ose Z a výsledek použit jako maximální vzdálenost v ose Z od souřadnice 0 (MCS) kde bude systém čekat na změření nástroje. Pokud na této vzdálenosti ke změření nedojde, stroj se vrátí na polohu *Start měření* a měření bude považováno za chybné.

**Rychlost najetí** – rychlost kterou stroj jede s nástrojem dolů k měřícímu hříbku senzoru.

**Používat tlačítko** – pokud je tato volba použita, Armote při měření čeká na stisk aktivační tlačítko senzoru. Tuto volbu je možné použít, pouze pokud je *Pohyblivý senzor* použit i jako pevný. Pevné senzory aktivační tlačítko nemají.

**Měřit automaticky** – pokud je použita tato volba pevného senzoru nástroje, bude tlačítko měření pevným senzorem v okně ruční výměny nedostupné. Měření pevným senzorem proběhne automaticky po stisku tlačítka *Pokračovat* nebo tlačítka *Start* na Start/stop boxu. Toto nastavení má vliv pouze při ruční výměně. Pro automatickou výměnu se nijak neuplatní.

## 4.14 Sonda

Nastavení obrobkové sondy. Pokud je sonda použita, pak pro měření ref. bodu v okně jeho změny je dostupný panel měření obrobkovou sondou pod tlačítkem *Měření*.

## 4.14.1 Nastavení

Zde je možné najít nastavení obrobkové sondy. Patří sem její použití, mechanika (max. přejezd), rychlosti měření a průměr dotyku kuličky.

| Nastavení (stroje Gra                                                                                                    | vos) - vše přístupné                                                                                                    |                                                                                                    |
|----------------------------------------------------------------------------------------------------|----------------------------------------------------------------------------------------------------|----------------------------------------------------------------------------------------------------|
| Nastavení (stroje Gra<br>Různé<br>Zobrazení<br>Komunikace<br>Vstupy<br>Ovládání<br>MPG<br>Vřeteno<br>Výstupy<br>Mechanika<br>Osa A<br>Nezáv.osa Z<br>Přesnost<br>Sensory<br>Sonda<br>Digital I/O<br>Výměna<br>Automatika<br>PLC<br>Pravitka<br>Ostatní | vos) - vše přístupné         Nastavení       Polohy         Použítí <ul> <li>Bez sondy</li> <li>Manuální + ze souboru</li> <li>Automatické</li> <li>IB bezdrátová sonda</li> <li>Použít přesné (dvojité) měření</li> <li>Zakázat roztočení vřetene</li> </ul> Mechanika       Max přejezd XY [mm]         2       Max přejezd Z [mm]         3.015       Průměr doteku sondy [mm]         2       Bezp. vzdálenost [mm]         30015       VMax XY [mm/s^2]         40       VMax XY [mm/s^2]         1       V-1.měření [mm/s^2]         1       V-2.najetí [mm/s^2]         0.5       V-2.měření [mm/s^2] | Použití         Bez sondy:         sonda není k systému připojena a nebude použita.         Manuální + ze souboru:         sondou bude možné měřit ref. bod obrobku z okna změny ref. bodu<br>a pomocí G-kódů v NC souboru nebo podle nastavení hladiny GDF<br>souboru.         Automatické:         zatím nepoužito.         IR bezdrátová sonda:         použitjte pokud je sonda vybavena bezdrátovým přenosem (např.<br>IR).         Použít přesné (dvojité) měření:         při prvním měření sonda nejprve zjistí polohu měřené hrany a teprve<br>poté provede měření.         Zakázat roztočení vřetene:         znemožní zapnutí vřetene, pokud se v něm snda momentálně<br>nachází.         Mechanika         Max. přejezd XY [mm]:         maximální hodnota vychýlení doteku sondy v osách X a Y. Z této<br>hodnoty a akcelerace stroje systém omezí maximální rychlost<br>pohybu sondy v osách X a Y (VMax XY) tak, aby nedošlo k jejímu<br>zničení. |
|                                                                                                    | Pozn. stroj xyz 500x250                                                                                                    | Zámek Uložit Načíst 🗶 Cancel ✔ OK                                                                                                    |

**Použití** – základní nastavení obrobkové sondy.

- **Bez sondy** sonda není k systému připojena a nebude nijak použita.
- Manuální + ze souboru sondou bude možné měřit ref. bod obrobku z okna změny ref. bodu a pomocí G-kódů v NC souboru nebo podle nastavení hladiny GDF souboru.
- IR bezdrátová sonda tato volba je určena pro sondu vybavenou bezdrátovým přenosem (např. IR). Systém pak kontroluje komunikaci se sondou např. jestli je v dosahu příjmače.
- Použít přesné (dvojité) měření při prvním měření sonda napřed zjistí polohu měřené hrany a pak teprve provede měření.
- Zakázat roztočení vřetene znemožní zapnutí vřetene, pokud je v něm sonda pro zabránění jejího poškození nebo zničení.

Mechanika – nastavení mechanických vlastností obrobkové sondy.

- Max. přejezd XY [mm] maximální hodnota vychýlení doteku sondy v osách X a Y. Z této hodnoty a akcelerace stroje systém omezí maximální rychlost pohybu sondy v osách X a Y (*VMax XY*) tak, aby nedošlo k jejímu zničení.
- Max. přejezd Z [mm] maximální hodnota vychýlení doteku sondy v ose Z. Z této hodnoty a akcelerace stroje systém omezí maximální rychlost pohybu sondy v ose Z (*VMax Z*) tak, aby nedošlo k jejímu zničení.
- Průměr doteku sondy [mm] průměr kuličky doteku sondy. Systém posune souřadnici změřené hrany podle této hodnoty tak, aby změřená hrana byla v ose sondy.
- Bezp. vzdálenost [mm] bezpečná vzdálenost mezi měřenou hranou a kuličkou doteku. Hodnota se uplatní v měřících cyklech a při dvojitém měření.

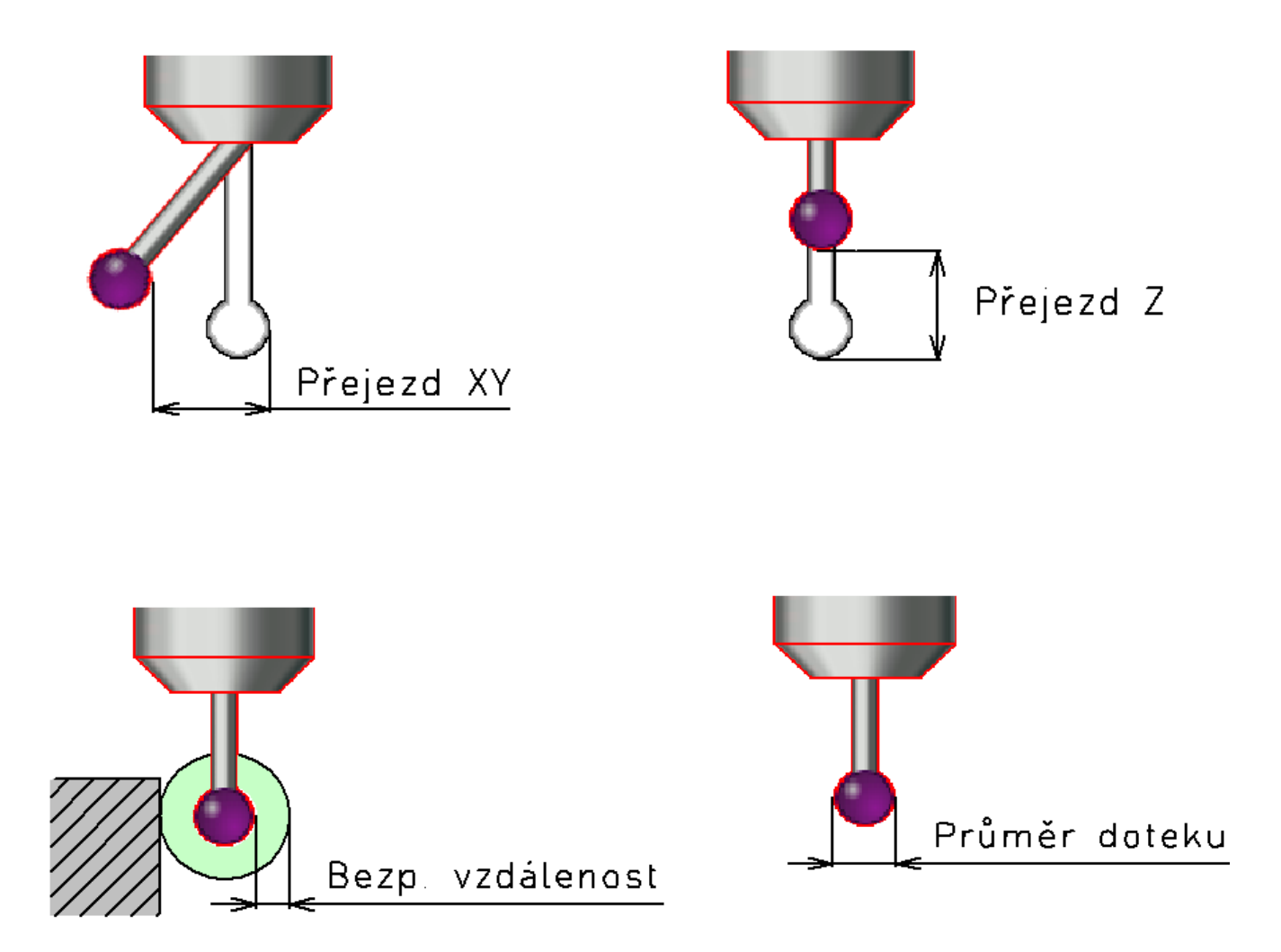

**Rychlosti** – nastavení rychlostí pohybu stroje, když je sonda ve vřeteni a rychlostí měření.

- VMax XY [mm/s^2] maximální rychlost pohybu sondy v osách X a Y. Tato hodnota je omezena hodnotou max. přejezdu a akcelerace stroje tak, aby při kontaktu doteku s měřenou hranou a zastavením pohybu nedošlo k překročení hodnoty *Max. přejezd*.
- VMax Z [mm/s^2] maximální rychlost pohybu sondy v ose Z. Tato hodnota je omezena hodnotou max. přejezdu a akcelerace stroje tak, aby při kontaktu doteku s měřenou hranou a zastavením pohybu nedošlo k překročení hodnoty *Max. přejezd*.
- V-1.měření [mm/s^2] rychlost prvního odjezdu od měřené hrany. Souřadnice bude odečtena až dojde k opětovnému sepnutí kontaktů sondy při odjezdu touto rychlostí.
- V-2.najetí [mm/s^2] rychlost nájezdu na hranu při dvojitém měření.
- V-2.měření [mm/s^2] rychlost druhého odjezdu od měřené hrany při dvojitém měření. Souřadnice bude odečtena až dojde k opětovnému sepnutí kontaktů sondy při odjezdu touto rychlostí.

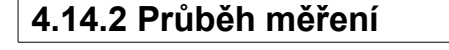

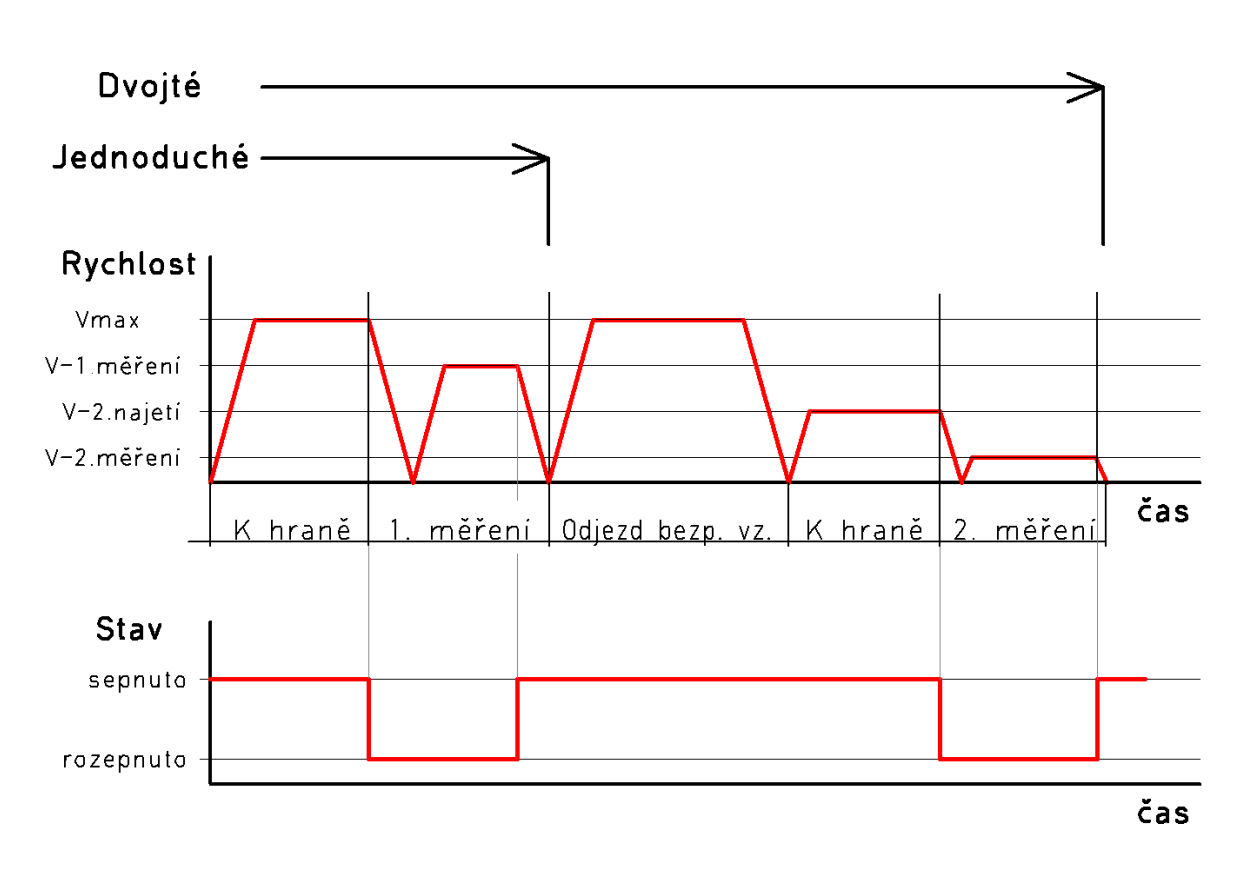

## 4.14.3 Polohy

Zde lze nastavit výchozí nastavení měřících cyklů.

| Nastavení (stroje Gra                                                                                                    | vos) - vše přístupné                                                                                                    |                                                                                                    |                                                                                                    |                                                                                                    |
|----------------------------------------------------------------------------------------------------|----------------------------------------------------------------------------------------------------|----------------------------------------------------------------------------------------------------|----------------------------------------------------------------------------------------------------|----------------------------------------------------------------------------------------------------|
| Různé<br>Zobrazení<br>Komunikace<br>Vstupy<br>Ovládání<br>MPG<br>Vřeteno<br>Výstupy<br>Mechanika<br>Osa A<br>Nezáv.osa Z<br>Přesnost<br>Sensory<br>Sonda<br>Digital I/O<br>Výměna<br>Automatika<br>PLC<br>Pravitka<br>Ostatní | Nastavení Polohy<br>Vnější roh<br>Osy k měření<br>V ×<br>Výchozí osa<br>X<br>Výchozí osa<br>X<br>K hraně<br>6<br>Hloubka<br>3 | Vnitřní roh<br>Osy k měření<br>V X<br>V Y<br>V Z<br>Výchozí osa<br>Y v<br>Měřený roh<br>Levý homí<br>X hraně<br>3<br>Hloubka<br>5 | Střed kruh. otvoru<br>Osy k měření<br>V X<br>Výchozí poloha<br>Střed V<br>Průměr<br>20<br>K hraně<br>3<br>Hloubka<br>3 | Střed kruh. nálitku<br>Osy k měření<br>V X<br>Výchozí poloha<br>Neurčeno<br>Průměr<br>20<br>K hraně<br>6<br>Hloubka<br>3<br>Výška přejezdu<br>10<br>Přejezd okolo |
|                                                                                                    | Pozn. stroj xyz 500x250                                                                                                    | Zá                                                                                                    | mek Uložit Nač                                                                                                    | iíst 🗙 Cancel 🗸 OK                                                                                                    |

### Vnější roh

- Osy k měření výchozí nastavení os, ve kterých bude cyklus měřit vnější roh.
- Výchozí osa výchozí nastavení první osy ve které bude cyklus měřit. Lze vybrat osu X,Y nebo Z.
- Měřený roh výchozí nastavení měřeného rohu pro cykly měření polohy vnějšího rohu.
   Lze vybrat *Levý dolní, Levý horní, Pravý dolní a Pravý horní.*
- K hraně výchozí nastavení přibližné vzdálenosti k hraně měřeného rohu pro měření dalších os. Hodnota by měla být větší, než je skutečnost.
- Hloubka výchozí nastavení přibližné vzdálenosti sondy k povrchu (pokud je výchozí osa X nebo Y) nebo hloubky, kde bude měření v osách X a Y od změřeného povrchu (pokud je výchozí osa Z).

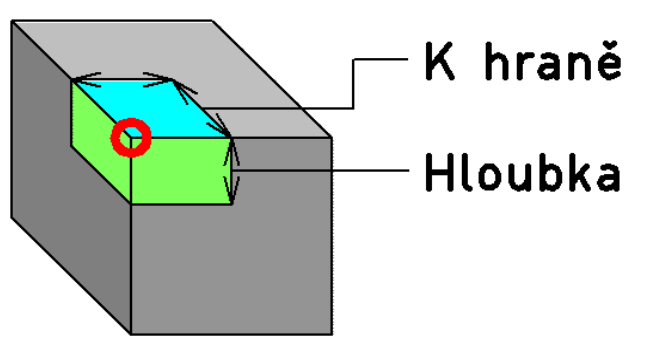

### Střed kruh. otvoru

- Osy k měření výchozí nastavení os, ve kterých bude cyklus měřit.
- Výchozí poloha výchozí nastavení polohy sondy na začátku měření. Lze vybrat *Střed*, *Vlevo*, *Vpravo*, *Nahoře* nebo *Dole*.
- Průměr výchozí nastavení průměru měřeného otvoru. Hodnota by měla být větší než je skutečnost.
- K hraně výchozí nastavení přibližné vzdálenosti k hraně otvoru.
- Hloubka výchozí hodnota hloubky kde je sonda (pokud je výchozí poloha nastavena jako *Střed*) nebo v jaké hloubce otvoru bude probíhat měření od změřeného povrchu (pokud je výchozí poloha nastavena jiná než *Střed*).

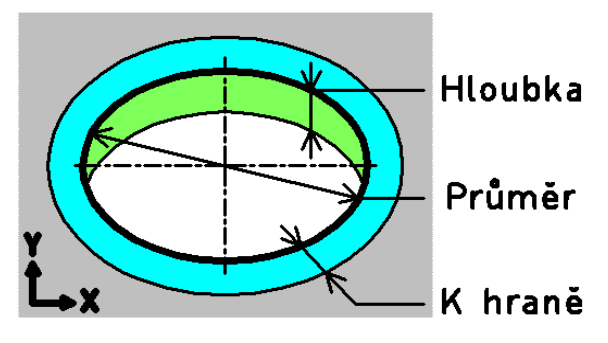

### Střed kruh. nálitku

- Osy k měření výchozí nastavení os, ve kterých bude cyklus měřit.
- Výchozí poloha výchozí nastavení polohy sondy na začátku měření. Lze vybrat *Střed*, *Vlevo*, *Vpravo*, *Nahoře* nebo *Dole*.
- Průměr výchozí nastavení průměru měřeného otvoru. Hodnota by měla být větší než je skutečnost.
- K hraně výchozí nastavení přibližné vzdálenosti k hraně otvoru.
- Hloubka výchozí hodnota hloubky kde je sonda (pokud je výchozí poloha nastavena jako *Střed*) nebo v jaké hloubce otvoru bude probíhat měření od změřeného povrchu (pokud je výchozí poloha nastavena jiná než *Střed*).

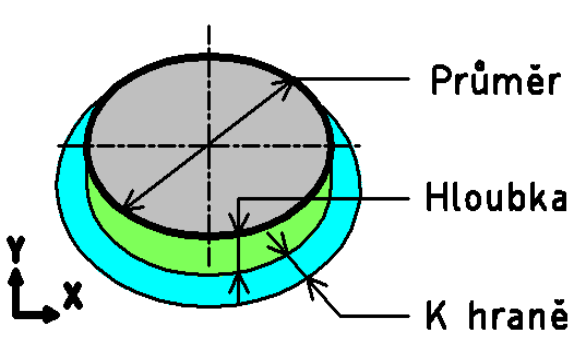

- Výška přejezdu výchozí hodnota výšky přejezdu nad nálitkem od změřené hodnoty Z nebo od výchozí polohy v ose Z (pokud ještě nebylo v ose Z provedeno měření).
- Přejezd okolo výchozí nastavení, zda sonda bude přejíždět místo přes nálitek okolo měřeného nálitku.

# 4.15 Digital I/O

🥪 Uživatelský manuál

V této části je nastavení funkcí přídavných I/O jednotek digitálních vstupů/výstupů GVE67.

Na záložkách DIO1, DIO2 a DIO3 je nastavení vstupů a výstupů samotných I/O jednotek, na záložce nastavení je nastavení funkcí.

| Nastavení (stroje Grav | Nastavení (stroje Gravos) - vše přístupné |       |           |              |           |        |        |                      |  |
|------------------------|-------------------------------------------|-------|-----------|--------------|-----------|--------|--------|----------------------|--|
| Různé<br>Zobrazení     | DIO                                       | 1     | DIO 2     | DIO 3 Nastav | rení Help |        |        |                      |  |
| Komunikace             |                                           | č.    | Stav      | Jméno        | Polarita  | Alarm1 | Alarm2 | Výstupy - použití    |  |
| Vstupy                 | 0                                         | 0     | 0         | UPNUTO       | 1         | 0      | 0      | OUTO Připraven       |  |
| Ovládání<br>MPC        | Ō                                         | 1     | 0         | PRAZDNE      | 0         | 0      | 0      |                      |  |
| Vřeteno                | Ō                                         | 2     | 0         | UVOLNENO     | 0         | 0      | 0      | OUT1 Čekám           |  |
| Výstupy                | ō                                         | 3     | 0         | OTEVREN      | 0         | 0      | 0      |                      |  |
| Mechanika              | ō                                         | 4     | 0         | ZAUREN       | 0         | 0      | 0      | OUT2 Činnost         |  |
| Nezáviosa 7            | ō                                         | 5     | 0         | TLAK         | 0         | 1      | 0      |                      |  |
| Přesnost               | ō                                         | 6     | 0         | TEPLOTA      | 0         | 1      | 0      | OUT2 Mazání –        |  |
| Sensory                | ō                                         | 7     | 0         | PREJEZD-X    | 0         | 1      | 0      |                      |  |
| Sonda<br>Digital 1/0   | ō                                         | 8     | 0         | PREJEZD-Y    | 1         | 1      | 0      |                      |  |
| Výměna                 | ŏ                                         | 9     | 0         | PREJEZD-Z    | 0         | 1      | 0      |                      |  |
| Automatika             | ŏ                                         | 10    | 0         | OTACKY       | 0         | G      | 0      |                      |  |
| PLC<br>Provitko        | ŏ                                         | 11    | 0         | CHLADIVO     | 0         | 1      | 0      |                      |  |
| Ostatní                | ŏ                                         | 12    | 0         | _            | 0         | G      | 0      |                      |  |
|                        | ă                                         | 13    | 6         | _            | -<br>A    | 6      | -<br>0 |                      |  |
|                        | ŏ                                         | 14    | 6         | _            | ß         | 6      | 6      |                      |  |
|                        | ŏ                                         | 15    | 6         | _            | A         | 6      | 6      |                      |  |
|                        |                                           |       | <u> </u>  |              | -         | -      | 3      |                      |  |
|                        |                                           |       |           |              |           |        |        |                      |  |
|                        |                                           |       |           |              |           |        |        |                      |  |
|                        |                                           | _     |           |              |           | 1      |        |                      |  |
|                        | Pozn                                      | . str | oj xyz 50 | 0x250        |           | Zámek  | Uložit | Načíst 🗙 Cancel 🗸 OK |  |

## 4.15.1 Nastavení vstupů DIO jednotky

**Stav** – v tomto sloupci je aktuální stav všech vstupů na konkrétní DIO jednotce.

**Jméno** – je možné libovolně změnit dle potřeby pro jednodušší identifikaci funkce vstupu.

**Polarita** – zde se je možné nastavit při jakém stavu vstupu je vstup aktivní. Hodnotu je potřeba nastavit opačně, než jaký je klidový stav vstupu. Uplatní se pouze pro funkci *Alarm1* nebo *Alarm2*.

**Alarm1, Alarm2** – pokud je u některého vstupu nastaveno na hodnotu 1, aktivace vstupu způsobí sepnutí výstupu nastaveného na funkci příslušného alarmu.

**Výstupy – použití (OUT0-OUT7)** – z roletového menu příslušného výstupu vyberte požadovanou funkci. OUT0-OUT7 je nastavení konkrétního relé.

## 4.15.2 Funkce výstupů DIO jednotky

**Nepoužito** – výstup není použit k žádné funkci, defaultní nastavení.

**Připraven** – výstup je sepnut v klidovém stavu.

**Čekám** – výstup je sepnut, pokud stroj čeká na reakci obsluhy. Například při výměně nástroje, při zastavení běhu (M0/M1) nebo při možném pohybu stroje (při použití MPG nebo JOG).

**Činnost** – výstup je sepnut při běhu stroje nebo při zapnutí vřetene.

**Alarm1** – výstup je sepnut pokud je některý ze vstupů nastaven na funkci *Alarm1*.

Alarm2 – výstup je sepnut pokud je některý ze vstupů nastaven na funkci *Alarm2*.

**Mazání** – výstup je určen k ovládání mazání stroje.

**Vřet. CCW** – (vřeteno doleva), výstup je sepnut kódem M4 v souboru s G-kódy.

**Brzda** A – automatická brzda rotační osy A. Tato funkce je určená hlavně při nastavení použití osy A jako *Rotační (rovnoběžná s X)* pro obrábění pomocí rotační osy.

**Upín Auto** – slouží pro automatické ovládání upínek obrobku. Výstup je aktivován při změně stavu stroje z *Připraven* a deaktivován při změně stavu stroje na *Připraven*.

M10/M11 – pro ovládání upínek obrobku pomocí M kódů M10 a M11 ze souboru s G-kódy.

**M90/M91** – výstup je ovládán M kódy ze souboru s G-kódy. M90 výstup sepne, M91 výstup rozepne.

**M92/M93** – výstup je ovládán M kódy ze souboru s G-kódy. M92 výstup sepne, M93 výstup rozepne.

**M94/M95** – výstup je ovládán M kódy ze souboru s G-kódy. M94 výstup sepne, M95 výstup rozepne.

**M96/M97** – výstup je ovládán M kódy ze souboru s G-kódy. M96 výstup sepne, M97 výstup rozepne.

**M98/M99** – výstup je ovládán M kódy ze souboru s G-kódy. M98 výstup sepne, M99 výstup rozepne.

**DIO OUT 1-24** – pokud je výstup nastaven na funkci DIO OUT 1-24, může být tento výstup ovládán pouze PLC příkazem *Output*, jehož parametrem je právě nastavená funkce.

**Disable X,Y,Z,A** – tato funkce slouží k vypnutí pohonu osy při dvou motorové konfiguraci pro nezávislé reference a kalibraci kolmosti. Výstup je pak ovládán při referování osy na hlavní interpolační jednotce.

**Disable X2,Y2,Z2,A2** – tato funkce slouží k vypnutí pohonu osy při dvou motorové konfiguraci pro nezávislé reference a kalibraci kolmosti. Výstup je pak ovládán při referování osy na druhé interpolační jednotce (pomocná 2).

**Disable X3,Y3,Z3,A3** – tato funkce slouží k vypnutí pohonu osy při dvou motorové konfiguraci pro nezávislé reference a kalibraci kolmosti. Výstup je pak ovládán při referování osy na druhé interpolační jednotce (pomocná 2).

## 4.15.3 Nastavení funkcí výstupu DIO jednotky

Na záložce nastavení je nastavení samotných funkcí, je zde i pole *Test výstupů* pro jejich přímé ovládání.

| Nastavení (stroje Gra                                                                                                    | Nastavení (stroje Gravos) - vše přístupné                                                                                                    |                                                                                                    |                                                                                                    |  |  |  |  |
|----------------------------------------------------------------------------------------------------|----------------------------------------------------------------------------------------------------|----------------------------------------------------------------------------------------------------|----------------------------------------------------------------------------------------------------|--|--|--|--|
| Nastavení (stroje Gra<br>Různé<br>Zobrazení<br>Komunikace<br>Vstupy<br>Ovládání<br>MPG<br>Vřeteno<br>Výstupy<br>Mechanika<br>Osa A<br>Nezáv.osa Z<br>Přesnost<br>Sensory<br>Sonda | vos) - vše přístupné<br>DID 1 DID 2 DID 3 Nastavení F<br>Upínky v klidovém stavu<br>Výstup sepnut<br>Brzda osy A<br>V klidovém stavu<br>Výstup sepnut<br>Prodleva<br>Odbrždění 500 [ms] | Help       Vřeteno CCW       Výstup sepnut       Reference 2-motorové osy       Polarita Prodleva [ms] Č.Vstupu       Hlavní       X     10       Y     10       N     2       Z     10                                                     | Test výstupů                                                                                                    |  |  |  |  |
| Digital I/O<br>Výměna<br>Automatika<br>PLC<br>Pravitka<br>Ostatní                                                                                                    | Udbrzdeni 500 [ms]<br>Zabrždění 500 [ms]<br>Mazání<br>Interval Mazat při stavu:<br>3600 [s] Připraven<br>Trvání Čekám<br>1 [s] ⊽ Činnost                                                | A     10     N       Pomocná 1     N       X2     10     N       Y2     10     N       Z2     10     N       A2     10     N       Pomocná 2     N       Y3     10     N       Z3     10     N       A3     10     N       Zámek     Uložit | M32/M33     M94/M95     M96/M97     M96/M97     DIO OUT 1     DIO OUT 2     DIO OUT 2     DIO OUT 3     DIO OUT 4     DIO OUT 5     DIO OUT 5     DIO OUT 7     DIO OUT 7     DIO OUT 8     DIO OUT 9     DIO OUT 9     Načíst    X Cancel    ✓ 0K |  |  |  |  |

**Upínky v klidovém stavu, výstup sepnut** – nastavení polarity výstupu pro ovládání upínek polotovaru. Pokud je políčko zaškrtnuto, je výstup sepnut pro neupnuto a výstup rozepnut pro upnuto.

**Reference 2-motorové osy** – nastavení výstupů pro ovládání vypnutí pohonu.

- Polarita pokud je políčko zaškrtnuto, výstup se pro vypnutí pohonu sepne (krokové pohony).
   Pokud není zaškrtnuto, výstup se pro vypnutí pohonu rozepne (servo pohony).
- Prodleva [ms] po ovládání výstupu čeká tato prodleva na vypnutí pohonu, aby byl již bezpečně neaktivní. Prodleva se uplatní pro vypnutí i zapnutí pohonu.
- Č. vstupu. číslo vstupu na konkrétní interpolační jednotce, který se použije pro referenci 2. pohonu. Pokud bude nastavena hodnota N, bude použito pro referenci stejné číslo vstupu jako pro referenci 1. pohonu.

(Použití funkce výstupu D.I/O jednotky pro vypnutí driveru osy pro vícemotorovou osu je jen jedna z možností nastavení pro vícemotorové osy. Další informace o vícemotorových osách najdete v kapitole *Vícemotorové osy stroje*).

Brzda osy A – nastavení výstupu pro ovládání automatické brzdy osy A.

- V klidovém stavu výstup sepnut polarita výstupu, pokud je políčko zaškrtnuto, je relé v klidovém stavu (osa zabrzděna) sepnut. Pro odbrzdění osy dojde k vypnutí výstupu.
- **prodleva odbrzdění** časová prodleva mezi zabrzděním osy a pohybem.
- **prodleva zabrzdění** časová prodleva po zastavení pohybu a zabrzdění osy.

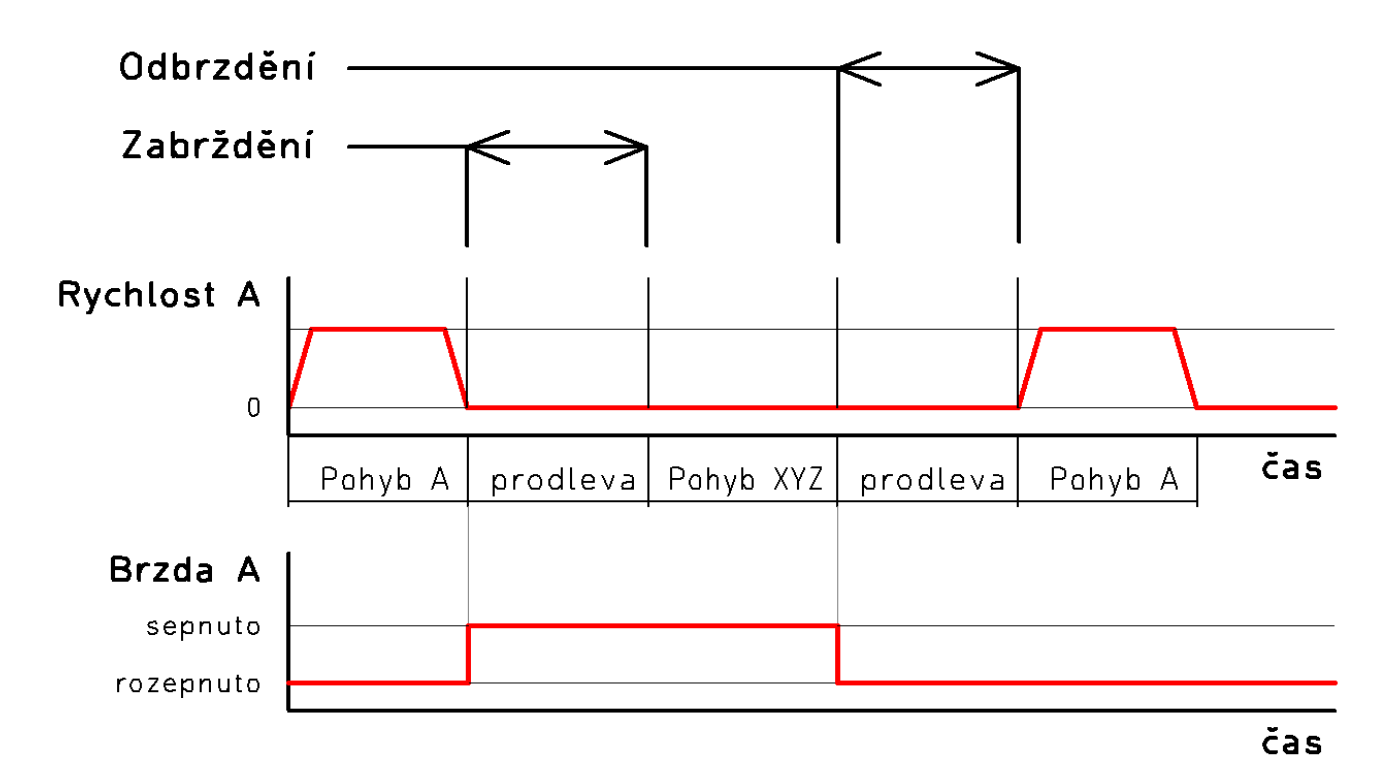

Mazání – nastavení automatického mazání os stroje.

- **Interval** jak často bude výstup pro ovládání mazání sepnut.
- Trvání jak dlouho bude výstup pro ovládání mazání sepnut.
- Mazat při stavu zde lze nastavit, v jakých stavech stroje bude automatické mazání aktivní.

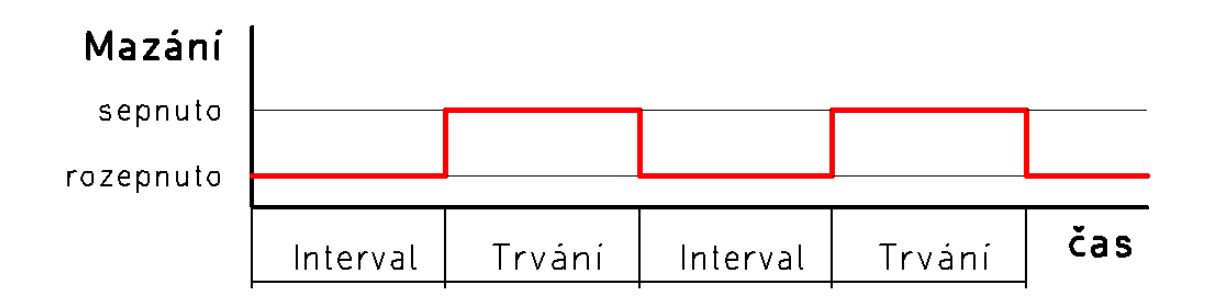

Vřeteno CCW, Výstup sepnut – nastavení polarity výstupu pro nastavení směru otáčení vřetene.

### Test výstupů

V tomto poli lze vyzkoušet přiřazení různých funkcí k výstupům. Výstup bude ovládán hned po kliknutí na zaškrtávátko. Vedle zaškrtávátka je indikace stavu. Indikace stavu signalizuje stav funkce (nikoliv stav relé). Stav relé může záviset na nastavení jeho polarity u některých funkcí.

Pro test výstupů pro signalizaci stavu lze stav stroje přepínat. Při ovládání budou spuštěna i příslušná makra PLC (pokud je PLC použito). Po zavření okna s nastavením, bude stav stroje obnoven (přepnut na předchozí stav).

### Pozor na bezpečnost, výstupy se sepnou hned po zaškrtnutí patřičného políčka!

# 4.16 Výměna

V této části je základní nastavení výměny nástroje jako jsou polohy výměny, parkovací poloha atd.

| Nastavení (stroje Grav                                                              | Nastavení (stroje Gravos) - vše přístupné                            |                                                                    |   |                                                                                       |                                                                                          |           |                                                                                                    |  |  |  |  |
|-------------------------------------------------------------------------------------|----------------------------------------------------------------------|--------------------------------------------------------------------|---|---------------------------------------------------------------------------------------|------------------------------------------------------------------------------------------|-----------|----------------------------------------------------------------------------------------------------|--|--|--|--|
| Různé<br>Zobrazení<br>Komunikace<br>Vstupy<br>Ovládání<br>MPG<br>Vřeteno<br>Výstupy | Automat.<br>Po výměr<br>Parkovat<br>Parkovat<br>Parkovat<br>Parkovat | výměna násti<br>ně odjet na Zl<br>osu X<br>osu Y<br>osu Z<br>osu A |   | ovolit nástr<br>obrazovat<br>oužít poloh<br>oužít poloh<br>oužít poloh<br>oužít poloh | ∴ mimo zásob<br>stav vřetene<br>nu výměny X<br>nu výměny Z<br>nu výměny Z<br>nu výměny A | oník<br>: | Parkovat osu X:A:<br>pokud je volba zaškrtnutá, bude pro parkování osy<br>použita poloha z tabulky ze sloupce pro příslušnou<br>osu ze řádku Park. Pokud volba zaškrtnuta není,<br>stroj v příslušné ose zúčatane stát a odjetí na<br>parkovací polohu v této ose neproběhne.<br>Automatická výměna nástrojů:<br>pokud je použita, bude výměna nástrojů řízená |  |  |  |  |
| Mechanika                                                                           |                                                                      | x                                                                  | Y | Z                                                                                     | Ĥ                                                                                        | ~         | pomocí PLC. Pokud není volba zaškrtnuta, bude                                                                                                    |  |  |  |  |
| Osa A                                                                               | Park.                                                                | 8                                                                  | 0 | 0                                                                                     | 0                                                                                        |           | pouzita ruchi vymena nastroju.                                                                                                    |  |  |  |  |
| Nezáv.osa Z                                                                         | Pos.1                                                                | 0                                                                  | Ø | 0                                                                                     | 0                                                                                        |           | Po výměně odjet na Z0(MCS):                                                                                                    |  |  |  |  |
| Senson                                                                              | Pos.2                                                                | 0                                                                  | 0 | 0                                                                                     | Ø                                                                                        |           | po výměně nástroje v ose Z na souřadnici 0 v                                                                                                    |  |  |  |  |
| Sonda                                                                               | Pos.3                                                                | 0                                                                  | 0 | 0                                                                                     | 0                                                                                        |           | souřadném systému stroje.                                                                                                    |  |  |  |  |
| Digital I/O                                                                         | Pos.4                                                                | 0                                                                  | 0 | 0                                                                                     | 0                                                                                        |           | Povolit nástroje mimo zásobník:                                                                                                    |  |  |  |  |
| Výměna                                                                              | Pos.5                                                                | 0                                                                  | 0 | 0                                                                                     | 0                                                                                        |           | pokud je použita automatická výměna, tato volba                                                                                                    |  |  |  |  |
| Automatika                                                                          | Pos.ó                                                                | 0                                                                  | 0 | 0                                                                                     | 0                                                                                        |           | umozni ve spravci zasobniku vybrat umisteni<br>nástroje do zásobníku nebo nastaví jestli bude                                                                                                    |  |  |  |  |
| PLC<br>Provitko                                                                     | Pos.7                                                                | 0                                                                  | 0 | 0                                                                                     | 0                                                                                        |           | nástroj zakládaný do vřetene ručně.                                                                                                    |  |  |  |  |
| Ostatní                                                                             | Pos.8                                                                | 0                                                                  | 0 | 0                                                                                     | 0                                                                                        |           | Zobrazovat stav vřetene:                                                                                                    |  |  |  |  |
| 0 U.L.                                                                              | Pos.9                                                                | 0                                                                  | 0 | 0                                                                                     | 0                                                                                        |           | zobrazí ve stavové liště aktuální číslo nástroje ve                                                                                                    |  |  |  |  |
|                                                                                     | Pos.10                                                               | 0                                                                  | 0 | 0                                                                                     | 0                                                                                        |           | vřeteni.                                                                                                    |  |  |  |  |
|                                                                                     | Pos.11                                                               | 0                                                                  | 0 | 0                                                                                     | 0                                                                                        |           | Tabulka Park.:                                                                                                    |  |  |  |  |
|                                                                                     | Pos.12                                                               | 0                                                                  | 0 | 0                                                                                     | 0                                                                                        |           | poloha stroje v jednotlivých osách pro parkování<br>stroje v klidovém stavu, Abu stroj v příslušné ose                                                                                                    |  |  |  |  |
|                                                                                     | Pos.13                                                               | 0                                                                  | 0 | 0                                                                                     | 0                                                                                        | Ŧ         | zaparkoval, je potřeba aby byla pro tuto osu                                                                                                    |  |  |  |  |
|                                                                                     | Přeparkovat Všechny polohy stejné jako parkovací                     |                                                                    |   |                                                                                       |                                                                                          |           |                                                                                                    |  |  |  |  |
|                                                                                     | Pozn. stroj xyz 500x250 Zámek Uložit Načíst X Cancel                 |                                                                    |   |                                                                                       |                                                                                          |           |                                                                                                    |  |  |  |  |

**Automatická výměna nástrojů** – zapne funkce automatické výměny nástrojů. Více o výměně nástrojů najdete v kapitole *Výměna nástrojů*.

**Povolit nástroje mimo zásobník**<sup>\*</sup> – pokud bude funkce zapnuta, bude povoleno ve *Správci nástrojů* při přidání nového nástroje, vybrat zda nástroj bude umístěn v zásobníku (měněn automaticky) nebo jinde (měněn ručně).

Tato volba je vhodná pokud používáte více nástrojů než je možné uložit do automatického zásobníku nebo pro nástroje které není možné do zásobníku uložit z důvodu konstrukce zásobníku a velikosti nástroje. Tato funkce je též vhodná pro drátovou obrobkovou sondu, která nemůže z důvodu drátového spojení s řídícím systémem být uložena do zásobníku nástrojů a být měněna automaticky.

**Po výměně odjet na Z0**<sup>\*\*</sup> – pokud bude políčko zaškrtnuto, stroj po výměně nástroje nejprve odjede v ose Z na souřadnici 0 v souřadném systému stroje. Výměna bude o odjezd delší, může to však v určitých případech zabránit kolizi. Rychloposuv na první strojní dráhu bude proveden v nejvyšší možné poloze osy Z. Pokud nebude funkce požita, přejezd bude ve výšce přejezdu rychloposuvem.

**Zobrazovat stav vřetene** – pokud bude políčko zaškrtnuto, bude ve stavové liště zobrazeno číslo nástroje který je momentálně ve vřeteni.

<sup>\*</sup>Pouze pro automatickou výměnu.

<sup>\*\*</sup>Pouze pro ruční výměnu.

**Parkovat osu X,Y,Z,A** – pomocí těchto zaškrtávátek lze nastavit které osy budou parkovány na parkovací polohu. Pokud bude parkování pro některou osu vypnuté, tato osa zůstane na konci obrábění nebo zavření okna změny ref. bodu stát na místě (použije se aktuální poloha stroje). Pokud bude parkování zapnuto, osa na konci obrábění nebo po zavření okna změny ref. bodu odjede na souřadnici uvedenou v tabulce poloh na řádku *Park*.

**Použít polohu výměny X,Y,Z,A**<sup>\*</sup> – zde lze nastavit, jaké osy budou odjíždět na polohu výměny zapsanou v tabulce poloh v řádku *Pos.*<*číslo měněného nástroje*>. Pokud nebude osa mít zaškrtnutou tuto volbu, zůstane při výměně stát (použije se aktuální poloha stroje).

**Tabulka poloh** – v této tabulce můžete nastavit parkovací polohu stroje a polohy výměn nástroje.

**Parkovací poloha** – poloha, kam stroj automaticky odjede po skončení pracovního cyklu nebo po zavření okna změny ref. bodu. V této poloze stroj skončí vždy když je ve stavu připraven.

Nechcete-li, aby v některé ose stroj parkoval, je možné vypnout parkování pro konkrétní osu pomocí zaškrtávátka *Parkovat osu X,Y,Z,A*, což může být vhodné např. pro velkoformátové stroje, kde odjezd na parkovací polohu v některé ose může zdržovat práci se strojem.

**Poloha výměny Pos.1-64** – poloha kam stroj odjede při výměně nástroje. Z této polohy stroj po potvrzení výměny tl. *Pokračovat* odjíždí rychloposuvem k první strojní dráze nového nástroje. Číslo polohy odpovídá číslu nástroje.

Polohy výměny se týkají hlavně ruční výměny nástroje, avšak tabulka může sloužit pro uchování poloh výměny i při automatické výměně nástroje pomocí SW PLC.

Není-li potřeba použít některou osu pro odjezd na polohu výměny, je možné odjezd na polohu výměny vypnout pro konkrétní osu. Toto se týká pouze ruční výměny nástroje. Automatická výměna nástroje je kompletně řízena pomocí SW PLC.

**Tl. Přeparkovat** – pokud změníme parkovací polohu, po stisku tohoto tlačítka stroj přeparkuje na novou parkovací polohu (pouze osy které mají parkování zapnuto).

**Tl. Všechny polohy stejné jako parkovací** – po stisku tohoto tlačítka dojde k automatickému nastavení všech poloh výměny nástroje Pos. 1- 64 na stejné hodnoty jako v řádku parkovací poloha. Tato funkce je vhodná hlavně pro menší stroje, které mají parkovací polohu jinou než X0,Y0,Z0 a není potřeba, aby stroj na výměnu nástroje odjížděl na jiné místo.

# 4.17 Automatika

V této části naleznete některá nastavení chování automatické výměny. Patří sem použití korekcí, kontroly nástroje před/po vrácení do zásobníku, počet pozic v zásobníku atd.

| Nastavení (stroje Gravos) - vše přístupné |                                                                                                    |            |        |       |        |        |                                                                         |   |                                                                                                    |
|-------------------------------------------|----------------------------------------------------------------------------------------------------|------------|--------|-------|--------|--------|-------------------------------------------------------------------------|---|----------------------------------------------------------------------------------------------------|
| Různé<br>Zobrazení                        | Čísla nástrojů na pozi                                                                                                    | cích       | 1.     |       | 1-     |        | - 1-                                                                    | _ | Čísla nástroju na pozicích ukazuje na jaké pozici je 💦<br>jaké číslo nástroje, pozice s písmenem "n" označuje 🦳      |
| Komunikace<br>Vstupy<br>Ovládání          | Pozice nástroje 1<br>Číslo nástroje T 1                                                                                                    | 2          | 3      | 4     | 5<br>5 | 6<br>6 | 7 8<br>7 8                                                              | - | prázdné pozice. Lze zde měnit obsazení zásobníku<br>ručně ve vyjímečných případech bez použití Správce<br>zásobníku. |
| MPG<br>Vřeteno                            | •                                                                                                    |            |        |       |        |        | Max. pozic v zásobníku je nastavení max kapacity<br>zásobníku nástrojů. |   |                                                                                                    |
| Výstupy<br>Mechanika<br>Osa A             | Použití pozic nástroj                                                                                                    | ů<br>vrace | n na j | οůνοα | dní po | zici   |                                                                         |   | Adresa EEPROM lpol jednotky čísla nástroje je adresa<br>EEPROM v interpolační jednotce kam armote ukládá             |
| Nezáv.osa Z<br>Přesnost                   | <ul> <li>C Dynamické, nástroj vracen na pozici nového nástroje</li> <li>Číslo aktuálního nástroje. Pokud není, bude akt. číslo nástroje ukládňa pouze na disk. Adresa EEPROM nastroje ukládňa pouze na disk. Adresa EEPROM nesmí obsahovat žádný jiný parametr nastavení, jinak bude hodnota přepsána číslem nástroje.</li> <li>T 10</li> <li>Číslo referenčního nástroje (pro zijštění ref. bodu)</li> <li>✓ Zakázat referenční nástroj/sondu pro obrábění</li> <li>Po výměně vrátit stroj na polohu před výměnou</li> <li>Číslo referenční nástroj při změně ref. bodu při</li> </ul> |            |        |       |        |        |                                                                         |   |                                                                                                    |
| Sensory<br>Sonda<br>Digital I/O           |                                                                                                    |            |        |       |        |        |                                                                         |   |                                                                                                    |
| Výměna<br>Automatika                      |                                                                                                    |            |        |       |        |        |                                                                         |   |                                                                                                    |
| PLC<br>Pravitka<br>Ostatní                | Opakovat výměnu při chybě     Opakovat výměnu při chybě     Zakázat referenční nástroj/sondu pro obrábění     Zakázat referenční nástroj/sondu pro obrábění     způsobí že nebude možné použít číslo nástroje     nastavené jako referenční nástroj přo obrábění.     Opynamické, stroj měří korekce pevným sensorem     Použití korekcí je pastavení jakím způsobem budou                                                                                                    |            |        |       |        |        |                                                                         |   | Zakázat referenční nástroj/sondu pro obrábění<br>znůsnhí že nehude možné noužít číslo nástroje                       |
|                                           |                                                                                                    |            |        |       |        |        |                                                                         |   | nastavené jako referenční nástroj přo obrábění.<br>Použití korekcí je nastavení jakým způsobem budou                 |
|                                           | <ul> <li>✓ Po výměně změřit</li> <li>✓ Po použití zkontrolovat</li> <li>✓ Statické korekce isou použitu z tahulku kore</li> </ul>                                                                                                    |            |        |       |        |        |                                                                         |   |                                                                                                    |
|                                           | Max odchylka korekce nástroje po kontrole     m       Záporná     0.015     Kladná     0.015                                                                                                    |            |        |       |        |        |                                                                         |   | menu Nástroje/kořekce.<br>Dynamické, statické korekce budou vypočteny z                                              |
|                                           | Pozn. stroj xyz 500x2                                                                                                    | 50         |        |       |        |        | Zámek                                                                   |   | Uložit Načíst X Cancel V OK                                                                                          |

**Čísla nástrojů na pozicích** – v této tabulce najdete, jaký nástroj je na které pozici. Hodnota **N** znamená, že je pozice prázdná. V této tabulce lze obsazení zásobníku i přepsat.

Pokud je potřeba ze zásobníku nástroj odstranit nebo do něj nástroj přidat, použijte *Správce nástrojů*. Možnost přepsání obsazení pozic je zde pouze pro servisní účely a řešení nestandardních situací.

Max. Pozic nástrojů v zásobníku – nastavení kolik pozic pro nástroje obsahuje zásobník nástrojů.

**Číslo referenčního nástroje (pro zjištění ref. bodu)** – číslo nástroje, který je určen jako referenční. Tzn. nástroj, kterým budete měřit ref. bod. Pokud je nastaveno jiné číslo než 0, systém při změně ref. bodu vynutí použití nástroje s tímto číslem.

K nastavení čísla ref. nástroje je potřeba použít nastavení nástroje ve *Správci nástrojů*. Zde se nachází tato možnost pouze pro servisní účely a řešení nestandardních situací. Více o použití referenčního nástroje najdete v kapitole *Správce nástrojů*.

**Zakázat referenční nástroj/sondu pro obrábění** – pokud je použita tato volba, systém neumožní obrábění s nástrojem, který je nastaven jako referenční.

Tato volba je vhodná zejména pokud je jako referenční nástroj použit mechanický/elektronický indikátor nebo obrobková sonda. Zamezí jejímu zničení při spuštění pracovního cyklu pokud bude omylem otevřen soubor s nástrojem, který je v systému nastaven jako referenční.

**Po výměně vrátit stroj na polohu před výměnou** – tato volba se týká především okna změny ref. bodu. Pokud je zapnutá a v okně změny ref. bodu, použijete výměnu nástroje. Stroj se automaticky vrátí na polohu, na které byl před použitím výměny.

**Opakovat výměnu při chybě** – tato volba umožní v případě, že během provádění automatické výměny nástroje dojde k nějaké chybě, (např. nedostatečný tlak v systému, přerušení procesu výměny uživatelem atd.) systém umožní její výměny. Po nápravě příčiny jejího přerušení (např. při obnově dostatečného tlaku vzduchu). Kterou část výměny bude umožněno opakovat, je dále řízeno nastavením vlastností událostí výměny v SW PLC.

**Použití délkových korekcí** – nastavení, jakým způsobem bude systém používat délkové korekce nástroje.

- Statické, z tabulky korekcí tuto volbu je možné použít pokud nemáte připojen pevný senzor (nástrojovou sondu). Délkové korekce do systému vkládá uživatel v menu Nástroje/Korekce.
- Dynamické, stroj měří korekce pevným senzorem tato volba je dostupná jen pokud je k systému připojen a nastaven pevný senzor (nástrojová sonda). Stroj pak při vložení nového nástroje do systému pomocí správce zásobníku vždy změří délkovou korekci nástroje.

Uživatel může délku nástroje v tomto případě ovlivnit pouze hodnotou opotřebení v menu *Nástroje/Korekce*.

**Po výměně změřit** – pokud je tato volba zapnutá, stroj bude měřit délkovou korekci automaticky po každé výměně nástroje. Proces výměny bude o měření nástroje delší, ale obrábění bude přesnější, protože nástroj bude změřen vzhledem k aktuální teplotě, stavu nástroje a upínacího systému nástrojových držáků.

**Po výměně zkontrolovat** – tato volba funguje jako detekce zlomeného nástroje. Pokud bude použita, systém před vrácením aktuálního nástroje do zásobníku napřed nástroj změří a porovná novou změřenou hodnotu délky s hodnotou změřenou při vložení nástroje do systému nebo s hodnotou změřenou po vyzvednutí nástroje ze zásobníku.

Pokud kontrolní měření zjistí, že hodnota je mimo nastavenou toleranci, systém zastaví obrábění a zamezí tak možnému zničení dalšího nástroje. V případě, že by během obrábění aktuálním nástrojem došlo k jeho zničení, mohlo by dojít ke zničení dalšího nástroje vlivem materiálu, který nebyl zlomeným nástrojem odstraněn.

**Max. odchylka korekce nástroje po kontrole** – nastavení odchylky kontroly délky nástroje pro funkci *Po výměně zkontrolovat*. Pro kontrolu lze zadat zápornou a kladnou odchylku zvlášť.

- Záporná hodnota o kolik může být nástroj po kontrole před vrácením kratší. Pokud bude záporná odchylka větší, než tato hodnota, systém zastaví pracovní cyklus a oznámí možné ulomení nástroje.
- Kladná hodnota o kolik může být nástroj po kontrole před vrácením delší. Pokud bude kladná odchylka větší, než tato hodnota, systém zastaví pracovní cyklus a oznámí možné zalepení nástroje materiálem nebo nalepení třísek z obrábění.

# 4.18 PLC

Tato část je rozdělena do záložek s nastavením SW PLC, makry událostí a tabulka proměnných použitých pro makra událostí. Popisu událostí a příkazů s příklady je věnována samostatný manuál.

## 4.18.1 Nastavení

V této části naleznete základní nastavení PLC. Veškerá nastavení na této záložce se ukládají do souboru hlavního nastavení systému. Součástí tohoto nastavení je i nastavení souboru s proměnnými a makry událostí. Tedy různé konfigurace stroje mohou používat různé soubory s makry událostí.

| Nastavení (stroje Gra                                                                                                    | vos) - vše přístupné                                                                                                    |
|----------------------------------------------------------------------------------------------------|----------------------------------------------------------------------------------------------------|
| Nastavení (stroje Gra<br>Různé<br>Zobrazení<br>Komunikace<br>Vstupy<br>Ovládání<br>MPG<br>Vřeteno<br>Výstupy<br>Mechanika<br>Osa A<br>Nezáv.osa Z<br>Přesnost<br>Sensory<br>Sonda<br>Digital I/O<br>Výměna<br>Automatika<br>Prcovitka<br>Ostatní | vos) - vše přístupné         Nastavení       Události       Proměnné PLC       Help         PLC Heslo       23480F44       26       Událostí použito         Øbecné       Zobrazovat spuštění události ve stavové liště       26       Událostí použito         Zobrazit při chybě okno s hlášením       222       Příkazů použito         Zastavit zpracování PLC při každé chybě       0       Podmínek         Zastavit stroj při chybě zpracování       PLC       Podmínek         Zastavit stroj při chybě zpracování       Větvení       29         Pežm ladění       Ignorovat stav podmínek pro ladící příkazy       0         Ö čekání na vstup       35       Nastavení adresy         39       Příkazových režimů       0         U Ovádání výstupů       0       Instrukčních režimů         Soubor nastavení parametrů a událostí PLC       Načíst       Uložit |
|                                                                                                    | Pozn. stroj xyz 500x250 Zámek Uložit Načíst 🗶 Cancel ✔ 0K                                                                                                    |

**PLC heslo** – licenční heslo k SW PLC. Pokud je SW PLC v systému použito, (je nastaven název souboru s nastavením parametrů a události PLC) bez licenčního hesla není možné spustit pracovní cyklus. To bude umožněno pouze spouštění událostí v menu nastavení (pro testovací a ladící účely).

Licence SW PLC je vázána na hlavní interpolační jednotku. Nelze tedy použít jednu licenci pro více strojů (v případě že každý stroj má jinou hlavní interpolační jednotku)<sup>\*</sup>.

**Zobrazovat spuštění události ve stavové liště** – při zapnutí této volby bude ve stavové liště zobrazeno, která událost PLC je zrovna spuštěna.

**Zobrazit při chybě okno s hlášením** – pokud během zpracování PLC dojde k nějaké chybě, dojde k zobrazení okna systémového logu, kde je zaznamenán průběh zpracování události a příčina chyby.

Tato volba je vhodná zejména pro testování událostí a různých mezních stavů stroje kdy je potřeba okamžitě zjistit každou příčinu chyby.

<sup>\*</sup>Každá hlavní interpolační jednotka vyžaduje vlastní licenci. Použití dalších interpolačních jednotek *Pomocná 1* a *Pomocná 2* další licenci nevyžaduje.

**Zastavit zpracování PLC při každé chybě** – pokud během zpracování události dojde k chybě (např. když při kontrole stavu stroje pomocí vstupů bude událost ukončena s chybou), nebude zpracování události dále pokračovat.

Tato funkce je důležitá pokud je v PLC použito pro kontrolu různých stavů (např. dostatečný tlak vzduchu, hladina chladící emulze, zavření krytu atd.)

**Zastavit stroj při chybě zpracování** – pokud během zpracování PLC vznikne chyba, stroj a pracovní cyklus bude zastaven.

Ve vlastnostech událostí lze však nastavit možnost opakování události při chybě (po nápravě příčiny). K zastavení stroje a pracovního cyklu pak dojde až když se nepodaří příčinu odstranit a okno přerušení bude zavřeno jinou volbou než ignorováním chyby (pokud bude povoleno) nebo úspěšným pokusem zopakování události PLC.

**Automaticky ukládat nastavení PLC** – spolu s uložením nastavení stroje dojde i k uložení souboru s nastavení parametrů a události PLC.

**Režim ladění** – při této volbě budou spouštěny ladící příkazy pro ladění maker událostí. Ladící přikazy jsou při vypnutém režimu ladění ignorovány. Nemusí být tedy z maker událostí odstraněny ale stačí vypnout režim ladění.

**Ignorovat stav podmínek pro ladící příkazy** – pokud je tato volba použita, budou při režimu ladění spouštěny i ladící příkazy, které jsou v bloku podmíněného zpracování i když podmínka nebude splněna.

Tato volba je vhodná pro průběžné zjištění stavu PLC během zpracování ke zjištění příčiny splnění nebo nesplnění podmínky podle hloubky zpracování.

**Statistiky** – základní stručný přehled o komplexnosti aktuálně použitého SW PLC.

**Soubor nastavení parametrů a událostí PLC** – cesta k souboru, který obsahuje vlastní definice maker událostí a tabulku proměnných. Pokud je tento řádek prázdný, je SW PLC vypnuto.

## 4.18.2 Události

V této části najdete okno se seznamem událostí systému a okno s editací makra vybrané události.

| Nastavení (stroje Gra                                                                                                    | vos) - vše přístupné                                                                                                    |                                                                                                    |
|----------------------------------------------------------------------------------------------------|----------------------------------------------------------------------------------------------------|----------------------------------------------------------------------------------------------------|
| Různé<br>Zobrazení<br>Komunikace<br>Vstupy<br>Ovládání<br>MPG<br>Vřeteno<br>Výstupy<br>Mechanika<br>Osa A<br>Nezáv.osa Z<br>Přesnost<br>Sensory<br>Sonda<br>Digital I/O<br>Výměna<br>Automatika<br>Pravitka<br>Ostatní | Nastavení       Události         Proměnné PLC       Help         Události       26) AirBlowOff_Start         26) AirBlowOff_End       281         27) AirBlowOff_End       281         28) LaserOn_Start       291         29) LaserOn_End       283         30) LaserOff_Start       311         31) LaserOff_End       323         32) TClampOn_Start       333         33) TClampOff_End       363         34) TClampOff_End       363         35) TClampOff_End       363         36) MCoverOn_Start       373         37) MCoverOn_End       383         38) MCoverOff_Start       393         39) MCoverOff_Start       483         40) TCoverOff_Start       433         41) TCoverOff_End       443         42) TCoverOff_End       444         44) I/0(IdleState)_Start       455         45) I/0(WaitState)_Start       473         46) I/0(WaitState)_End       473 | Makro: 41-TCoverOn_End<br>Adr=DI01Adr ;na io1 desce<br>Sleep=p14 ;pockat na prestaveni<br>Output=Out1Off ;prestaven vypnout<br>Timeout=p7 ;nastavit Tout otevreni<br>Input=p1:p2 ;cekat na vstup otevreni<br>If timeout ;kdyz se neotevre<br>RunPlc=false ;vypnout spousteni plc<br>Adr=IpAdr ;na Ipdesce<br>Output=TCoverOff ;vypnout stav<br>RunPlc=true ;zase sapnout spousteni<br>Adr=DI01Adr ;adresu zpet na IO<br>Output=Out2On ;prestavet na zavreni<br>Sleep=p14 ;pockat na prestaveni<br>Output=Out2Off ;vprestavet nypnout<br>MsgErr=p10 ;ohlasit chybu<br>Endplc=false ;a ukoncit plc s chybou<br>Endif ; konec podminky |
|                                                                                                    | Vlastnosti Export Import                                                                                                    | Spustit Test nasucho Export Import                                                                                                    |
|                                                                                                    | Pozn.  stroj xyz 500x250 2                                                                                                    | Zámek Uložit Načíst 🗶 Cancel ✔ OK                                                                                                    |

**Události** – seznam událostí systému. Položky událostí jsou označeny šedou nebo černou barvou. Lze tak snadno rozlišit, která událost je použita a která ne.

**Šedou** – události které nejsou ještě použity, není pro ně napsáno žádné makro.

Černou – události které mají uložené makro.

**Makro** – v tomto poli je zobrazeno makro vybrané události. V tomto okně je možné makro pro vybranou událost vytvářet nebo měnit. Příkazy maker jsou popsány v samostatném manuálu pro SW PLC.

**Tlačítko** – zvětší pole pro editaci makra přes celé okno s nastavením pro pohodlnější editaci.

**Export** – toto tlačítko slouží pro export vybrané události do souboru. Název souboru je automaticky zvolen podle názvu vybrané události. Lze ho však libovolně změnit.

**Import** – tímto tlačítkem lze importovat makro události ze souboru. Pokud se název souboru shoduje s názvem některé události, bude automaticky makro události importováno do této události. Pokud se název souboru neshoduje s žádnou z událostí, bude makro ze souboru importováno do události, která je momentálně vybrána.

**Vlastnosti** – zobrazí okno vlastností vybrané události.

**Zobrazit dialog opakování** – pokud je zapnuta tato vlastnost, bude při chybě zpracování této události zobrazeno dialogové okno, ve kterém je možné se pokusit neprovedenou událost zopakovat (po odstranění příčiny chyby, např. nedostatečného tlaku vzduchu).

**Povolit ignorování chyby** – pokud je tato vlastnost zapnuta spolu se zobrazením dialogu opakování, bude v dialogu opakování dostupné tlačítko *Ignorovat*.

Tuto možnost je potřeba používat velice opatrně a pouze v případech, kdy ignorování nějaké chyby nebude mít vliv na funkčnost stroje. Ignorovat lze např. kontrolu stavu chladící emulze, když není chlazení nástroje zrovna použito.

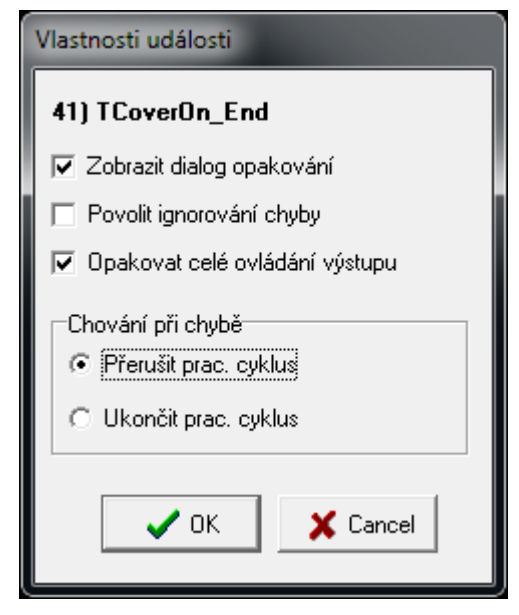

**Opakovat celé ovládání výstupu** – tato vlastnost se týká především událostí PLC pro ovládání výstupů. Pokud je tato volba použita, lze před chybovým ukončením události výstup vypnout (např. aby neunikal stlačený vzduch při poškození tlakových hadic). Při opakování bude nejprve zapnut i když chyba nastala v události po zapnutí výstupu.

Např. při otevření krytu nástrojů zásobníku budeme v události po ovládání výstupu (*TCoverOn\_End*) kontrolovat, zda skutečně dojde k otevření krytu. Pokud v události zjistíme, že kryt otevřen nebyl, můžeme před chybovým ukončením události výstup pro ovládání krytu zase vpnout a až po tom bude zobrazeno dialogové okno s možností opakování události *TcoverOn\_end*, kde je prováděna kontrola otevření krytu.

Pokud bude vybrána možnost *Zkusit znovu*, bude celé ovládání výstupu pokračovat od začátku. Tedy událostí *TcoverOn\_Start*, ovládáním výstupu a událostí *TcoverOn\_End*.

**Chování při chybě** – nastavuje jak se systém zachová, pokud se nepovede ani opakování přerušené události a dialog opakování události bude zavřen volbou *Ukončit nehýbat*.

- Přerušit prac. cyklus ukončení dialogu opakování události tlačítkem Ukončit. Způsobí přerušení pracovního cyklu.
- Ukončit prac. Cyklus ukončení dialogu opakování události tlačítkem *Ukončit*. Způsobí že pracovní cyklus bude ukončen a stroj bude ve výchozím stavu *Připraven*.

| Armote                   |  |  |  |  |  |
|--------------------------|--|--|--|--|--|
| Chyba PLC krytu nástrojů |  |  |  |  |  |
| 40) TCoverOn_Start       |  |  |  |  |  |
| Zkusit znovu             |  |  |  |  |  |
| Ignorovat                |  |  |  |  |  |
| Ukončit, nehýbat         |  |  |  |  |  |

## 4.18.3 Proměnné PLC

V této části najdete tabulku proměnných, kterou lze použít pro příkazy PLC makra událostí.

| Nastavení (stroje Gra | Nastavení (stroje Gravos) - vše přístupné |                                              |                                          |  |  |  |  |  |  |
|-----------------------|-------------------------------------------|----------------------------------------------|------------------------------------------|--|--|--|--|--|--|
| Různé<br>Zobrazení    | Nastavení 🛛 U                             | dálosti Proměnné PLC Help                    |                                          |  |  |  |  |  |  |
| Komunikace            | Proměnná                                  | Hodnota                                      | Poznámka                                 |  |  |  |  |  |  |
| Vstupy                | p1                                        | 9                                            | C.VSTUPU ZASOBNIK OTEVREN                |  |  |  |  |  |  |
| Ovládání              | p2                                        | 0                                            | STAV VSTUPU ZASOBNIK OTEVREN-OK          |  |  |  |  |  |  |
| MPG<br>Vřeteno        | p3                                        | 1                                            | STAV VSTUPU ZASOBNIK OTEVREN-CHYBA       |  |  |  |  |  |  |
| Výstupy               | p4                                        | 8                                            | C.USTUPU ZASOBNIK ZAVREN                 |  |  |  |  |  |  |
| Mechanika             | p5                                        | 0                                            | STAV VSTUPU ZASOBNIK ZAVREN-OK           |  |  |  |  |  |  |
| Osa A                 | pó                                        | 1                                            | STAV USTUPU ZASOBNIK ZAUREN CHYBA        |  |  |  |  |  |  |
| Nezáv.osa Z           | p7                                        | 5000                                         | PRODLEVA NA OTEVRENI ZASOBNIKU           |  |  |  |  |  |  |
| Sensory               | p8                                        | 5000                                         | PRODLEVA NA ZAVRENI ZASOBNIKU            |  |  |  |  |  |  |
| Sonda                 | p9                                        | CHYBA:ZASOBNIK NENIMSG ZASOBNIK NENI OTEVREN |                                          |  |  |  |  |  |  |
| Digital I/O           | p10                                       | CHYBA:ZASOBNIK NEL                           | MSG ZASOBNIK NESLO OTEVRIT               |  |  |  |  |  |  |
| Výměna                | p11                                       | CHYBA:ZASOBNIK NEN                           | MSG ZASOBNIK NENI ZAVREN                 |  |  |  |  |  |  |
| Automatika            | p12                                       | CHYBA:ZASOBNIK NEL                           | MSG ZASOBNIK NESLO ZAVRIT                |  |  |  |  |  |  |
| PLC                   | p13                                       | 50                                           | TIMEOUT KONTROLY STAVU                   |  |  |  |  |  |  |
| Ostatní               | p14                                       | 50                                           | CAS PRESTAVENI VENTILU                   |  |  |  |  |  |  |
|                       | p15                                       | 500                                          | DOBA OFUKOVANI KUZELE PRI UVOLNENI       |  |  |  |  |  |  |
|                       | p16                                       | 50                                           | DOBA OFUKOVANI KUZELE PRI UPNUTI         |  |  |  |  |  |  |
|                       | p17                                       | 0                                            | Z PRO ZACATEK LOAD/UNLOAD                |  |  |  |  |  |  |
|                       | p18                                       | -221,3                                       | Z PRO NASUNUTI KUZELE NA VIDLICI         |  |  |  |  |  |  |
|                       | p19                                       | 597,5                                        | X PRO NAJETI NA ZASOBNIK V OSE X UZ PO R |  |  |  |  |  |  |
|                       | p20                                       | 644,3                                        | X PRO VYJEZD/NAJEZD NA KUZEL V OSE Z     |  |  |  |  |  |  |
|                       | 021                                       | 25                                           | RYCHLOST NAJETI DO VIDLICE V OSE X       |  |  |  |  |  |  |
|                       | Pozn. stroj xyz                           | 500x250                                      | Zámek Uložit Načíst 🗶 Cancel 🗸 OK        |  |  |  |  |  |  |

**Proměnná** – hodnota proměnné, kterou lze použít v příkazu makra PLC události. Při použití příkazu pro prodlevu *Sleep* (např. Sleep=p7) bude pro příkaz prodlevy *Sleep* použita hodnota proměnné p7. Celkem lze použít proměnné p1-p64.

Hodnota – hodnota proměnné, která bude použita. Lze zde napsat číselnou i textovou hodnotu.

Textové hodnoty jsou určeny především pro příkazy zobrazující nějakou zprávu. Např při příkazu pro zobrazení zprávy *Msg*, lze jako parametr použít proměnnou s textovou hodnotou (např. Msg=p9, v okně zprávy bude zobrazen text proměnné p9).

**Poznámka** – poznámka ke konkrétní proměnné. Obsah má pouze informativní charakter a není nikde jinde použit.

# 4.19 Pravítka

V této části je nastavení korekce polohy pomocí pravítek přímého odměřování. Tato funkce se uplatní pouze pro panel *Souřadnicové vrtání*.

| Nastavení (stroje Gra                                                                                                    | vos) - vše přístupné                                                                                                    |                                                                                                    |
|----------------------------------------------------------------------------------------------------|----------------------------------------------------------------------------------------------------|----------------------------------------------------------------------------------------------------|
| Různé<br>Zobrazení<br>Komunikace<br>Vstupy<br>Ovládání<br>MPG                                                                  | Port     Rychlost [Baud]       ✓ Použít pravítka     COM3     ▼       Typ odměřování     Způsob použítí       CSSA     Pasturné (intrure)                                                                                                    | Použít pravítka - zapíná funkci korekce<br>polohy podle pravítek přímého odměřování.<br>Port - číslo portu ke kterému je připojena<br>jednotka odměřování.                                                                                                    |
| Vřeteno<br>Výstupy<br>Mechanika<br>Osa A<br>Nezáv.osa Z<br>Přesnost<br>Sensory<br>Sonda<br>Digital I/O<br>Výměna<br>Automatika | Použít osy         Tolerance najetí [mm]         Rozlišení pravítek (mm)           I Osa X         X         0,003         X         0,001           I Osa Y         Y         0,003         Y         0,001           I Osa Z         Z         0,003         Z         0,001           I Osa A         A         0,1         A         0,001 | jednotky odměřování.<br>Typ odměřování - typ připojené jednotky<br>odměřování.<br>Způsob použití - způsob jakým bude jednotka<br>odměřování použita.<br>Žádné (Pouze čtení) - poloha pravítek bude<br>pouze přečtena a zobrazena, korekce polohy<br>nebude prováděna.<br>Postupná (po kroku) - korekce polohy bude                                                                                            |
| PLC<br>Pravitka<br>Ostatní                                                                                                    | Rychlost kor. [mm/s] Krok kor. [mm]                                                                                                    | prováděna po nastaveném kroku korekce.<br>Postupná (interval) - korekce polohy bude<br>prováděna zjištěnou odchylkou od polohy<br>přečtenou z pravítek.<br>Použit osy- nastavení os které mají<br>instalovány a připojeny pravítka.<br>Tolerance najetí (mm) - max. odchylka<br>skutečné polohy od žádané. Korekce polohy<br>bude dokončena až když odchylka skutečné<br>polohy od žádané bude menší než tato |
|                                                                                                    | Pozn. stroj xyz 500x250 Zámek Uložit                                                                                                    | Načíst 🗶 Cancel 💽 🗸 OK                                                                                                    |

**Použít pravítka** – zapne funkci čtení a korekci polohy pomocí pravítek přímého odměřování.

**Port** – nastavení komunikačního COM portu jednotky odměřování. Port musí být jiný, než je nastavený port v části *Komunikace*.

**Rychlost** – nastavení komunikační rychlosti jednotky odměřování.

**Typ odměřování** – nastavení jednotky odměřování, která je k systému připojena.

### Systém pracuje s těmito jednotkami odměřování:

- Pearl v3
- PC-02-xx
- ESSA
- TS-Max

**Způsob použití** – nastavení, jakým způsobem bude jednotka odměřování použita.

- Žádné (pouze čtení) z jednotky odměřování bude poloha os pouze přečtena a zobrazena.
   Korekce polohy nebude prováděna.
- Postupná (po kroku) z jednotky odměřování bude přečtena skutečná poloha a bude provedena korekce polohy po nastaveném kroku.
- Postupná (interval) z jednotky odměřování bude přečtena poloha a bude provedena korekce polohy v intervalu změřené odchylky.

**Použít osy** – nastavení které osy mají instalovány a připojeny pravítka.

**Tolerance najetí** – tolerance korekce polohy pomocí pravítek. Korekce polohy bude dokončena, pokud bude zjištěná odchylka skutečné polohy od žádané menší než tato hodnota.

**Rozlišení pravítek [mm]** – nastavení rozlišení pravítek pro jednotky odměřování, které neposkytují údaj o poloze jako hodnotu v mm, ale jako počet pulzů pravítka.

**Rychlost kor. [mm/s]** – rychlost kterou bude prováděna korekce polohy.

Krok kor. [mm] – velikost kroku korekce polohy pro způsob použití *Postupná (po kroku)*.

# 4.20 Ostatní

V této části se nachází podrobnější nastavení některých funkcí, které není potřeba často měnit. Tato část je rozdělena do tří záložek. *Uživatelské* se týká uživatelské části. Zbývající dvě jsou systémové.

## 4.20.1 Uživatelské

| Nastavení (stroje Gra                                                                                                    | vos) - vše přístupné                                                                                                    |                                                                                                    |
|----------------------------------------------------------------------------------------------------|----------------------------------------------------------------------------------------------------|----------------------------------------------------------------------------------------------------|
| Různé<br>Zobrazení<br>Komunikace<br>Vstupy<br>Ovládání<br>MPG<br>Vřeteno<br>Výstupy<br>Mechanika<br>Osa A<br>Nezáv.osa Z<br>Přesnost<br>Sensory<br>Sonda<br>Digital I/O<br>Výměna | Uživatelské Systémové 1 Systémové 2<br>Soubory GDF<br>✓ Nenačítat rychloposuv<br>✓ Nenačítat Referenční bod<br>Ptát se na načtení technologie<br>Zpracování dat<br>✓ Počítat délky strojních dat a odhad času<br>Počítat min-max dat pouze z viditelných hladin/nástrojů<br>✓ Ukládat Control nc (do pracovního adresáře)<br>Provoz na HDD (vyžaduje ukládání ControlNC)<br>✓ Přejímat komentář chybějících nástrojů<br>Cesta k pracovnímu adresáři Armote | Armote<br>Tlačítka Start/Stop i při minimalizovaném okně<br>Vždy navrchu (bez minimalizace okna)<br>Vypnout záhlaví hlavního okna<br>Při více cfg souborech použít správce nastavení<br>Po načtení souboru zobrazit poznámky<br>Počítat pouze dokončené pracovní cykly<br>Použít okna měření referenčního bodu<br>Použít pro měření senzorem<br>Použít pro měření senzorem<br>Použít pro měření v J0G panelu<br>Použít pro měření v MPG panelu<br>Použít pro měření v MPG panelu |
| Automatika<br>PLC<br>Pravitka<br>Ostatní                                                                                                    | Sonda<br>Přerušení uživatelem Zeptat se<br>Kolize při přemístění Zeptat se<br>Měření bez doteku Zeptat se                                                                                                    | Jeden výchozí       ✓         Jeden výchozí       ✓         JobList       Zobrazit celou cestu v hlavním okně         1       Výchozí počet obrobení         ✓ Výchozí nastavení Provést první výměnu       Výchozí nastavení Vše jedním nástrojem         Výchozí nastavení Zobrazovat pozn. souboru       Výchozí nastavení Zobrazovat pozn. souboru                                                                                                    |
|                                                                                                    | Pozn. poznámka k nastavení Zámek                                                                                                    | Uložit Načíst 🗶 Cancel ✔ OK                                                                                                    |

**Soubory GDF** – nastavení zpracování GDF souboru.

- **Nenačítat rychloposuv** soubory GDF obsahují i hodnotu rychloposuvu. Pokud je tato volba zaškrtnuta, nebude hodnota rychloposuvu ze souboru načtena a použita systémem.
- Nenačítat referenční bod soubory GDF mohou obsahovat uložený ref. bod. Pokud je tato volba zaškrtnutá, nebude z GDF souboru načten a použit systémem.
- Ptát se na načtení technologie pokud je tato volba zaškrtnutá, bude se systém při načtení GDF souboru ptát, jestli se má načíst i technologická část (nastavení hloubek, rychlostí, otáček atd.) Když není zaškrtnutá, načte se technologická část automaticky.

**Zpracování dat** – nastavení chování systému při načítání souborů strojních drah.

- **Počítat délky strojních dat a odhad času** systém bude při načítání strojních drah počítat jejich délky a odhad délky pracovního cyklu. Vypnutím lze zkrátit čas načtení větších souborů.
- Počítat min-max dat pouze z viditelných hladin/nástrojů minima a maxima budou počítána pouze z hladin nástrojů, které jsou zapnuté pro obrábění. Tato volba je vhodná při obrábění dílů větších než je pracovní prostor stroje. Po přeupnutí další části pak není potřeba mít strojní dráhy rozděleny do více souborů. Stačí vypnout hotovou část a zapnout část, která bude obráběna.
- Ukládat Control.nc (do pracovního adresáře) při načtení NC souboru jsou strojní data přeložena do vnitřního formátu. Pokud je tato volba zaškrtnuta, je tento překlad uložen do souboru *Control.nc*. Vypnutím této volby lze zkrátit čas načítání větších souborů o uložení překladu na disk.
- Přejímat komentář chybějících nástrojů tato volba je vhodná pro automatickou výměnu nástrojů. V případě že v CAMu a jeho postprocesoru je do NC souboru vkládán na řádku s výměnou nástroje jako komentář i jeho popis, Armote při načtení NC souboru použije tento komentář jako popis k chybějícímu nástroji ve *Správce nástrojů*.

**Armote** – nastavení chování okna programu.

- Tlačítka Start/Stop i při minimalizovaném okně pokud je tato volba použita, jsou tlačítka *Start* a *Stop* pro spuštění, přerušení a ukončení pracovního cyklu aktivní i když je okno s Armote minimalizované. Jinak jsou tato tlačítka při minimalizovaném okně neaktivní. Tato volba je vhodná pro ovládání více strojů z jednoho PC.
- Vždy navrchu (bez minimalizace okna) pokud bude tato volba zapnutá, bude okno s Armote vždy na vrchu (nebude moct být schováno pod jiným oknem).
- Při více cfg souborech použít správce nastavení pokud používáte pro stroj více různých nastavení nebo používáte jeden Armote pro řízení více strojů, bude v případě, že v adresáři Armote bude při spuštění nalezeno více souborů s nastavením stroje nejprve zobrazen správce nastavení, kde lze vybrat jaký soubor s nastavením bude použit.

Tato volba je vhodná pokud např. ke stroji používáte různá příslušenství a je potřeba (v případě že je zrovna na stroji namontováno) použít trochu jiné nastavení stroje.

- Po načtení souboru zobrazit poznámky používáte-li k souborům se strojními dráhami i soubor poznámek, lze touto volbou zapnout jejich automatické zobrazení po načtení programu (pokud je soubor poznámek vytvořen).
- Počítat pouze dokončené pracovní cykly bude-li tato volba zapnuta, Armote bude v počítadle pracovních cyklů počítat pouze dokončené pracovní cykly. Pracovní cyklus, který bude přerušen a předčasně ukončen, nebude v počítadle připočten.

**Sonda** – nastavení jak má systém reagovat v případě chyby nebo přerušení sondovacího cyklu.

- Přerušení uživatelem sondovací cyklus byl přerušen uživatelem z monitoru, klávesou <*mezerník*> nebo HW vstupem na některé jednotce.
- Kolize při přemístění došlo k doteku sondy během přemístění, tedy když k doteku dojít nemá.
- Měření bez doteku když k doteku sondy s obrobkem nedojde když k němu dojít má.

Pro každou tuto situaci lze reakci systému nastavit na:

- **Zeptat se** systém zobrazí dialog jak dále pokračovat (nehýbat nebo návrat na start).
- **Zastavit, nehýbat** stroj zůstane stát na místě kde k situaci došlo.
- Návrat na start stroj se vrátí na výchozí polohu kde byl sondovací cyklus spuštěn.

**Použití okna měření referenčního bodu** – nastavení, kde bude Armote zobrazovat okno s uložením polohy do ref. bodu. Pokud nebude tato volba zapnuta, dojde k zápisu hodnoty do ref. bodu hned po změření nebo stisku tlačítka pro použití polohy.

Pokud je volba zapnuta, je možné polohu před zápisem do okna ref. bodu upravit bez pohybu strojem. Pokud však upravovat polohu není potřeba, může okno zdržovat.

- *Použít pro měření senzorem* pro měření pohyblivým senzorem.
- Použít pro měření sondou pro měření obrobkovou sondou.
- *Použít pro měření v JOG panelu* při uložení polohy v okně JOG.
- *Použít pro měření v MPG panelu* při uložení polohy v okně MPG.
- *Použít pro měření v panelu vrtání –* při uložení polohy v okně vrtání.

**Joblist** – výchozí nastavení *Joblistu*, tedy hodnoty které budou v polích nastavení *Joblistu* jako výchozí.

Pokud výchozí nastavení nevyhovuje způsobu, jakým bude Joblist využíván, lze ho zde přepsat tak, aby při vytváření nového Joblistu nebylo potřeba každou položku neustále přepisovat.

### Výchozí nastavení lze změnit pro tyto položky:

- Zobrazit celou cestu v hlavním okně.
- Výchozí počet obrobení.
- Výchozí nastavení Provést první výměnu.
- Výchozí nastavení Vše jedním nástrojem.
- Výchozí nastavení Zobrazovat pozn. souboru.

## 4.20.2 Systémové 1

| Nastavení (stroje Gravos) - vše přístupné                                                                                                    |                                                                                                    |  |  |
|----------------------------------------------------------------------------------------------------|----------------------------------------------------------------------------------------------------|--|--|
| Nastavení (stroje Gra<br>Různé<br>Zobrazení<br>Komunikace<br>Vstupy<br>Ovládání<br>MPG<br>Vřeteno<br>Výstupy<br>Mechanika<br>Osa A<br>Nezáv.osa Z<br>Přesnost<br>Sensory<br>Sonda<br>Digital I/O<br>Výměna<br>Automatika<br>PLC<br>Pravitka<br>Ostatní | vos) - vše přístupné         Uživatelské Systémové 1       Systémové 2         Komunikace       Stroj         3000       Timeout pro zastavení [ms]         500       Timeout pro změnu rychlosti [ms]         300       Timeout pro dotaz na polohu [ms]         300       Timeout pro ostatní příkazy [ms]         300       Timeout pro ostatní příkazy [ms]         300       Timeout pro ostatní příkazy [ms]         300       Počet pokusů opravy komunikace         40       Prodleva při chybě [ms]         20       Četnost dotazů na polohu [ms]         11       Prodleva po dotazu na polohu [ms]         100       Četnost dotazů na index příkazu [ms]         8       Počet pokusů maindex příkazu [ms]         100       Četnost dotazů na index příkazu [ms]         100       Četnost dotazů na index příkazu [ms]         3       Počet pokusů měření pevným senzorem pro průměr hodnoty         0.01       Max. povět pokusů měření pevného sensoru při chybě         0.01       Max. povět pokusů měření pevného sensoru při chybě         100       Četnost dotazů na index příkazu [ms]         3       Max. povět pokusů měření pevného sensoru +[mm]         3       Max. povět pokusů měření pevného sensoru +[mm]         5 |  |  |
|                                                                                                    | O     Poslední změřená hodnota       Pozn. [stroj xyz 500x250     Zámek     Uložit     Načíst     X Cancel     V OK                                                                                                    |  |  |

**Komunikace** – nastavení časování komunikace. Ve většině případů není potřeba nic měnit. V některých případech lze změnou hodnot přizpůsobit časování komunikace. To zlepší chování systému na pomalejších PC.

- Timeout pro zastavení [ms] max. doba, po kterou systém čeká na odpověď z jednotky při požadavku zastavení. Překročení této doby je považováno za chybu komunikace.
- Timeout pro změnu rychlosti [ms] max. doba, po kterou systém čeká na odpověď z jednotky po požadavku na změnu rychlosti pohybu během pracovního cyklu. Překročení této doby je považováno za chybu komunikace.
- **Timeout pro dotaz na polohu [ms]** max. doba, po kterou systém čeká na odpověď z jednotky po žádosti o aktuální polohu stroje. Překročení této doby je považováno za chybu komunikace.
- Timeout pro ostatní příkazy [ms] max. doba, po kterou systém čeká na odpověď z jednotky pro všechny ostatní příkazy kromě zastavení, změny rychlosti a žádosti o polohu.
- Počet pokusů opravy komunikace počet pokusů o opravu komunikace v případě že při přenosu dat dojde k nějaké chybě. Pokud se nepovede ani po nastaveném počtu pokusů komunikaci opravit, bude to považováno za chybu komunikace.
- **Prodleva při chybě [ms]** doba jak dlouho systém čeká po vzniku chyby před pokusem o opravu.

 Četnost dotazů na polohu [ms] – interval, jak často se systém dotazuje řídící jednotky na polohu stroje, aby ji mohl zobrazit.

Čím menší hodnota, tím je poloha zobrazena častěji ale rychlost zpracování dat je pomalejší (místo odesílání vektorů jednotce se bude častěji ptát na polohu). Pokud je zapnuto vykreslování odjeté dráhy, bude tato dráha blíže skutečnosti.

Čím bude hodnota větší, tím bude zobrazení polohy nástroje méně plynulé ale systém bude mít více času na odeslání vektorů řídící jednotce, takže rychlost zpracování bude vyšší. Pokud je zapnuto vykreslování odjeté dráhy, bude rozdíl mezi dráhou skutečně odjetou a zobrazenou větší.

 Prodleva po dotazu na polohu [ms] – hodnota je doba, po kterou systém čeká, než přijme informaci o poloze.

**Rychlosti** – zde lze přepnout, jak se budou počítat rychlosti při změně směru pohybu pro dráhu složenou z krátkých úseček.

- **Rychlost podle Vs-s** novější metoda. Rychlost je počítána ze start-stop rychlosti (viz *nastavení/mechanika*).
- Rychlost podle V-R1 starší metoda. Poloměr dráhy pohybu po úsečkách je rekonstruován a rychlosti jsou počítány z rychlosti V-R1. Je však potřeba správně nastavit hodnotu *Odchylka pro vstup* v části *Přesnost*.

Problematická může být délková a úhlová rovnoměrnost úseček v NC souboru vlivem zaokrouhlení na menší počet desetinných míst v CAMu.

**Max. změna rychlosti k odeslání [%]**<sup>\*</sup> – změna rychlosti v procentech. Pokud bude změna rychlosti větší nebo rovna nastavené hodnotě, bude odeslána jednotce. Menší hodnota znamená plynulejší změnu rychlosti, ale menší rychlost zpracování (kromě vektoru bude odeslána i rychlost).

**Systémové záznamy** – nastavení okna systémových záznamů.

- Max. počet zobrazených záznamů max. počet záznamů je omezení počtu záznamů, které budou zobrazovány v okně systémových záznamů. Příliš velký počet záznamů zpomaluje zobrazení okna.
- Max. počet záznamů v souboru Armote.log omezení velikosti souboru Armote.log. Příliš velký soubor může zpomalovat zápis do něj a tím i chod systému.
- Max. počet záznamů v souboru Plc.log omezení velikosti souboru Plc.log. Příliš velký soubor může zpomalovat zápis do něj a tím i chod systému.

\*Pouze pro 4-osé souvislé obrábění.

**Stroj** – zde lze nastavit některé možnosti blokování stroje a kontroly stavu systému.

 Zablokovat bez úspěšného nalezení počátku – systém neumožní spuštění pracovního cyklu nebo další funkce programu, dokud reference stroje (funkce *Nalezení počátku*) nebude provedena v pořádku.

Tato funkce je vhodná zejména pro stroj s automatickou výměnou nástrojů, kde je správná poloha stroje nezbytná pro vrácení nebo vyzvednutí nástroje ze zásobníku. Pokud bude zapnutá, uživatel nikdy nezapomene stroj zreferovat. Bez úspěšné reference se strojem není možno pohybovat.

- Zablokovat bez PLC tato funkce je určena pro stroje, které ke své činnosti vyžadují PLC modul. Pokud bude soubor s nastavením a událostmi PLC poškozen, nebude existovat nebo k němu ani nebude nastavena cesta, systém stroj zablokuje. Jinak systém poškozený nebo neexistující soubor s nastavením PLC pouze oznámí při spuštění.
- Vyžadovat kontrolu stavu vřetene funkce je určena hlavně pro stroje s automatickou výměnou nástroje a se snímači stavu upnutí nástroje ve vřeteni. Pokud je zapnuta, systém zkontroluje zda je použit a je funkční PLC modul a jestli jsou použity události pro kontrolu stavu vřetene. Jinak bude stroj zablokován.
- Pouze 2D XY stroj (laser/plasma s nezávislou osou) toto nastavení je určeno pro stroje s laserem nebo plazmovým hořákem (případně vodním paprskem) s řízením výšky nad materiálem pomocí nezávislé osy Z. Souřadnice osy Z bude ignorována (je řízena automaticky funkcí *Nezávislá osa Z*).
- Chlazení je asistenční plyn (laser/plasma s nezávislou osou) tato funkce je určena pro stroje s laserem a asistenčním plynem. Pomocí ní lze použít výstup pro ovládání *Chlazení* jako výstup pro ovládání asistenčního plynu pro řezání. Tato funkce zajistí zapnutí asistenčního plynu až těsně před zapnutím laseru (po sjetí nezávislé osy Z k materiálu na nastavenou výšku).
- Zablokovat při nestabilním vstupu pokud bude tato funkce zapnuta spolu s testem stability stavu vstupů, bude při zjištěné nestabilitě stroj zablokován. Pokud by některé čidlo připojené do systému bylo poškozeno a jeho stav by nebyl stabilní v době spuštění systému, <u>mohlo by dojít ke</u> kolizi stroje.
- Test stability stavu vstupů při spuštění tato funkce provádí test stability vstupů na všech GVE jednotkách připojených k systému během spuštění. Pokud bude zjištěn nestabilní stav, bude zobrazena chybová hláška s číslem vstupu, jeho jménem a jednotkou ke které je nestabilní čidlo připojeno. Tento test je vhodný pro komplexnější stroje, kdy by poškozené čidlo pro hlídání nějakého stavu mohlo způsobit kolizi a tím i poškození stroje.
- Počet čtení vstupů testu stability počet čtení stavu vstupů pro test stability vstupů. Čím je hodnota vyšší, tím je test jistější ale doba spuštění systému je o dobu provádění testu delší.

**Měření pevným senzorem** – nastavení vícenásobného měření senzorem s kontrolou správnosti funkce pevného senzoru a nastavení cyklické kontroly nástroje.

Měření nástroje na pevném senzoru může být prováděno vícekrát a ze změřených hodnot se spočítá aritmetický průměr, který se použije jako výsledek měření. Při tomto způsobu lze pomocí max. rozptylu hodnot pro výpočet průměru detekovat správnou funkci senzoru. Pokud senzor nebude fungovat správně, lze nastavit i počet opakování celého měření, než systém ohlásí chybu měření.

- Počet měření pevným senzorem pro průměr hodnoty počet měření nástroje pevným senzorem ze kterých bude spočítán aritmetický průměr.
- Max. rozptyl hodnot pro výpočet průměru [mm] maximální rozdíl změřených hodnot pro výpočet průměru. Pokud bude mezi některou hodnotou rozdíl větší než je tato hodnota, měření nebude považováno za platné (detekce správné funkce senzoru). Hodnota by měla být větší než je přesnost měření pevného senzoru.
- Výška nad senzorem pro další měření [mm] výška nad senzorem pro změření další hodnoty pro výpočet průměru. Výška by měla být taková, aby měřící hříbek senzoru nebyl v kontaktu s nástrojem a aby se osa stihla rozjet na rychlost měření.
- Max. počet pokusů měření pevného senzoru při chybě počet, kolikrát bude systém opakovat měření v případě, že měření nebude platné protože rozdíl jedné ze změřených hodnot pro výpočet průměru bude větší než hodnota nastavená v *Max rozptyl* pro výpočet průměru.
- Max. povolená chyba měření pevného senzoru +-[mm] maximální chyba změření hodnoty korekce od předchozího měření. Pokud bude rozdíl nového měření větší než tato hodnota, bude měření neplatné. Nechceme-li tuto kontrolu použít, nastavte hodnotu na větší hodnotu, např na hodnotu limity v ose Z.

**Použít cyklickou kontrolu nástroje** – zapne cyklickou kontrolu nástroje. Systém po nastaveném počtu pracovních cyklu automaticky změří nástroj na pevném senzoru a porovná výsledek měření s hodnotou změřenou při výchozím měření.

Pokud bude hodnota mimo nastavenou toleranci, systém oznámí opotřebení nástroje a vynutí jeho výměnu a provedení nového výchozího měření.

- Počet cyklů po kterých bude kontrola provedena počet provedených pracovních cyklů, po kterých systém provede přeměření nástroje a kontrolu se změřenou hodnotou při výchozím měření.
- Max. povolená chyba při kontrole nastavení tolerance cyklické kontroly. Pokud při přeměření dojde k překročení této tolerance, systém oznámí opotřebení nástroje a vynutí jeho výměnu a provedení nového výchozího měření.
- Poslední změřená hodnota hodnota změřená při posledním přeměření nástroje. Hodnota je informativní, lze ji však přepsat a systém bude následovně pracovat s novou přepsanou hodnotou.
## 4.20.3 Systémové 2

| Nastavení (stroje Gra | vos) - vše přístupné                                                                     |
|-----------------------|------------------------------------------------------------------------------------------|
| Různé<br>Zobrazení    | Uživatelské   Systémové 1   Systémové 2                                                  |
| Komunikace            | Ukládání stavu vřetene a zásobníku nástrojů                                              |
| Vstupy<br>Ovládání    | FF Adresa EPROM IPOL jednotky čísla nástroje 200 Max počet zobrazených záznamů           |
| MPG                   | FE Adresa EPROM IPOL jednotky indexu zápisu 10 Počet zaznamenaných pracovních cyklů      |
| Vřeteno               | 5 Prodleva mezi zápisem a čtením zpětné kontroly [ms]                                    |
| Mechanika             | 3 Počet pokusů čtení stavu zpětné kontroly 5000 Max počet záznamů v Armote.log           |
| Osa A<br>Nozév osa 7  | 3 Počet pokusů zápisu stavu zpětné kontroly Co nejméně → Uložení logu                    |
| Přesnost              | Statistiky Uložení mezipaměti                                                            |
| Sensory               | 999 Počet záznamů měření pohyb. sensorem                                                 |
| Digital I/O           | 999 Počet záznamů měření pevným sensorem                                                 |
| Výměna                | 999 Počet záznamů měření sondou                                                          |
| PLC                   | 999 Počet záznamů referencí stroje                                                       |
| Pravitka              | 999 Počet záznamů použití vřetene                                                        |
| Ustaum                | 3D zobrazení                                                                             |
|                       | 50 Velikost bloku alokace pro 3D zobrazení (x1000) [1000000 Max počet záznamů komunikace |
|                       | 0,02 Odchylka sečny zobrazení oblouk [mm]                                                |
|                       | 500000 Limit zobrazení dráhy pouze body [počet vektorů]                                  |
|                       | 1000000 Limit vypnutí zobrazení dráhy [počet vektorů]                                    |
|                       | T Kreslit polohu bufferu                                                                 |
|                       | Pozn. [stroj xyz 500x250 Zámek Uložit Načíst 🗶 Cancel 🗸 OK                               |

**Ukládání stavu vřetene a zásobníku nástrojů** – při automatické výměně nástroje je každá změna stavu nástroje ve vřeteni, obsazení zásobníku nebo změna délkové korekce nástroje uložena a uložení zkontrolováno.

Pokud se nepodaří ověřit správnost právě uložených informací ani na několikátý pokus ověřit, systém se je pokusí uložit a zkontrolovat znovu.

- Adresa EPROM IPOL jednotky čísla nástroje pokud je adresa nastavena, systém ukládá při změně nástroje ve vřeteni kromě do souboru i do paměti hlavní interpolační jednotky. Systém pak porovnává číslo nástroje ve vřeteni uložené v jednotce a v souborech na disku.
- Adresa EPROM IPOL jednotky indexu zápisu pokud je adresa nastavena, systém ukládá index zápisu o nástroji ve vřeteni a nástrojích v zásobníku a jejich délkových korekcí kromě do souborů na disku PC i do paměti hlavní interpolační jednotky. Systém pak porovnává index zápisu uložený v jednotce a v souborech.

Indexováním zápisů lze ověřit, že informace uložené v souborech jsou aktuální. Např. při poruše souborového systému disku by operační systém mohl obnovit starší verze souborů s informacemi o stavu, které by nemuseli odpovídat skutečnosti a tím by <u>mohlo dojít ke kolizi a poškození stroje a nástrojů</u>.

V takovém případě indexy zápisu v souborech a v paměti hlavní interpolační jednotky nebudou souhlasit a systém problém ohlásí.

- Prodleva mezi zápisem a čtením zpětné kontroly [ms] prodleva mezi zápisem informací o stavu a jejich následným přečtením pro ověření, že jsou informace skutečně zapsány.
- Počet pokusů čtení stavu zpětné kontroly počet, pokusů o kontrolu zápisu informací o stavu vřetene, zásobníku a délkových korekcí.

Pokud by disk nebyl připraven ke čtení nebo by informace ještě nebyly na disku uloženy, zápis bude považován za chybný až když se nepovede zápis informací ověřit ani po nastaveném počtu pokusů. Poté bude následovat pokus o opětovný zápis.

Počet pokusů zápisu stavu zpětné kontroly – počet pokusů opětovného zápisu informací v případě, že bude vyčerpán počet pokusů čtení zpětné kontroly.

Pokud bude vyčerpán i počet pokusů opětovného zápisu, systém ohlásí chybu a další činnost bude blokována s příčinou Chyba disku aby se předešlo možné kolizi a poškození stroje.

**Statistiky** – nastavení počtu ukládaných hodnot některých statistik stroje.

- Počet záznamů měření pohyb. senzorem max. záznamů pro statistiku pohyb senzoru.
- Počet záznamů měření pevným senzorem max. záznamů pro statistiku pevného senzoru.
- Počet záznamů měření sondou max. záznamů pro statistiku obrobkové sondy.
- Počet záznamů referencí stroje
- max. záznamů pro statistiku reference stroje.
- Počet záznamů použití vřetene max. záznamů pro statistiku použití vřetene.

**Zobrazení** – další nastavení 3D zobrazení.

- Limit zobrazení dráhy pouze body [počet vektorů] počet vektorů v souboru strojních drah při jehož překročení budou strojní dráhy zobrazeny pouze jako koncové body. Při větších souborech by mohlo zobrazení drah brzdit chod systému. Zobrazení pouze koncových bodů je rychlejší.
- Limit vypnutí zobrazení dráhy [počet vektorů] počet vektorů v souboru strojních drah při jejíž překročení nebudou strojní dráhy zobrazeny vůbec (bude zobrazeny pouze jako minima maxima).
- Kreslit polohu bufferu kromě polohy stroje bude zobrazena i poslední poloha odeslána do hlavní interpolační jednotky.

**Systémové záznamy** – nastavení velikosti některých systémových záznamů.

- Max. počet zobrazených systémových záznamů počet záznamu zobrazených v okně systémových záznamů.
- Počet zaznamenaných pracovních cyklů počet pracovních cyklů, jejichž záznamy komunikace v obrab.log budou ukládány než budou přemazány dalšími pracovními cykly.

**Armote.log** - nastavení hlavního systémového log souboru. Tento soubor je důležitý pro technickou podporu k zjištění a analýze možného problému. Pokud je nastavení systému již odladěno a vše funguje bezchybně, nastavíme ukládání logu i mezipaměti na *Co nejméně*.

- Max. počet záznamu v Armote.log počet záznamů uložených v souboru Armote.log. Systém udržuje jeho konstantní velikost (v počtu záznamů). Záznamy starší než je tato hodnota zaniknou.
- Uložení logu nastavení, jak často bude log ukládán na disk počítače. Uložení proběhne pouze do mezipaměti operačního systému. Při náhlé ztrátě napájení nebo při neočekávaném vypnutí může dojít ke ztrátě dat v souboru Armote.log. Po uložení logu do mezipaměti je pak jen na operačním systému kdy data fyzicky uloží na disk počítače.
- Uložení mezipaměti nastavení, jak často se bude ukládat disková mezipamět operačního systému fyzicky na disk počítače. Po tomto uložení budou data skutečně uloženy na disk a neměly by být ohroženy náhlou ztrátou napájení nebo neočekávaným vypnutí. Časté ukládání mezipaměti může zpomalovat chod systému.

### Uložení logu a Uložení mezipaměti lze nastavit na tyto hodnoty:

- **Co nejméně** k uložení dojde pouze při ukončení systému.
- **Po prac. cyklu** k uložení dojde po každém pracovním cyklu.
- **Po cyklu a výměně** k uložení dojde po pracovním cyklu a výměně nástroje.
- **Co nejčastěji** k uložení dojde hned po vzniku každého systémového záznamu.

**PLC.log** - nastavení záznamů modulu SW PLC. Tento soubor je důležitý pro technickou podporu k zjištění a analýze možného problému. Pokud jsou funkce SW PLC již odladěny a vše funguje bezchybně, nastavte ukládání logu i mezipaměti na *Co nejméně*.

- Max. počet záznamu v Plc.log počet záznamů uložených v souboru Plc.log. Systém udržuje jeho konstantní velikost (v počtu záznamů). Záznamy starší než je tato hodnota zaniknou.
- Uložení logu nastavení jak často se bude log ukládán na disk počítače. Uložení proběhne pouze do mezipaměti operačního systému, tedy při náhlé ztrátě napájení nebo při neočekávaném vypnutí může dojít ke ztrátě dat v souboru Plc.log. Po uložení logu do mezipaměti je pak jen na operačním systému kdy data fyzicky uloží na disk počítače.
- Uložení mezipaměti nastavení jak často se bude ukládat disková mezipamět operačního systému fyzicky na disk počítače. Po tomto uložení budou data skutečně uloženy na disk a neměly by být ohroženy náhlou ztrátou napájení nebo neočekávaným vypnutí. Časté ukládání mezipaměti může zpomalovat chod systému a u PLC logu i rychlost zpracování událostí PLC.

### *Uložení logu* a *Uložení mezipaměti* lze nastavit na tyto hodnoty:

- Co nejméně k uložení dojde pouze při ukončení systému.
- Po události k uložení dojde po každé zpracované události SW PLC.
- **Po události a chybě** k uložení dojde po každé zpracované události nebo při chybě pokud vznikne.
- **Co nejčastěji** k uložení dojde hned po každém zpracovaném příkazu PLC.

# 5 Výměna nástroje

# 5.1 Ruční výměna nástroje (vřeteno s kleštinou)

Stroj napřed odjede na polohu nastavenou v tabulce v menu *Stroj/Nastavení/Výměna*. Poloha *Pos.*<*číslo*> pak odpovídá novému nástroji T<číslo>. Tedy stroj při výměně nástroje T1 odjede na polohu zapsanou v tabulce *Pos.1*. Po dojetí na polohu se zobrazí okno ruční výměny.

Nahoře v okně výměny bude zobrazeno číslo nástroje T s popisem který je potřeba vložit do vřetene. Barevné kolečko zobrazuje barvu dráhy měněného nástroje a je-li otevřen GDF soubor, bude v poli pod ním zobrazena ještě poznámka hladiny.

V tomto okně jsou nejdůležitější tlačítka *Pokračovat* pro potvrzení výměny nástroje, *Změnit ref. bod v ose Z* pro změření nového ref. bodu v ose Z a *Měření nástroje (pevný senzor)* pro změření nástroje na pevném senzoru.

### • Ukončit, strojem nehýbat

Ukončí pracovní cyklus a systém se vrátí do výchozího stavu *Připraven*, bez zaparkování stroje.

Ukončit, zaparkovat

Ukončí pracovní cyklus, zaparkuje stroj na parkovací polohu a systém se vrátí do výchozího stavu *Připraven*.

• Ukončit, nalezení počátku

Provede *Nalezení počátku* – referenci stroje (bez parkování).

Pokračovat

Pro potvrzení provedené ruční výměny nástroje. Toto tlačítko je potřeba použít až po té, co je nástroj ve vřeteni vyměněn.

Nastavení a diagnostika

Tabulky nastavení, dostupné jen položky *Vstupy,Senzory*.

Změnit ref. bod. v ose Z

Zobrazí okno změny globálního ref. bodu pro změnu ref. bodu v ose Z.

### Měření nástroje (pevný senzor)

Tlačítko provede změření nástroje na pevném senzoru pokud

je připojen. Pokud je připojen a je nastaveno automatické měření, není toto tlačítko dostupné. Ke změření dojde automaticky po výměně nástroje a stisku tl. *Pokračovat.* 

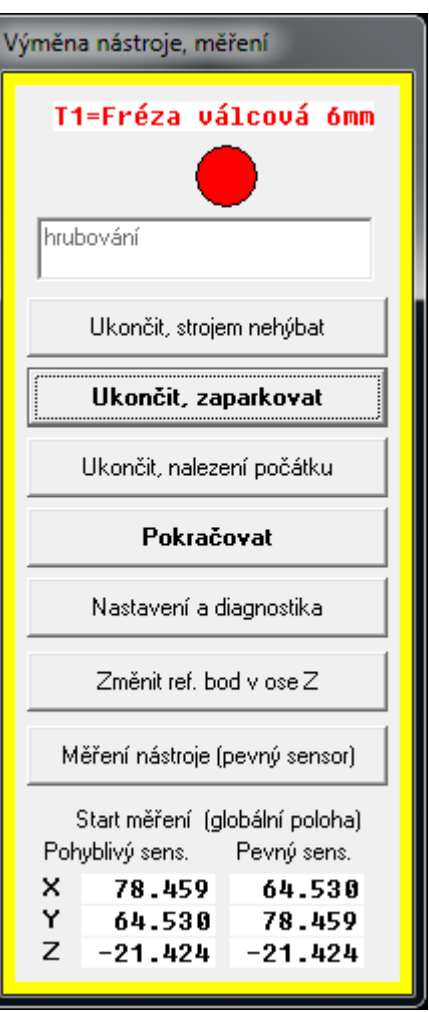

## 5.1.1 Výměna bez senzorů nástroje

### První výměna nástroje

Pokud máte prvním nástrojem již změřen globální referenční bod obrobku v ose Z, při první výměně po spuštění pracovního cyklu v tomto okně není potřeba nic dělat. Pouze potvrďte výměnu nástroje tlačítkem *Pokračovat*.

Pokud referenční bod obrobku ještě není změřen, je potřeba nejprve použít tlačítko *Změnit ref. bod v ose Z*. Otevře se okno změny referenčního bodu, které je popsáno v kapitole 2.3.2. Ref. bod v ose Z pak je možné změřit pomocí ručního ovladače MPG (kapitola 2.3.5) nebo pomocí JOG panelu (kapitola 2.3.6).

### Další výměny nástroje

Je-li v další hladině použit stejný nástroj jako v předchozí, stačí potvrdit výměnu tlačítkem *Pokračovat* (pokud se nástroj fyzicky nezmění, není potřeba ho měřit).

Pokud je nástroj potřeba vyměnit za jiný, tak po fyzické výměně nástroje ve vřeteni je potřeba ještě změřit nový ref. bod v ose Z pomocí tlačítka *Změnit ref. bod v ose Z*. Otevře se okno změny referenčního bodu, které je popsáno v kapitole 2.3.2. Ref. bod v ose Z pak můžete změřit pomocí ručního ovladače MPG (kapitola 2.3.5) nebo pomocí JOG panelu (kapitola 2.3.6).

Provedenou výměnu nástroje je možné potvrdit tlačítkem *Pokračovat* až po tom, co uživatel nástroj skutečně vymění a změří nový ref. bod v ose Z.

### 5.1.2 Výměna s pohyblivým senzorem

### První výměna nástroje

Pokud je již prvním nástrojem změřen globální referenční bod obrobku v ose Z, při první výměně v tomto okně není potřeba nic dělat. Je pouze potřeba potvrdit výměnu nástroje tlačítkem *OK*.

Pokud referenční bod obrobku ještě změřen není, je potřeba nejprve použít tlačítko *Změnit ref. bod v ose Z*. Otevře se okno změny referenčního bodu, které je popsáno v kapitole 2.3.2. Ref. bod v ose Z pak je možné měřit pomocí pohyblivého senzoru nástroje (kapitola 2.3.5.).

### Další výměny nástroje

Je-li v další hladině použit stejný nástroj jako v předchozí, stačí potvrdit výměnu tlačítkem *Pokračovat* (pokud se nástroj fyzicky nezmění, není potřeba ho měřit).

Pokud je nástroj potřeba vyměnit za jiný nástroj, tak po fyzické výměně nástroje ve vřeteni, je nutné ještě změřit nový ref. bod v ose Z pomocí tlačítka *Změnit ref. bod v ose Z*. Otevře se okno změny referenčního bodu, které je popsáno v kapitole 2.3.2. Ref. bod v ose Z pak je možné měřit pomocí pohyblivého senzoru nástroje (kapitola 2.3.5.).

Provedenou výměnu nástroje je možné provést tlačítkem *Pokračovat* až po tom, co je nástroj skutečně vyměněn a změřen nový ref. bod v ose Z.

### 5.1.3 Ruční výměna s pevným senzorem

#### První výměna

Pokud je v nastavení pevného senzoru nastaveno *Automatické měření*, stačí pouze potvrdit v okně ruční výměny po výměně nástroje tlačítkem *Pokračovat*. stroj odjede změřit nový nástroj na pevný senzor automaticky.

Pokud automatické měření nastaveno není nebo je jako pevný senzor použit pohyblivý senzor, je potřeba po výměně nástroje použít ještě tlačítko *Měření nástroje (pevný senzor)* pro změření nástroje na pevném senzoru.

Pokud toto měření nebude při první výměně provedeno, nebude možné využít pevný senzor pro měření dalších nástrojů a bude nutné měřit nový referenční bod v ose Z (kapitola 5.1.1. nebo 5.1.2).

### Další výměny nástroje

Pokud je v nastavení pevného senzoru nastaveno *Automatické měření*, stačí pouze potvrdit v okně ruční výměny po výměně nástroje tlačítkem *Pokračovat* a stroj odjede změřit nový nástroj na pevný senzor automaticky.

Jestliže automatické měření nastaveno není nebo je jako pevný senzor použit senzor pohyblivý a uživatel nezměřil nástroj pomocí tlačítka *Měření nástroje (pevný senzor)*, nebude při další výměně tato funkce dostupná a bude nutné změřit nový referenční bod v ose Z (kapitola 5.1.1. nebo 5.1.2).

# 5.2 Ruční výměna nástroje (vřeteno s řízeným upínáním)

Při tomto způsobu výměny nástroje je možné použít délkové korekce nástrojů, které mohou být buď statické (zapsané v tabulce korekcí - kapitola 3.4.3) nebo dynamické, kdy si stroj sám měří pomocí pevného senzoru nástroje. Podmínkou pro použití statických korekcí je použití funkce *Uvolnění nástroje* a podmínkou pro použití dynamických korekcí je použití funkce *Uvolnění nástroje* a připojený pevný senzor nástroje.

## 5.2.1 Změna nástroje v okně zmeny ref. bodu

V okně změny ref. bodu lze změnit nástroj pomocí tlačítka vyměnit (kapitola 2.3.2 – Změna nástroje).

Po stisku tlačítka *Vyměnit*, Armote vyzve k výměně nástroje a povolí použití tlačítka pro *Uvolnění nástroje*. Po potvrzení výměny dojde při statických korekcí k přepnutí délkové korekce. Při použití dynamických korekcí po potvrzení dojde navíc ke změření nástroje na pevném senzoru.

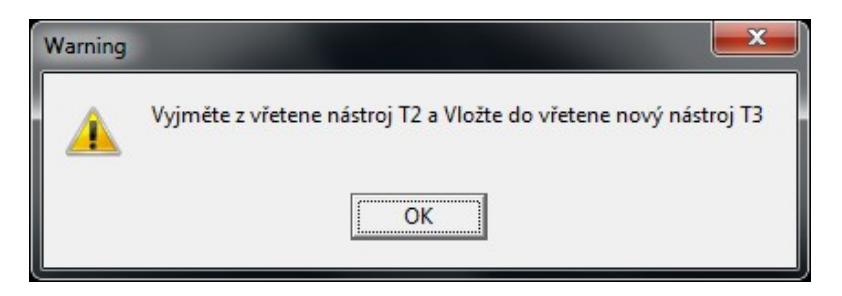

# 5.2.2 Změna nástroje při obrábění

Pokud dojde ke změně nástroje při spuštění obrábění, systém zobrazí okno ruční výměny a povolí použití tlačítka funkce *Uvolnění nástroje*. Po výměně nástroje dojde při statických korekcích k přepnutí délkové korekce a při použití dynamických korekcí dojde ke změření nástroje na pevném senzoru.

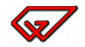

# 5.3 Automatická výměna nástroje (vřeteno s řízeným upínáním)

Automatická výměna může být kombinována s ruční výměnou pro nástroje, které nejsou často používány a nevejdou se již do zásobníku, pro nástroje, které nemohou být měněny automaticky (drátová obrobková sonda) nebo nástroje, které nelze do zásobníku uložit z důvodu velikosti.

Nástroje, které je pak možné měnit, je potřeba nejprve do systému přidat pomocí Správce nástrojů. Správa nástrojů je popsána v kapitole 3.6 - Správce nástrojů

# 5.3.1 Změna nástroje v okně zmeny ref. bodu

V okně změny ref. bodu lze změnit nástroj pomocí tlačítka Vyměnit (kapitola 2.3.2 – Změna nástroje).

Po stisku tlačítka Vyměnit, bude výměna dále probíhat podle toho, jaký nástroj je momentálně ve vřeteni a za jaký nástroj bude měněn (jaké mají ve Správci nástrojů umístění - kapitola 5.3.3.).

Pokud je některý nástroj označen jako Referenční, systém při změně ref. bodu vyžádá výměnu za tento nástroj (pokud je aktální nástroj ve vřeteni jiný než referenční). Jinak neumožní změnu ref. bodu. Při použití referenčního nástroje pak není možné nástroj v okně změny ref. bodu změnit. Lze použít pouze referenční.

# 5.3.2 Výměna nástroje při spuštění pracovního cyklu

Po spuštění pracovního cyklu dojde k výměně nástroje pouze pokud je měněný nástroj jiný, než aktuální nástroj ve vřeteni.

Když bude měněný nástroj stejný jako nástroj ve vřeteni, stroj po spuštění pracovního cyklu přejde rovnou k obrábění.

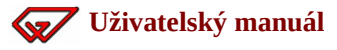

# 5.3.3 Průběh výměny podle umístění nástroje.

Průběh výměny nástroje se může lišit podle toho jaké je umístění nástrojů uložených v systému.

• Ve vřeteni je nástroj s umístěním v zásobníku a bude měněn za nástroj s umístěním v zásobníku.

| Nástroj ve vřeteni                                                                              | Nástroj k výměně       |  |  |  |  |  |
|-------------------------------------------------------------------------------------------------|------------------------|--|--|--|--|--|
| Zásobník / automaticky                                                                          | Zásobník / automaticky |  |  |  |  |  |
| Aktuální nástroj ve vřeteni bude automaticky vrácen do zásobníku a ze zásobníku bude automatick |                        |  |  |  |  |  |
| vyzvednut nástroj nový.                                                                         |                        |  |  |  |  |  |

• Ve vřeteni je nástroj s umístěním v zásobníku a bude měněn za nástroj ručně vkládaný.

| Nástroj ve vřeteni     | Nástroj k výměně |
|------------------------|------------------|
| Zásobník / automaticky | Jinde / Ručně    |
|                        |                  |

Aktuální nástroj ve vřeteni bude automaticky vrácen do zásobníku, stroj odjede na pracovní polohu pro manipulaci nástroje ve vřeteni a vyzve ke vložení měněného ručně vkládaného nástroje pomocí tlačítka *Uvolnění nástroje*.

• Ve vřeteni je ručně vkládaný nástroj a bude měněn za nástroj ručně vkládaný.

tlačítkem OK vyzve ke vložení měněného ručně vkládaného nástroje.

| Nástroj ve vřeteni                                                                             | Nástroj k výměně |  |  |  |  |  |
|------------------------------------------------------------------------------------------------|------------------|--|--|--|--|--|
| Jinde / Ručně                                                                                  | Jinde / Ručně    |  |  |  |  |  |
| Stroj odjede na pracovní polohu pro manipulaci nástroje ve vřeteni, povolí použití tlačítka pr |                  |  |  |  |  |  |
| uvolnění nástroje a vyzve k vyjmutí aktuálního nástroje z vřetene. Po vyjmutí nástroj          |                  |  |  |  |  |  |

• Ve vřeteni je ručně vkládaný nástroj a bude měněn za nástroj umístěný v zásobníku.

| Nástroj ve vřeteni                                                                                 | Nástroj k výměně       |  |  |  |  |  |
|----------------------------------------------------------------------------------------------------|------------------------|--|--|--|--|--|
| Jinde / Ručně                                                                                      | Zásobník / automaticky |  |  |  |  |  |
| Stroj odjede na pracovní polohu pro manipulaci nástroje ve vřeteni, povolí použití tlačítka pr     |                        |  |  |  |  |  |
| uvolnění nástroje a vyzve k vyjmutí aktuálního nástroje z vřetene. Po vyjmutí nástroje a potvrzení |                        |  |  |  |  |  |
| tlačítkem OK stroj odjede vyzvednout nový nástro                                                   | i ze zásobníku         |  |  |  |  |  |

# 6 Instalace příslušenství

V této kapitole je popsána instalace a nastavení příslušenství.

# 6.1 Start/Stop box

Start/Stop box jsou ovládací tlačítka pracovního cyklu. Slouží ke spuštění obrábění, jeho přerušení, ukončení nebo pokračování po jeho přerušení.

Zeleným tlačítkem *Start* je možné spustit pracovní cyklus v klidovém stavu stroje *Připraven* nebo ho obnovit po přerušení (např. tlačítkem *Stop* na Start/Stop boxu).

Červeným tlačítkem *Stop* je možné pracovní cyklus přerušit nebo ho dalším stiskem ukončit a uvést stroj do klidového stavu *Připraven*.

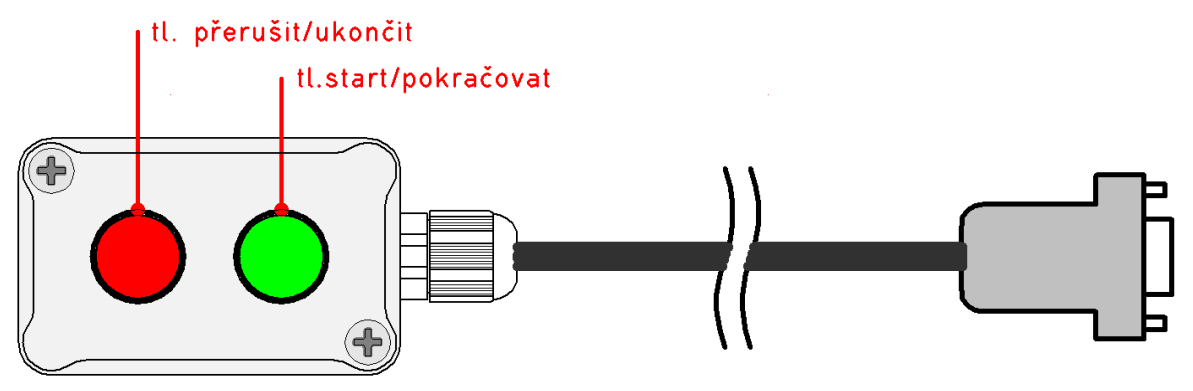

# 6.1.1 Připojení k systému

Pro připojení Start/Stop boxu je určen konektor *CTRL* na expanzním panelu GVE65 nebo na panelu kontroléru.

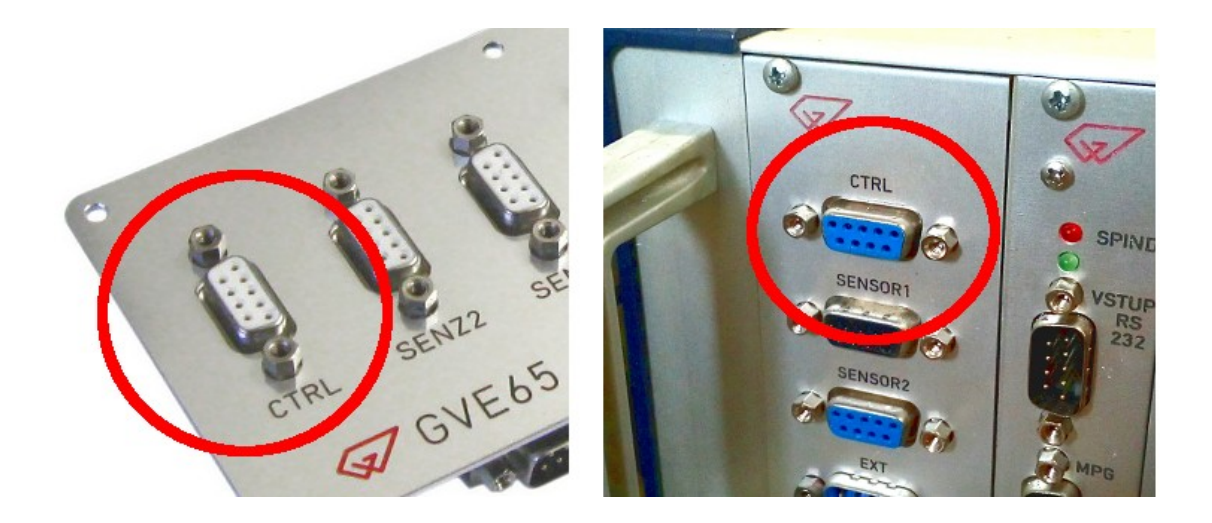

## 6.1.2 Nastavení systému

V menu *Stroj/Nastavení* v části *Vstupy* na záložce *Hlavní* je potřeba nastavit polaritu a povolení přerušení.

**Pro vstup 6:** Jméno=START, Polarita=0, Povoleno=1 **Pro vstup 7:** Jméno=STOP, Polarita=1, Povoleno=1

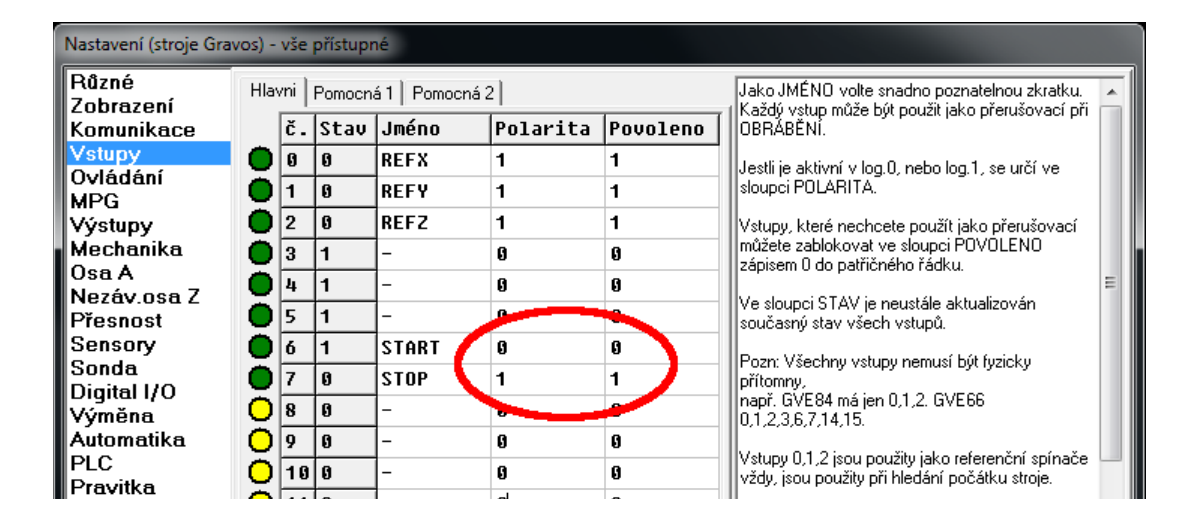

V menu Stroj/Nastavení v části Ovládání je potřeba funkci Start/Stop boxu zapnout.

**Pro tl. Start:** zaškrtněte Použít pro Start obrábění vstup č., Číslo vstupu=6, jednotka=IPOL1 **Pro tl Stop:** zaškrtněte Použít pro Stop obrábění vstup č., Číslo vstupu 7, jednotka=IPOL1

| Nastavení (stroje Gravos) - vše přístupné                                                             |                                                                                                    |  |  |  |  |  |  |
|----------------------------------------------------------------------------------------------------|----------------------------------------------------------------------------------------------------|--|--|--|--|--|--|
| Různé<br>Zobrazení<br>Komunikace<br>Vstupy<br>Ovládání<br>MPG<br>Výstupy<br>Mechanika<br>Osa A        | Specijální no stat obrábění vstupů:       6       Ipol 1 ▼         ✓ Použít pro Stat obrábění vstup č.:       6       Ipol 1 ▼         ✓ Použít pro Stop obrábění vstup č.:       7       Ipol 1 ▼         ✓ Použít pro Stop obrábění vstup č.:       7       Ipol 1 ▼         Použít pro tu Vlíče vstup č.:       0       ipol 1 ▼         Použít pro tu Vlíče vstup č.:       11       Ipol 1 ▼         Použít pro test krytu stroje vstup č.:       11       Ipol 1 ▼         Použít pro test krytu stroje vstup č.:       12       Ipol 1 ▼         Použít pro zoušítň pro test krytu stroje vstup č.:       12       Ipol 1 ▼         Použít pro zoušítň pro zoušítň pro zouštění vátup č.:       12       Ipol 1 ▼                                                                                                    |  |  |  |  |  |  |
| Nezáv.osa Z<br>Přesnost<br>Sensory<br>Sonda<br>Digital I/O<br>Výměna<br>Automatika<br>PLC<br>Pravitka | Použít pro spostelní řeřence vštupit.       13       ipol 1 ▼       Použít pro Stop obránění vstupit.       E         Spustit PLC1       Žádná       5       Ipol 1 ▼       Použít pro Stop obránění vstupit.       E         Spustit PLC2       Žádná       1       Ipol 1 ▼       Použít pro test klíče vstupit.       Použít pro Stop obránění vstupit.       E         Spustit PLC2       Žádná       1       Ipol 1 ▼       Použít pro test klíče vstupit.       Použít pro test klíče vstupit.         Spustit PLC3       Žádná       2       Ipol 1 ▼       Použít pro test klíče vstupit.       Použít pro test klíče vstupit.         Spustit PLC4       Žádná       3       Ipol 1 ▼       Použít pro test klíče vstupit.       Použít pro test klíče vstupit.         Spustit PLC5       Žádná       4       Ipol 1 ▼       Použít pro test kliče vstupit.       Použít pro test kliče vstupit. |  |  |  |  |  |  |

Pozn. nastavení systému se týká Start/Stop boxu, který se připojuje k systému pomocí konektoru *CTRL* na GVE65 připojené k hlavní interpolační jednotce.

Tlačítka však mohou být připojena přímo na vstupy a i jiné než hlavní interpolační jednotky. V takovém případě je potřeba nastavit odpovídající vstupy, ke kterým jsou tlačítka připojena a jednotku na které se tyto vstupy nacházejí.

Nastavení polarity a přerušení vstupů použitých pro tl. Start/Stop je potřeba provést v části *Vstupy/Hlavní, Pomocná l* nebo *Pomocná 2* (pokud jsou připojeny k interpolační jednotce) nebo v části *Digital I/O/DIO1,DIO2* nebo *DIO3* (pokud jsou připojeny k jednotce digitálních vstupů a výstupů GVE67).

# 6.2 Pohyblivý senzor nástroje

Pohyblivý senzor nástroje slouží ke změření referenčního bodu v ose Z (vzdálenosti špičky nástroje a povrchu materiálu). Pokládá se na obrobek pod nástroj při měření.

Přímo k interpolační jednotce je možné připojit pouze 1 senzor nebo sondu. K připojení více senzorů nebo senzoru a sondy je potřeba expanzní panel GVE65.

Senzor je vybaven zelenou a červenou indikační LED, tlačítkem pro ovládání měření a měřícím hříbkem nástroje.

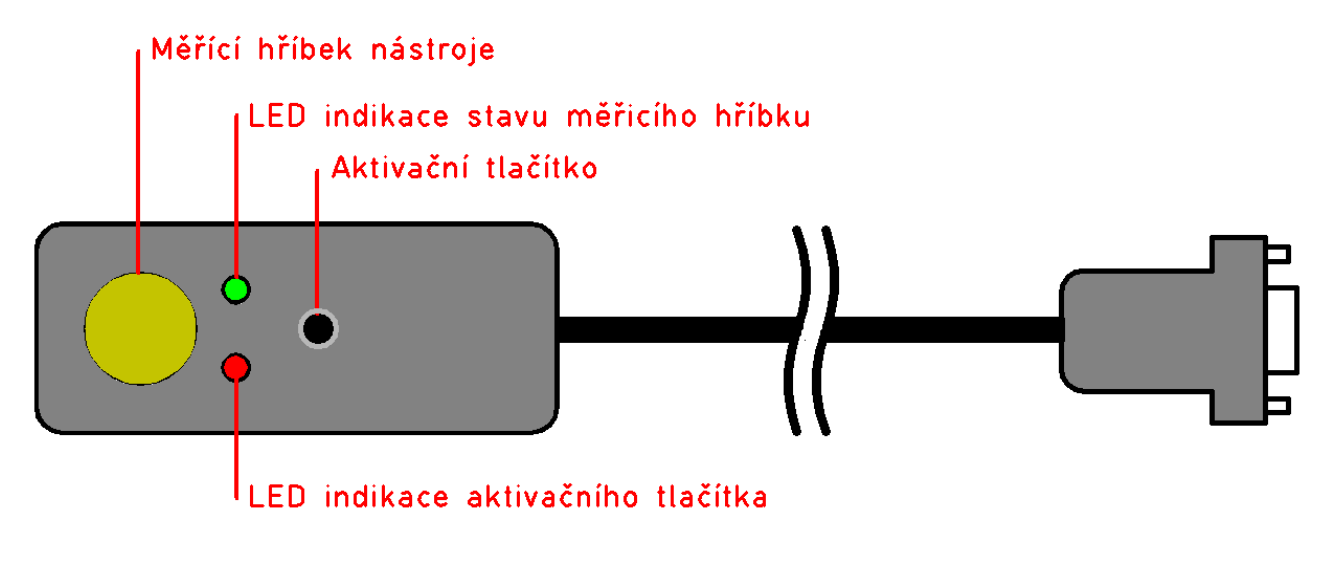

# 6.2.1 Připojení k systému

K přípojení senzoru k systému je určen konektor *Senz1* nebo *Senz2* na expanzním panelu GVE65, konektor *CN2* na interpolační jednotce nebo konektor *Senzor* na ovládací elektronice stroje.

Senzor (pohyblivý nebo pevný) nebo sondu je možné připojit k jednotkám GVE64, GVE66, GVE74, GVE114 a GVE124. Při připojení pohyblivého a pevného senzoru nebo pevného senzoru a sondy je potřeba expanzní panel GVE65.

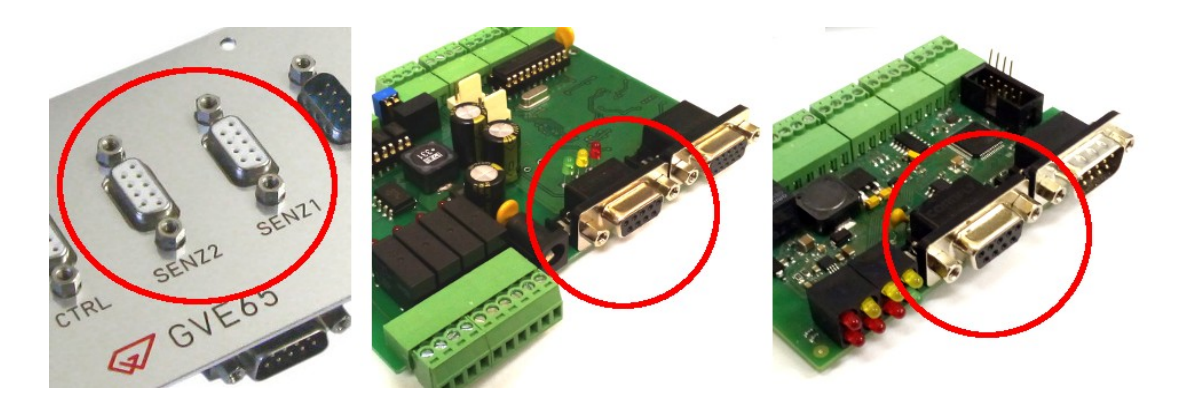

### 6.2.2 Nastavení systému

V menu *Stroj/Nastavení* v části *Vstupy* na záložce *Hlavní* je potřeba nastavit polaritu a povolení přerušení.

Pro vstup 14: Jméno=TL.SENS, Polarita=0, Povoleno=1
Pro vstup 15: Jméno=SENSOR, Polarita=1, Povoleno=0

| Nastavení (stroje Gravos) - vše přístupné |                                                                                        |     |        |                 |          |                                              |                                                                         |  |
|-------------------------------------------|----------------------------------------------------------------------------------------|-----|--------|-----------------|----------|----------------------------------------------|-------------------------------------------------------------------------|--|
| Různé<br>Zobrazení                        | Hlav                                                                                   | /ni | Pomocn | á 1   Pomocná : | 2        | Jako JMÉNO volte snadno poznatelnou zkratku. |                                                                         |  |
| Komunikace                                |                                                                                        | č.  | Stav   | Jméno           | Polarita | Povoleno                                     | OBRÁBĚNÍ.                                                               |  |
| Vstupy                                    | •                                                                                      | 0   | 1      | REFX            | 0        | 1                                            | Jestli je aktivní v log.0. nebo log.1, se určí ve                       |  |
| MPG                                       | •                                                                                      | 1   | 1      | REFY            | 0        | 0                                            | sloupci POLARITA.                                                       |  |
| Výstupy                                   |                                                                                        | 2   | 1      | REFZ            | 0        | 0                                            | Vstupy, které nechcete použít jako přerušovací                          |  |
| Mechanika                                 |                                                                                        | 3   | 1      | DRIVERX         | 0        | 0                                            | můžete zablokovat ve sloupci POVOLENO<br>zápisem 0 do patřičného řádku. |  |
| Usa A<br>Nezáviosa Z                      | •                                                                                      | 4   | 1      | DRIVERY         | 0        | G                                            |                                                                         |  |
| Přesnost                                  |                                                                                        | 5   | 1      | DRIVERZ         | 0        | 0                                            | současný stav všech vstupů.                                             |  |
| Sensory                                   |                                                                                        | 6   | 1      | DRIVERA         | 0        | 0                                            | Pozn: Všechnu vstupu nemusí bút fuzicku                                 |  |
| Sonda<br>Digital I/O                      | •                                                                                      | 7   | 1      | IO1A1           | 0        | 0                                            | přítomy,                                                                |  |
| Výměna                                    | 0                                                                                      | 8   | 0      | -               | 0        | 0                                            | 0,1,2,3,6,7,14,15.                                                      |  |
| Automatika                                | O,                                                                                     | 9   | 0      | -               | 9        | 0                                            | Vetupu 0.1.2 jegu použitu jeko referenční spíneče                       |  |
| PLC<br>Pravitka                           | O                                                                                      | 10  | 0      | -               | 0        | 0                                            | vždy, jsou použity při hledání počátku stroje.                          |  |
| Ostatní                                   | $\mathbf{O}$                                                                           | 11  | 0      | -               | 1        | 0                                            | Funkce nalezení počátku souřadného systému                              |  |
|                                           | O                                                                                      | 12  | 0      | -               | 0        | 0                                            | (reference) ignoruje Povolení, a používá je vždy.                       |  |
|                                           | Ö                                                                                      | 13  | 0      | -               | -        | 8                                            | Polarita musí být správně, tu respektuje.                               |  |
|                                           | <b>O</b>                                                                               | 14  | 1      | TL.SENS         | 0        | 1                                            | Při obrábění mohou sloužit jako kontrola, že stroj                      |  |
|                                           |                                                                                        | 15  | 0      | SENSOR          | 1        | G                                            | nejede "pod nulu". (Ztráta kroku při velmi těžkém                       |  |
| ✓ Po přerušení zvedat vřeteno             |                                                                                        |     |        |                 |          |                                              | rezu.) Podobne ize pouzit vstupy 4,5,6.                                 |  |
|                                           | Vstupy 14 a 15 jsou použity při měření nástr<br>Vzdálenost přiblížení z přerušení [mm] |     |        |                 |          |                                              |                                                                         |  |
|                                           |                                                                                        |     |        |                 |          |                                              |                                                                         |  |
|                                           | Pozn. poznámka k nastavení Zámek Uložit Načíst X Cancel                                |     |        |                 |          |                                              |                                                                         |  |

Další nastavení je potřeba provést v menu Stroj/Nastavení v části Senzory.

#### Způsob použití senzorů

Je připojen pouze pohyblivý senzor = 1 senzor (pohyblivý senzor použit i jako pevný). Je už připojen pevný senzor = 2 senzory (pohyblivý + pevný = pro ATC).

| Nastavení (stroje Gravos) - vše přístupné                                                      |                                                                                                    |                                                                                                    |  |  |  |  |  |  |
|------------------------------------------------------------------------------------------------|----------------------------------------------------------------------------------------------------|----------------------------------------------------------------------------------------------------|--|--|--|--|--|--|
| Různé<br>Zobrazení<br>Komunikace<br>Vstupy<br>Ovládání<br>MPG<br>Výstupy<br>Mechanika<br>Osa A | Způsob použití sensorů<br>C 5cz sensoru<br>C 1 sensor (pohyblivý sensor použitý i jako pevný)<br>C 1 sensor pevný<br>C 2 sensory (ponyblivy + pevny ≡ pro ATC)<br>I Pevný senzor je v zásobníku nástrojů | Pohyblivý sensor slouží k zaměření povrchu<br>materiálu.<br>Pevný sensor se používá při výměně nástrojů.<br>Jsou v zásadě 2 způsoby práce se sensory.<br>1)každým nově nasazeným nástrojem změříte<br>povrch materiálu pohyblivým sensorem.<br>2)prvním nasazeným nástrojem změříte povrch |  |  |  |  |  |  |
| Nezáv.osa Z<br>Přesnost<br>Sensory<br>Sonda<br>Digital I/O<br>Analog I/O                       | Pobyblivý sensor     Pevný sensor       Start měření (MCS)     Použít       X     0       Y     0       Y     0                                                                                          | materiálu pohyblivým sensorem, a pak ještě<br>změříte<br>nástroj pevným sensorem. Při každém nově<br>nasazeném nástroji provedete již jen měření<br>pevným<br>sensorem, a program z těchto měření koriguje<br>hladinu                                                                      |  |  |  |  |  |  |

**Start měření a Použít** – nastavuje polohu pro měření pohyblivým senzorem. Tato poloha bude použita v okně globálního ref. bodu ve sloupci měření. Zaškrtávátkem *Použít* je možné nastavit, které osy budou použity. Pokud *Použít* u osy zaškrtnuto nebude, bude použita aktuální poloha osy.

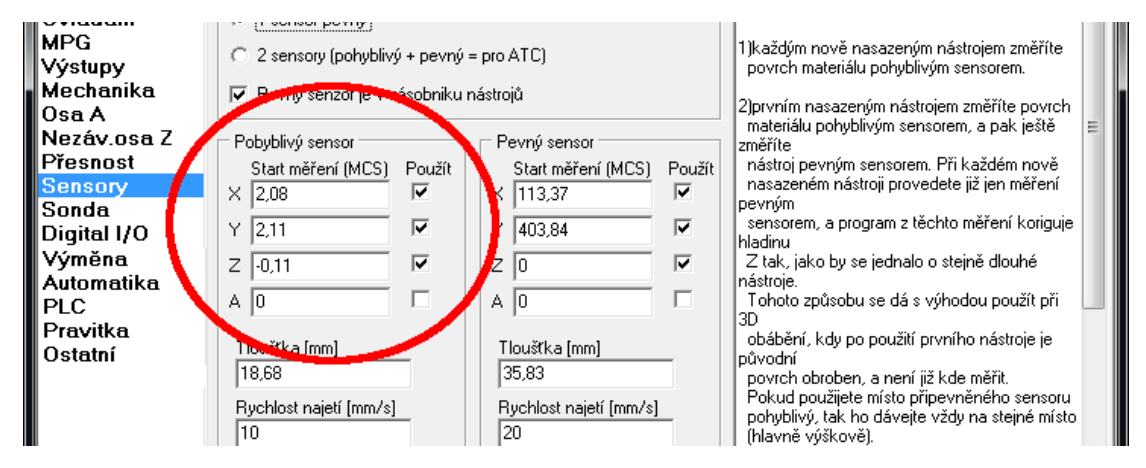

**Tloušťka [mm]** – hodnotu je možné naleznout napsanou na spodní části senzoru. Také lze hodnotu upravit v případě že změřený nástroj při hloubce obrábění jezdí nad materiálem nebo už v materiálu.

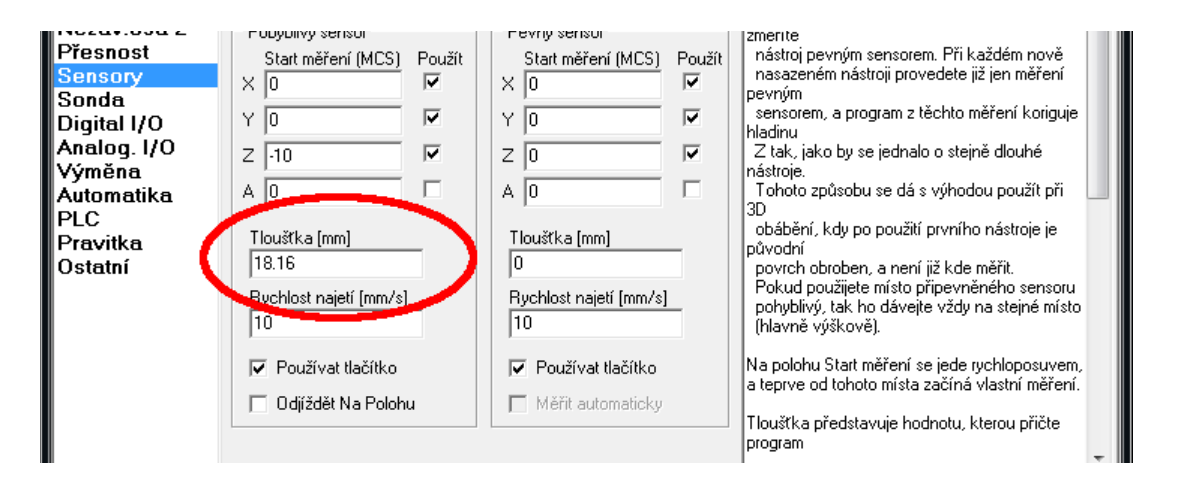

**Rychlost najetí [mm/s]** – je rychlost kterou nástroj najíždí na měřící hříbek senzoru. Hodnota 10 mm/s vyhoví ve většině případů.

Při vyšší rychlosti a menší akceleraci by mohlo dojít k poškození senzoru a nástroje.

| Digital I/O<br>Analog. I/O<br>Výměna<br>Automatika<br>PLC<br>Pravitka<br>Ostatní | Y 0<br>Z -10<br>A 0<br>Tloušťka (mm)<br>10.10<br>Rychlost najetí (mm/s)<br>10<br>10<br>10<br>C Používat tlačítko<br>□ Odjíždět Na Polohu | Y  0<br>Z 0<br>A 0<br>Tlouštka [mm]<br>0<br>Rychlost najetí [mm/s<br>10<br>✓ Používat tlačítko<br>Měřit automaticky | <ul> <li>Serisvieni, a program 2 techto mereni konguje<br/>hladinu</li> <li>Z tak, jako by se jednalo o stejně dlouhé<br/>nástroje.</li> <li>Tohoto způsobu se dá s výhodou použít při<br/>3D</li> <li>obábění, kdy po použití prvního nástroje je<br/>původní</li> <li>povrch obroben, a není již kde měřit.</li> <li>Pokud použijete místo připevněného sensoru<br/>pohyblivý, tak ho dávejte vždy na stejné místo<br/>(hlavně výškově).</li> <li>Na polohu Start měření se jede rychloposuvem,<br/>a teprve od tohoto místa začíná vlastní měření.</li> <li>Tloušťka představuje hodnotu, kterou přičte<br/>program</li> </ul> |
|----------------------------------------------------------------------------------|----------------------------------------------------------------------------------------------------|----------------------------------------------------------------------------------------------------|----------------------------------------------------------------------------------------------------|
|                                                                                  | Pozn. poznámka k nastavení                                                                                                    | Zámek                                                                                                    | Uložit Načíst 🗶 Cancel ✔ OK                                                                                                    |

**Používat tlačítko** – zaškrtneme pokud je senzor vybaven aktivačním tlačítkem pro spuštění měření. Potom systém po spuštění měření čeká na stisk aktivačního tlačítka.

Pokud zaškrtnuto není, stroj jede k senzoru na změření nástroje hned po použití tlačítka *Měření* v okně změny globálního ref. bodu.

| Sensory<br>Sonda<br>Digital I/O<br>Analog. I/O<br>Výměna<br>Automatika | × 0<br>Y 0<br>Z -10<br>A 0                                                                                | <ul><li>I</li></ul> | X 0<br>Y 0<br>Z 0<br>A 0                                                                          | <u>।</u> द द द | nasazenem nastroji provedete jiz jen mereni<br>pevným<br>sensorem, a program z těchto měření koriguje<br>hladinu<br>Z tak, jako by se jednalo o stejně dlouhé<br>nástroje.<br>Tohoto způsobu se dá s výhodou použít při                                                                                                    |
|------------------------------------------------------------------------|----------------------------------------------------------------------------------------------------|---------------------|---------------------------------------------------------------------------------------------------|----------------|----------------------------------------------------------------------------------------------------|
| PLC<br>Pravitka<br>Ostatní                                             | Tloušťka [mm]<br>18.16<br>Rychlost najetí [mm/s]<br>10<br>I<br>I Používat tlačítko<br>I S (1545) Na Palat |                     | Tloušťka [mm]<br>0<br>Rychlost najetí [mm/s]<br>10<br>I✓ Používat tlačítko<br>☐ Měřit automaticky |                | obábění, kdy po použití prvního nástroje je<br>původní<br>povrch obroben, a není již kde měřit.<br>Pokud použijete místo připevněného sensoru<br>pohyblivý, tak ho dávejte vždy na stejné místo<br>(hlavně výškově).<br>Na polohu Start měření se jede rychloposuvem,<br>a teprve od tohoto místa začíná vlastní měření.<br>Tloušťka představuje hodnotu, kterou přičte<br>program |
|                                                                        | Pozn. poznámka k nast                                                                                     | avení               | Zámek                                                                                             | Ulo            | ožit Načíst 🗶 Cancel ✔ OK                                                                                                    |

**Odjíždět Na polohu** – pokud bude zaškrtnuto, stroj po stisku tl. *Měření* v okně změny globální ref. bodu odjede nejprve na polohu měření.

Tl. *Měření* je dostupné pouze pokud stroj na poloze měření už je (nejprve je potřeba na polohu odjet tlačítkem *Na polohu* nebo změnit polohu měření na aktuální polohu stroje).

| Digital I/O<br>Výměna<br>Automatika<br>PLC<br>Pravitka<br>Ostatní | Y  2,11                 | Y  403,84 ✓<br>Z 0 ✓<br>A 0 ✓<br>Tloušťka [mm]<br>35,83<br>Rychlost najetí [mm/s]<br>20 ✓<br>Používat tlačítko<br>✓ Měřit automaticky | sensorem, a program z tecnto mereni Konguje<br>hladinu<br>Z tak, jako by se jednalo o stejně dlouhé<br>nástroje.<br>Tohoto způsobu se dá s výhodou použít při<br>3D<br>obábění, kdy po použití prvního nástroje je<br>původní<br>povrch obroben, a není již kde měřit.<br>Pokud použijete místo připevněného sensoru<br>pohyblivý, tak ho dávejte vždy na stejné místo<br>(hlavně výškově).<br>Na polohu Start měření se jede rychloposuvem,<br>a teprve od tohoto místa začíná vlastní měření.<br>Tloušťka představuje hodnotu, kterou přičte<br>program |
|-------------------------------------------------------------------|-------------------------|----------------------------------------------------------------------------------------------------|----------------------------------------------------------------------------------------------------|
|                                                                   | Pozn. stroj 500x250x100 | Zámek Ulo                                                                                                    | ožit Načíst 🗶 Cancel ✔ OK                                                                                                    |

# 6.3 Pevný senzor nástroje

Pevný senzor nástroje slouží ke změření rozdílů délek nástrojů pro ruční nebo automatickou výměnu nástroje. Montuje se na stůl (nebo jinou část) stroje. Při automatické výměně může sloužit i k detekci zlomeného nástroje.

Pevný senzor nástroje bývá obvykle vybaven pouze měřícím hříbkem nástroje.

Přímo k interpolační jednotce je možné připojit pouze jeden senzor nebo sondu. K připojení více senzorů nebo senzoru a sondy je potřeba expanzní panel GVE65.

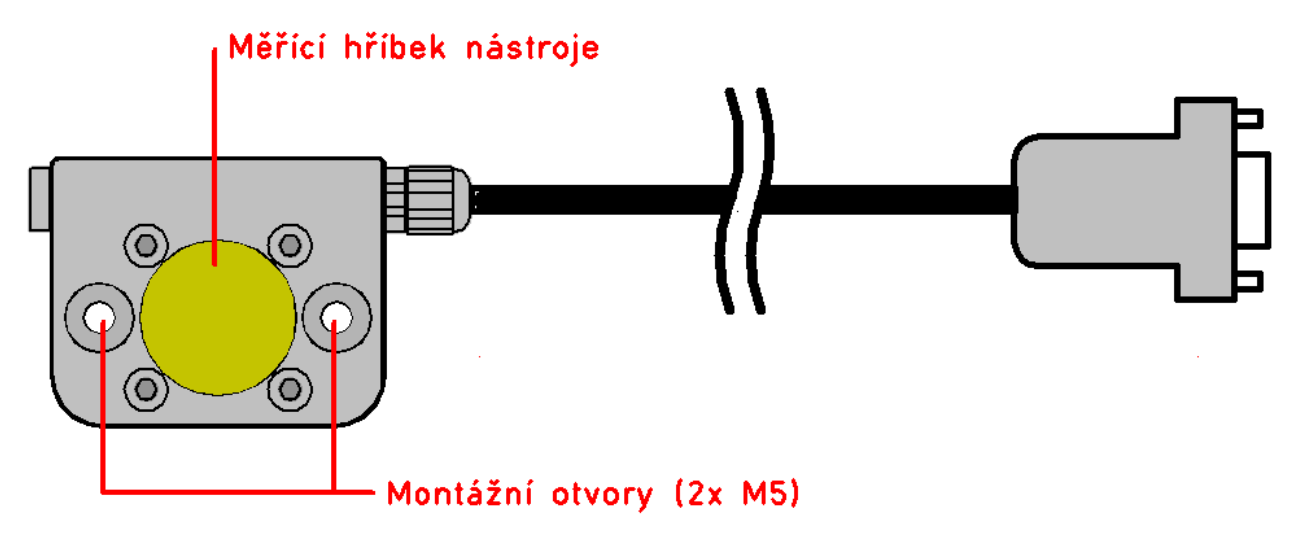

# 6.3.1 Připojení k systému

K přípojení senzoru k systému je určen konektor *Senz1* nebo *Senz2* na expanzním panelu GVE65, konektor *CN2* na interpolační jednotce nebo konektor *Senzor* na ovládací elektronice stroje.

Senzor je možné připojit k jednotkám GVE64, GVE66, GVE74, GVE114 a GVE124.

Při připojení pohyblivého a pevného senzoru je potřeba expanzní panel GVE65.

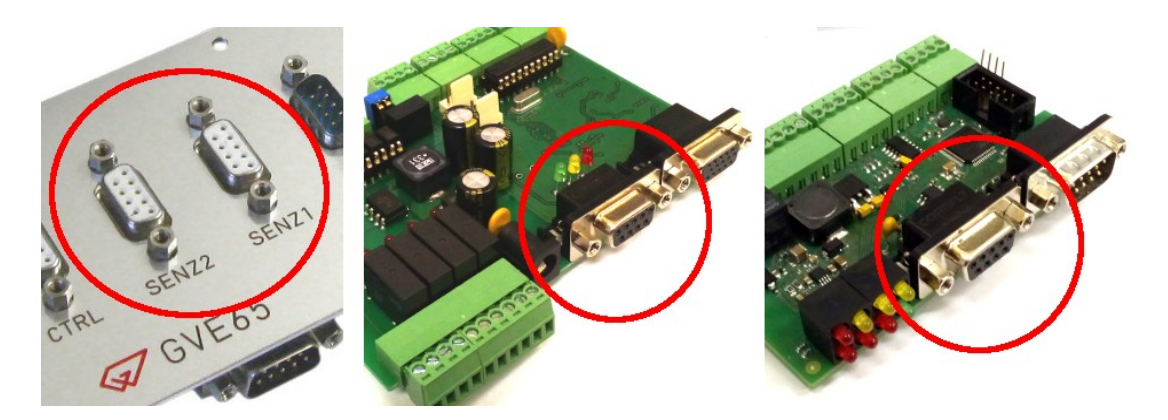

## 6.3.2 Nastavení systému

😾 Uživatelský manuál

V menu *Stroj/Nastavení* v části *Vstupy* na záložce *Hlavní* je potřeba nastavit polaritu a povolení přerušení.

Pro vstup 14: Jméno=TL.SENS, Polarita=0, Povoleno=1
Pro vstup 15: Jméno=SENSOR, Polarita=1, Povoleno=0

| Nastavení (stroje Gravos) - vše přístupné                                                                                                    |                                                         |                            |          |         |          |                                                 |                                                                                              |
|----------------------------------------------------------------------------------------------------|---------------------------------------------------------|----------------------------|----------|---------|----------|-------------------------------------------------|----------------------------------------------------------------------------------------------|
| Různé<br>Zobrazení                                                                                                    | Hla                                                     | Hlavni Pomocná 1 Pomocná 2 |          |         |          |                                                 | Jako JMÉNO volte snadno poznatelnou zkratku.                                                 |
| Komunikace                                                                                                    |                                                         | č.                         | Stav     | Jméno   | Polarita | Povoleno                                        | OBRÁBĚNÍ.                                                                                    |
| Vstupy                                                                                                    |                                                         | 0                          | 1        | REFX    | 0        | 1                                               | Jestli je aktivní v log.0, nebo log.1, se určí ve                                            |
| MPG                                                                                                    | 0                                                       | 1                          | 1        | REFY    | 0        | 0                                               | sloupci POLARITA.                                                                            |
| Výstupy                                                                                                    | Ó                                                       | 2                          | 1        | REFZ    | 0        | 0                                               | Vstupy, které nechcete použít jako přerušovací                                               |
| Mechanika<br>Ose A                                                                                                    | $\mathbf{O}$                                            | 3                          | 1        | DRIVERX | 0        | 0                                               | rnúžete zablokovat ve sloupci PUVULENU<br>zápisem 0 do patřičného řádku.                     |
| Nezáv.osa Z                                                                                                    | Q                                                       | 4                          | 1        | DRIVERY | 0        | 0                                               | E ∎                                                                                          |
| Přesnost                                                                                                    | Q                                                       | 5                          | 1        | DRIVERZ | 0        | 0                                               | současný stav všech vstupů.                                                                  |
| Sensory                                                                                                    |                                                         | 6                          | 1        | DRIVERA | 0        | 0                                               | Pozn: Všechny vstupy nemusí být fyzicky                                                      |
| Digital I/O                                                                                                    | <b>O</b>                                                | 7                          | 1        | IO1A1   | 9        | 0                                               | přítomny,<br>papř. GVE84 málien 0.1.2. GVE65                                                 |
| Výměna                                                                                                    | Ö                                                       | 8                          | 0        | -       | 0        | 0                                               | 0,1,2,3,6,7,14,15.                                                                           |
| Automatika                                                                                                    | Ö                                                       | 9                          | 0        | -       | 0        | 0                                               | Vstupy 0,1,2 jsou použity jako referenční spínače                                            |
| Pravitka                                                                                                    | 2                                                       | 10                         | 0        | -       | 0        | 0                                               | vždy, jsou použity při hledání počátku stroje.                                               |
| Ostatní                                                                                                    | 2                                                       | 11                         | 0        | -       | 1        | 0                                               | Funkce nalezení počátku souřadného systému                                                   |
|                                                                                                    | 2                                                       | 12                         | <u>ย</u> | -       | U        | U                                               | (reference) ignoruje Povoleni, a používá je vždy.                                            |
|                                                                                                    | 2                                                       | 13                         | 0        | -       | 9        |                                                 | Polarita musí být správně, tu respektuje.                                                    |
|                                                                                                    | 2                                                       | 14                         | 1        | IL.SEDS | U<br>4   |                                                 | Při obrábění mohou sloužit jako kontrola, že stroj                                           |
|                                                                                                    | •                                                       | 15                         | U        | SENSOR  | 1        | 0                                               | nejede "pod nulu". (Ztráta kroku při velmi těžkém<br>řezu.) Podobně lze použít vstupy 4,5,6. |
| ✓         Po přerušení zvedat vřeteno         Vstupy 14 a 15 jsou použíty           1         Vzdálenost přiblížení z přerušení [mm]         Vstupy 14 a 15 jsou použíty |                                                         |                            |          |         |          | Vstupu 14 a 15 isou použitu při měření nástroje |                                                                                              |
|                                                                                                    |                                                         |                            |          |         |          | sensorem. Pokud ho používáte, respektujte:      |                                                                                              |
|                                                                                                    | Pozn. poznámka k nastavení Zámek Uložit Načíst 🗙 Cancel |                            |          |         |          |                                                 | Uložit Načíst 🗶 Cancel ✔ OK                                                                  |

Další nastavení je potřeba provést v menu Stroj/Nastavení v části Senzory.

### Způsob použití senzorů

Pokud je připojen pouze pevný senzor = 1 senzor (pevný). Pokud je již připojen pohyblivý senzor = 2 senzory (pohyblivý + pevný = pro ATC).

V případě že je použita *Automatická výměna* nástroje a pevný senzor je v zásobníku nástrojů pod krytem, je potřeba zaškrtnout ještě volbu *Pevný senzor je v zásobníku nástrojů*. Systém pak před měření na pevném senzoru bude automaticky otevírat kryt zásobníku (bude spouštět událost SW PLC *4. ToolChange\_Start* pro otevření a *5. ToolChange\_End pro zavření*).

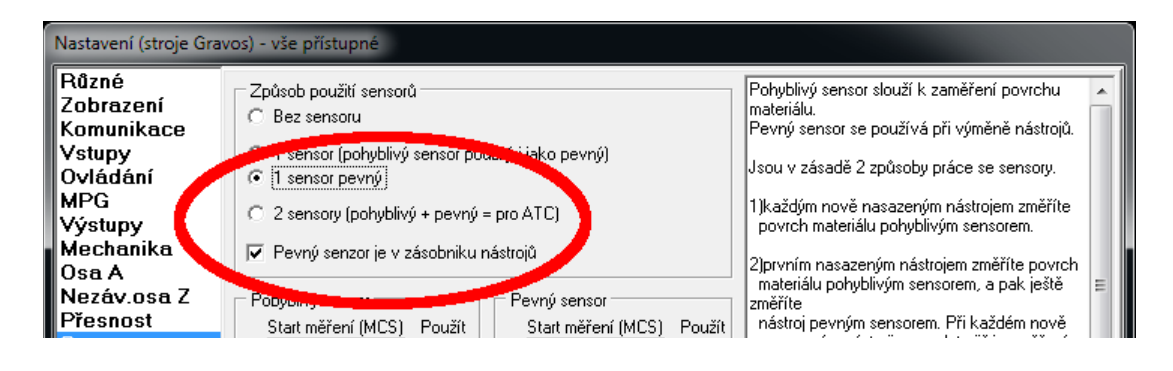

**Start měření a Použít** – zde je možné nastavit polohu pevného senzoru na stroji. Zaškrtávátkem *Použít* je možné nastavit zda bude poloha použita. Pokud *Použít* u osy zaškrtnuto nebude, bude použita aktuální poloha osy.

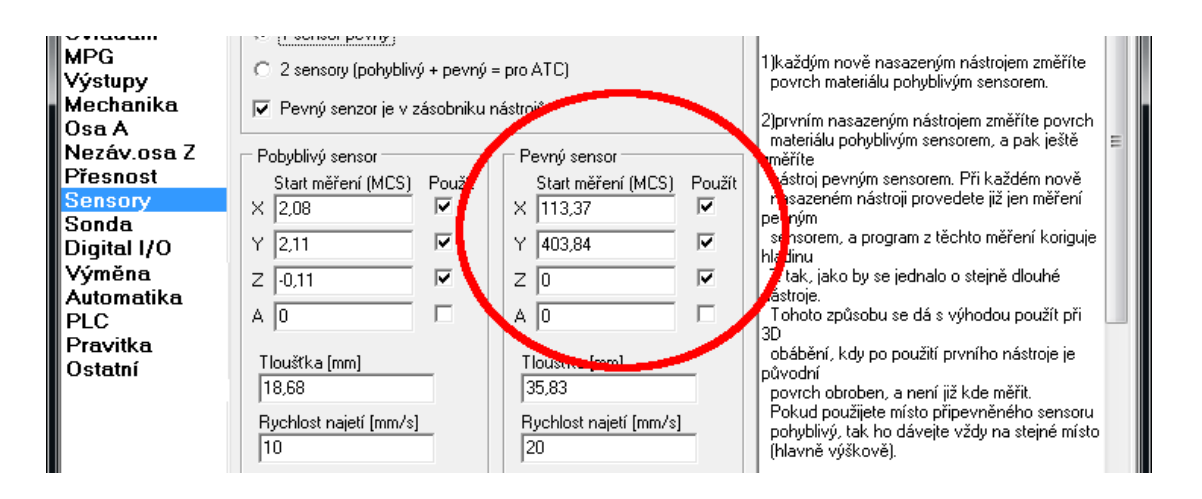

**Tloušťka [mm]** – napsaná na na spodní části senzoru. Případně lze hodnotu upravit v případě, že změřený nástroj při hloubce obrábění jezdí nad materiálem nebo už v materiálu.

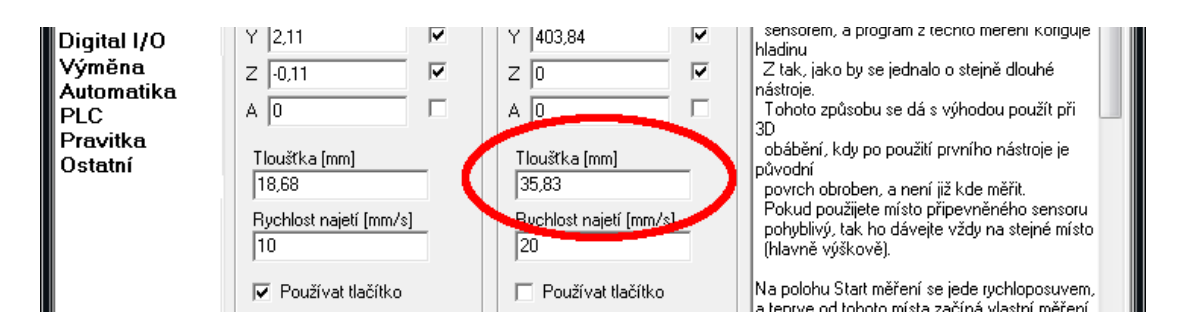

**Rychlost najetí [mm/s]** – rychlost kterou nástroj najíždí na měřící hříbek senzoru. Hodnota 10 mm/s vyhoví ve většině případů.

Při vyšší rychlosti a menší akceleraci by mohlo dojít k poškození senzoru a nástroje.

| Sensory<br>Sonda<br>Digital I/O<br>Výměna<br>Automatika<br>PLC | X 2,08<br>Y 2,11<br>Z 0,11<br>A 0                                                                    | <u>।</u> द द | X 113,37<br>Y 403,84<br>Z 0<br>A 0                                                                            | <u>।</u> द द | nasazenem nastroji provedete jiz jen mereni<br>pevným<br>sensorem, a program z těchto měření koriguje<br>hladinu<br>Z tak, jako by se jednalo o stejně dlouhé<br>nástroje.<br>Tohoto způsobu se dá s výhodou použít při                                                                                                    |
|----------------------------------------------------------------|----------------------------------------------------------------------------------------------------|--------------|----------------------------------------------------------------------------------------------------|--------------|----------------------------------------------------------------------------------------------------|
| Pravitka<br>Ostatní                                            | Tloušťka [mm]<br>18,68<br>Rychlost najetí [mm/s]<br>10<br>✓ Používat tlačítko<br>□ Odjíždět Na Poloh | u            | Tlouštka [mm]<br>[5053<br>Rychlost najetí [mm/s]<br>[20<br>IIII rozšívov II žísko<br>IVIIII Měřit automaticky | 5            | <ul> <li>bů obábění, kdy po použití prvního nástroje je<br/>původní<br/>povrch obroben, a není již kde měřit.</li> <li>Pokud použijete místo připevněného sensoru<br/>pohyblivý, tak ho dávejte vždy na stejné místo<br/>(hlavně výškově).</li> <li>Na polohu Start měření se jede rychloposuvem,<br/>a teprve od tohoto místa začíná vlastní měření.</li> <li>Tloušťka představuje hodnotu, kterou přičte<br/>program</li> </ul> |
|                                                                | Pozn. stroj 500x250x10                                                                               | 0            | Zámek                                                                                                    | Ulo          | vžit Načíst 🗙 Cancel ✔ OK                                                                                                    |

**Používat tlačítko** – tato volba je určená pouze pro případ že je pohyblivý senzor použit i jako pevný. Pro samostatný pevný senzor tato volba nesmí být zaškrtnuta. Pevný senzor aktivační tlačítko nemá a měření na pevném senzoru by nemohlo proběhnout automaticky.

| Sensory<br>Sonda<br>Digital I/O<br>Výměna<br>Automatika<br>PLC<br>Pravitka<br>Ostatní | ×     2.08     ▼       Y     2.11     ▼       Z     -0.11     ▼       A     0     □       Tloušťka [mm]     18,68       Rychlost najetí [mm/s]     10 |  | X 113,37<br>Y 403,84<br>Z 0<br>A 0<br>Tloušťka [mm]<br>35,83<br>Rychlost najetí [mm/s]<br>20 | <u>।</u> द द | nasazenem nastroji provedete jiz jen mereni<br>pevným<br>sensorem, a program z těchto měření koriguje<br>hladinu<br>Z tak, jako by se jednalo o stejně dlouhé<br>nástroje.<br>Tohoto způsobu se dá s výhodou použít při<br>3D<br>obábění, kdy po použití prvního nástroje je<br>původní<br>povrch obroben, a není již kde měřit.<br>Pokud použijete místo připevněného sensoru<br>pohyblivý, tak ho dávejte vždy na stejné místo<br>(hlavně výškově). |  |  |  |  |
|---------------------------------------------------------------------------------------|----------------------------------------------------------------------------------------------------|--|----------------------------------------------------------------------------------------------|--------------|----------------------------------------------------------------------------------------------------|--|--|--|--|
|                                                                                       | Používat tlačítko<br>☐ Odjíždět Na Polohu<br>Pozn. stroj 500x250x100                                                                                  |  | Používat tlačítko<br>P 11 <sup>220</sup> mancký<br>Zámek                                     | <b>)</b>     | Na polohu Start měření se jede rychloposuvem,<br>a teprve od tohoto místa začíná vlastní měření.<br>Tloušťka představuje hodnotu, kterou přičte<br>program                                                                                                    |  |  |  |  |

**Měřit automaticky** – tato volba má význam pouze při ruční výměně nástroje. Pokud je použita, není tlačítko *Měření* na pevném senzoru v okně ruční výměny dostupné a k měření dojde po potvrzení výměny tlačítkem *Pokračovat* (nebo stiskem tlačítka *Start* na Start/Stop boxu) automaticky<sup>\*</sup>.

Pokud tato volba použita nebude, je nutné po výměně nástroje pro změření nástroje pevným senzorem použít tlačítko měřit pevným senzorem v okně ruční výměny.

| Sensory<br>Sonda<br>Digital I/O<br>Výměna<br>Automatika<br>PLC | X 2.08<br>Y 2.11<br>Z -0.11<br>A 0                                                                    | া র র | × 113,37<br>Y 403,84<br>Z 0<br>A 0                                                                   | <u>।</u> द द | nasazenem nastroji provedete jiz jen mereni<br>pevným<br>sensorem, a program z těchto měření koriguje<br>hladinu<br>Z tak, jako by se jednalo o stejně dlouhé<br>nástroje.<br>Tohoto způsobu se dá s výhodou použít při<br>an                                                                                                    |
|----------------------------------------------------------------|----------------------------------------------------------------------------------------------------|-------|----------------------------------------------------------------------------------------------------|--------------|----------------------------------------------------------------------------------------------------|
| Pravitka<br>Ostatní                                            | Tloušťka [mm]<br>18,68<br>Rychlost najetí [mm/s]<br>10<br>IV Použí∨at tlačítko<br>☐ Odjíždět Na Poloh | u     | Tlouštka [mm]<br> 35,83<br>Rychlost najetí [mm/s]<br> 20<br>I⊂ Ružiutiluš0ko<br>I♥ Měřit automaticky |              | obábění, kdy po použití prvního nástroje je<br>původní<br>povrch obroben, a není již kde měřit.<br>Pokud použijete místo připevněného sensoru<br>pohyblivý, tak ho dávejte vždy na stejné místo<br>(hlavně výškově).<br>Na polohu Start měření se jede rychloposuvem,<br>a teprve od tohoto místa začíná vlastní měření.<br>Tloušťka představuje hodnotu, kterou přičte<br>program |
|                                                                | Pozn. stroj 500x250x10                                                                                | 0     | Zámek                                                                                                | Ule          | ožit Načíst 🗙 Cancel ✔ OK                                                                                                    |

\* Při Automatické výměně bude nástroj měřen nebo kontrolován na zlomení automaticky podle nastavení v části *Automatika*.

# 6.4 Ruční ovladač MPG

Uživatelský manuál

Ruční ovladač MPG slouží k pohodlnějšímu najetí referenčního bodu obrobku. Případně ho lze použít i pro ruční obrábění.

Ovladač je vybaven přepínačem os, přepínačem velikosti kroku, *Stop* tlačítkem a rotačním ovladačem.

Ruční ovladač je možné připojit přímo pouze k interpolační jednotce GVE74. Pomocí Expanzního panelu GVE65 ho lze dále připojit k jednotkám GVE64 a GVE114.

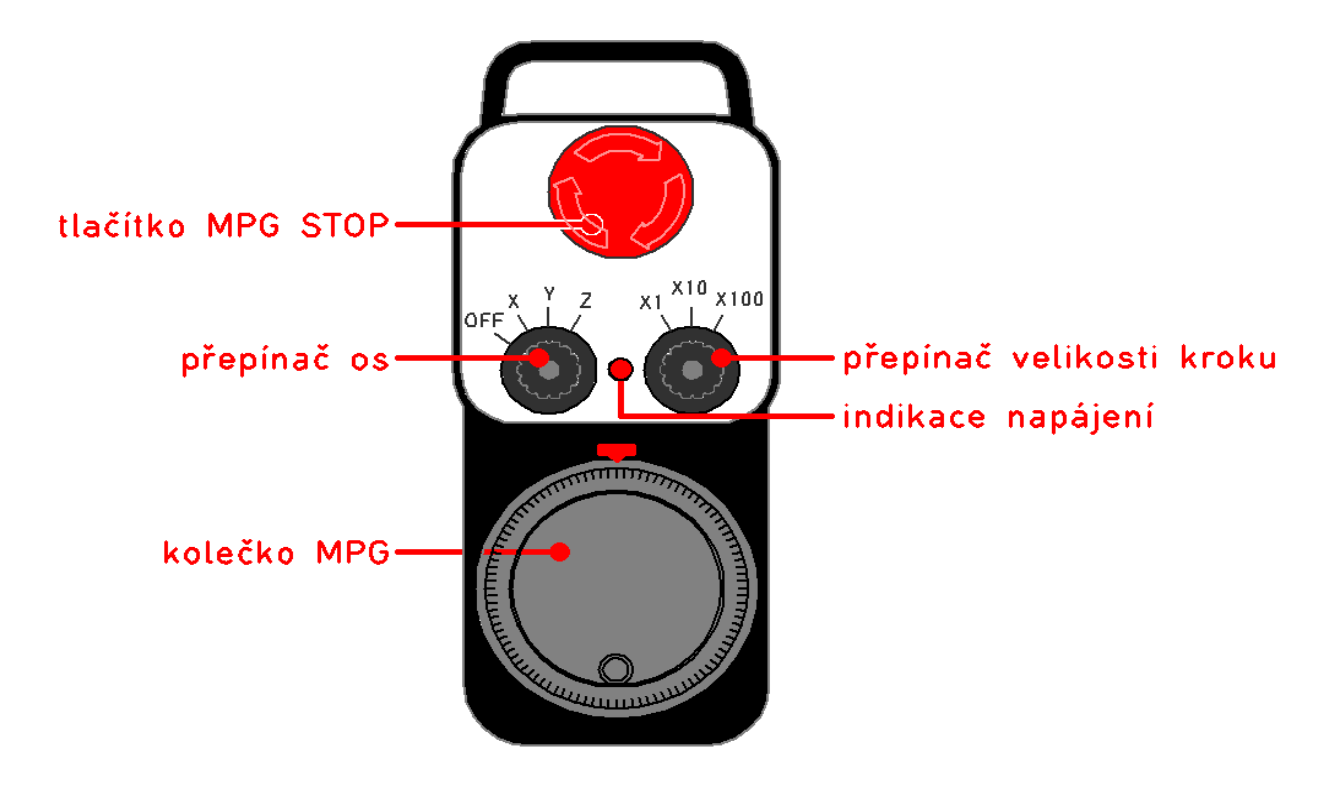

# 6.4.1 Připojení k systému

Pro připojení k systému slouží konektor MPG na expanzním panelu GVE65 nebo konektor MPG přímo na panelu jednotky GVE74. Jiné připojení není možné.

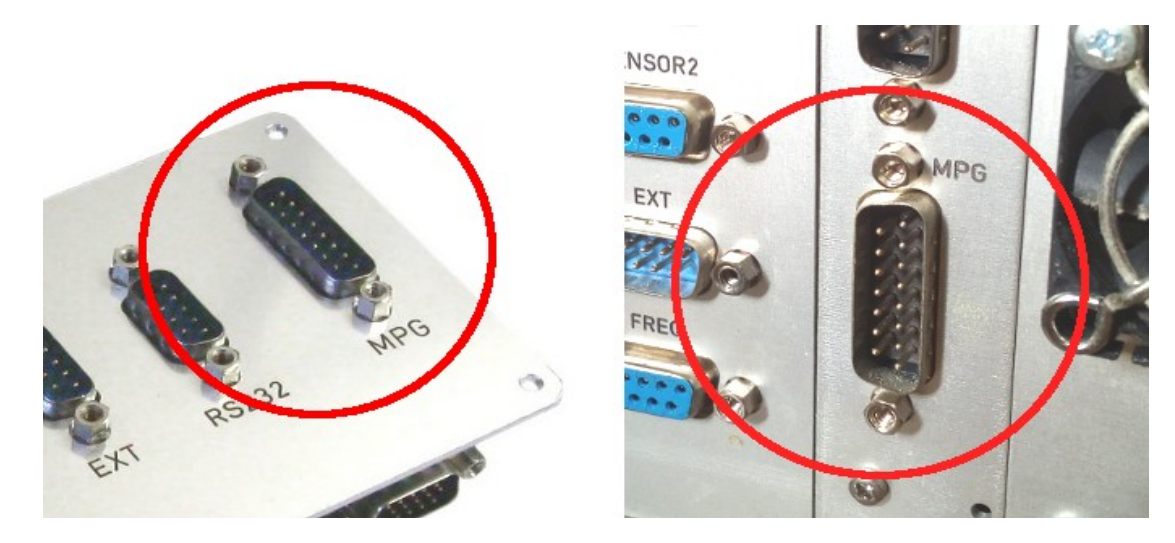

## 6.4.2 Nastavení systému

Použití ovladače se nastavuje v menu Stroj/Nastavení část MPG.

**Použít ovladač MPG -** použití ovladače zapnete zaškrtnutím této volby.

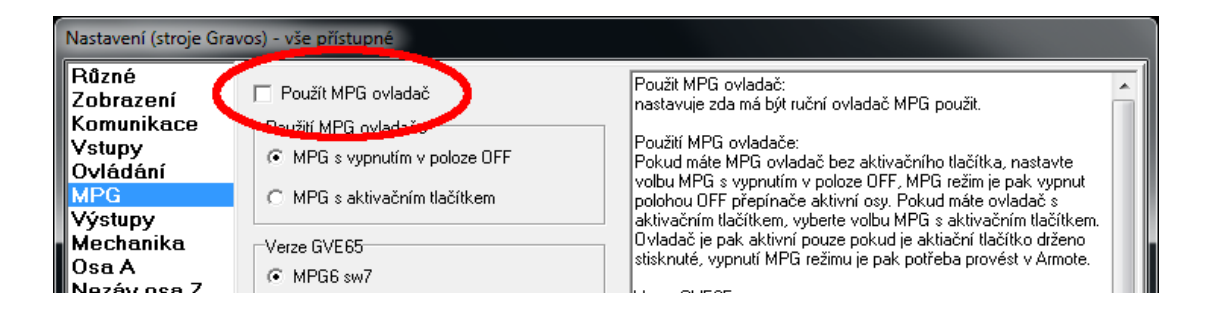

**Použití MPG ovladače** – nastavte na *MPG s vypnutím v poloze OFF* pro ovladač bez aktivačního tlačítka nebo na *MPG s aktivačním tlačítkem* pro ovladač s aktivačním tlačítkem.

| Nastavení (stroje Gravos) - vše přístupné                                                                                 |                                                                                                    |                                                                                                    |   |  |  |  |  |  |
|----------------------------------------------------------------------------------------------------|----------------------------------------------------------------------------------------------------|----------------------------------------------------------------------------------------------------|---|--|--|--|--|--|
| Různé<br>Zobrazení<br>Komunikace<br>Vstupy<br>Ovládání<br>MPG<br>Výstupy<br>Mechanika<br>Osa A<br>Nezáv.osa Z<br>Přeopost | Použít MPG ovladač  Použít MPG ovladače  MPG s vypnutím v poloze OFF  MPG s aktivačním tlačítkem  Nerze GVE65  MPG v -7  Merze truch | Použit MPG ovladač:<br>nastavuje zda má být ruční ovladač MPG použit.<br>toužití MPG ovladače:<br>Rokud máte MPG ovladač bez aktivačního tlačítka, nastavte<br>vlbu MPG s vypnutím v poloze DFF, MPG režim je pak vypnut<br>polohou OFF přepínače aktivní osy. Pokud máte ovladač s<br>aktivačním tlačítkem, vyberte volbu MPG s aktivačním tlačítkem.<br>Ovladač je pak aktivní pouze pokud je aktivačním tlačítko drženo<br>stisknuté, vypnutí MPG režimu je pak potřeba provést v Armote.<br>Verze GVE65: |   |  |  |  |  |  |
| Sensory<br>Sonda                                                                                                    |                                                                                                    | MPG6 sw7 s podporou víceosých MPG ovladačů. Volbu MPG4<br>sw6 použite jen pro starší verze GVE65 bez označení verze na                                                                                                    | = |  |  |  |  |  |

**Verze GVE65** – nastavte verzi GVE65. Verzi naleznete přímo na GVE65 na procesoru přepínačů.

| Zobrazeni                        | rought million omodolo                              | nastavuje zda má bút ruční ovladač MPG použit                                                                                                    |
|----------------------------------|-----------------------------------------------------|----------------------------------------------------------------------------------------------------|
| Komunikace<br>Vstupy<br>Ovládání | Použití MPG ovladače<br>MPG s vypnutím v poloze OFF | Použití MPG ovladače:<br>Použití MPG ovladače:<br>Pokud máte MPG ovladač bez aktivačního tlačítka, nastavte                                                                 |
| MPG<br>Výstuny                   | C MPC - aktivačním tlačitkem                        | polohou OFF přepínače aktivní osy. Pokud máte ovladač s<br>aktivačním tačítkem vuberte volbu MPG s aktivačním tačítkem                                                      |
| Mechanika<br>Osa A               | Verze GVE65                                         | Ovladač je pak aktivní pouze pokud je aktiační tlačitko drženo<br>visknuté, vypnutí MPG režimu je pak potřeba provést v Armote.                                             |
| Nezáv.osa Z                      |                                                     | V rze GVE65:                                                                                                    |
| Sensory                          | U мрд4 swb                                          | MPG6 sw7 s podporou víceosých MPG ovladačů. Voľbu MPG4<br>sw6 použíte jep prostarší verze GVE65 bez označení verze pa                                                       |
| Sonda<br>Digital I/O             | 1.0 Násobitel kroku                                 | procesoru.                                                                                                    |
| Výměna<br>Automatika             | 200.0 Akcelerace MPG režimu [mm/s^2]                | Násobitel kroku:<br>nastavuje nnásobení kroku přepínače volby velikosti kroku                                                                                               |
| PLC<br>Pravitka                  | 50.0 Max rychlost MPG [mm/s]                        | (pouze pro GVE114). Hodnota 1 odpovídá krokům přepinače<br>velikosti kroku X1=0.01mm, X10=0,1mm, X100=1mm. Hodnota 0.1<br>odpovídá krokům zásrípače velikosti kroku hodnotá |

Násobitel kroku – touto hodnotou se nastavuje velikost kroku MPG ovladače\*.

Hodnota 1: X1=0.01 mm, X10=0.1 mm, X100=1 mm Hodnota 0.1: X1=0.001 mm, X10=0.01 mm. X100=0.1 mm

**Akcelerace MPG režimu** – akcelerace pohybů stroje pomocí MPG ovladače. Hodnotu nastavte na stejnou nebo nižší hodnotu jako akcelerace stroje v menu *Stroj/Nastavení/Mechanika*.

**Max Rychlost MPG** – max. rychlost pohybů stroje pomocí MPG ovladače. Při hodnotě 1 násobitele kroku je v některých případech z důvodu bezpečnosti vhodné mít nižší rychlost v MPG režimu než je max. rychlost stroje.

**Timeout pohybu** – čas (v ms) za jak dlouho od poslední změny polohy pomocí enkodéru MPG ovladače stroj začně brzdit. Při příliš velké hodnotě bude stroj brzdit později, při příliš nízké hodnotě by mohl stroj začít brzdit dříve než se poloha změní o požadovaný krok. Nastavení této hodnoty je také závislé na hodnotě akcelerace. Výchozí hodnota 150 ms vyhoví ve většině případů.

**Def. otáčky vřetene při X10** – nastavení výchozích otáček vřetene při aktivním přepínači X10 přepínače velikosti kroku. Hodnota je v desetinách voltu analog. výstupu pro řízení otáček vřetene<sup>\*\*</sup>.

| MPG<br>Výstupy<br>Mechanika<br>Osa A<br>Nezáv.osa Z<br>Přesnost<br>Sensory<br>Sonda<br>Digital I/O | MPG s aktivačním tlačítkem      Verze GVE65      MPG6 sw7      c wrpg4 sw6  1.0      Násobitel kroku | volbu MPG s vypnutím v poloze UFF, MPG režim je pak vypnut<br>polohou OFF přepínače aktivní osy. Pokud máte ovladač s<br>aktivačním tlačítkem, vyberte volbu MPG s aktivačním tlačítkem.<br>Ovladač je pak aktivní pouze pokud je aktiační tlačítko drženo<br>stisknuté, vypnutí MPG režimu je pak potřeba provést v Armote.<br>Verze GVE65:<br>zde se nastavuje verze GVE65. Všechny nové GVE65 jsou verze<br>MPG6 sw7 s podporou víceosých MPG ovladačů. Volbu MPG4<br>sw6 použíjte jen pro starší verze GVE65 bez označení verze na<br>procesoru. |
|----------------------------------------------------------------------------------------------------|----------------------------------------------------------------------------------------------------|----------------------------------------------------------------------------------------------------|
| Výměna<br>Automatika<br>PLC<br>Pravitka<br>Ostatní                                                 | 200.0     Akcelerace MPG režimu (mm/s^2)       50.0     Max rychlost MPG (mm/s)                      | Násobitel kroku:<br>nastavuje nnásobení kroku přepínače volby velikosti kroku<br>(pouze pro GVE114). Hodnota 1 odpovídá krokům přepinače<br>velikosti kroku ×1=0.01mm, ×10=0,1mm, ×100=1mm. Hodnota 0.1<br>odpovídá krokům přepinače velikosti kroku hodnotám<br>×1=0.001mm, ×10=0,01mm, ×100=0,1mm.                                                                                                    |
|                                                                                                    | 100     Def. otáčky vřetene při X10                                                                  | Akcelerace režimu MPG:<br>nastavuje akceleraci pohybu stroje při použití MPG ovladače.<br>Max rychlos MPG<br>nasavuje max. rychlost pohybu srtoje pomocí MPG ovladače.<br>Timeout pohybu                                                                                                    |

\*Tuto hodnotu je možné nastavit pouze pro GVE114. Pro ostatní jednotky je hodnota 1 a nelze ji změnit.

\*\*Tuto hodnotu je možné nastavit jen pro GVE64 nebo GVE74 a týká se provozu režimu MPG bez spuštěného systému.

# 6.5 Obrobková sonda

Obrobková sonda slouží ke změření polohy ref. bodu obrobku na stroji, které je se sondou výrazně rychlejší a pohodlnější. Obrobková sonda může být drátová nebo bezdrátová.

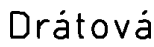

**W**Živatelský manuál

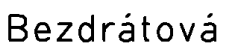

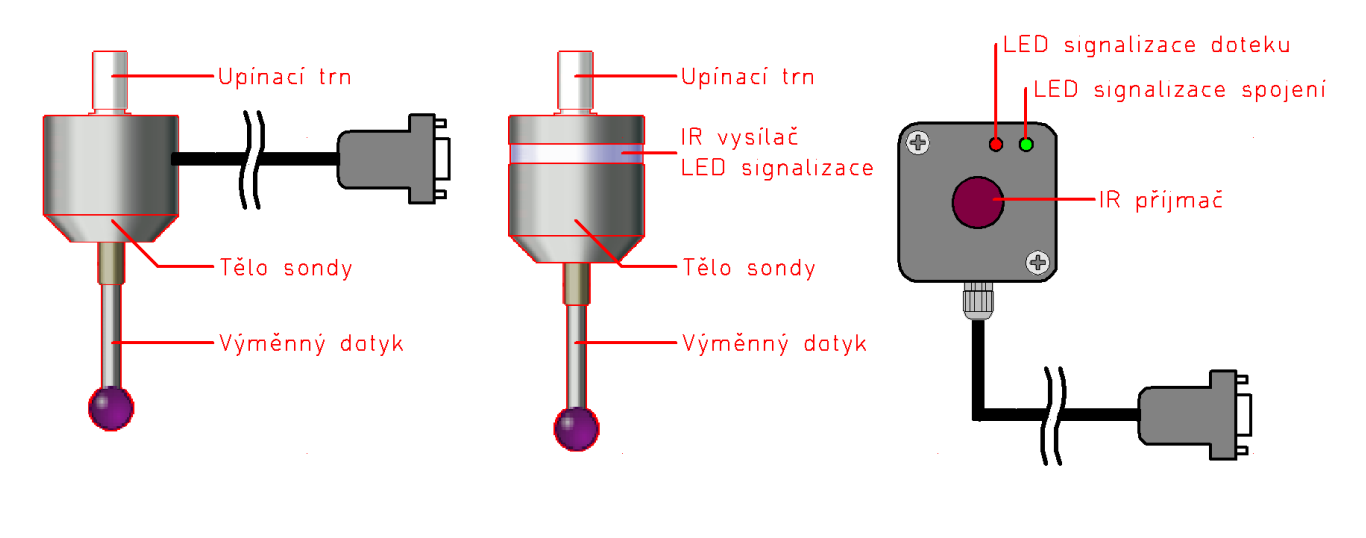

# 6.5.1 Připojení k systému

K přípojení sondy k systému je určen konektor *Senz1* nebo *Senz2* na expanzním panelu GVE65, konektor *CN2* na interpolační jednotce nebo konektor *Senzor* na ovládací elektronice stroje.

Sondu je možné připojit k jednotkám GVE64, GVE66, GVE74, GVE114 a GVE124. Při připojení pevného senzoru a sondy je potřeba expanzní panel GVE65.

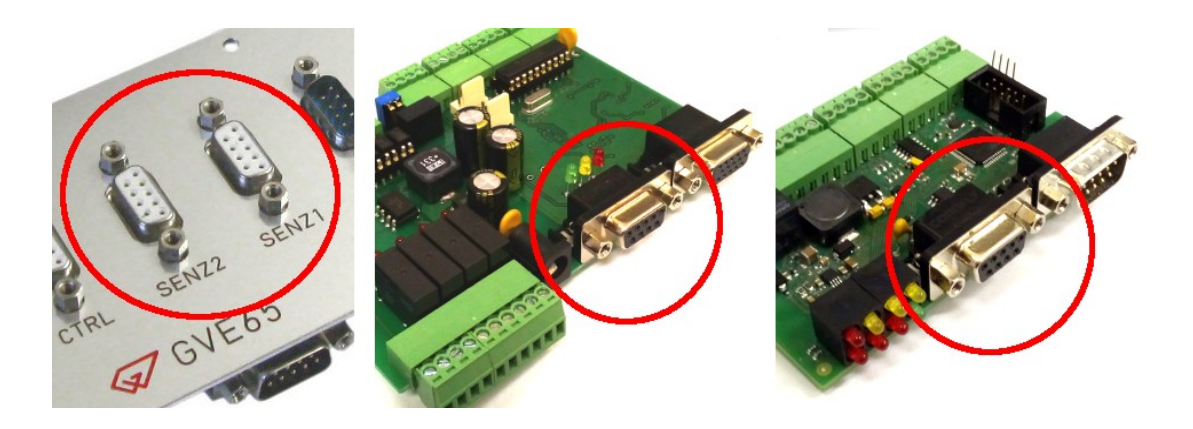

## 6.5.2 Nastavení systému

Nastavení sondy je možné nalézt v menu Stroj/Nastavení část Sonda.

**Použití** – zde je možné zapnout použití sondy pro měření. Pokud je sonda připojena nastavte přepínač na hodnotu *Manuální* + *ze souboru*.

| Nastavení (stroje Gr | Nastavení (stroje Gravos) - vše přístupné |                                                                                                    |  |  |  |  |  |
|----------------------|-------------------------------------------|----------------------------------------------------------------------------------------------------|--|--|--|--|--|
| Různé<br>Zobrazení   | Nastaver   Folding                        |                                                                                                    |  |  |  |  |  |
| Komunikace 🧹         | Použití                                   | Použítí 🔺                                                                                                    |  |  |  |  |  |
| Vstupy 🌈             | C Bez sondy                               | Per condu                                                                                                    |  |  |  |  |  |
| Ovládání             | 💿 Manuální + ze souboru 🚽                 | sonda není k systémy připojena a nebude použita.                                                                                 |  |  |  |  |  |
| MPG 🔰                | 🔍 🔿 Automatické                           |                                                                                                    |  |  |  |  |  |
| Výstupy              | IP bezdrátová so lad                      | Manuální + ze souboru:                                                                                                    |  |  |  |  |  |
| Mechanika            | Použít přesné (dvojité) měření            | sondou bude mozne merit rer. bod obrobku z okna zmeny rer. bodu<br>a pomocí G-kódů v NC souboru nebo podle pastavení hladinu GDE |  |  |  |  |  |
| Osa A<br>Nozáv oca 7 | Zakázat roztočení vřetene                 | souboru.                                                                                                    |  |  |  |  |  |

Dále se v poli *Použití* nastavuje i typ sondy, způsob měření a zákaz roztočení vřetene.

**IR bezdrátová sonda** – zaškrtněte v případě, že se jedná o bezdrátovou sondu. Systém kontroluje a signalizuje spojení se sondou.

**Použít přesné (dvojité) měření** – bude použito dvojité měření které je přesnější. Systém napřed zjistí kde je měřená hrana přibližně vyšší rychlostí a pak ji změří pomaleji a přesněji.

Zakázat roztočení vřetene – znemožní roztočení vřetene pokud bude ve vřeteni zrovna sonda.

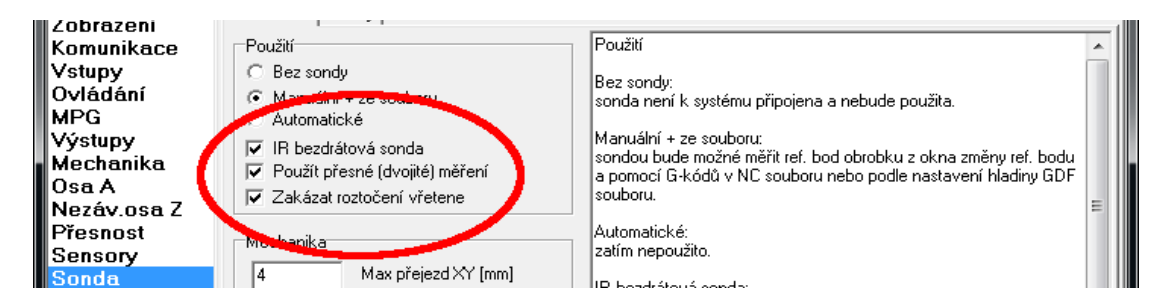

**Mechanika** – zde je nastavení mechanických vlastností sondy.

Max. přejezd XY – zde nastavte max. výchylku dotyku sondy v osách X a Y.

**Max. přejezd Z** – zde nastavte max. Výchylku dotyku sondy v ose Z.

**Průměr dotyku sondy** – nastavte průměr kuličky doteku sondy.

**Bezp. vzdálenost** – nastavte bezpečnou vzdálenost odjetí sondy po změření hrany před dalším měřením nebo přesunem sondy na nové místo měření. Každé měření skončí dotykem tuto vzdálenost od změřené hrany.

| Osa A<br>Nezáv.osa Z<br>Přesnost<br>Sensory<br>Sonda<br>Digital I/C<br>Výměna<br>Automatika | Mechanika<br>2<br>3,015 | Max přejezd XY [mm]<br>Max přejezd Z [mm]<br>Průměr doteku sondy [mm] | a pomoci d-kodu v NC souboru nebo podle nastaveni niadiny dDF<br>souboru.<br>Automatické:<br>zatím nepoužito.<br>IR bezdrátová sonda:<br>použijte pokud je sonda vybavena bezdrátovým přenosem (např.<br>IR). |  |
|---------------------------------------------------------------------------------------------|-------------------------|-----------------------------------------------------------------------|----------------------------------------------------------------------------------------------------|--|
| PLC<br>Pravitka<br>Ostatní                                                                  | 2<br>Hy-blosti          | Bezp. vzdálenost [mm]                                                 | <sup>7</sup> Použít přesné (dvojité) měřeni:<br>při prvním měření sonda nejprve zijstí polohu měřené hrany a teprve<br>poté provede měření.<br>Zakázat roztočení vřetene:                                     |  |
|                                                                                             | 40                      | VMax XY [mm/s^2]                                                      | znemožní zapnutí vřetene, pokud se v něm snda momentálně<br>nachází.                                                                                                    |  |

**Rychlosti** – nastavení rychlostí pohybu při použití sondy.

**Vmax XY** – maximální rychlost pohybu stroje se sondou v osách X a Y. Systém tuto hodnotu omezí podle hodnoty *Max přejezd XY* a *Akcelerace G0* tak, aby po kontaktu sondy s hranou nedošlo k jejímu poškození vlivem příliš velké rychlosti. Kontrola toho, jestli stroj stihne bezpečně pro max. přejezd při kontaktu zabrzdit.

**Vmax Z** – stejné jako *Vmax XY* ale pro osu Z.

**V-1. měření** – rychlost prvního odjezdu od meřené hrany na kterou se najede rychlostí *Vmax XY* nebo *Vmax Z* (podle osy ve které se stroj pohybuje). Pokud není použito dvojité měření, touto rychlostí stroj odjede od hrany před odečtením souřadnice. Nižší hodnota je pro měření přesnější ale měření trvá déle.

**V-2. najetí** - rychlost najetí na hranu při dvojitém měření. Po zjištění přibližné polohy hrany při prvním měření, stroj najede na měření hrany touto rychlostí.

V-2.měření - rychlost druhého odjezdu od měřené hrany při dvojitém měření.

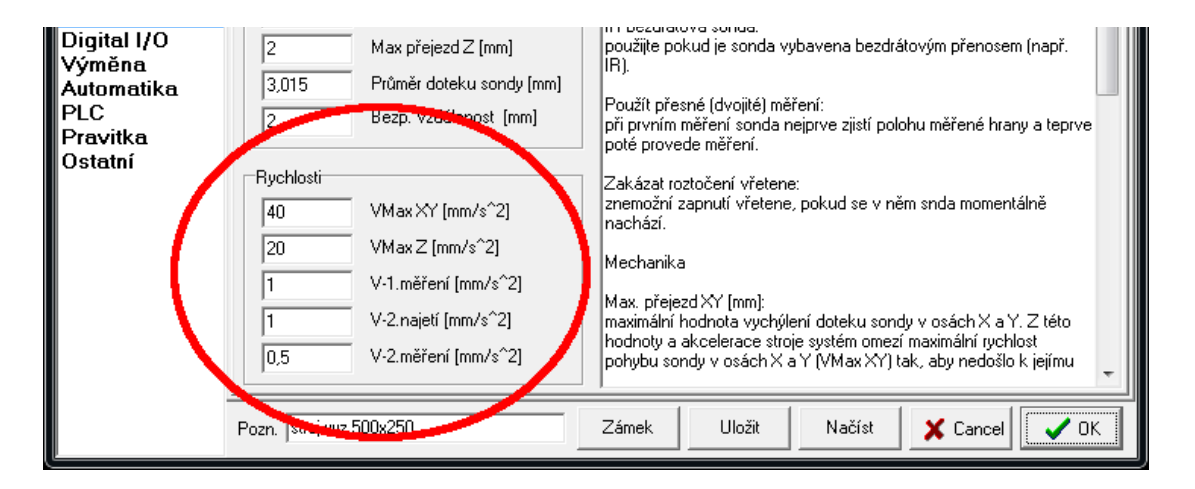

# 7 Vícemotorové osy stroje

Systém Armote umožňuje použití dvou motorů na jedné ose. V této kapitole budou popsány možnosti vícemotorových os a jejich nastavení.

# 7.1 Rozvětvení řídících signálů

Více pohonů na jedné ose lze řídit jednoduchým rozvětvením řídících signálů pro budiče motorů.

## Výhody

- Jednoduché na zapojení.
- Není potřeba žádné nastavení v Armote.
- Lze použít i pro 3-osé interpolační jednotky (GVE84, GVE124).
- ✓ Lze použít ruční ovladač MPG.

### Nevýhody

- X Nelze referovat každý pohon zvlášť.
- X Omezení proudovým zatížením výstupu (oba pohony jsou řízeny jedním výstupem).
- X Pouze jedna osa může mít dva pohony na každé použité interpolační jednotce.

# 7.1.1 Příklad zapojení osy X pro dva pohony (drivery Yako)

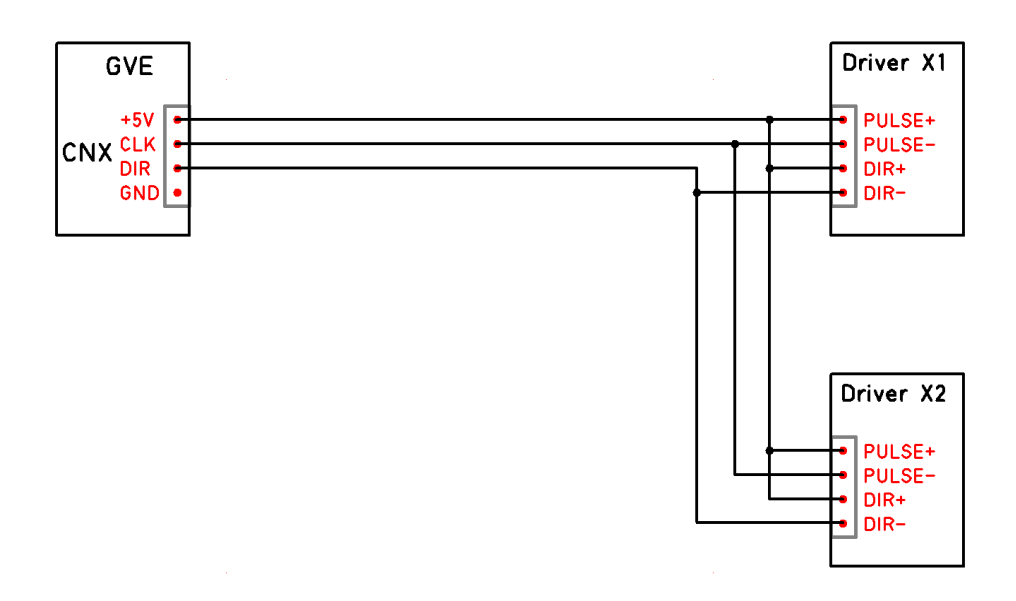

# 7.2 Rozvětvení řídících signálů s řízeným Enable motoru

Budiče motorů mohou být řízeny společným výstupem a s ovládaným vypnutím jednoho budiče pro funkci nezávislé reference 2. osy.

### Výhody

- Není využit výstup osy A a lze ho použít pro řízení např. rotační osy.
- Lze použít ruční ovladač MPG.
- ✓ Lze referovat každý pohon zvlášť (stroje které nemají motory mechanicky synchronizované).
- ✓ Lze použít na více osách stroje i na pomocných interpolačních jednotkách.

### Nevýhody

- X Omezení proudovým zatížením výstupu (oba pohony jsou řízeny jedním výstupem).
- Xyžaduje připojení GVE67 k systému.
- X Složitější na nastavení a zapojení.

# 7.2.1 Příklad zapojení osy X pro dva pohony (drivery Yako)

Pro drivery krokových motorů Yako se signál *Enable (Motor free)* aktivuje přivedením 5V na svorky *MF*.

Aktivaci signálu *Enable* je potřeba zjistit v dokumentaci k příslušnému driveru. Pro AC servo pohony je vhodnější použít signál *Pulse inhibit* místo signálu *Enable* (*Servo On*). Motor bude stále držet polohu, jen bude ignorovat řídící signál.

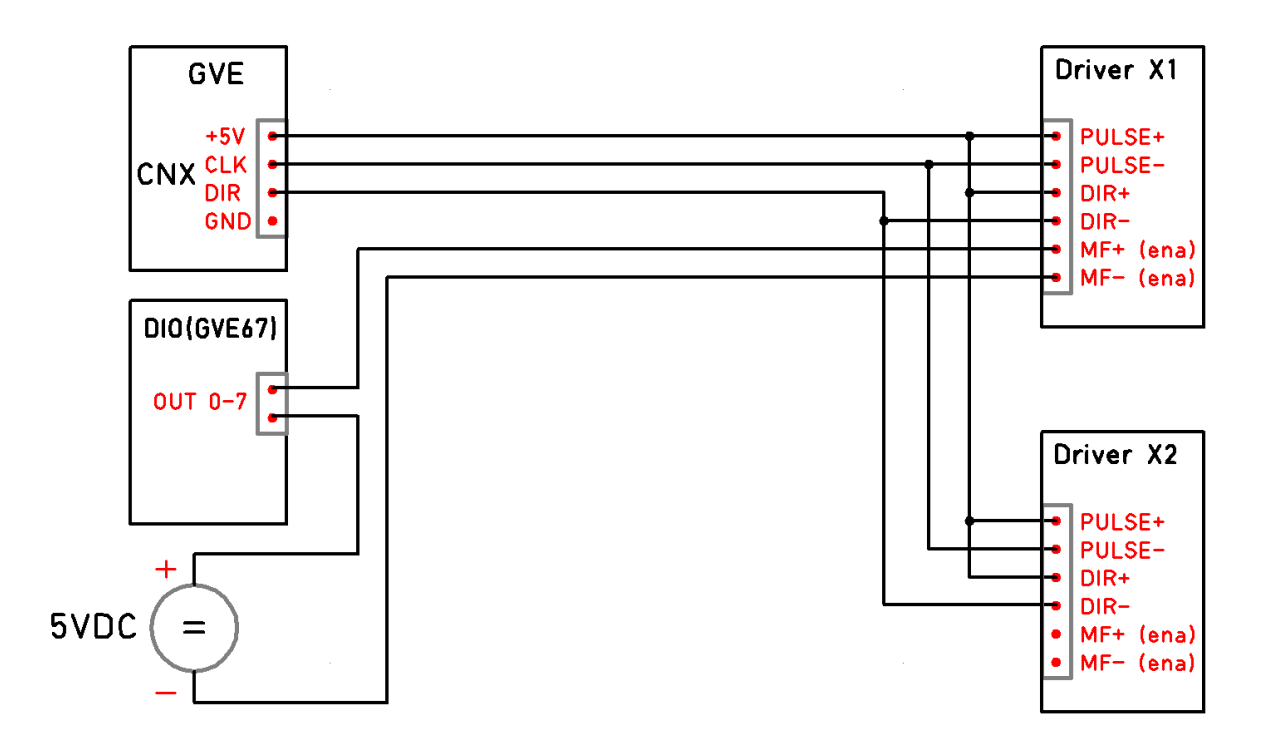

### 7.2.2 Nastavení v sw Armote

V menu *Stroj/Nastavení/Digital I/O* na záložce příslušné *DIO* jednotky je potřeba nastavit výstup IO jednotky, ke kterému je připojen *Enable* pohonu na funkci *Disable X* (pokud je osa s více pohony X).

| Nastavení (stroje Gravos) - vše přístupné |      |                                 |       |          |        |        |                   |  |  |
|-------------------------------------------|------|---------------------------------|-------|----------|--------|--------|-------------------|--|--|
| Různé D<br>Zobrazení                      | 0101 | IO 1 DIO 2 DIO 3 Nastavení Help |       |          |        |        |                   |  |  |
| Komunikace                                | č.   | Stav                            | Jméno | Polarita | Alarm1 | Alarm2 | Výstupy - použití |  |  |
| Vstupy                                    | 0    | 0                               | -     | 0        | 0      | 0      | nurn Disable X 🖃  |  |  |
|                                           |      | 0                               | -     | 0        | 0      | 0      |                   |  |  |
| Výstupy (                                 | 2    | 0                               | -     | 0        | 0      | 0      | OUT, Nonoužite    |  |  |
| Mechanika (                               | 3    | 0                               | -     | 0        | 0      | 0      |                   |  |  |
| Usa A<br>Nezáviosa 7                      | 4    | 0                               | -     | 0        | 0      | 0      | OUT2 Nepoužito -  |  |  |
| Přesnost                                  | 5    | 0                               | -     | 0        | 0      | 0      |                   |  |  |
| Sensory (                                 | 6    | 0                               | -     | 0        | 0      | 0      | OUT3 Nepoužito -  |  |  |
| Digital I/O                               | ) 7  | 0                               | -     | 0        | 0      | 0      |                   |  |  |
| Výměna 🕻                                  | 8    | 0                               | -     | 0        | 0      | 0      | OUT4 Nepoužito -  |  |  |
| Automatika (                              | 9    | 0                               | -     | 1        | 0      | 0      |                   |  |  |
| PLC<br>Pravitka                           | ) 10 | 0                               | -     | 0        | 0      | 0      | OUT5 Nepoužito -  |  |  |
| Ostatní                                   | 11   | 0                               | -     | 0        | 0      | 0      |                   |  |  |
|                                           | 12   | 0                               | -     | 0        | 0      | 0      | OUT6 Nepoužito 👻  |  |  |
|                                           | 13   | 0                               | -     | 0        | 0      | 0      | ,                 |  |  |

V menu *Stroj/Nastavení/Digital I/O* na záložce *Nastavení* je potřeba nastavit v poli *Reference 2-motorové osy*:

**Polarita** – nastavení polarity výstupu pro signál vypnutí pohonu.

- Zaškrtnuto výstup sepnut pro aktivní driver (nejčastěji pro AC servo).
- Nezaškrtnuto výstup rozepnut pro aktivní driver (nejčastěji pro krok motor).

**Prodleva** – časová prodleva po vypnutí driveru nebo jeho zapnutí funkcí *Disable*.

**Č. vstupu ref. spínače** – číslo vstupu, ke kterému je připojen ref. spínač druhého pohonu. Jeho polaritu a povolení k přerušení je potřeba pro nastavené číslo vstupu nastavit v části Vstupy.

| Nastavení (stroje Gravos) - vše přístupné |                             |                                                           |                                                  |  |  |  |  |  |
|-------------------------------------------|-----------------------------|-----------------------------------------------------------|--------------------------------------------------|--|--|--|--|--|
| Různé<br>Zobrazení                        | DIO 1 DIO 2 DIO 3 Nastavení | Help                                                      |                                                  |  |  |  |  |  |
| Komunikace                                | Upínky v klidovém stavu     | Vřeteno CCW                                               | Test výstupů                                     |  |  |  |  |  |
| ovládání<br>MPG                           | Výstup sepnut               | Výstup sepnut                                             |                                                  |  |  |  |  |  |
| Výstupy<br>Mechanika                      | Brzda osy A                 | Reference 2-motorové osy                                  | DIO OUT 17     DIO OUT 18     DIO OUT 18         |  |  |  |  |  |
| Osa A<br>Nezáv.osa Z                      | V klidovém stavu            | Polarita Prodleva [ms] C.Vstupu                           |                                                  |  |  |  |  |  |
| Přesnost<br>Sensory                       | Výstup sepnut               |                                                           | DIO OUT 21                                       |  |  |  |  |  |
| Sonda<br>Digital I/O                      | Odbrždění 500 [ms]          |                                                           | DIO OUT 23                                       |  |  |  |  |  |
| Výměna<br>Automatika                      | Zabrždění 500 [ms]          | Pomocná 1                                                 | <ul> <li>Disable X</li> <li>Disable Y</li> </ul> |  |  |  |  |  |
| PLC<br>Pravitka<br>Ostotní                |                             | X2         10         N           Y2         10         N | <ul> <li>Disable Z</li> <li>Disable A</li> </ul> |  |  |  |  |  |
| Ustatini                                  | Mazanı                      | Z2 10 N                                                   | 🛑 🗖 Disable X2                                   |  |  |  |  |  |

# 7.2.3 Průběh reference

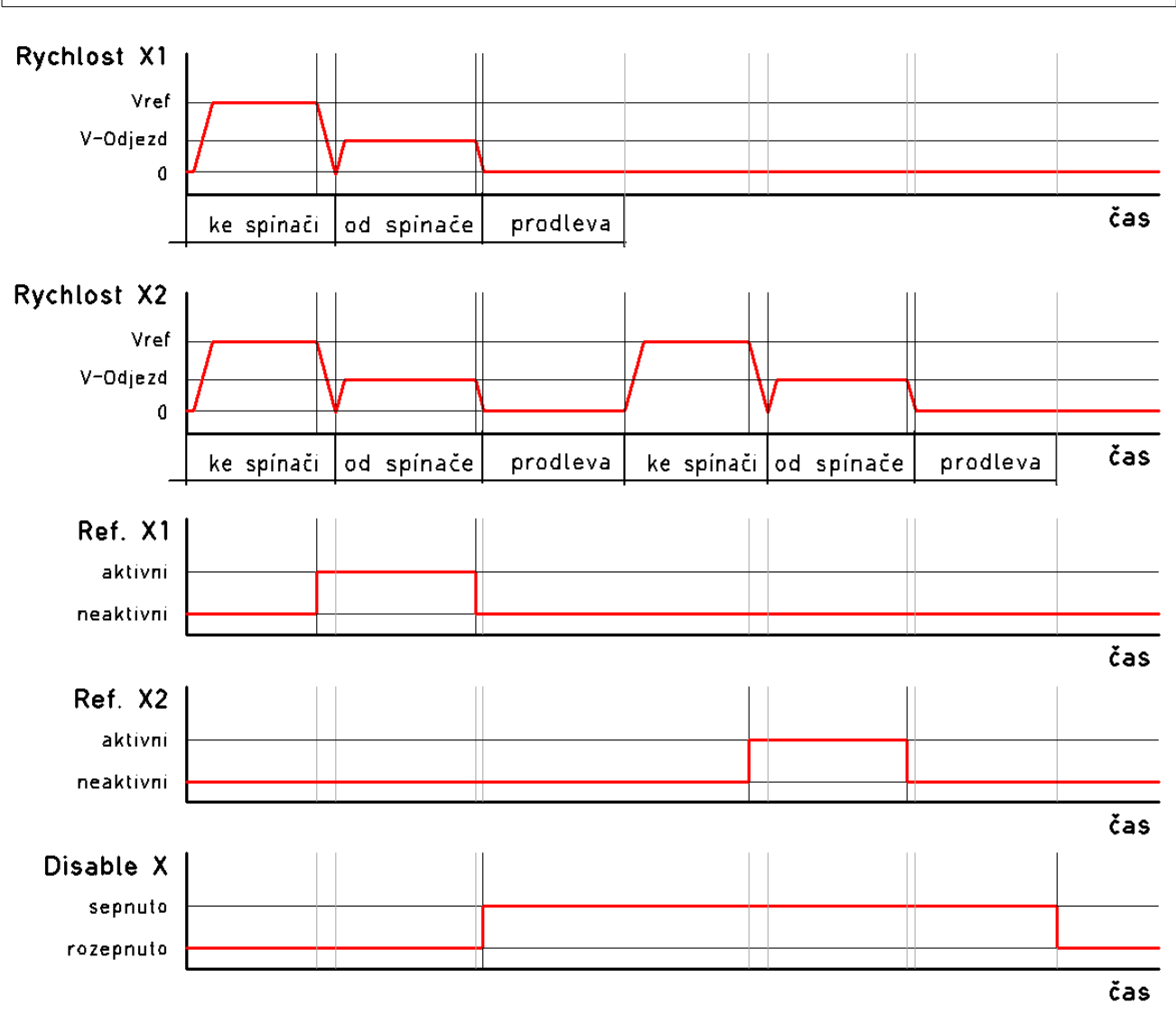

# 7.3 Přiřazení výstupu osy A k jiné ose v nastavení HW

Pomocí programu UniGVE config lze nastavit přiřazení osy A k jiné ose. Signály pro pohon 2. osy jsou připojeny k výstupu pro řízení osy A.

Program UniGVE config je součástí systému Armote, případně je volně dostupný ke stažení na <u>www.gravos.cz</u>.

## Výhody

- ✓ Jednoduché na zapojení.
- ✓ Není potřeba žádné nastavení v sw Armote. Přiřazení se nastavuje v interpolační jednotce.
- Umožňuje větší proudové zatížení výstupu (každý pohon je řízen samostatným výstupem).
- ✓ Lze použít ruční ovladač MPG.

### Nevýhody

- Xýstup pro osu A nelze použít např. pro řízení rotační osy.
- X Pouze jedna osa může mít dva pohony na každé použité interpolační jednotce.
- X Nelze referovat každý pohon zvlášť.
- X Lze použít pouze pro 4-osé interpolační jednotky.

# 7.3.1 Příklad zapojení osy X pro dva pohony (drivery Yako)

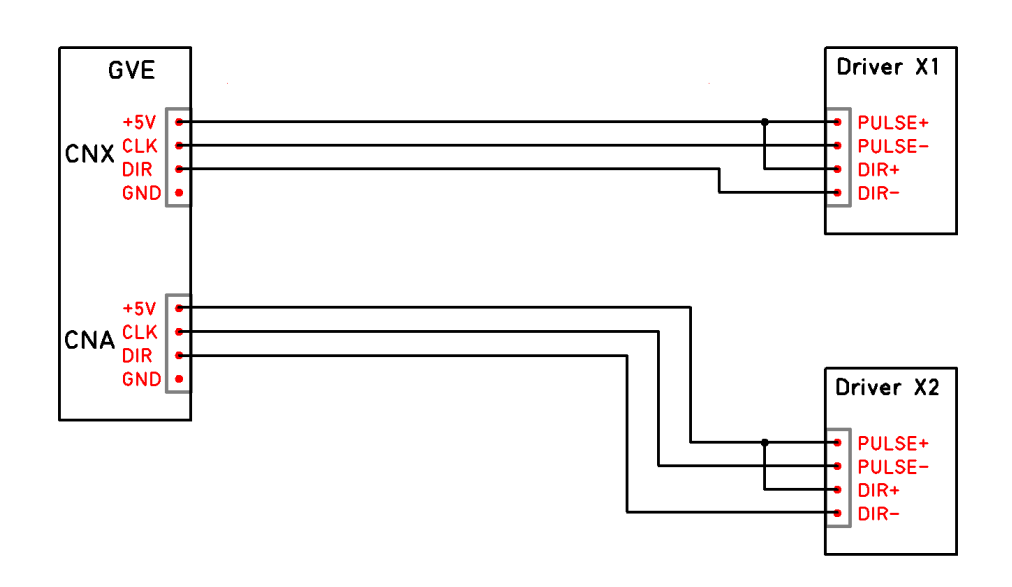

# 7.3.2 Nastavení v programu UniGVE config

- 1. Po spuštění programu UniGVE config, program provede automatickou detekci připojené jednotky a nastaví přepínače nastavení podle aktuálního nastavení v jednotce.
- 2. V poli Osa A přepněte nastavení z možnosti A => A na možnost X => A (pro přiřazení výstupu osy A jako osy X).
- 3. Stiskněte tlačítko Uložit do GVE (pro uložení změny v nastavení do interpolační jednotky).
- 4. Stiskněte tlačítko Reset GVE (změna nastavení jednotky se projeví až po jejím restartu).

| SUniGVE config v1.0 -COM                                                                                                    | 1 - 115200                                                                                 |                                                                                                |                                                                                                    |                                                       |                       |
|----------------------------------------------------------------------------------------------------|--------------------------------------------------------------------------------------------|------------------------------------------------------------------------------------------------|----------------------------------------------------------------------------------------------------|-------------------------------------------------------|-----------------------|
| <u>P</u> ort <u>H</u> elp                                                                                                    |                                                                                            |                                                                                                |                                                                                                    |                                                       |                       |
| Výstupy/Polarita Vstu                                                                                                    | upy/Komunikace MP(                                                                         | G/Stroj                                                                                        |                                                                                                    |                                                       | (C) Gravos CNC s.r.o. |
| Prodleva odbrždění<br>10 (0-50) (0,1s)<br>PWM<br>© PWM<br>© Breakeout board<br>STEP XYZA polarita<br>© Vzestupná hrana<br>© Scenero Árena | OUT1  Nepoužito Laser  Chlazení  Dfuk Kityt Stroje Uvolnění nástroje Kityt nástrojů Stroja | OUT2 Nepoužito Laser Chlazení Ofuk Kryt Stroje Kryt Stroje Kryt nástrojů Brzda Giersfance INTé | OUT3<br>C Nepoužito<br>C Laser<br>C Chlazení<br>C Ofuk<br>C Kryt Stroje<br>C Uvolnění nástroje<br>C Kryt nástrojů<br>e Brzda<br>C Signalizace INTA<br>C Cluka polobu | Osa A<br>○ A => A<br>○ X => A<br>○ Y => A<br>○ Z => A |                       |
|                                                                                                    |                                                                                            |                                                                                                |                                                                                                    | - The Old and a site                                  | 🛸 🔁 Reset GVE         |
| o i Cri∧ polaika                                                                                                    | C Vzestupná                                                                                | <ul> <li>Vzestupná</li> </ul>                                                                  | O Vzestupná                                                                                                    | Gi Vasshunoć                                          |                       |
| <ul> <li>Sestupná</li> </ul>                                                                                                    | <ul> <li>Sestupná</li> </ul>                                                               | <ul> <li>Sestupná</li> </ul>                                                                   | <ul> <li>Sestupná</li> </ul>                                                                                                    | <ul> <li>Sestupná</li> </ul>                          | s animore             |
| DIR X polarita                                                                                                    | DIR Y polarita                                                                             | DIR Z polarita                                                                                 | DIR A polarita                                                                                                    | Vřeteno polarita                                      |                       |
| 🔿 Kladná                                                                                                    | 💿 Kladná                                                                                   | 🔘 Kladná                                                                                       | 💿 Kladná                                                                                                    | Ø Vzestupná                                           |                       |
| <ul> <li>Záporná</li> </ul>                                                                                                    | C Záporná                                                                                  | <ul> <li>Záporná</li> </ul>                                                                    | C Záporná                                                                                                    | Sestupná                                              | 🔁 Tovární nastavení   |
| Jednotka IP114/500 x10                                                                                                    | 20.4.2017 (c) Gravos (P.                                                                   | Borovsky)                                                                                      | ID jednotky 2                                                                                                    | 27041702                                              | Konec                 |

# 7.4 Přiřazení výstupu osy A k jiné ose v nastavení SW

Přiřazení osy A se nastavuje přímo v sw Armote. Signály pro 2. pohon osy je pak připojen k výstupu pro řízení osy A.

### Výhody

- ✓ Jednoduché nastavení pouze v SW.
- Umožňuje větší proudové zatížení výstupu (každý pohon je řízen samostatným výstupem).
- Lze referovat každý pohon zvlášť (stroje které nemají motory mechanicky synchronizované).

### Nevýhody

- Xýstup pro osu A nelze použít např. pro řízení rotační osy.
- X Pouze jedna osa může mít dva pohony a použitelné pouze pro hlavní interpolační jednotku.
- X Nelze použít ruční ovladač MPG.
- **X** Lze použít pouze pro 4-osé interpolační jednotky.

# 7.4.1 Příklad zapojení osy X pro dva pohony (drivery Yako)

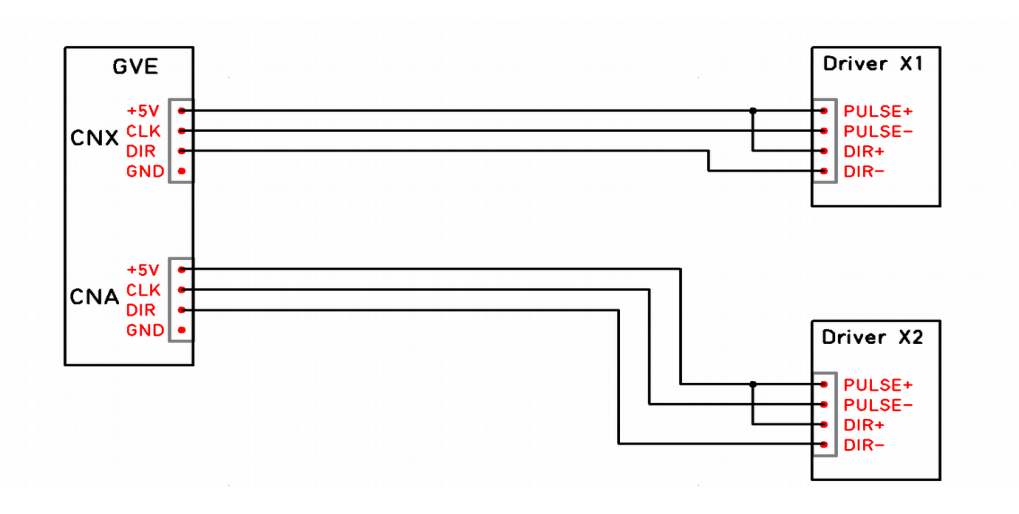

# 7.4.2 Nastavení v sw Armote

V menu *Stroj/Nastavení/Osa A*/ je potřeba nastavit *Použití osy A* na volbu *Závislá (k ose X – Z)*.

Referovat závislou osu po řídící - zapne funkci reference druhého pohonu.

Č. vstupu ref. spínače - číslo vstupu hlavní interpolační jednotky pro ref. spínač 2. pohonu.

| Nastavení (stroje Gravos) - vše přístupné |    |                                                                    |             |                |          |                   |               |                   |                 |   |
|-------------------------------------------|----|--------------------------------------------------------------------|-------------|----------------|----------|-------------------|---------------|-------------------|-----------------|---|
| Různé<br>Zobrazení                        |    | Převod                                                             | Limit       | Vref           | Ref      | Dref              | Odjezd        | Ųs-s              | Vmax            | 1 |
| Komunikace                                |    | kr/stupeň                                                          | stupňů      | stupňů/s       | A/N      | stupňů            | stupňů        | stupňů/s          | stupňů/s        |   |
| Ovládání                                  | A  | 1066 666                                                           | 250         | 10             | Ν        | 10                | 0             | 5                 | 100             |   |
| MPG<br>Výstupy                            | Po | užití osy A                                                        |             | Převod - je    | dán Počt | em kroků na       | otáčku moto   | u a převodu.      | -               |   |
| Mechanika<br>Oce A                        | Zá | ávislá (klose X)                                                   | -           | Limi - je limi | ta Osy A | pro ruční pol     | lohování a pr | o hledání referen | ičního spínače. |   |
| Nezáv.osa Z                               | 3  | 3 Č. vstupu ref. spínače Vret. je rychlost najetí na ref. spínače. |             |                |          |                   |               |                   |                 |   |
| Přesnost<br>Sensorv                       |    | Ref. závislou ost                                                  | u po řídící | Ref - zde se   | nastavu  | je zda se má      | osa referoval | při hledání poča  | átku, hodnota A |   |
| Sonda<br>Digital VO                       | Ta | hyo, iślaj aŭž                                                     |             | nebo N.        |          | L <u>x</u> : _ J: |               |                   |                 |   |

# 8 Chyby a jejich řešení

# 8.1 Kontroly při spuštění systému

Během spuštění systému dochází v závislosti na jeho nastavení k různým kontrolám. Pokud některá kontrola neproběhne úspěšně, systém tuto skutečnost oznámí. Až do odstranění příčiny může být další práce se strojem v případě zásadního problému a v závislosti na nastavení zablokována.

# Kontrola rozlišení monitoru

Pokud bude zjištěno rozlišení monitoru menší než 1024x768 px, bude zobrazeno chybové hlášení, spouštění zastaveno a systém ukončen.

Tuto chybu odstraníte zvětšením rozlišení pracovní plochy operačního systému alespoň na hodnotu 1024 x 768.

# Nastavení stroje

Pokud nebude adresář systému obsahovat soubor s nastavením stroje, bude zobrazeno chybové hlášení, spouštění zastaveno a systém ukončen.

Pokud není v parametru spuštění použit soubor s nastavením stroje, bude Armote hledat soubor *Default.cfg* v adresáři programu.

Tuto chybu odstraníte obnovením programu Armote ze zálohy nebo z instalačního média.

# Nastavení NC souborů

Pokud nebude adresář systému obsahovat soubor gcode.gcfg s nastavením G-kodů, bude zobrazeno chybové hlášení a použity výchozí hodnoty tohoto nastavení.

Tuto chybu odstraníte doplněním chybějícího souboru *gcode.gcfg* do adresáře Armote nebo obnovou Armote ze zálohy nebo instalačního média.

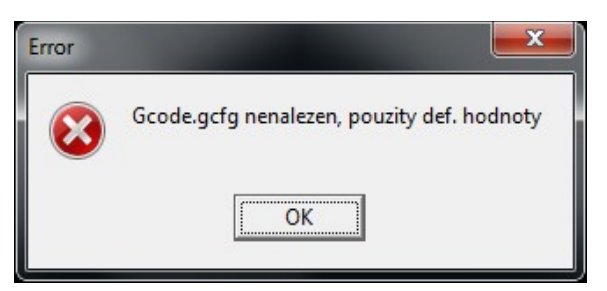

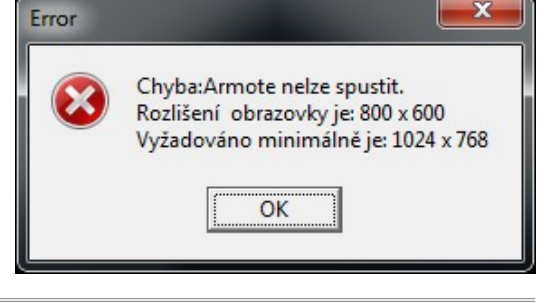

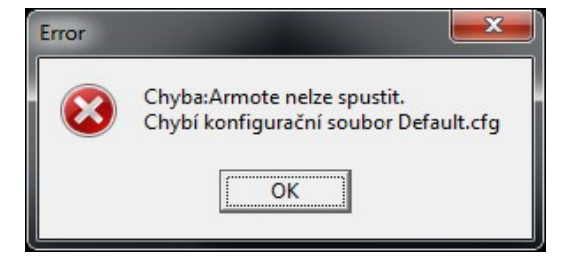

### Komunikace

Pokud se Armote nebude moct spojit s některou z jednotek v nastavení stroje, program tuto skutečnost oznámí spolu s možnými příčinami a adresou jednotky se kterou se nemůže spojit.

Pro odstranění této chyby zkontrolujte připojení systému k počítači nebo nastavení komunikačního portu v programu Armote.

### 3D zobrazení pomocí OpenGL

Pokud je nastaveno pro zobrazení strojních drah 3D zobrazení pomocí OpenGL, Armote kontroluje zda graf. karta počítače disponuje potřebnými funkcemi pro 3D zobrazení. V případě že nebudou graf. kartou a jejími ovladači potřebné funkce podporovány, Armote tuto skutečnost ohlásí a dále bude pokračovat pouze v režimu 2D zobrazení.

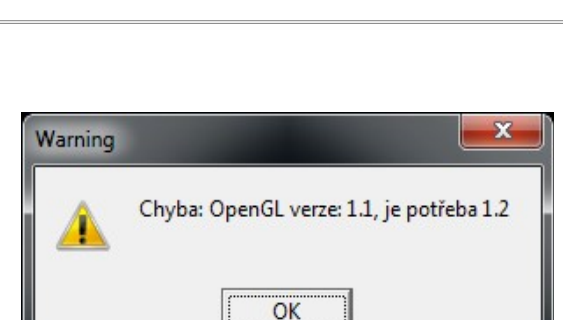

Chyba komunikace: Nepřišla odpověď.

Jednotka: Interpolace 1 (hlavní)

OK

Adresa: 0

Error

Tuto chybu odstraníte nejčastěji instalací správných ovladačů ke grafické kartě od jejího výrobce.

### Verze a identifikace hlavní interpolační jednotky

Armote při spuštění kontroluje, jestli připojená hlavní interpolační jednotka se shoduje s informacemi uloženými v nastavení stroje.

Pokud bude zjištěno, že je připojená jednotka jiná, Armote se zeptá zda došlo k její výměně (např. při modernizaci systému, update verze jednotky nebo po výměně po servisu).

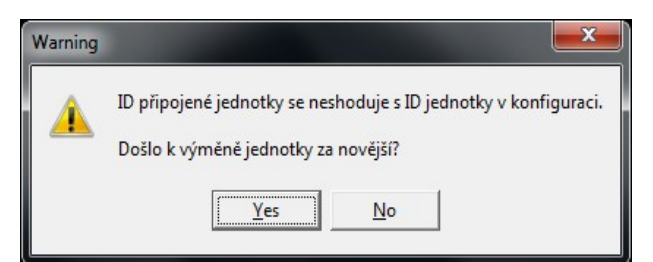

Pokud na dotaz zda došlo k výměně odpovíte *Ano* v případě že k výměně skutečně došlo, Armote nahraje do nové jednotky správné nastavení z nastavení stroje.

V případě že odpovíte *Ne*, připojil se Armote vlivem chyby zapojení nebo nastavení k jiné jednotce použité např. pro jiný stroj. Armote pak zobrazí informace o jednotce se kterou se spojil a původní jednotce, kterou má uloženou v nastavení stroje.

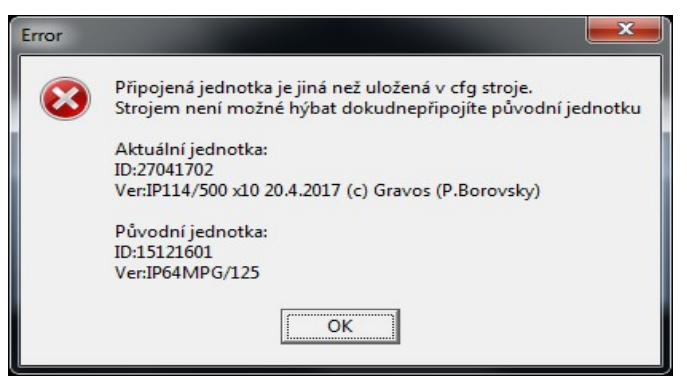

### Test stability stavu vstupů

Tento test kontroluje zda jsou stavy všech vstupů na všech připojených jednotkách stabilní. Kontroluje tak správnost zapojení a funkce připojených spínačů a snímačů. Pokud se stav některého vstupu během testu změní, Armote oznámí číslo a jméno vstupu, jehož stav nebyl stabilní během testu.

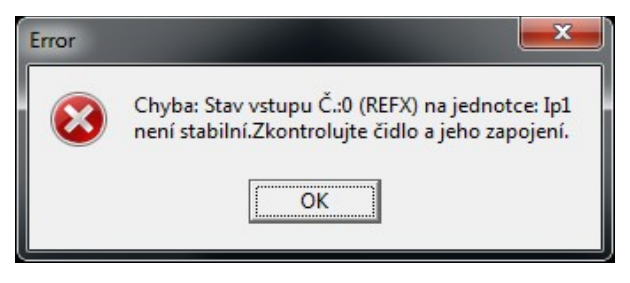

# Kontrola informací o stavu vřetene a zásobníku nástrojů

Armote si průběžně ukládá na disk počítače informace o stavu vřetene a zásobníku nástrojů. Pokud bude zjištěno, že jsou tyto informace poškozené, Armote to oznámí a až do nápravy nebude možné se strojem cokoli dělat. Tyto informace jsou pro činnost stroje nezbytně důležité a jejich ztráta či poškození by <u>mohla způsobit vážné poškození stroje</u>.

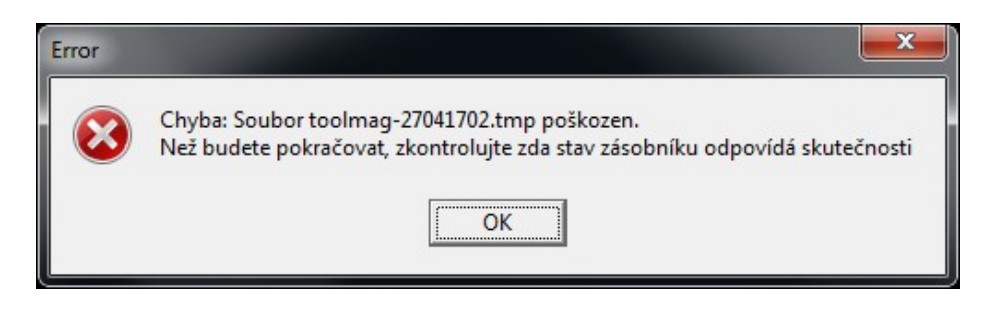

# Kontrola PLC událostí

Když je při načítání nastavení PLC zjištěn poškozený soubor nebo když je pro činnost stroje PLC vyžadováno a soubor nastavení PLC chybí, může Armote až do odstranění příčiny zablokovat další použití stroje.

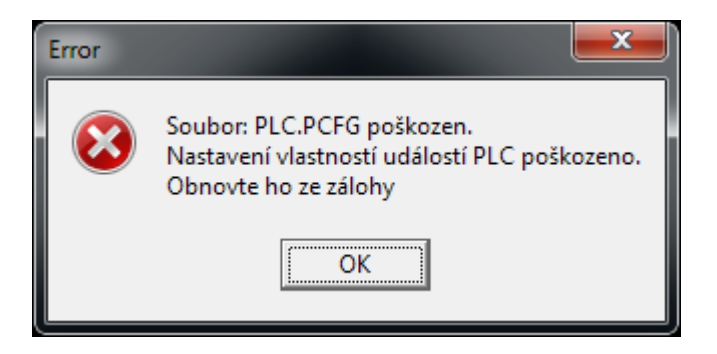

## Kontrola ovládacích HW tlačítek

Pokud je při spuštění Armote zjištěno, že nějaké ovládací tlačítko je stisknuté, program na to upozorní chybovou hláškou. Při startu systému by žádné tlačítko být stisknuté nemělo. Jedná se tedy o chybu nastavení, zapojení nebo je tlačítko zaseklé.

V dalším okně je zobrazen aktuální stav vstupu

a jeho nastavení. Tlačítkem *Změnit polaritu* pro případ chyby nastavení lze změnit polaritu vstupu, pokud je tlačítko např. spínací místo rozpínacího. Tlačítkem *Vypnout funkci* lze funkci ovládacího tlačítka vypnout nebo v případě zaseknutého tlačítka lze po jeho uvolnění pokračovat dál tlačítkem *Ok (bylo zaseklé)*.

|   | č.  | Stav       | Jméno | Polarita      | Povoleno     |
|---|-----|------------|-------|---------------|--------------|
| • | 6   | 1          | START | 1             | 0            |
|   | Změ | énit polar | itu V | ypnout funkci | OK (bylo zas |

### Kontrola nástroje ve vřeteni

Při této kontrole Armote ověřuje zda je dle uložených informací a PLC skutečně vřeteno prázdné nebo obsazené nástrojem. Tato kontrola může odhalit dvě různé chyby.

Error

1.) Bylo zjištěno, že vřeteno je prázdné i když uložený stav je *nástroj upnut ve vřeteni*.

2.) Bylo zjištěno, že ve vřeteni je upnut nástroj i když uložený stav je *vřeteno prázdné*.

|          | Zavřít zásobník          |
|----------|--------------------------|
| Vyno     | dat nástroj z vřetene    |
| Nastavit | číslo nástroje ve vřeten |
| Nastav   | it vřeteno jako prázdné  |
|          | Ignorovat                |

K řešení nabídne Armote dialog, ve kterém je možné v případě *chyby č.1* vnutit systému stav prázdného vřetene (pokud je skutečně prázdné).

Chyba:Ve vřetení je nástroj.

Zadejte číslo nástroje ve vřeteni nebo nástroj vyndejte.

OK

V případě *chyby č.2* umožní vyndat nástroj z vřetene nebo vnutit systému číslo upnutého nástroje (v tomto případě ještě zkontroluje, zda je vnucené číslo nástroje ve vřeteni uloženo v zásobníku).

Pro zjištění čísla nástroje ve vřeteni a zjištění, který nástroj v zasobníku chybí, je možné v tomto dialogu ovládat kryt zásobníku nástrojů.

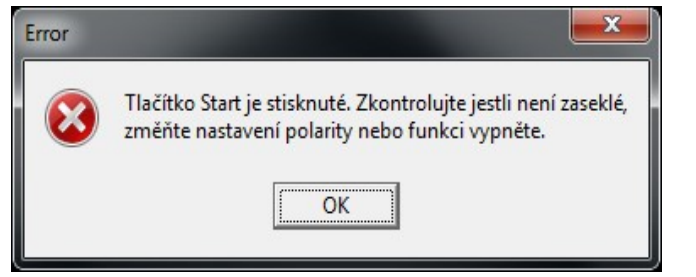
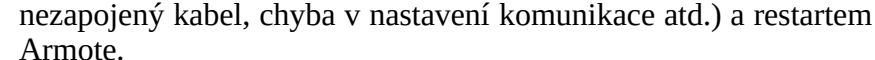

Komunikace

## Reference

Chyba je zobrazena v případě, kdy je vyžadováno úspěšné provedení referenčních pohybů a reference ještě provedeny nebyly vůbec nebo skončily chybou. Chybu odstraníte provedením referencí stroje nebo odstranění příčiny, která způsobila jejich neúspěšné provedení.

### Není PLC

Chyba je zobrazena v případě, kdy stroj ke své činnost vyžaduje aktivní PLC modul a soubor s jeho nastavením chybí, je poškozen nebo k němu není nastavená cesta. K odstranění této chyby je většinou potřeba obnova systému ze zálohy nebo technická podpora.

### Joblist chyba

Chyba je zobrazena v případě, že je načten soubor joblistu obsahující soubor, který neexistuje nebo je v joblistu použita událost PLC, která je prázdná nebo není PLC aktivní. Chybu odstraníte úpravou joblistu nebo doplněním chybějícího souboru.

### Kontrola vřetene

Chyba je zobrazena v případě, že je vyžadována kontrola stavu vřetene a události pro provedení kontroly jsou prázdné nebo není PLC modul aktivní. Chybu odstraníte obnovou systému ze zálohy nebo pomocí technické podpory.

Tyto chyby jsou oznámeny v oblasti panelu spuštění pracovního cyklu. Kromě spuštění pracovního

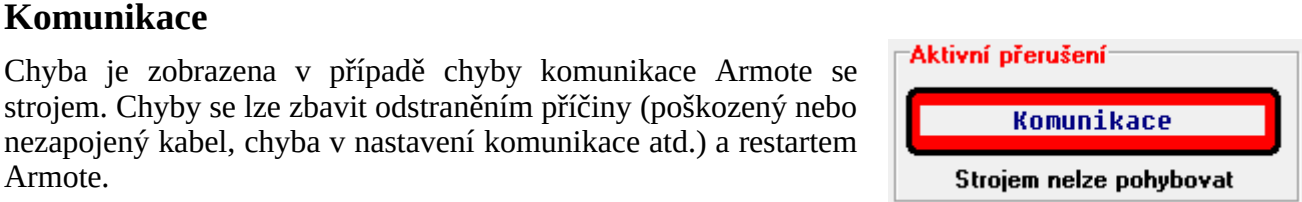

Aktivní přerušení

Aktivní přerušení

| Aktivní přerušení       | 1 |
|-------------------------|---|
| Není PLC                |   |
| Strojem nelze pohybovat |   |

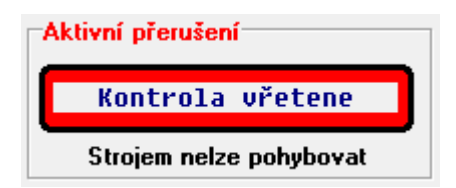

JobList chyba

Strojem nelze pohybovat

Armote v1.99

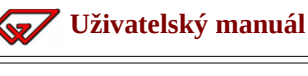

8.2 Blokovaní stroje

cyklu blokují též i veškeré pohyby stroje.

Reference

Strojem nelze pohyboyat

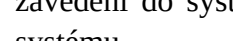

### Chyba korekce T<číslo nástroje>

### Stabilita vstupu

Chyba je zobrazena v případě, kdy je prováděna kontrola stability vstupu při spuštění systému a je vyžadováno úspěšné provedení tohoto testu. Chybu způsobí nestabilní stav některého ze vstupů, tedy poškozený snímač nebo chyba jeho připojení. Číslo a název vstupu systém oznámí po dokončení testu při spuštění systému.

K odstranění této chyby budete potřebovat technickou podporu. Chyba zmizí pokud test stability proběhne úspěšně, tedy po odstranění příčiny a restartu systému.

### Jiná jednotka

Chyba je zobrazena v případě, že Armote při spuštění zjistí, že je připojena jiná hlavní interpolační jednotka. Tuto skutečnost systém oznámí již při spuštění. Zobrazí informace o původní a aktuálně připojené hlavní interpolační jednotce a zeptá se, zda došlo k výměně jednotky.

Pokud na dotaz odpovíte NE (tzn. že hlavní interpolační jednotka vyměněna nebyla), bude zobrazena tato chyba a bude blokovat spuštění prac. cyklu a pohyby stroje. Pokud odpovíte ANO v případě že k výměně jednotky skutečně došlo, bude nastavení ze systému uloženo do nové jednotky a tato chyba nevznikne.

Tato kontrola se provádí pouze pokud je použito tlačítko pro *Uvolnění nástroje* z vřetene ATC. Kontrolu identifikace jednotky systém provádí pouze pokud je použito ATC vřeteno.

### Chyba disku

🕢 Uživatelský manuál

Chyba je zobrazena když jsou soubory pro ukládání aktuálního stavu vřetene a zásobníku nástrojů poškozeny nebo když se nepovede zpětná kontrola zápisu těchto informací na disk po jejich zápisu.

Nejčastější příčina je chyba pevného disku nebo neodborná manipulace s nastavením systému nebo jeho soubory. K odstranění chyby a dalšímu bezpečnému použití stroje kontaktujte technickou podporu. Pravděpodobně bude nutné ruční odstranění nástrojů ze zásobníku a jejich opětovné zavedení do systému přes vřeteno stroje. Případně i výměna pevného disku a reinstalace řídícího systému.

Chyba je zobrazena v případě, že Armote zjistí, že některý nástroj nemá změřenou korekci pomocí pevného senzoru (např. dojde-li v procesu měření k jeho přerušení nebo chybě měření). Chybu odstraníte odebráním nástroje ze systému nebo úspěšným změřením korekce na pevném senzoru pomocí Správce nástrojů.

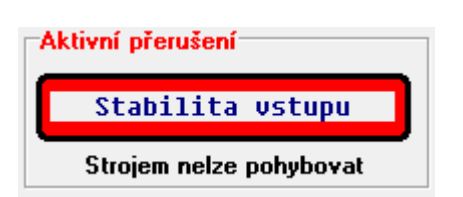

Chyba korekce T3

Strojem nelze pohybovat

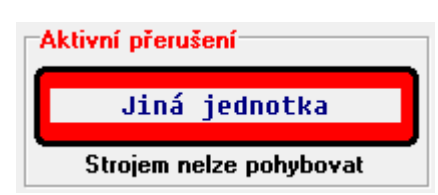

www.gravos.cz

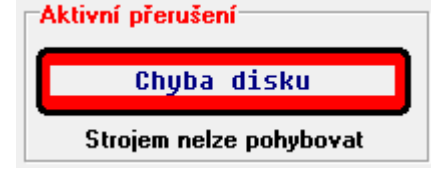

Aktivní přerušení

🕢 Uživatelský manuál

Chyba je zobrazena v případě, kdy je načten soubor GDF nebo NC a strojní dráhy v něm obsažené vedou za hranice pracovního prostoru stroje. Tato kontrola je prováděna při načtení souboru nebo při změně ref. bodu obrobku. Chybu odstraníte tím, že změníte ref. bod tak, aby se strojní dráhy vešly do pracovního prostoru stroje.

### Nastavení hladiny T<číslo hladiny>

Chyba je zobrazena v případě, že je načten GDF nebo HPGL soubor a v hladině T<číslo hladiny> je chyba v jejím nastavení. Např. nevyplněná tabulka hloubek rychlostí a otáček. Dále se zobrazí v případě že je použita automatická výměna nebo vřeteno s uvolněním nástroje (v hladině není nastaveno číslo nástroje).

V takovém případě na to systém upozorní již v průběhu načítání chybovou hláškou.

Chybu odstraníte nastavením tabulky hloubek, rychlostí a otáček nebo nastavením čísla nástroje v hlášené hladině v menu Nástroje/Parametry obrábění.

### Chyba upínek T<číslo hladiny>

Chyba je zobrazena v případě že je načten GDF soubor a dráha T<číslo hladiny> vede přes upínku v hladině definovanou v hladině *Upín*. Chybu odstraníte editací GDF souboru a odstraněním strojní dráhy, která vede přes upínku.

### Přerušení od HW vstupu

Chyba je zobrazena v případě že došlo k aktivaci některého vstupu na GVE jednotce. Jako název je pak zobrazen název vstupu, který přerušení způsobuje a napovídá tak kde hledat příčinu a který snímač chybu způsobuje.

Chyba je zobrazena v případě, kdy je načten NC nebo GDF soubor, který obsahuje nástroje jež nejsou v systému uloženy. Chybu odstraníte pomocí Správce nástrojů doplněním chybějících nástrojů do systému. Kontrola chybějících nástrojů bude použita pouze v případě automatické výměny nástroje.

| Aktivní přerušení       | 1 |
|-------------------------|---|
| Nastavení hladiny T2    |   |
| Strojem nelze pohybovat |   |

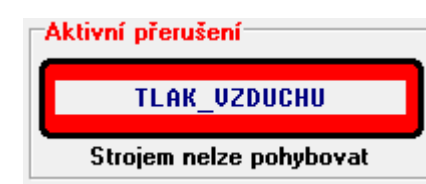

Chyba upínek T1

Strojem nelze pohybovat

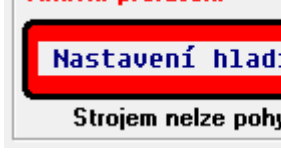

Aktivní přerušení

Aktivní přerušení

Dráhy mimo limity

Strojem nelze pohybovat

# 9 Chyby

Většina programů má sem tam nějakou tu chybičku a ten náš zřejmě nebude vyjímkou. Naší prioritou je se případné chyby co nejrychleji a nejefektivněji zbavit.

Pokud tedy na nějakou narazíte, budeme rádi za zpětnou vazbu.

# 9.1 Hlášení chyb

K hlášení a řešení chyb použijte E-mailovou adresu <u>helpdesk@gravos.cz</u>

### K řešení budeme potřebovat

- Číslo verze programu (najdete v záhlaví okna, např. Armote 1.98).
- Soubor obrábění při kterém k problému došlo (GDF nebo NC soubor).
- Konfigurační soubor stroje (default.cfg).
- Konfigurační soubor PLC, pokud je použito (plc.pcfg).
- Soubory záznamů systému (najdete v adresáři Logs v adresáři programu Armote).
- Bude-li to možné, foto/video záznam problému.

Pokusíme se v nejkratším možném čase vše opravit, poslat vám novou verzi programu, případně poradit náhradní řešení, než bude chyba odstraněna.

### Závěrem

Věříme, že s programem budete spokojeni, a že si ho v krátké době osvojíte.

Pokud budete mít nějaký námět, jak program vylepšit, dejte nám vědět. Rádi si vyslechneme váš názor a pokud bude korespondovat s celkovou filozofií programu, tak ho do něj časem vložíme.

za Gravos CNC s.r.o.: Jan Vostárek korekce: Kateřina Šmídová